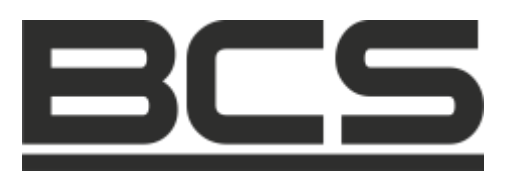

# Rejestrator cyfrowy serii

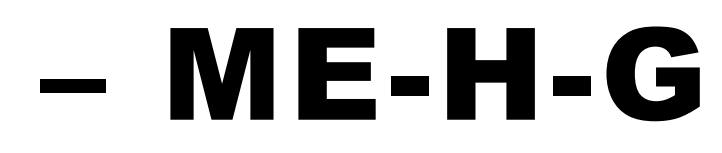

## Instrukcja obsługi

UWAGA! Producent zastrzega sobie prawo dokonywania zmian parametrów i sposobu obsługi bez wcześniejszego poinformowania. Ze względu na ciągłą modyfikację i ulepszenia, niektóre funkcje opisane w niniejszej instrukcji mogą się nieznacznie różnić w rzeczywistości. Edycja: 01.04.2011 r.

## Witamy

Dziękujemy za zakup naszego rejestratora cyfrowego!

Niniejsza instrukcja pozwala na zapoznanie się z działaniem, uruchomienie oraz prawidłową obsługę urządzenia.

Znajdują się w niej informacje o poszczególnych funkcjach i sposobach ich wykorzystania.

Przed rozpoczęciem instalacji, zapoznaj się z poniższymi zaleceniami oraz ostrzeżeniami!

## SPIS TREŚCI

|                | WAŻNE ZALECENIA i OSTRZEŻENIA                      | . 6        |       |
|----------------|----------------------------------------------------|------------|-------|
| 1.             | CECHY I SPECYFIKACJE                               | 7          |       |
| 1 1            | Charakterystyka odólna                             | 7          |       |
| 1.1.           | Cochy                                              | . 1        |       |
| 1.2.           | Specyfikacie                                       | . /<br>    |       |
| 1.3.1          | Specyfikacja                                       | . 9        | 1     |
| 2.             | WYGLAD OGÓLNY I STEROWANIE                         | . 13       |       |
| 21             | Panel przedni                                      | 13         |       |
| 2.2            | Panel tvlnv                                        | 13         |       |
| 2.2.1          | Panel tvlnv reiestratorów                          | 13         |       |
| 2.3            | Przykładowe podłaczenia rejestratorów              | . 16       |       |
| 2.3.1          | Podłączenie rejestratorów                          | 16         |       |
| 2.4            | Pilot zdalnego sterowania                          | . 18       |       |
| 2.5            | Sterowanie myszą komputerową                       | . 19       |       |
| 2.6            | Klawiatura wirtualna i panel przedni               | . 20       |       |
| 2.5.1          | Klawiatura wirtualna                               | 20         |       |
| 2              |                                                    | 21         |       |
| 3              |                                                    | . 21       |       |
| 3.1            | Zawartość opakowania                               | . 21       |       |
| 3.2            | Instalacja dysku twardego                          | . 21       |       |
| 3.2.1          | Wybor dysku twardego                               | 21         |       |
| 3.2.2<br>3.2.3 | Instalacia dysku twardego                          | 21         | ,     |
| 33             | l Istawienie rejestratora                          | 24         |       |
| 3.4            | Podłaczenie zasilania                              | 24         |       |
| 35             | Podłączenie urządzeń Video                         | 25         |       |
| 3.5.1          | Podłaczenie kamer                                  | 25         |       |
| 3.5.2          | Podłączenie monitorów                              | 25         |       |
| 3.6            | Podłączenia Audio                                  | . 26       |       |
| 3.6.1          | Wejścia Audio                                      | 26         |       |
| 3.6.2          | Wyjścia Audio                                      | 27         | ,     |
| 3.7            | Podłączenie wejść i wyjść alarmowych               | . 28       |       |
| 3.7.1          | Szczegóły wejść i wyjść alarmowych                 | Błąd!      | Nie z |
| 3.7.2          | Szczegóły portu wejść alarmowych                   | Błąd!      | Nie z |
| 3,7.3          | Szczegoły wyjsc alarmowych                         | 30         |       |
| 3.8            | Interrejs R5232                                    | . 31       |       |
| 3.9            | Internejs R5485                                    | . 3I       |       |
| 3.10           | nine interiejsy                                    | . 31       |       |
| 4              |                                                    | 20         |       |
|                |                                                    |            |       |
| 4.I<br>/ 1 1   | Logowanie, wyłogowanie (wyrączenie) i wienu główne | . ა2<br>იი |       |
| 4.1.1<br>11 0  | Luguwallie                                         | ა∠<br>აა   |       |
| 413            | Wylogowanie                                        | 33         |       |
| 4.1.4          | Przywracanie systemu po zaniku zasilania           | 34         | •     |

Wymiana baterii podtrzymującej .....

34

4.1.5

| 4.1.6  | Funkcja zoom podczas podglądu lokalnego i informacje z GPS | 34       |
|--------|------------------------------------------------------------|----------|
| 4.2    | Nagrywanie ręczne                                          | 35       |
| 4.2.1  | Podgląd bieżący                                            | 35       |
| 4.2.2  | Nagrywanie                                                 | 36       |
| 4.3    | Wyszukiwanie i Odtwarzanie                                 | 37       |
| 4.3.1  | Menu wyszukiwania                                          | 37       |
| 4.3.2  | Podstawowe operacje                                        | 38       |
| 4.3.3  | Kalendarz                                                  | 39       |
| 4.4    | Ustawienia nagrywania (Terminarz)                          | 40       |
| 4.4.1  | Menu terminarza                                            | 40       |
| 4.4.2  | Podstawowe operacie                                        | 40       |
| 443    | Zdiecie                                                    | 41       |
| 444    | Zdiecie na serwer FTP                                      | 44       |
| 45     | Detekcia                                                   | <br>45   |
| 4.5 1  | Weiście do menu detekcii                                   | 40<br>45 |
| 452    | Menu detekcii                                              | 45<br>45 |
| 4.5.2  | l Itrata wizii                                             | 40<br>ΛΩ |
| 4.5.5  | Oliala wizji                                               | +0<br>/0 |
| 4.5.4  | Latawionia woićć alarmowych                                | 49<br>50 |
| 4.0    |                                                            | 50       |
| 4.6.1  |                                                            | 50       |
| 4.6.2  | Alarm                                                      | 50       |
| 4.7    | Archiwizacja                                               | 23       |
| 4.7.1  | Detekcja napędów                                           | 53       |
| 4.7.2  | Wybór plików                                               | 53       |
| 4.8    | Sterowanie PTZ                                             | 55       |
| 4.8.1  | Podłączenie przewodów                                      | 55       |
| 4.8.2  | Ustawienia PTZ                                             | 55       |
| 4.8.3  | 3D Inteligentne pozycjonowanie 3D                          | 57       |
| 4.9    | Presety / Trasa / Ścieżka / Auto-Pan                       | 57       |
| 4.9.1  | Programowanie presetów                                     | 59       |
| 4.9.2  | Uruchomienie presetów                                      | 59       |
| 4.9.3  | Programowanie trasy patrolowania                           | 59       |
| 4.9.4  | Uruchomienie trasy                                         | 60       |
| 4.9.5  | Programowanie ścieżek                                      | 60       |
| 4.9.6  | Uruchomienie ścieżek                                       | 60       |
| 4.9.7  | Programowanie automatycznego skanowania                    | 60       |
| 4.9.8  | Uruchomienie automatycznego skanowania                     | 61       |
| 4.9.9  | Uruchomienie automatycznego obrotu                         | 61       |
| 4.10   | Bezpośrednie zarządzanie menu kamery obrotowej             | 61       |
|        |                                                            |          |
| 5      | STRUKTURA MENU i OPIS DOSTĘPNYCH FUNKCJI                   | 33       |
| 51     | Struktura menu                                             | 63       |
| 5.1    |                                                            | 50       |
| 5.2    |                                                            | 04<br>04 |
| 5.3    |                                                            | 24<br>25 |
| 5.3.1  | Ogolne                                                     | 65       |
| 5.3.2  | Kompresja                                                  | 66       |
| 5.3.3  | i erminarz                                                 | 69       |
| 5.3.4  | KS232                                                      | 69       |
| 5.3.5  | Sieć                                                       | /0       |
| 5.3.6  | Alarm                                                      | 77       |
| 5.3.7  | Detekcja                                                   | 77       |
| 5.3.8  | РГZ                                                        | 77       |
| 5.3.9  | Ekran                                                      | 78       |
| 5.3.10 | Domyślne                                                   | /9       |

| 5.4          | Wyszukiwanie                                     | 80  |
|--------------|--------------------------------------------------|-----|
| 5.5          | Zaawansowane                                     | 80  |
| 5.5.1        | Dysk twardy                                      | 81  |
| 5.5.2        | Usterki                                          | 82  |
| 5.5.3        | Wyjścia alarmowe                                 | 83  |
| 5.5.4        | Nagrywanie                                       | 83  |
| 5.5.5        | Konta                                            | 84  |
| 5.5.6        | Konserwacja                                      | 86  |
| 5.5.7        | Monitor                                          | 87  |
| 5.6          | Informacje                                       | 87  |
| 5.6.1        | HDD Info                                         | 88  |
| 5.6.2        | I ranster                                        | 89  |
| 5.6.3        | Zoarzenia                                        | 89  |
| 5.6.4        | Wersja                                           | 90  |
| 5.0.5<br>5.7 |                                                  | 91  |
| 5.7          | vvyiączenie                                      | 91  |
| 6            | DODATKOWE POZYCJE MENU                           | 93  |
| 6.1          | Weiście do sterowania PTZ                        | 93  |
| 6.1.1        | Inteligentne pozvcionowanie 3D.                  | 93  |
| 6.2          | Presety / Trasa / Ścieżka / Auto-Pan             | 94  |
| 6.3          | Ustawianie kolorów                               | 94  |
|              |                                                  | •   |
| 7            | DOSTĘP PRZEZ PRZEGLĄDARKĘ »IE«                   | 95  |
| 7.1          | Podłączenie do sieci                             | 95  |
| 7.2          | Logowanie                                        | 95  |
| 7.2.1        | Podgląd bieżący                                  | 99  |
| 7.2.2        | Sterowanie PTZ                                   | 100 |
| 7.2.3        | Kolor                                            | 102 |
| 7.2.4        | Zdjęcie i nagrywanie                             | 103 |
| 7.3          | Konfiguracja                                     | 103 |
| 7.3.1        | Informacje o systemie                            | 104 |
| 7.3.2        | Konfiguracja                                     | 106 |
| 7.3.3        | Zaawansowane                                     | 126 |
| 7.3.4        | Funkcje dodatkowe                                | 131 |
| 7.4          | Wyszukiwanie                                     | 136 |
| 7.5          | Sygnalizacja                                     | 138 |
| 7.6          | Wersja                                           | 140 |
| 7.7          | Wylogowanie                                      | 140 |
| 8            | PROGRAM ZDALNEGO PODGLADU                        | 141 |
| -<br>8 1     |                                                  | 1/1 |
| 0.1          | Śradowiaka                                       | 141 |
| 0.2          | STOUOWISKU                                       | 141 |
| 8.3          | WIOOK EKRATIU                                    | 141 |
| 9            | RS232 – OPERACJE                                 | 142 |
| 9.1          | Połaczenia sieciowe                              | 142 |
| 9.2          | Klawiatura                                       | 142 |
| 10           |                                                  | 140 |
| 10           |                                                  | 143 |
|              | DODATKI                                          | 146 |
| А            | Dodatek A – Kalkulacja pojemności dysku twardego | 146 |

## WAŻNE ZALECENIA i OSTRZEŻENIA

## 1 · Bezpieczeństwo elektryczne

Wszystkie instalacje oraz operacje powinny być przeprowadzone zgodnie z lokalnymi przepisami. Producent nie odpowiada za żadne szkody, powstałe w wyniku nieprawidłowej instalacji lub użytkowania

### 2 · Transport urządzenia

Duże wstrząsy, gwałtowne wibracje lub zalanie wodą są niedozwolone w czasie transportu, instalacji oraz użytkowania.

## 3 · Instalacja

Obchodź się z urządzeniem ostrożnie. Nie podłączaj zasilania do urządzenia przed wykonaniem wszystkich instalacji. Nie umieszczaj żadnych przedmiotów na urządzeniu.

## 4 · Wymagany wykwalifikowany personel

Wszelkie testy i naprawy powinny być wykonywane przez wykwalifikowanych techników lub inżynierów. Producent nie ponosi odpowiedzialności za wszelkie szkody, powstałe przez nieautoryzowane przeróbki lub naprawy.

## 5 · Środowisko pracy

Rejestrator powinien być umieszczony w chłodnym i suchym miejscu, z dala od bezpośredniego oddziaływania światła słonecznego oraz od materiałów łatwopalnych i wybuchowych.

## 6. Akcesoria

Upewnij się, czy wszystkie wymienione akcesoria są dołączone w zestawie. Przed rozpoczęciem instalacji, otwórz opakowanie i sprawdź, czy znajdują się w nim wszystkie poniższe akcesoria:

- Przewód zasilający i sygnału 5 szt.
- Pilot podczerwieni (wraz z bateriami) 1 szt. (dla serii LE-AN opcjonalnie).
- Płyta CD (instrukcja, oprogramowanie i narzędzia) 1 szt.

Jeżeli jakieś elementy nie zostały dołączone – skontaktuj się z dostawcą urządzenia.

## 1. CECHY i SPECYFIKACJE

## 1.1 Charakterystyka ogólna

Ta seria rejestratorów jest doskonałym cyfrowym urządzeniem monitoringu wizyjnego. Zastosowano system operacyjny Linux, aby zapewnić maksymalne bezpieczeństwo. Nowoczesny system kompresji plików video H.264 oraz G.711 audio, łączy wysoką jakość technologii i wąski strumień transmisji. Unikalna funkcja odtwarzania poklatkowego [*frame by frame*] pozwala na dokładną analizę szczegółów zapisanych obrazów. Realna wielofunkcyjność pozwala jednocześnie prowadzić podgląd w czasie rzeczywistym, zapis, odtwarzanie z gwarancją synchronizacji audio i wideo. Urządzenie zarazem zapewnia pełną funkcję transmisji danych w sieci.

Ten rejestrator zaprojektowano tak, aby osiągnąć wysokie bezpieczeństwo i solidność. Zapewniono możliwość pracy w sieci lokalnej LAN, a jednocześnie, dzięki profesjonalnemu programowi nadzoru (PSS – *professional surveillance software*), możliwe jest zdalne prowadzenie monitoringu z dużych odległości przez rozległą sieć zewnętrzną, np. Internet.

Ten produkt serii znalazł szerokie zastosowanie w różnych obszarach działalności, takich jak bankowość, telekomunikacja, przesyłanie energii elektrycznej, transport, inteligentna ochrona stref mieszkalnych, w przemyśle (fabryki, magazyny, biura), w nadzorze gospodarki wodnej, podczas przesłuchań policyjnych i w wielu innych...

## 1.2 <u>Cechy</u>

Rejestrator posiada następujące funkcje:

## Monitoring w czasie rzeczywistym

Urządzenie posiada dwa wyjścia monitorowe: wyjście analogowe przez złącze BNC oraz wyjście VGA. Możliwe jest zastosowanie monitora dla zapewnienia funkcji nadzoru. System obsługuje jednocześnie port analogowy i port VGA, a dodatkowo jest wyposażony w rezerwowe wyjście HDMI dla przyszłych zastosowań.

## Zapis

Specjalny format zapisu danych gwarantuje pełne bezpieczeństwo zapisanego materiału i chroni przed próbami modyfikacji nagrań.

## Sompresja plików

Obsługuje na każdym kanale równoczesny zapis audio i video. Niezależny zespół dekoduje sygnał audio i sygnał wizyjny z każdego kanału, by zapewnić pełną synchronizację video i audio.

## Archiwizacja plików

Archiwizacja nagrań jest możliwa przez port USB zarówno na pen-drive, jak i na przenośny dysk twardy (podłączany przez USB). Druga forma archiwizacji jest zgranie plików z rejestratora przez sieć na lokalny dysk twardy w komputerze.

### Funkcja odtwarzania nagrań

Rejestrator umożliwia zapis z każdego kanału w czas rzeczywistym, a równocześnie pozwala na wyszukiwanie nagrań, odtwarzanie nagrań, prowadzenie przez sieć podglądu, wyszukiwania nagrań, archiwizację itd. Możliwe są różne rodzaje odtwarzania zapisanego materiału: powolne, szybkie, wsteczne i poklatkowe (*frame by frame*).

Wyszukiwanie nagrań można prowadzić według podanego czasu, co pozwala na obejrzenie zdarzeń, które miały miejsce w dokładnie określonym przedziale czasu.

#### Procedury sieciowe

Urządzenie pozwala na podgląd zdarzeń w czasie rzeczywistym, zdalne wyszukiwanie nagrań i zdalne sterowanie PTZ .

#### Aktywacja funkcji alarmowych

Rejestrator posiada kilka przekaźnikowych wyjść alarmowych, które można aktywować funkcjami alarmowymi np. w celu zapewnienia doświetlenia sceny zdarzeń nagrywanych .

#### Porty komunikacyjne

Port RS485 pozwala na realizacje wejścia alarmu i kontrolę PTZ.

Port RS232 pozwala na podłączenie klawiatury centralnego sterowania i może być użyty do połączenia z komputerem PC (COM) w celu aktualizacji systemu, naprawy i kontroli macierzy.

Standardowy port Ethernet zapewnia dostęp do sieci.

#### Sterowanie PTZ

Obsługa PTZ odbywa się przez port RS485. Kilka różnych protokołów transmisji pozwala na sterowanie PTZ kamerami szybkoobrotowymi.

#### Inteligentne operacje

Funkcja sterowania rejestratorem i operowania w menu myszą. W menu inteligentna funkcja kopiowania i wklejania ustawień.

## Uwaga: W różnych modelach rejestratorów tych serii mogą wystąpić drobne różnice w poszczególnych funkcjach.

## 1.3 <u>Specyfikacje</u>

## 1.3.1 Specyfikacja serii LE-A

|                         | Model                                 | BCS-0404ME                                                                                                    | BCS-00404ME-H-G                                                                                                    |
|-------------------------|---------------------------------------|----------------------------------------------------------------------------------------------------|----------------------------------------------------------------------------------------------------|
| System                  | Procesor                              | High-performance industrial embedd                                                                                                    | ed micro controller                                                                                                    |
|                         | OS                                    | Embedded LINUX                                                                                                    |                                                                                                    |
|                         | Możliwości                            | Funkcja Multiplex: jednoczesne nagryw<br>odtwarzanie z wielu kanałów i operacje                                                        | vanie z wielu kanałów,<br>e sieciowe                                                                                                    |
|                         | Interfejs                             | Graficzny                                                                                                    |                                                                                                    |
|                         | Input<br>Devices                      | Mysz, Zdalna kontrola                                                                                                    |                                                                                                    |
|                         | Rodzaj<br>znaków<br>wprowadzan<br>ych | Znaki numeryczne, litery (ASCII), inne                                                                                                 | znaki specjalne                                                                                                    |
|                         | Skróty<br>funkcyjne                   | Operacje kopiuj / wklej, kliknięcie praw<br>skrócone menu, podwójne kliknięcie pr                                                      | ym przyciskiem myszy USB rozwija<br>zyciskiem myszy przełącza ekran                                                                               |
| Compression<br>Standard | Kompresja<br>Video                    | H.264                                                                                                    |                                                                                                    |
|                         | Kompresja<br>Audio                    | G.711A                                                                                                    |                                                                                                    |
|                         | Wej. video                            | 4 kanały composite video, BNC, 1,0Vp                                                                                                   | -p, 75Ω                                                                                                    |
|                         | Wyjście<br>video                      | 1 wyjście composite video, B<br>1 wyjście VGA,<br>Obsługuje wyjścia TV / VGA jednocześ                                                 | NC, 1Vp-p, 75Ω,<br>mie                                                                                                    |
| Video monitor           | Standard<br>viideo                    | PAL (625 TVL, 50 kl./s) NTSC (525 TV                                                                                                   | L, 60 kl./s)                                                                                                    |
|                         | Prędkość<br>zapisu                    | W czasie rzeczywistym: PAL<br>NTSC 1 ÷ 30 kl./s na 1 ka                                                                                | l ÷ 25 kl./s<br>anał.                                                                                                    |
|                         |                                       | Podczas odtwarzania nagrań:<br>D1 704 x 576 / 704 x 480 (<br>k<br>r<br>CIF 352 x 288 / 352 x 240 ( d<br>QCIF 176 x 144 / 176 x 120 ( d | 6 kl./s; ale jeżeli wszystkie pozos-tałe<br>kanały są ustawione na CIF, to kanał 1<br>nożna ustawić na 25 kl./s w D1)<br>o 25 kl/s)<br>o 25 kl/s) |
|                         |                                       | Extra strumień:<br>CIF 352 x 288 / 352 x 240 ( d<br>QCIF 176 x 144 / 176 x 120 ( d                                                     | o 25 kl/s)<br>Io 25 kl/s)                                                                                                    |
|                         | Podział                               | 1/4 okien                                                                                                    |                                                                                                    |
|                         | Sekwencja                             | System obsługuje wyświetlanie sekwer<br>detekcji ruchu oraz zaprogramowane w                                                           | ncyjne na monitorze w funkcji alarmu,<br>v trybie samoczynnym                                                                                     |
|                         | Resolution                            | Podgląd w czasie rzeczywistym:<br>D1 704 x 576 /                                                                                       | 704 x 480                                                                                                    |
|                         | )                                     | Odtwarzanie:<br>D1 704×576/704×480 ,CIF 352×3<br>176×144/176×120                                                                       | 288/ 352×240 ,QCIF                                                                                                    |
|                         | Jakość<br>obrazu                      | Poziom 1 ÷ 6 (poziom 6 najlepszy)                                                                                                    |                                                                                                    |
|                         | Strefy<br>prywatności                 | Strefy: max 396 (22 x 18) strefy detek                                                                                                 | cji z różnymi poziomami czułości.                                                                                                    |

|               | Informacie                                                                      | Informacje na kanałach, czas (zegar), maski prywatności, informacje z GPS*.                                                                                                    |
|---------------|---------------------------------------------------------------------------------|----------------------------------------------------------------------------------------------------|
|               | na ekranie                                                                      | • Tylko modol BCS-0404ME H.G                                                                                                    |
|               | Begulacia                                                                       |                                                                                                    |
|               | TV                                                                              | Obraz jest dostosowany do anamorficznego video                                                                                                    |
|               | Blokowanie                                                                      | Ukryty kanał jest widoczny jako niebieski ekran, ale obraz jest kodowany                                                                                                    |
|               | kanału                                                                          | normalnie. Funkcja ma na celu zabezpieczenie przed oglądaniem sekretnego obrazu przez pieautoryzowanych użytkowników                                                                                                    |
|               | Informację                                                                      | Nazwa kanału, stan rejestrowania, ukrycie kamery, zanik obrazu i detekcja                                                                                                    |
|               | o knałach                                                                       | ruchu są sygnalizowane w górnym lewym rogu pola obrazu                                                                                                    |
|               | Regulacja<br>kolorów                                                            | Barwa, jasność, kontrast, nasycenie i struktura<br>jest regulowana dla każdego kanału.                                                                                                    |
| Audio         | Wej. audio                                                                      | 4-kanały poziom wejścia 200-2000mv 10KΩ.                                                                                                    |
|               | Wyj. audio                                                                      | 1-kanał poziom wyjścia 200-3000mv 5KΩ.                                                                                                    |
|               | Kanał<br>dwukierunk<br>owy                                                      | 1-kanał wejścia i 1-kanał wyjścia.                                                                                                    |
|               | Dysk                                                                            | Wew. port SATA . Obsługa 1 dysku.                                                                                                    |
|               | Zajętość                                                                        | Audio: PCM 28.8MByte/h                                                                                                    |
| HDD           | dysku                                                                           | Video: 56-900MByte/h                                                                                                    |
|               | Tryby .                                                                         | Ręczne, z detekcji ruchu, z terminarza i alarmowe                                                                                                    |
|               | nagrywania                                                                      | Priorytet nagrywania : Ręczne → alarmowe → z detekcji → z terminarza                                                                                                    |
| Nagrywanie i  | nagrywania                                                                      |                                                                                                    |
| odtwarzanie   | Nadpisywan<br>ie HDD                                                            | Tak, jeżeli dysk jest pełny, system nadpisuje najstarsze pliki                                                                                                    |
|               | Wyszukiwa<br>nie nagrań                                                         | Według czasu / rodzaju nagrań i kanału                                                                                                    |
|               | Tryby<br>odtwarzania                                                            | Odtwarzanie, pauza, stop, szybkie odtwarzanie, wolne odtwarzanie, ręczne odtwarzanie poklatkowe, przewijanie wstecz (z podglądem)                                                                                                    |
|               | Odtwarzani                                                                      | Poprzedni plik, następny plik, wybrany plik z aktualnej listy.                                                                                                    |
|               | e plików                                                                        | Możliwość przeskoku do pliku z innego kanału nagranego w tym samym<br>czasie (jeżeli taki plik istnieje)                                                                                                    |
|               |                                                                                 | System zapewnia możliwość ciągłego odtwarzania z przejściem z                                                                                                    |
|               |                                                                                 | kończącego się pliku do następnego, kontynuującego nagranie z tego                                                                                                    |
|               | Odwarzanie                                                                      | samego kanału<br>Odtwarzanie 4 kanałów                                                                                                    |
|               | wileu-<br>kanałów                                                               |                                                                                                    |
|               | 7                                                                               |                                                                                                    |
|               | Zoom                                                                            | Podczas odtwarzania jednego obrazu na całym ekranie jest możliwe                                                                                                    |
|               | Zoom<br>cyfrowy                                                                 | Podczas odtwarzania jednego obrazu na całym ekranie jest możliwe<br>uruchomienia funkcji powiększania wybranego fragmentu obrazu                                                                                                    |
| Avelaiviaasia | zoom<br>cyfrowy<br>Pełny ekran                                                  | Podczas odtwarzania jednego obrazu na całym ekranie jest możliwe<br>uruchomienia funkcji powiększania wybranego fragmentu obrazu<br>Podczas odtwarzania przełącza pomiędzy ekranem podzielonym a pełnym.                                                                                                    |
| Archiwizacja  | Zoom<br>cyfrowy<br>Pełny ekran                                                  | Podczas odtwarzania jednego obrazu na całym ekranie jest możliwe<br>uruchomienia funkcji powiększania wybranego fragmentu obrazu<br>Podczas odtwarzania przełącza pomiędzy ekranem podzielonym a pełnym.<br>Archiwizacja HDD<br>Obsługuje urządzenia peryfervine przez port USB: pen-drive, zewnetrzny                                                                                                    |
| Archiwizacja  | Zoom<br>cyfrowy<br>Pełny ekran<br>Tryb                                          | Podczas odtwarzania jednego obrazu na całym ekranie jest możliwe<br>uruchomienia funkcji powiększania wybranego fragmentu obrazu<br>Podczas odtwarzania przełącza pomiędzy ekranem podzielonym a pełnym.<br>Archiwizacja HDD<br>Obsługuje urządzenia peryferyjne przez port USB: pen-drive, zewnętrzny<br>przenośny HDD itp.                                                                                                    |
| Archiwizacja  | Zoom<br>cyfrowy<br>Pełny ekran<br>Tryb<br>archiwizaci                           | Podczas odtwarzania jednego obrazu na całym ekranie jest możliwe<br>uruchomienia funkcji powiększania wybranego fragmentu obrazu<br>Podczas odtwarzania przełącza pomiędzy ekranem podzielonym a pełnym.<br>Archiwizacja HDD<br>Obsługuje urządzenia peryferyjne przez port USB: pen-drive, zewnętrzny<br>przenośny HDD itp.<br>Obsługa zew. nagrywarki CD/DVD przez USB                                                                                                    |
| Archiwizacja  | Zoom<br>cyfrowy<br>Pełny ekran<br>Tryb<br>archiwizaci                           | Podczas odtwarzania jednego obrazu na całym ekranie jest możliwe<br>uruchomienia funkcji powiększania wybranego fragmentu obrazu<br>Podczas odtwarzania przełącza pomiędzy ekranem podzielonym a pełnym.<br>Archiwizacja HDD<br>Obsługuje urządzenia peryferyjne przez port USB: pen-drive, zewnętrzny<br>przenośny HDD itp.<br>Obsługa zew. nagrywarki CD/DVD przez USB<br>Przez sieć metodą downloadingu lub backupu<br>Zdalny podglad obrazów z kamer                                                                                                    |
| Archiwizacja  | Zoom<br>cyfrowy<br>Pełny ekran<br>Tryb<br>archiwizaci                           | Podczas odtwarzania jednego obrazu na całym ekranie jest możliwe<br>uruchomienia funkcji powiększania wybranego fragmentu obrazu<br>Podczas odtwarzania przełącza pomiędzy ekranem podzielonym a pełnym.<br>Archiwizacja HDD<br>Obsługuje urządzenia peryferyjne przez port USB: pen-drive, zewnętrzny<br>przenośny HDD itp.<br>Obsługa zew. nagrywarki CD/DVD przez USB<br>Przez sieć metodą downloadingu lub backupu<br>Zdalny podgląd obrazów z kamer<br>Zdalna konfiguracja DVR przez przegladarke siecjowa                                                                                                    |
| Archiwizacja  | Zoom<br>cyfrowy<br>Pełny ekran<br>Tryb<br>archiwizaci                           | Podczas odtwarzania jednego obrazu na całym ekranie jest możliwe<br>uruchomienia funkcji powiększania wybranego fragmentu obrazu<br>Podczas odtwarzania przełącza pomiędzy ekranem podzielonym a pełnym.<br>Archiwizacja HDD<br>Obsługuje urządzenia peryferyjne przez port USB: pen-drive, zewnętrzny<br>przenośny HDD itp.<br>Obsługa zew. nagrywarki CD/DVD przez USB<br>Przez sieć metodą downloadingu lub backupu<br>Zdalny podgląd obrazów z kamer<br>Zdalna konfiguracja DVR przez przeglądarkę sieciową<br>Aktualizacja oprogramowania przez sieć (np. w celach naprawczych)                                                                                                    |
| Archiwizacja  | Zoom<br>cyfrowy<br>Pełny ekran<br>Tryb<br>archiwizaci<br>Kontrola               | Podczas odtwarzania jednego obrazu na całym ekranie jest możliwe<br>uruchomienia funkcji powiększania wybranego fragmentu obrazu<br>Podczas odtwarzania przełącza pomiędzy ekranem podzielonym a pełnym.<br>Archiwizacja HDD<br>Obsługuje urządzenia peryferyjne przez port USB: pen-drive, zewnętrzny<br>przenośny HDD itp.<br>Obsługa zew. nagrywarki CD/DVD przez USB<br>Przez sieć metodą downloadingu lub backupu<br>Zdalny podgląd obrazów z kamer<br>Zdalna konfiguracja DVR przez przeglądarkę sieciową<br>Aktualizacja oprogramowania przez sieć (np. w celach naprawczych)<br>Informacja o alarmie w przypadku zewnętrznego alarmu, detekcji ruchu                                                         |
| Archiwizacja  | Zoom<br>cyfrowy<br>Pełny ekran<br>Tryb<br>archiwizaci<br>Kontrola<br>przez sieć | Podczas odtwarzania jednego obrazu na całym ekranie jest możliwe<br>uruchomienia funkcji powiększania wybranego fragmentu obrazu<br>Podczas odtwarzania przełącza pomiędzy ekranem podzielonym a pełnym.<br>Archiwizacja HDD<br>Obsługuje urządzenia peryferyjne przez port USB: pen-drive, zewnętrzny<br>przenośny HDD itp.<br>Obsługa zew. nagrywarki CD/DVD przez USB<br>Przez sieć metodą downloadingu lub backupu<br>Zdalny podgląd obrazów z kamer<br>Zdalna konfiguracja DVR przez przeglądarkę sieciową<br>Aktualizacja oprogramowania przez sieć (np. w celach naprawczych)<br>Informacja o alarmie w przypadku zewnętrznego alarmu, detekcji ruchu<br>lub zaniku obrazu video                              |
| Archiwizacja  | Zoom<br>cyfrowy<br>Pełny ekran<br>Tryb<br>archiwizaci<br>Kontrola<br>przez sieć | Podczas odtwarzania jednego obrazu na całym ekranie jest możliwe<br>uruchomienia funkcji powiększania wybranego fragmentu obrazu<br>Podczas odtwarzania przełącza pomiędzy ekranem podzielonym a pełnym.<br>Archiwizacja HDD<br>Obsługuje urządzenia peryferyjne przez port USB: pen-drive, zewnętrzny<br>przenośny HDD itp.<br>Obsługa zew. nagrywarki CD/DVD przez USB<br>Przez sieć metodą downloadingu lub backupu<br>Zdalny podgląd obrazów z kamer<br>Zdalna konfiguracja DVR przez przeglądarkę sieciową<br>Aktualizacja oprogramowania przez sieć (np. w celach naprawczych)<br>Informacja o alarmie w przypadku zewnętrznego alarmu, detekcji ruchu<br>lub zaniku obrazu video<br>Sterowanie PTZ przez sieć |

| Možilivošć róvnoleglej obstugi vielu rejestratorów przez odpowiednie specjalistyczne oprogramowanie, jak profesjonalny program nadzoru (PSS – professional surveiliance software)           Duplezowy, bezpośredni prof COM           Wejście i wnyście alarmu sieciowego           Zdalny podgląd obrazów z kamer           Obstuga trunkcji SMS.           Sieć GSM*           (model ME-<br>G)           Pełna obstuga rejestratora           Automatyczny wybór trybu pracy.           Automatyczny wybór trybu pracy.           Zanik         Automatyczny wybór trybu pracy.           Zanik         Automatyczny wybór trybu pracy.           Zanik         Automatyczny wybór trybu pracy.           Zanik         Alarm can activate external alarm or screen message prompt.           The alarm caponding time is less fhan 5 seconds.         Pre-           Pre-         The alarm activation pre-record time ranges from 5 to 30 seconds.           Pre-         The alarm activation pre-record time ranges from 5 to 30 seconds.           Pre-         The alarm activation pre-record time ranges from 5 to 30 seconds.           Pre-         The alarm activation pre-record time ranges from 5 to 30 seconds.           Pre-         The alarm activation pre-record time ranges from 5 to 30 seconds.           Pre-         The alarm setratie           Alarm fleag         30VDC 1A. 125VAC 0.3A (w                                                                                                    |                                                     |             |                                                                               |
|----------------------------------------------------------------------------------------------------|-----------------------------------------------------|-------------|-------------------------------------------------------------------------------|
| specialistyczne oprógramowanie, jak profesjonalny program nadzoru<br>(PSS – professional surveillance software)           Duplezkowy, bezpośredni port COM<br>Wejskcie i wyjscie alarmu sieciowego<br>Zdałny podgiał obrazów z kamer           Sieć GSM<br>H-G)         Siek GSM<br>Aktywacja przez SMS lub sieć TCP/IP           Detekcja<br>ruchu         Detekcja<br>ruchu         Pełna obsługa rejestratora<br>Automatyczny wybór tybu pracy.           Detekcja<br>ruchu         System obsługa i postała obrazu w kazłym kanale na 396 (22 x 18) stref<br>detekcji z jeźnoczena możliwskają definitowania różnych poziomów<br>czułosci. Wykrycie nuchu może wyzwalać rejestracje obrazów, zewnętrzny<br>alarm lub wyświetalne i informacji na ekranie<br>seconds.           Zanik<br>warm Lia wywietalne i informacji na ekranie<br>Alarm Może wyzwalać rejestracje obrazów, zewnętrzny alarm lub wyświetalnie informacji na ekranie<br>Alarm Może wyzwalać rejestracje obrazów, zewnętrzny alarm lub wyświetalnie informacji na ekranie<br>Alarm Może wyzwalać rejestracje obrazów, zewnętrzny alarm lub wyświetalnie<br>informacji na ekranie           Alarm Rałay<br>Alarm Rałay         30VDC 1A. 125VAC 0.3A (w czasie alarmu )           USB 2 porty USB 2.0         Standardowy port ląża szeregowego (Debug), do podłączenia kławiatury<br>systemowej i komunikacji z komputeram; również transparentny port<br>szeregowy (COW), do podłączenia kławiatury<br>systemowej i komunikacji z komputeram; również transparentny port<br>szeregowy (COW), do podłączenia kławiatury<br>systemowej i komunikacji z komputeram; również transparentny port<br>szeregowy (COW), do podłączenia kławiatury<br>systemowej i komunikacji z komputeram; również transparentny port<br>szeregowy (COW), do podł obrazenia.           Informacja o aktualinym stanie dysku twardego<br>systemie<br>w stania w teolowy p                                                                                                    |                                                     |             | Możliwość równoległej obsługi wielu rejestratorów przez odpowiednie           |
| Informacji o systemic service service s |                                                     |             | specjalistyczne oprogramowanie, jak profesionalny program nadzoru             |
| Duplexowy, bezpośredni port COM           Wejście i wyjście atarmu sieciowego           Zdałny podpiąd obrazów z kamer           Obsługa funkcji SMS,           Aktywacja przez SMS lub sieć TCP/IP           Obsługa funkcji SMS,           Atomatywacja przez SMS lub sieć TCP/IP           Detekcja<br>ruchu i Alarm           Zanik<br>wygnału           Zanik<br>wygnału           Zanik<br>wygnału           Zanik<br>wygnału           Zanik<br>wygnału           Zanik<br>wygnału           Zanik<br>wsynału           Zanik<br>wygnału           Zanik<br>wygnału           Zanik<br>wygnału           Zanik<br>wygnału           Zanik<br>wygnału           Alarm can activate external alarm or screen message prompt.<br>The alarm activation pre-record lime ranges from 5 to 30 seconds.           Pre-<br>nagrywala rejestrancje obrazów, zewnętrzny<br>alarm lub wyświetlanie informacji na ekranie           Alarm<br>Alarm         Może wyzwalać rejestrancje obrazów, zewnętrzny<br>alarm lub wyświetlanie informacji na ekranie           Alarm Mizu         Y wejści a alarmowch typu I/O lub NC do wyboru.           Alarm Mizu         Y wejści a alarmowch typu I/O lub modem GSM* model BCS-0404ME-H-G           RS425         Sterowanie PTZ, obsilugie różne protokoły sterowania PTZ           RS425         Sterowanie PTZ, obsilugie różne protokoły sterowania PTZ     <                                                                                                    |                                                     |             | (PSS – professional surveillance software)                                    |
| UppeXum/ publication         Deskuga turkcji SMS           Veljšcici i vvjšcice alarmu sileciowego         Zdalny podglad obrazów z kamer           Obsługa turkcji SMS         Obsługa turkcji SMS           Model ME-<br>H-G)         Obsługa turkcji SMS           Petekcja<br>ruchu i Alarm         Detekcja<br>ruchu i Alarm         System obsługa jejestratora           Zanik         System obsługa jejestratora           Automatyczny wybór trybu pracy.         Zanik           Zanik         System obsługa jejestratora           Automatyczny wybór trybu pracy.         Zanik           Zanik         Alarm can activate external alarm or screen message prompt.           Pre-<br>nagrywanie         The alarm responding time is less than 5 seconds.           Zew. alarm         Może wyzwalać zewnętrzny alarm lub wyświetlanie informacji na ekranie           Alarm         Z vwjścia przekażnikowe.           Output         Viejše z zorty.           Velše 3 atmorwych typu NO lub NC do wyboru.         Alarm           Alarm         Z porty USB 2.0           Sieć         R.145 10M/100M lub modem GSM* model BCS-0404ME-H-G           Rs232         Starowanie PTZ.           Sied         R.445 10M/100M lub modem GSM* model BCS-0404ME-H-G           Rs232         Starowanie PTZ.           Sied         R.445 10M/100M lub modem                                                                                                    |                                                     |             | Duplevowy, bezpośredni port COM                                               |
| Interfejsv         Vejški rvejški rvej          |                                                     |             | Wejćeje i wyjćeje alermu sjeciowego                                           |
| Delsiga funkcji SMS.         Sieć GSM*         Aktywacja przez SMS lub sieć TCP/IP           (model ME-<br>H-G)         Obsługa uto połączenia         Pełna obsługia rejestratora           Automatyczny wybór trybu pracy.         System obsługie poźlał obrazu w każdym kanale na 396 (22 x 18) stref<br>detekcji z jednoczesną możliwością definiowania różnych poźlomów<br>czułości. Wykrycie ruchu może wyzwałać rejestracjo derazdw, zewnętrzny<br>alarm lub wyświetlanie informacji na ekranie           Zanik         Alarm can activate external alarm or sorcen message prompt.           Pre-<br>nagrywanie         The alarm responding time is less than 5 seconds.           Pre-<br>nagrywanie         The alarm responding time is less than 5 seconds.           Alarm Może wyzwałać zestraje obrazów, zewnętrzny alarm lub wyświetlanie informacji na ekranie           Alarm         Może wyzwałać zestraje obrazów, zewnętrzny alarm lub wyświetlanie<br>informacji na ekranie           Alarm         Może wyzwałać rejestracje obrazów, zewnętrzny alarm lub wyświetlanie<br>informacji na ekranie           Alarm         Noże wyzwałać rejestracje obrazów, zewnętrzny alarm lub wyświetlanie<br>informacji na ekranie           Intormacja Siste         FAJAS 10M/10M lub modem GSM* model BCS-0404ME-H-G           Rs485         Sterowanie PTZ, obsługuje różne protokoły sterowania PTZ           Rs485         Sterowanie PTZ, obsługuje różne protokoły sterowania PTZ           Rs485         Sterowanie PTZ, obsługuje różne protokoły sterowania PTZ           Rs485                                                                                                    |                                                     |             |                                                                               |
| Sieć GSM*         Obsługa turkcji SMS.           Aktywacja przez SMS lub sieć TCP/IP           Obsługa rejestratora           Peła obsługa rejestratora           Automatyczny wybór trybu pracy.           Peła obsługa rejestratora           ruchu i Alarm           Zanik         System obsługa rejestratora           Zanik         Alarm can activate external alarm or screen message prompt.           Sygnatu         The alarm responding time is less than 5 seconds.           Pre-         The alarm responding time is less than 5 seconds.           Pre-         Może wyzwalać rejestrację obrazów, zewnętrzny alarm lub wyświetlanie informacji na ekranie           Alarm         Może wyzwalać rejestrację obrazów, zewnętrzny alarm lub wyświetlanie informacji na ekranie           Alarm         Może wyzwalać rejestrację obrazów, zewnętrzny alarm lub wyświetlanie informacji na ekranie           Alarm         Noże wyzwalać rejestrację obrazów, zewnętrzny alarm lub wyświetlanie informacji na ekranie           Alarm         Noże wyzwalać rejestrację obrazów, zewnętrzny alarm lub wyświetlanie informacji na ekranie           Alarm         Sieć RJ45 10M/100M lub modem GSM* model BCS-0404ME-H-G           RS423         Standardowy port łącza szeregowego (Debug), do podłączenia klawiatury systermowegi i korunikacji z komputerwn, również transparentny port szeregowy (COM wejści / wyści e przez siek)           Informacje o Stanustrym stanie dysku tw                                                                                                    |                                                     |             | Zdalný podgląd obrazow z kamer                                                |
| Sieć GSM*         Aktywacja przez SMS lub sieć TCP/IP           Obstuga auto połączenia         Obstuga auto połączenia           Detekcja<br>ruchu         Detekcja<br>ruchu         Detekcja<br>ruchu         Detekcja<br>ruchu         Detekcja<br>ruchu           Zanik         Detekcja<br>ruchu         Detekcja<br>ruchu         System obsluguje podział obrazu w każdym kanale na 396 (22 x 18) stref<br>detekcji z jednoczesną możliwością definiowania różnych poziomów<br>czulości. Wykrycie nuchu może wyzwalać rejestracje obrazów, zewnętrzny<br>alarm lub wyświetlanie informacji na ekranie           Zanik         Alarm can activate external alarm or screen message prompt.<br>Pre-<br>nagrywanie         The alarm responding time is less than 5 seconds.           Pre-<br>nagrywanie         The alarm activation pre-record time ranges from 5 to 30 seconds.           Alarm         Może wyzwalać rejestracje obrazów, zewnętrzny alarm lub wyświetlanie<br>informacji na ekranie           Alarm         Roże wyzwalać rejestracje obrazów, zewnętrzny alarm lub wyświetlanie<br>informacji a ekranie           Informacja o Standardowy port łącza szeregowego (Debug), do podłączenia klawiatury<br>systemowej i komunikacji z komputerem, również transparentny port<br>szeregowy (COM wejście / wyśscie przez siec)           Informacja o aktuałnym stanie dysku twardego           Startytyczny parametr określający transmisje danych dla każdego kanalu           Możliwość zajsu do 1024 połgdynczych zdarzeń. Możliwe jest<br>przeszukiwanie wgróżnych kryterów, lak np. czasu, rodzaju<br>informacja o wersji: lość kanałów, lusk wardego           Użytkownikk                                                                                                    |                                                     |             | Obsługa funkcji SMS.                                                          |
| Image: Media Microsoft Status         Obstuga auto polączenia<br>Pełna obsługa rejestratora           Detekcja<br>ruchu i Alarm         Detekcja<br>ruchu i Alarm         Detekcja<br>ruchu i Alarm         Detekcja<br>ruchu i Alarm         System obsługa jegotział obrazu w każdym kanale na 396 (22 x 18) stref<br>detekcji z jednoczena możliwością definiowania różnych poziomów<br>czułości. Wykrycie ruchu może wyzwalać rejestrację obrazow, zewnętrzny<br>alarm lub wyświetlanie informacji na ekranie           Zanik         Alarm can activate external alarm or screen message prompt.<br>The alarm responding time is less than 5 seconds.           Pre-<br>nagrywanie         The alarm responding time is less than 5 seconds.           Alarm         Może wyzwalać rejestrację obrazów, zewnętrzny alarm lub wyświetlanie<br>informacji na ekranie           Alarm         Może wyzwalać rejestrację obrazów, zewnętrzny alarm lub wyświetlanie<br>informacji na ekranie           Alarm         Zew. alarn         Woże wyzwalać rejestrację obrazów, zewnętrzny alarm lub wyświetlanie<br>informacji na ekranie           Alarm         Zeynt USB 2.0         1.4 : 125VAC         0.3A (w czasie alarmu )           Usg         Stardardowy port łęzza szeregowego (Debug), do podłączenia klawiatury<br>systemowej i komunikacji z komputerem, również transparentny port<br>szeregowy (COM wejści / wyście przez sieć)           Informacje o<br>systemie         HDD         Informacja o aktualnym stanie dysku twardego           Starudardowy port łęzekie/ wyście wyżewie wyżewia do zatych, kryteńwi, ka np. czasu, odzaju           Informacje o wersji: li                                                                                                    |                                                     | Sieć GSM*   | Aktywacja przez SMS lub sieć TCP/IP                                           |
| H-G)         Pelna obsługa rejestratora<br>Automatyczny wybór tybu pracy.           Detekcja<br>ruchu         Detekcja<br>ruchu         Detekcja<br>ruchu         System obsługuje podział obrazu w każdym kanale na 396 (22 x 18) stref<br>detekcji z jednoczesną możliwością definiowania różnych poziomów<br>czulości. Wykrycie nuchu może wyzwalać rejestracje obrazów, zewnętrzny<br>alarm lub wyświetlanie informacji na ekranie           Zanik         Alarm can activate external alarm or screen message prompt.<br>The alarm responding time is less than 5 seconds.<br>The alarm responding time is less than 5 seconds.<br>The alarm activate external alarm or screen message prompt.<br>Alarm           Alarm         Może wyzwalać rejestracje obrazów, zewnętrzny alarm lub wyświetlanie<br>informacji na ekranie<br>Alarm Input           Alarm         Może wyzwalać rejestracje obrazów, zewnętrzny alarm lub wyświetlanie<br>informacji na ekranie<br>Alarm Relay           Wybo tybu         Vijscia przekaźnikowe.<br>Output         2 porty USB 2.0           Bieć         RJ45 10M/100M lub modem GSM* model BCS-0404ME-H-G           RS232         Starowanie PTZ. obsiguje różne protokoły sterowania PTZ           Standardowy port łącza szeregowego (Debug), do podłączenia klawiatury<br>systemowej i komunikacji z komputerm; również transparentny port<br>szeregowy (COM wętsie / wytsie) przez siec)           Informacje o<br>systemie         HDD         Informacja o aktualnym stanie dysku twardego           Strumień         Strustwień katualny         Vyświetła liość katualnie zalogowanych użytkowników sieciowych<br>wytsietła liość katualnie zalogowanie, da wdrożenia<br>dzytkowników                                                                                                    |                                                     | (model ME-  | Obsługa auto połączenia                                                       |
| Detekcja<br>ruchu i Alam         Detekcja<br>ruchu i Alam         Detekcja<br>ruchu i Alam         Automatyczny wybór trybu pracy.           Zanik         System obsługuje podział obrazu w każdym kanale na 396 (22 x 18) stref<br>detekcji z jednoczesną możliwością definiowania różnych poziomów<br>czulości. Wykrycie ruchu może wyzwalać rejestrację obrazów. zewnętrzny<br>alam lub wyświetlanie informacji na ekranie           Zanik         Alarm can activate external alarm or screen message prompt.           sygnału         The alarm responding time is less than 5 seconds.           Pre-<br>nagrywanie         Może wyzwalać rejestracje obrazów, zewnętrzny alarm lub wyświetlanie<br>informacji na ekranie           Alarm         Może wyzwalać rejestracje obrazów, zewnętrzny alarm lub wyświetlanie<br>informacji na ekranie           Alarm         Woże wyzwalać rejestracje obrazów, zewnętrzny alarm lub wyświetlanie<br>informacji na ekranie           Alarm Input         7 wejść alarmowych typu NO lub NC do wyboru.           Alarm Relay         30VDC 1A. 125VAC 0.3A (w czasie alarmu )           Usb         2 porty USB 2.0           Sterowanie PTZ, obsługuje różne protokoły sterowania PTZ           RS232         Sterowanie PTZ, obsługuje różne protokoły sterowania PTZ           Standardowy port łącza szeregowego (Debug), do podłączenia klawiatury<br>systemowej i komunikacji z komputerem; również transparentny port<br>szeregowy (COM wejści / wyśści eprzez sieć)           Informacje o stytewnik w rozych kryteńwi, ka no. czasu, rodzaju         Informacja o akrytych kryteńwi, ka no.                                                                                                    |                                                     | H-G)        | Pełna obsługa rejestratora                                                    |
| Detekcja<br>ruchu i Alam         Detekcja<br>uchu         System obslugije podział obrazu w każdym kanale na 396 (22 x 18) stref<br>detekcji z jednoczesną możliwością definiowania różnych poziomów<br>czułości. Wykrycie ruchu może wyzwalać rejestrację obrazów, zewnętrzny<br>alam lub wyświetlanie informacji na ekranie           Zanik         Alarm can activate external alam mo screen message prompt.<br>The alarm responding time is less than 5 seconds.           Pre-<br>nagrywanie         The alarm responding time is less than 5 seconds.           Viet wyzwalać rejestrację obrazów, zewnętrzny<br>alarm lub wyświetlanie informacji na ekranie           Alarm         Może wyzwalać rejestrację obrazów, zewnętrzny alarm lub wyświetlanie<br>informacji na ekranie           Alarm         Może wyzwalać rejestrację obrazów, zewnętrzny alarm lub wyświetlanie<br>informacji na ekranie           Alarm         Roże wyzwalać zeneptrzny alarm lub wyświetlanie informacji na ekranie<br>informacji na ekranie           Alarm         Błaż porty USB 2.0           Sieć         R.145 10M/100M lub modem GSM* model BCS-0404ME-H-G<br>RS485           Rsza2         Stardardowy port łącza szeregowego (Debug), do podłączenia kławiatury<br>systemowej i komunikacji z komputerem: również transparentny port<br>szeregowy (COM wejścić vytiscie przez sieć)           Informacje o<br>systemie<br>d zbrtwnień<br>danych         Możłwość zapisu do 1024 pojedynczych zdarzeń. Możliwe jest<br>przeszukiwanie wg różnych kryterów, jak np. czasu, rodzaju<br>Informacja o wersji: liość kanatów. Jiość wejść i alarmowych, wersja<br>oprogramowania szystemowego i data wdrożenia           Użytkownik<br>mi         Zarządzan                                                                                                    |                                                     |             | Automatyczny wybór trybu pracy.                                               |
| Detekcja<br>ruchu i Alarm         ruchu         détekcji z jednózáseną możlwością definiówania różnych pożlomów<br>czułości. Wykrycie ruchu może wyzwalać rejestrację obrazów, zewnętrzny<br>alarm lub wyświetlanie informacji na ekranie           Zanik         Alarm can activate external alarm or soreen message prompt.<br>sygnału           sygnału         The alarm responding time is less than 5 seconds.           Pre-<br>nagrywanie         The alarm activate external alarm or soreen message prompt.           Alarm         Może wyzwalać zewnętrzny alarm lub wyświetlanie informacji na ekranie           Alarm         Może wyzwalać rejestracje obrazów, zewnętrzny alarm lub wyświetlanie<br>informacji na ekranie           Alarm         Może wyzwalać rejestracje obrazów, zewnętrzny alarm lub wyświetlanie<br>informacji na ekranie           Alarm         Bycicia przekaźnikowe.           Output         2 wyścia przekaźnikowe.           USB         2 porty USB 2.0           Sieć         RJ45 10M/100M lub modem GSM* model BCS-0404ME-H-G           RS485         Sterowanie PTZ, obsługuje różne protokoły sterowania PTZ           Standardowy port łącza szeregowego (Debug), do podłączenia klawiatury<br>systemowej i komunikacji z komputerem; również transparentny port<br>szeregowy (COM wejście/ rzze sieć)           Informacja o wreji li kośki twardego           Statystyczny parametr okreslający transmisję danych dla każdego kanału<br>danych           Log         Moźliwość aktutalnie zalogowanych użytkowników<br>sieciowych. Podział<br>uży                                                                                                    | -                                                   | Detekcia    | System obsługuje podział obrazu w każdym kanale na 396 (22 x 18) stref        |
| ruchu i Alam         Initialization         czulości. Wykrycie ruchu może wyżwalać rejestrację obrażów, zewnętrzny<br>alam lub wyświetlanie informacji na ekranie           Zanik<br>sygnału         Alam can activate external alam mo soreen message prompt.<br>The alam responding time is less than 5 seconds.           Pre-<br>nagrywanie         The alam responding time is less than 5 seconds.           Pre-<br>adarm activation pre-record time ranges from 5 to 30 seconds.           Alarm         Może wyzwalać zewnętrzny alarm lub wyświetlanie informacji na ekranie           Alarm         Może wyzwalać rejestrację obrazów, zewnętrzny alarm lub wyświetlanie<br>informacji na ekranie           Alarm         Z wyjścia przekaźnikowe.           Output         Z wyjścia przekaźnikowe.           UsB         2 porty USB 2.0           Sieć         RJ45 10M/100M lub modem GSM* model BCS-0404ME-H-G           RS485         Sterownie PTZ, obsługuje różne protokoły sterowania PTZ           Standardowy port łącza szeregowego (Debug), do podłączenia kławiatury<br>systemowej i komunikacji z komputerem; również transparentny port<br>szeregowy (COM wejscie / wyjście przez siet)           Informacje o<br>systemie         HDD         Informacja o aktualnym stanie dysku twardego           Starumerh         Możiwość zapisu do 1024 pojedynczych zdarzeń. Możliwe jest<br>przeszukiwanie wg różnych kryterów, jak np. czasu, rodzaju           Użytkownik         Możiwość zapisu do 1024 pojedynczych zdarzeń. Możliwe jść alarmowych, wersja<br>oprogramowania systemowe                                                                                                    | Detekcia                                            | ruchu       | detekcji z jednoczesna możliwościa definiowania różnych poziomów              |
| alarm lub wyświetlanie informacji na ekranie         alarm ich wyświetlanie informacji na ekranie           Alarm can activate external alarm or sorcen message prompt.<br>sygnału         The alarm responding time is less than 5 seconds.           Pre-<br>nagrywanie         The alarm activate external alarm or sorcen message prompt.           Zew. alarm         Może wyzwalać zewnętrzny alarm lub wyświetlanie informacji na ekranie           Alarm Input         7 wejść alarmowych typu NO lub NC do wyboru.           Alarm Retay         30VDC 1A, 125VAC 0.3A (w czasie alarmu )           USB         2 porty USB 2.0           Interfejsy         Stardardowy port Jacza szeregowego (Debug), do podłączenia klawiatury<br>systemowej i komunikacji z komputerem; również transparentny port<br>szeregowy (COM wejście / wyjście przez sieć)           Informacje o<br>systemie         HDD         Informacja o aktualiny stanie dysku twardego           Vzytkownik         Możi wość zapisu do 1024 pojedynczych zdarzeń. Możliwe jest<br>przeszuktwanie wg różnych kryterów, jak np. czasu, rodzaju           Wersja         Możliwość zapisu do 1024 pojedynczych zdarzeń. Możliwe jest<br>przeszuktwanie wg różnych kryterów, jak np. czasu, rodzaju           Użytkownik         Vyświetla liość aktualnie zalogowanych użytkowników         Użytkowników.           Zarządzani<br>e         Kładi wszytkowników i grupy kont o różnym poziomie uprawnień. Nie ma<br>initrut w liości użytkowników.         Stałegi blokowania kont: pięciokrotna próba w ciągu 30 minut zalogowania<br>is blędnym hasłem blokuje kontu uż                                                                                                    | ruchu i Alarm                                       |             | czułości. Wykrycje ruchu może wyzwalać rejestracje obrazów, zewnetrzny        |
| Zanik<br>sygnału         Alarm can activate external alarm or screen message prompt.<br>The alarm responding time is less than 5 seconds.           Pre-<br>nagrywanie         The alarm activation pre-record time ranges from 5 to 30 seconds.           Alarm         Może wyzwalać zewnętrzny alarm lub wyświetlanie informacji na ekranie<br>Alarm Input           Alarm Input         Awże wyzwalać rejestrację obrazów, zewnętrzny alarm lub wyświetlanie<br>informacji na ekranie           Alarm Relay         30VDC         1A. 125VAC         0.3A (w ozasie alarmu)           Luss         2 porty USB 2.0         2. porty USB 2.0         2. seconda           Interfejsy         Sieć         R.145 10M/100M lub modern GSM* model BCS-0404ME-H-G         RS485           Sterowanie PTZ, obsługie rózeszegowego (Debug), do podłączenia klawiatury<br>systemie         Standardowy port łącza szeregowego (Debug), do podłączenia klawiatury<br>systemie         Statystyczny parametr określający transmisję danych dla każdego kanalu           Możliwość zapisu do 1024 pojedynczych zdarzeń. Możliwe jest<br>przeszukiwanie w różnych kryterów, jak np. czasu, notzaju         Informacja o wersji: liość aktualnie zalogowanych użytkowników sieciowych           Użytkownicy         Zarządzani<br>e hasłami         Użytkowników i grupy kont oróżnym poziomie uprawnień. Nie ma<br>limitu u liość aktualnie zalogowania. Administrator może modyfikować<br>hasła innych użytkowników.           Logowanie, Wylogowanie i<br>wyłączenie rejestratora         Wzitkowników na grupy: dostęp lokalny, dostęp przez port szeregowy i<br>dostęp sieciowy                                                                                                    |                                                     |             | alarm lub wyświetlanie informacji na ekranie                                  |
| Sygnału         The alarm responding time is less than 5 seconds.           Pre-<br>nagrywanie         The alarm activation pre-record time ranges from 5 to 30 seconds.           Zew. alarm         Może wyzwalać zewnętrzny alarm lub wyświetlanie informacji na ekranie           Alarm         Może wyzwalać rejestrację obrazów, zewnętrzny alarm lub wyświetlanie<br>informacji na ekranie           Alarm         2 wyjścia przekaźnikowe.           Output         Alarm Relay           Alarm Relay         30VDC 1A. 125VAC 0.3A (w czasie alarmu )           USB         2 porty USB 2.0           Interfejsy         Sieć         RJ45 10M/100M lub modem GSM* model BCS-0404ME-H-G           RS485         Sterowanie PTZ, obsługuje różne protokoły sterowania PTZ           Sised         RJ45 10M/100M lub modem GSM* model BCS-0404ME-H-G           RS232         Standardowy port łącza szeregowego (Debug), do podłączenia klawiatury<br>systemowej i komunikacji z komputerem; również transparentny port<br>szeregowy (COM wejście / wyjście przez sieć)           Informacje o<br>systemie         HDD         Informacja o aktualnym stanie dysku twardego           Strumień<br>danych         Strumień w okżytoczny parametr koreślający transmisję danych dla każdego kanału<br>danych           Użytkownikk<br>On-line         Możliwość zapisu do 1024 pojedynczych zdarzeń. Możliwe jest<br>przeszukiwanie wg różnych kryteriów, jak np. czasu, rodzaju           Użytkownikk<br>On-line         Użytkowników na grupy: dost                                                                                                    |                                                     | Zanik       | Alarm can activate external alarm or screen message prompt                    |
| Byreice         The alarm activation pre-record time rarges from 5 to 30 seconds.           Pre-<br>nagrywanie         The alarm activation pre-record time rarges from 5 to 30 seconds.           Zew. alarm         Może wyzwalać zewnętrzny alarm lub wyświetlanie informacji na ekranie           Alarm         Może wyzwalać rejestrację obrazów, zewnętrzny alarm lub wyświetlanie<br>informacji na ekranie           Alarm         Doże wyzwalać rejestrację obrazów, zewnętrzny alarm lub wyświetlanie<br>informacji na ekranie           Alarm         Zewjścia przekaźnikowe.           Output         Z wyjścia przekaźnikowe.           Output         Just 125VAC           Bieć         RJ45 10M/100M lub modem GSM* model BCS-0404ME-H-G           RS485         Sterowanie PTZ, obstugie różne protokoły sterowania PTZ           Standardowy port łącza szeregowego (Debug), do podłączenia kławiatury<br>systemowej i komunikacji z komputerem; również transparentny port<br>szeregowy (COM wejście / wyjście przez sieć)           Informacje o<br>systemie         HDD         Informacja o aktualnym stanie dysku twardego           Versja         Możliwość zapisu do 1024 pojedynczych zdarzeń. Możliwe jest<br>przeszukiwanie wg różnych kryterów, jak np. czasu, rodzaju           Informacja o wersji: ilość kanałów, ilość wejść i wyjść alarmowych, wersja<br>oprogramowania systemowego i data wdrożenia<br>wie użtkownik         Użytkowników na grupy: dostęp lokałny, dostęp przez port szeregowy i<br>dostęp sieciowy           Użytkownik         Użytkowników na grupy: do                                                                                                    |                                                     | svanału     | The alarm responding time is less than 5 seconds                              |
| Intervenie         Intervenie         Intervenie <thintervenie< th="">         Intervenie         Interven</thintervenie<>                                                                                                    |                                                     | Dro-        | The alarm activation pre-record time ranges from 5 to 30 seconds.             |
| Integrywaine         Zew. alarm         Może wyzwalać zewnętrzny alarm lub wyświetlanie informacji na ekranie           Alarm         Może wyzwalać rejestrację obrazów, zewnętrzny alarm lub wyświetlanie informacji na ekranie           Alarm         Internacji na ekranie           Alarm         Alarm           Alarm         2 wyjścia przekażnikowe.           Output         2           Alarm Relay         30VDC         1A. 125VAC         0.3A (w czasie alarmu )           Interfejsy         USB         2 porty USB 2.0         Sterowanie PTZ, obsługuje różne protokoły sterowania PTZ           Standardowy port łącza szeregowego (Debug), do podłączenia klawiatury systemowej i komunikacji z komputerem; również transparentny port szeregowy (COM wejście / ruyście przez sieć)         Standardowy port łącza szeregowego (Debug), do podłączenia klawiatury systemowej i komunikacji z komputerem; również transparentny port szeregowy (COM wejście / ruyście przez sieć)           Informacje o systemie         HDD         Informacja o aktualnym stanie dysku twardego           Strumień         Statystyczny parametr określający transmisję danych dla każdego kanału danych           Użytkownik         Możilwość zapisu do 1024 pojedynczych zdarzeń. Możliwe jest przeszukiwanie wg różnych kryteriów, jak np. czasu, rodzaju           Informacja o wejści wyjście przez ost.         Użytkownik           Użytkownika         Wyświetta ilość aktualnie zalogowanych użytkowników sieciowych                                                                                                    |                                                     | nagravanie  | The alarm activation pre-record time ranges from 5 to 50 Seconds.             |
| Alarm         Może wyzwalać zewniętrzny alarm lub wyświetlanie informacji na ekranie<br>informacji na ekranie           Alarm         Może wyzwalać rejestrację obrazów, zewnętrzny alarm lub wyświetlanie<br>informacji na ekranie           Alarm         7 wejść alarmowych typu NO lub NC do wyboru.           Alarm         2 wyjścia przekaźnikowe.           Output         30VDC         1A. 125VAC         0.3A (w czasie alarmu )           Interfejsy         USB         2 porty USB 2.0           Interfejsy         Sieć         RJ45 10M/100M lub modem GSM* model BCS-0404ME-H-G           RS485         Sterowanie PTZ, obsługuje różne protokoły sterowania PTZ           Stadardowy port łącza szeregowego (Debug), do podłączenia kławiatury<br>systemowej i komunikacji z komputerem; również transparentny port<br>szeregowy (COM wejście / wyjście przez sieć)           Informacje o<br>systemie         HDD         Informacja o atkualnym stanie dysku twardego           Strumień         Statystyczny parametr określający transmisję danych dla każdego kanału<br>danych           Wersja         Możliwość zapisu do 1024 pojedynczych zdarzeń. Możliwe jest<br>przeszukiwanie wg różnych kryteriów, jak np. czasu, rodzaju           Użytkownika<br>mi         Informacja o versji: ilość kanałów, ilość wejść i wyjści alarmowych, wersja<br>oprogramowania systemowego i data wdróżenia           Użytkownika<br>mi         Użytkowników na grupy: dostęp lokalny, dostęp przez port szeregowy i<br>dostęp sieciowy           Użytkowniká<br>mi                                                                                                    |                                                     |             | Moto un mucho zou potrznu oleme lub un świetlegie informacji wa obrazili      |
| Alarm         Moze wyzwałać rejestrację obrazow, żewnętrzny alarm lub wyświetlanie<br>informacji na ekranie           Alarm         Z wyjści a przekaźnikowe.           Output         Z wyjści a przekaźnikowe.           Alarm Relay         30VDC         1A. 125VAC         0.3A (w czasie alarmu )           Interfejsy         USB         2 porty USB 2.0         Sieć         R.J45 10M/100M lub modem GSM* model BCS-0404ME-H-G           RS485         Sterowanie PTZ, obsługuje różne protokoły sterowania PTZ         Standardowy port łącza szeregowego (Debug), do podłączenia klawiatury systemowej i komunikacji z komputerem; również transparentny port szeregowy (COM wejście / wyjście przez sieć)           Informacje o systemie         HDD         Informacja o aktualnym stanie dysku twardego           Strumień         Statystyczny parametr określający transmisję danych dla każdego kanału           Log         Możliwość zapisu do 1024 pojedynczych zdarzeń. Możliwe jest przeszukiwanie wg różnych kryteriów, jak np. czasu, rodzaju           Użytkownik         Użytkownik         Wswietla ilość kanałów, ilość wejść i wyjść alarmowych, wersja oprogramowania systemowego i data wdrożenia           Użytkownik         Zarządzani e kałami         Użytkowników na grupy: dostęp lokalny, dostęp przez port szeregowy i dostęp sieciowy.           Odziwość zapisu do 1024 pojedynczych dorzym poziomie uprawnień. Nie ma limitu w ilości użytkowników ni grupy kont oróżnym poziomie uprawnień. Nie ma limitu w ilości użytkowników i grupy kont oróżnym poziomie uprawnień                                                                                                    |                                                     | Zew. alarm  | Noze wyzwalac zewnętrzny alarm lub wyswietlanie informacji na ekranie         |
| Alarm         7 wejść alarnowych typu NO lub NC do wyboru.           Alarm         2 wyjścia przekaźnikowe.           Output         Alarm Relay         30VDC 1A. 125VAC 0.3A (w czasie alarmu )           Interfejsy         USB 2 porty USB 2.0         Sieć         R.J45 10M/100M lub modem GSM* model BCS-0404ME-H-G           RS485         Sterowanie PTZ, obsługuje różne protokoły sterowania PTZ         Standardowy port łącza szeregowego (Debug), do podłączenia klawiatury systemowej i komunikacji z komputerem; również transparentny port szeregowy (COM wejście / vujście przez sieć)           Informacje o systemie         HDD         Informacja o aktualnym stanie dysku twardego           Strumień danych         Statystyczny parametr określający transmisję danych dla każdego kanału           Użytkownik         Możliwość zapisu do 1024 pojedynczych zdarzeń. Możliwe jest przeszukiwanie wg różnych kryteriów, jak np. czasu, rodzaju           Wersja         Informacja o wersji: lość kanałów, ilóść wejść i wyjść alarmowych, wersja oprogramowania systemowego i data wdrożenia           Użytkownik         Użytkowników na grupy: dostęp lokalny, dostęp przez port szeregowy i dostęp sieciowy           Użytkownika mi         Możliwości użytkowników ni grup użytkowników.           Zarządzani e hasłami         Możliwości wodyfikacji haseł do logowania. Administrator może modyfikować hasła innych użytkowników ni grup użytkowników.           Ktualizacja         Przez przeglądarkę sieciową, oprogramowania kleinckie i specjalne narzędzia do aktu                                                                                                    |                                                     | Alarm       | Może wyzwalać rejestrację obrazów, zewnętrzny alarm lub wyświetlanie          |
| Alarm input         7 Wegsc alarmówych tybu NO tub NC do wybóru.           Alarm Alarm input         2 wyjścia przekaźnikowe.           Output         4 arm Relay         30VDC 1A. 125VAC 0.3A (w czasie alarmu )           Interfejsy         Sieć         R.145 10M/100M lub modem GSM* model BCS-0404ME-H-G           RS485         Sterowanie PTZ, obsługuje różne protokoły sterowania PTZ           Standardowy port łącza szeregowego (Debug), do podłączenia klawiatury systemowej i komunikacji z komputerem; również transparentny port szeregowy (COM wejście / wyjście przez sieć)           Informacje o systemie         HDD         Informacja o aktualnym stanie dysku twardego           Standardowy port łącza szeregowego (Debug), do podłączenia klawiatury szeregowy (COM wejście / wyjście przez sieć)         Możliwość zapisu do 1024 pojedynczych zdarzeń. Możliwe jest przeszukiwanie wg różnych kryteriów, jak np. czasu, rodzaju           Informacja o wersji: ilość kanałów, ilość wejść i wyjść alarmowych, wersja oprogramowania systemoweg i data wdrożenia         Możliwość warsje w różnych przez port szeregowy i dostęp sieciowy           Użytkownik         Użytkownika ma grupy: dostęp lokalny, dostęp przez port szeregowy i dostęp sieciowy         Obsługuje konta użytkowników i grup wort oróżnym poziomie uprawnień. Nie ma limitu w ilości użytkowników ma grup użytkowników.           Użytkownika         Możliwość modyfikacji haseł do logowania. Administrator może modyfikować hasła innych użytkowników.           Strategia blokowania kont: pięciokrotna próba w ciągu 30 minut zalogowania się błołym masłe                                                                                                    |                                                     |             | Informacji na ekranie                                                         |
| Alarm<br>Output         2 Wylscia przekaznikowe.           Alarm Relay         30VDC 1A. 125VAC 0.3A (w czasie alarmu )           Interfejsy         Sieć         RJ45 10M/100M lub modem GSM* model BCS-0404ME-H-G           RS485         Sterowanie PTZ, obsługuje różne protokoły sterowania PTZ           Standardowy port łącza szeregowego (Debug), do podłączenia klawiatury<br>systemowej i komunikacji z komputerem; również transparentny port<br>szeregowy (COM wejście / wyjście przez sieć)           Informacje o<br>systemie         HDD         Informacja o aktualnym stanie dysku twardego           Strumień<br>danych         Statystyczny parametr określający transmisję danych dla każdego kanału<br>danych         Możliwość zapisu do 1024 pojedynczych zdarzeń. Możliwe jest<br>przeszukiwanie wg różnych kryteriów, jak np. czasu, rodzaju           Wersja         Informacja o wersji: liość kanałow, liość wejść i wyjść alarmowych, wersja<br>oprogramowania systemowego i data wdrożenia           Użytkowniky<br>w użtkownika<br>mi         Użytkowniky (konta) o różnych poziomach uprawnień dostępowych. Podział<br>użytkowników na grupy: dostęp lokalny, dostęp przez port szeregowy i<br>dostęp sieciowy           Użytkownika<br>mi         Możliwość modyfikacji haseł do logowania. Administrator może modyfikować<br>hasła innych użytkowników ni grup użytkowników.           Aktualizacja         Przez przeglądarkę sieciową, oprogramowanie klienckie i specjalne<br>narzędzia do aktualizacji           Logowanie, Wyłogowanie i<br>Wyłączenie rejestratora         Przez przeglądarkę sieciową, oprogramowanie klienckie i specjalne<br>narzędzia do aktualizacji                                                                                                    |                                                     | Alarm Input | 7 wejsc alarmowych typu NO lub NC do wydoru.                                  |
| Output         Alarm Relay         30VDC         1A, 125VAC         0.3A (w czasie alarmu )           interfejsy         Sieć         RJ45 10M/100M lub modem GSM* model BCS-0404ME-H-G           RS485         Sterowanie PTZ, obsługuje różne protokoły sterowania PTZ           Standardowy port łącza szeregowego (Debug), do podłączenia klawiatury systemowej i komunikacji z komputerem; również transparentny port szeregowy (COM wejście / wyjście przez sieć)           Informacje o systemie         HDD         Informacja o aktualnym stanie dysku twardego           Statystyczny parametr określający transmisję danych dla każdego kanału danych         Możliwość zapisu do 1024 pojedynczych zdarzeń. Możliwe jest przeszukiwanie wg różnych kryteriów, jak np. czasu, rodzaju           Informacja o wersji: ilość kanałów, ilość wejść i wyjść alarmowych, wersja oprogramowania systemowego i data wdrożenia         Użytkownikó wiesiowych           Użytkownik         Wyświetla ilość aktualnie zalogowanych użytkowników sieciowych           Użytkownika         Użytkowników na grupy: dostęp lokalny, dostęp przez port szeregowy i dostęp sieciowy           Użytkownika         Możliwość modyfikacji haseł do logowania. Administrator może modyfikować hasi innych użytkowników.           Kutualizacja         Przez przeglądarkę sieciową, oprogramowanie klienckie i specjalne narzędzia do aktualizacji           Logowanie, Wyłogowanie i Wyłączenie rejestratora         Po zalogowaniu przyjazny dla użytkownika.           Wozarządzani e hasłami         Przez przeglądark                                                                                                    |                                                     | Alarm       | 2 wyjscia przekaznikowe.                                                      |
| Alarm Relay         30VDC         14. 125VAC         0.3A (w czasie alarmu)           interfejsy         USB         2 porty USB 2.0           Sieć         RJ45 10M/100M lub modem GSM* model BCS-0404ME-H-G           RS485         Sterowanie PTZ, obsługuje różne protokoły sterowania PTZ           Stadardowy port łącza szeregowego (Debug), do podłączenia klawiatury systemowej i komunikacji z komputerem; również transparentny port szeregowy (COM wejście / wyjście przez sieć)           Informacje o systemie         HDD         Informacja o aktualnym stanie dysku twardego           Statystyczny parametr określający transmisję danych dla każdego kanału         danych           Log         Możliwość zapisu do 1024 pojedynczych zdarzeń. Możliwe jest przeszukiwanie wg różnych kryteriów, jak np. czasu, rodzaju           Informacja o wersji: lióść kanałów, ilość wejść i wyjść alarmowych, wersja oprogramowania systemowego i data wdrożenia           Użytkowniky         Zarządzani nim           Użytkownika mi         Użytkowników na grupy: dostęp lokalny, dostęp przez port szeregowy i dostęp sieciowy           Obsługuje konta użytkowników ni grup użytkowników.         Możliwość modyfikacji haseł do logowania. Administrator może modyfikować hasła innych użytkowników.           Ktualizacja         Kataja i dokowania kont: pięciokrotna próba w ciągu 30 minut zalogowania się błędnym hasłem blokuje konto użytkownika.           Przez przeglądarkę sieciową, oprogramowania kleinckie i specjalne narzędzia do aktualizacji         Zabezp                                                                                                    |                                                     | Output      |                                                                               |
| Interfejsy         USB         2 porty USB 2.0           Sieć         RJ45 10M/100M lub modem GSM* model BCS-0404ME-H-G           RS485         Sterowanie PTZ, obsługuje różne protokoły sterowania PTZ           Standardowy port łącza szeregowego (Debug), do podłączenia klawiatury systemowej i komunikacji z komputerem; również transparentny port szeregowy (COM wejście / wyjście przez sieć)           Informacje o systemie         HDD         Informacja o aktualnym stanie dysku twardego           Strumień danych         Statystyczny parametr określający transmisję danych dla każdego kanału           Uzytkownie         Możliwość zapisu do 1024 pojedynczych zdarzeń. Możliwe jest przeszukiwanie wg różnych kryteriów, jak np. czasu, rodzaju           Wersja         Informacja o wersji: ilość kanałów, ilość wejść i wyjść alarmowych, wersja oprogramowania systemowego i data wdrożenia           Użytkownik         Wyświetla ilość aktualnie zalogowanych użytkowników sieciowych           Użytkownik         Użytkowników na grupy: dostęp lokalny, dostęp przez port szeregowy i dostęp sieciowy           Użytkownika         Możliwość modyfikacji haseł do logowania. Administrator może modyfikować hasła innych użytkowników.           Statagi blokowania kont: pięciokrotna próba w ciągu 30 minut zalogowania się blędnym hasłem blokuje konto użytkownika           mintu w ilości użytkowników.           Statagi blokowania kont: pięciokrotna próba w ciągu 30 minut zalogowania się blędnym hasłem blokuje konto użytkownika           Aktualizacja                                                                                                    |                                                     | Alarm Relay | 30VDC 1A, 125VAC 0.3A (w czasie alarmu)                                       |
| Sieć         RJ45 10M/100M lub modem GSM* model BCS-0404ME-H-G           RS485         Sterowanie PTZ, obsługuje różne protokoły sterowania PTZ           RS232         Standardowy port łącza szeregowego (Debug), do podłączenia klawiatury systemowej i komunikacji z komputerem; również transparentny port szeregowy (COM wejście / wyjście przez sieć)           Informacje o systemie         HDD         Informacja o aktualnym stanie dysku twardego           Statystyczny parametr określający transmisję danych dla każdego kanału danych         Możliwość zapisu do 1024 pojedynczych zdarzeń. Możliwe jest przeszukiwanie wg różnych kryteriów, jak np. czasu, rodzaju           Wersja         Możliwość zapisu do 1024 pojedynczych zdarzeń. Możliwe jest przeszukiwanie wg różnych kryteriów, jak np. czasu, rodzaju           Użytkownik         Onorgaramowania systemowego i data wdróżenia           Użytkownik         Wyświetla ilość aktualnie zalogowanych użytkowników sieciowych           Użytkownika         Użytkowników na grupy: dostęp lokalny, dostęp przez port szeregowy i dostęp sieciowy           użytkownika         Możliwość użytkowników i grupy kont o różnym poziomie uprawnień. Nie ma limitu w ilości użytkowników ni grup użytkowników.           Zarządzani e hasłami         Możliwość nodyfikacji haseł do logowania. Administrator może modyfikować hasła innych użytkowników.           Zarządzani e hasłami         Przez przeglądarkę sieciową, oprogramowanie klienckie i specjalne narzędzia do atkualizacji           Zarządzani e hasłami         Przez przeglądarkę sieciową,                                                                                                    |                                                     | USB         | 2 porty USB 2.0                                                               |
| RS485         Sterowanie PTZ, obsługuje różne protokoły sterowania PTZ           RS232         Standardowy port łącza szeregowego (Debug), do podłączenia klawiatury systemowej i komunikacji z komputerem; również transparentny port szeregowy (COM wejście przez sieć)           Informacje o systemie         HDD         Informacja o aktualnym stanie dysku twardego           Statystyczny parametr określający transmisję danych dla każdego kanału         Log         Możliwość zapisu do 1024 pojedynczych zdarzeń. Możliwe jest przeszukiwanie wg różnych kryteriów, jak np. czasu, rodzaju           Wersja         Informacja o wersji: ilość kanałów, ilość wejść i wyjść alarmowych, wersja oprogramowania systemowego i data wdrożenia           Użytkownik         Wytownik On-line         Użytkownicy (konta) o różnych poziomach uprawnień dostępowych. Podział użytkowników na grupy: dostęp lokalny, dostęp przez port szeregowy i dostęp sieciowy           Użytkownik         Disługuje konta użytkowników i grupy kont o różnym poziomie uprawnień. Nie ma limitu w ilości użytkowników.           Ktualizacja         Przez przeglądarkę sieciową, oprogramowania Administrator może modyfikować hasła innych użytkowników.           Ktualizacja         Przez przeglądarkę sieciową, oprogramowania kławnikow i seciową, oprogramowania klawoników.           Ktualizacja         Przez przeglądarkę sieciową, oprogramowanie klienckie i specjalne narzędzia do aktualizacji           Zabezpieczenie dostępu hasłem         Po zalogowaniu przyjazny dla użytkownika interfejs z opcjami: Wylogowanie, Zamknięcie, Restart, Przełącz użytkownika.                                                                                                    | interfejsy                                          | Sieć        | RJ45 10M/100M lub modem GSM* model BCS-0404ME-H-G                             |
| No store         Standardowy port łącza szeregowego (Debug), do podłączenia klawiatury systemowej i komunikacji z komputerem; również transparentny port szeregowy (COM wejście / wyjście przez sieć)           Informacje o systemie         HDD         Informacja o aktualnym stanie dysku twardego           Strumień danych         Statystyczny parametr określający transmisję danych dla każdego kanału           Log         Możliwość zapisu do 1024 pojedynczych zdarzeń. Możliwe jest przeszukiwanie wg różnych kryteriów, jak np. czasu, rodzaju           Wersja         Informacja o wersji: ilość kanałów, ilość wejść i wyjść alarmowych, wersja oprogramowania systemowego i data wdrożenia           Użytkownik On-line         Wyświetla ilość aktualnie zalogowanych użytkowników sieciowych           Użytkownicy         Zarządzani e użytkowników na grupy: dostęp lokalny, dostęp przez port szeregowy i dostęp sieciowy           Zarządzani e hasłami         Wożliwość modyfikacji haseł do logowania. Administrator może modyfikować hasła innych użytkowników.           Zarządzani e hasłami         Możliwość nodyfikacji haseł do logowania. Administrator może modyfikować hasła innych użytkowników.           Ktualizacja         Przez przeglądarkę sieciową, oprogramowania klienckie i specjalne narzędzia do attualizacji           Zarządzani e hasłami         Przez przeglądarkę sieciową, oprogramowanie klienckie i specjalne narzędzia do attualizacji           Zarządzani e hasłami         Możliwość nodyfikacji haseł do logowania. Administrator może modyfikować hasła innych użytkowników.           <                                                                                                    |                                                     | BS485       | Sterowanie PTZ, obsługuje różne protokoły sterowania PTZ                      |
| RS232         Systemowej i komunikacji z komputerem; również transparentny port<br>szeregowy (COM wejście / wyjście przez sieć)           Informacje o<br>systemie         HDD         Informacja o aktualnym stanie dysku twardego           Strumień<br>danych         Statystyczny parametr określający transmisję danych dla każdego kanału           Log         Możliwość zapisu do 1024 pojedynczych zdarzeń. Możliwe jest<br>przeszukiwanie wg różnych kryteriów, jak np. czasu, rodzaju           Wersja         Informacja o wersji: ilość kanałów, ilość wejść i wyjść alarmowych, wersja<br>oprogramowania systemowego i data wdrożenia           Użytkownik<br>On-line         Użytkownik<br>On-line         Użytkowników sieciowych           Zarządzani<br>e hasłami         Użytkowników na grupy: dostęp lokalny, dostęp przez port szeregowy i<br>dostęp sieciowy           Obsługuje konta użytkowników na grupy kont o różnym poziomie uprawnień. Nie ma<br>limitu w ilości użytkowników ani grup użytkowników.           Zarządzani<br>e hasłami         Możliwość modyfikacji haseł do logowania. Administrator może modyfikować<br>hasła innych użytkowników.           Ktualizacja         Przez przeglądarkę sieciową, oprogramowania klienckie i specjalne<br>narzędzia do aktualizacji           Logowanie, Wylogowanie i<br>Wyłączenie rejestratora         Po zalogowaniu przyjazny dla użytkownika interfejs z opcjami: Wylogowanie,<br>Zamknięcie, Restart, Przełącz użytkownika.           Przez przeglądarkę sieciową oli da użytkownika interfejs z opcjami: Wylogowanie,<br>Zamknięcie, Restart, Przełącz użytkownika.         Wymagane logowanie dla przeprowadzenia zamknięcia systemu w cel                                                                                                    |                                                     |             | Standardowy port łacza szeregowego (Debug), do podłaczenia klawiatury         |
| Informacje o<br>systemie         HDD         Informacja o aktualnym stanie dysku twardego           Strumień<br>danych         Statystyczny parametr określający transmisję danych dla każdego kanału<br>danych         Możliwość zapisu do 1024 pojedynczych zdarzeń. Możliwe jest<br>przeszukiwanie wg różnych kryteriów, jak np. czasu, rodzaju           Wersja         Informacja o wersji: ilość kanałów, ilość wejść i wyjść alarmowych, wersja<br>oprogramowania systemowego i data wdrożenia           Użytkownik<br>On-line         Wyświetla ilość aktualnie zalogowanych użytkowników sieciowych           Użytkownika<br>mi         Użytkownika<br>mi         Użytkowników na grupy: dostęp lokalny, dostęp przez port szeregowy i<br>dostęp sieciowy           Obsługuje konta użytkowników na grupy: dostęp lokalny, dostęp przez port szeregowy i<br>dostęp sieciowy         Możliwość modyfikacji haseł do logowania. Administrator może modyfikować<br>hasła innych użytkowników.           Aktualizacja         Przez przeglądarkę sieciową, oprogramowania klienckie i specjalne<br>narzędzia do aktualizacji           Logowanie, Wyłączenie rejestratora         Po zalogowaniu przyjazny dla użytkownika<br>Wytączenie rejestratora                                                                                                    |                                                     | BS232       | systemowej i komunikacij z komputerem: również transparentny port             |
| Informacje o<br>systemie         HDD         Informacja o aktualnym stanie dysku twardego           Strumień<br>danych         Statystyczny parametr określający transmisję danych dla każdego kanału           Log         Możliwość zapisu do 1024 pojedynczych zdarzeń. Możliwe jest<br>przeszukiwanie wg różnych kryteriów, jak np. czasu, rodzaju           Wersja         Informacja o wersji: ilość kanałów, ilość wejść i wyjść alarmowych, wersja<br>oprogramowania systemowego i data wdrożenia           Użytkownik<br>On-line         Wyświetla ilość aktualnie zalogowanych użytkowników sieciowych           Użytkownika<br>mi         Użytkowników na grupy: dostęp lokalny, dostęp przez port szeregowy i<br>dostęp sieciowy           Użytkownika<br>mi         Zarządzani<br>e hasłami         Wyświetla ilość modyfikacji haseł do logowania. Administrator może modyfikować<br>hasła innych użytkowników.           Aktualizacja         Możliwość modyfikacji haseł do logowania. Administrator może modyfikować<br>hasła innych użytkowników.           Przez przeglądarkę sieciową, oprogramowania się błędnym hasłem blokuje konto użytkownika           Przez przeglądarkę sieciową, oprogramowanie klienckie i specjalne<br>narzędzia do aktualizacji           Zabezpieczenie dostępu hasłem           Po zalogowaniu przyjązny dla użytkownika.           Przez przeglądarkę sieciową, oprogramowanie zamknięcia systemu w celu<br>zapewnienia, że tyłko autorzowani użytkownika.                                                                                                    |                                                     | 110202      | szeregowy (COM wejście / wyjście przez sieć)                                  |
| Informacje o         Inbomacje o dradanjih stanic ojsta Wardego           systemie         Strumieň<br>danych         Statystyczny parametr określający transmisję danych dla każdego kanału           Log         Możliwość zapisu do 1024 pojedynczych zdarzeń. Możliwe jest<br>przeszukiwanie wg różnych kryteriów, jak np. czasu, rodzaju           Wersja         Informacja o wersji: ilość kanałów, ilość wejść i wyjść alarmowych, wersja<br>oprogramowania systemowego i data wdrożenia           Użytkownik<br>On-line         Wyświetla ilość aktualnie zalogowanych użytkowników sieciowych           Użytkownika<br>mi         Użytkownika<br>mi         Użytkowników na grupy: dostęp lokalny, dostęp przez port szeregowy i<br>dostęp sieciowy           Użytkownika<br>mi         Użytkowników na grupy: dostęp lokalny, dostęp przez port szeregowy i<br>dostęp sieciowy           Obsługuje konta użytkowników na grupy kont o różnym poziomie uprawnień. Nie ma<br>limitu w ilości użytkowników ani grup użytkowników.           Zarządzani<br>e hasłami         Możliwość modyfikacji haseł do logowania. Administrator może modyfikować<br>hasła innych użytkowników.           Aktualizacja         Przez przeglądarkę sieciową, oprogramowanie klienckie i specjalne<br>narzędzia do aktualizacji           Zabezpieczenie dostępu hasłem         Po zalogowaniu przyjazny dla użytkownika.           Pro zalogowanie i<br>wyłączenie rejestratora         Po zalogowanie dla przeprowadzenia zamknięcia systemu w celu<br>zamknięcie, Restart, Przełącz użytkownika.                                                                                                    |                                                     | ПОП         | Informacia o aktualnym stanie dysku twardego                                  |
| Systemic         Statusie version         Statusie version                                                                                                    | evetomio                                            | Strumioń    | Statystyczny parametr okraślający transmisje danych dla każdego kanału        |
| Valiycii         Możliwość zapisu do 1024 pojedynczych zdarzeń. Możliwe jest<br>przeszukiwanie wg różnych kryteriów, jak np. czasu, rodzaju           Wersja         Informacja o wersji: ilość kanałów, ilość wejść i wyjść alarmowych, wersja<br>oprogramowania systemowego i data wdrożenia           Użytkownik<br>On-line         Wyświetla ilość aktualnie zalogowanych użytkowników sieciowych           Użytkownik<br>On-line         Użytkownikk<br>On-line         Użytkownikków sieciowych           Użytkownik<br>e<br>użtkownika<br>mi         Użytkownicy (konta) o różnych poziomach uprawnień dostępowych. Podział<br>użytkowników na grupy: dostęp lokalny, dostęp przez port szeregowy i<br>dostęp sieciowy           Obsługuje konta użytkowników na grupy: dostęp lokalny, dostęp przez port szeregowy i<br>dostęp sieciowy         Możliwość modyfikacji haseł do logowania. Administrator może modyfikować<br>hasła innych użytkowników.           Aktualizacja         Strategia blokowania kont: pięciokrotna próba w ciągu 30 minut zalogowania<br>się błędnym hasłem blokuje konto użytkownika           Przez przeglądarkę sieciową, oprogramowanie klienckie i specjalne<br>narzędzia do aktualizacji         Zabezpieczenie dostępu hasłem           Logowanie, Wylogowanie i<br>Wyłączenie rejestratora         Po zalogowaniu przyjazny dla użytkownika interfejs z opcjami: Wylogowanie,<br>Zamknięcie, Restart, Przełącz użytkownika.                                                                                                    | Systemie                                            | danyah      | Statystyczny parametr okresiający transmisję danych dla kazdego kanału        |
| Log         Możliwość zapisu do 1024 pojędyńczych zdalżeń. Możliwe jest<br>przeszukiwanie wg różnych kryteriów, jak np. czasu, rodzaju           Wersja         Informacja o wersji: ilość kanałów, ilość wejść i wyjść alarmowych, wersja<br>oprogramowania systemowego i data wdrożenia           Użytkownik<br>On-line         Wyświetla ilość aktualnie zalogowanych użytkowników sieciowych           Użytkownikz<br>mi         Zarządzani<br>e<br>użtkownika<br>mi         Użytkowników na grupy: dostęp lokalny, dostęp przez port szeregowy i<br>dostęp sieciowy           Zarządzani<br>e hasłami         Możliwość modyfikacji haseł do logowania. Administrator może modyfikować<br>hasła innych użytkowników.           Ktualizacja         Możliwość modyfikacji haseł do logowania. Administrator może modyfikować<br>nasła innych użytkowników.           Aktualizacja         Przez przeglądarkę sieciową, oprogramowanie klienckie i specjalne<br>narzędzia do aktualizacji           Logowanie, Wylogowanie i<br>Wyłączenie rejestratora         Po zalogowaniu przyjazny dla użytkownika interfejs z opcjami: Wylogowanie,<br>zamknięcie, Restart, Przełącz użytkownika.                                                                                                    |                                                     | uanych      | Natliwaćć zaniau do 1004 pojodu pozvob zdovzać. Natliwa jest                  |
| Aktualizacja         Przeszuktwanie wg roznych krytenow, jak np. czasu, rodzaju           Wersja         Informacja o wersji: ilość kanałów, ilość wejść i avyjść alarmowych, wersja<br>oprogramowania systemowego i data wdrożenia           Użytkowniku<br>On-line         Wyświetla ilość aktualnie zalogowanych użytkowników sieciowych           Użytkowniku<br>ni         Użytkownika<br>otsęp sieciowy           Użytkownika<br>ni         Użytkownika<br>ni           Zarządzani<br>e hasłami         Użytkowników na grupy: dostęp lokalny, dostęp przez port szeregowy i<br>dostęp sieciowy           Obsługuje konta użytkowników na grupy kont o różnym poziomie uprawnień. Nie ma<br>limitu w ilości użytkowników ani grup użytkowników.           Zarządzani<br>e hasłami         Możliwość modyfikacji haseł do logowania. Administrator może modyfikować<br>hasła innych użytkowników.           Aktualizacja         Przez przeglądarkę sieciową, oprogramowanie klienckie i specjalne<br>narzędzia do aktualizacji           Zabezpieczenie rejestratora         Zabezpieczenie dostępu hasłem           Po zalogowaniu przyjazny dla użytkownika.         Przez przejadarkę sieciową użytkownika.           Vynagane logowanie da przeprowadzenia zamknięcia systemu w celu<br>zapewnjenia, że tyko autorzowani użytkownika.         Wymagane logowanie da przeprowadzenia zamknięcia systemu w celu<br>zapewnjenia, że tyko autorzowani użytkownika.                                                                                                    |                                                     | Log         | Mozilwość zapisu do Tożą pojedyneżych zdarzen. Mozilwe jest                   |
| Wersja         Informacja o wersji: ilosc kanałow, ilosc wejsc i wyjsc alarmowych, wersja<br>oprogramowania systemowego i data wdrożenia           Użytkownik<br>On-line         Wyświetla ilość aktualnie zalogowanych użytkowników sieciowych           Użytkownicy         Zarządzani<br>e<br>użtkownika<br>mi         Użytkowników na grupy: dostęp lokalny, dostęp przez port szeregowy i<br>dostęp sieciowy           Obsługuje konta użytkowników na grupy: dostęp lokalny, dostęp przez port szeregowy i<br>dostęp sieciowy         Możliwość modyfikacji haseł do logowania. Administrator może modyfikować<br>hasła innych użytkowników.           Zarządzani<br>e hasłami         Możliwość modyfikacji haseł do logowania. Administrator może modyfikować<br>hasła innych użytkowników.           Aktualizacja         Strategia blokowania kont: pięciokrotna próba w ciągu 30 minut zalogowania<br>się blędnym hasłem blokuje konto użytkownika           Przez przeglądarkę sieciową, oprogramowanie klienckie i specjalne<br>narzędzia do aktualizacji         Zabezpieczenie dostępu hasłem           Po zalogowaniu przyjazny dla użytkownika.         Po zalogowaniu przyjazny dla użytkownika.           Wyłączenie rejestratora         Wymagane logowanie dla przeprowadzenia zamknięcia systemu w celu<br>zapewnjenia, że tylko autorzowani użytkownicy mona wyłaczyć rejestrator                                                                                                    |                                                     |             | przeszukiwanie wg roznych kryteriow, jak np. czasu, rodzaju                   |
| Aktualizacja         Oprogramowania systemowego i data wdrozenia           Użytkownik<br>On-line         Wyświetla ilość aktualnie zalogowanych użytkowników sieciowych           Użytkownicy         Zarządzani<br>e<br>użtkownika<br>mi         Użytkowników na grupy: dostęp lokalny, dostęp przez port szeregowy i<br>dostęp sieciowy           Vojkownika         Wyświetla ilość aktualnie zalogowanych użytkowników na grupy: dostęp lokalny, dostęp przez port szeregowy i<br>dostęp sieciowy           Vojkownika         Wiskowników na grupy: dostęp lokalny, dostęp przez port szeregowy i<br>dostęp sieciowy           Obsługuje konta użytkowników ani grup użytkowników.         Możliwość modyfikacji haseł do logowania. Administrator może modyfikować<br>hasła innych użytkowników.           Aktualizacja         Możliwość modyfikacji haseł do logowania. Administrator może modyfikować<br>hasła innych użytkowników.           Aktualizacja         Przez przeglądarkę sieciową, oprogramowanie klienckie i specjalne<br>narzędzia do aktualizacji           Logowanie, Wylogowanie i<br>Wyłączenie rejestratora         Po zalogowaniu przyjazny dla użytkownika interfejs z opcjami: Wylogowanie,<br>zamknięcie, Restart, Przełącz użytkownika.           Po zalogowaniu przyjazny dla użytkownika.         Wymagane logowanie dla przeprowadzenia zamknięcia systemu w celu<br>zapewnienia, że tylko autorzowani użytkownicy moga wyłaczyć rejestrator                                                                                                    |                                                     | Wersia      | Informacja o wersji: ilosc kanałow, ilosc wejsc i wyjsc alarmowych, wersja    |
| Użytkownik<br>On-line         Wyswietla ilość aktualnie zalogowanych użytkowników sieciowych           Użytkownicy         Zarządzani<br>e<br>użtkownika<br>mi         Użytkownicy (konta) o różnych poziomach uprawnień dostępowych. Podział<br>użytkowników na grupy: dostęp lokalny, dostęp przez port szeregowy i<br>dostęp sieciowy           Obsługuje konta użytkowników i grupy kont o różnym poziomie uprawnień. Nie ma<br>limitu w ilości użytkowników ani grup użytkowników.         Możliwość modyfikacji haseł do logowania. Administrator może modyfikować<br>hasła innych użytkowników.           Zarządzani<br>e hasłami         Możliwość modyfikacji haseł do logowania. Administrator może modyfikować<br>hasła innych użytkowników.           Strategia blokowania kont: pięciokrotna próba w ciągu 30 minut zalogowania<br>się błędnym hasłem blokuje konto użytkownika           Aktualizacja         Przez przeglądarkę sieciową, oprogramowanie klienckie i specjalne<br>narzędzia do aktualizacji           Logowanie, Wylogowanie i<br>Wyłączenie rejestratora         Po zalogowaniu przyjazny dla użytkownika interfejs z opcjami: Wylogowanie,<br>Zamknięcie, Restart, Przełącz użytkownika.           Po zalogowaniu dla przeprowadzenia zamknięcia systemu w celu<br>zapewnienia, że tylko autorzowani użytkownika.                                                                                                    |                                                     |             | oprogramowania systemowego i data wdrożenia                                   |
| On-line         Użytkownicy         Zarządzani e użytkownika mi         Użytkownicy (konta) o różnych poziomach uprawnień dostępowych. Podział użytkowników na grupy: dostęp lokalny, dostęp przez port szeregowy i dostęp sieciowy           Użytkownika mi         Użytkowników na grupy: dostęp lokalny, dostęp przez port szeregowy i dostęp sieciowy           Obsługuje konta użytkowników i grupy kont o różnym poziomie uprawnień. Nie ma limitu w ilości użytkowników ani grup użytkowników.           Zarządzani e hasłami         Możliwość modyfikacji haseł do logowania. Administrator może modyfikować hasła innych użytkowników.           Strategia blokowania kont: pięciokrotna próba w ciągu 30 minut zalogowania się błędnym hasłem blokuje konto użytkownika           Aktualizacja         Przez przeglądarkę sieciową, oprogramowanie klienckie i specjalne narzędzia do aktualizacji           Zabezpieczenie dostępu hasłem         Po zalogowaniu przyjazny dla użytkownika interfejs z opcjami: Wylogowanie, Zamknięcie, Restart, Przełącz użytkownika.           Wymagane logowanie dla przeprowadzenia zamknięcia systemu w celu zapewnienia, że tylko autorzowani użytkownicy moga wyłaczyć rejestrator                                                                                                    |                                                     | Użytkownik  | Wyświetla ilość aktualnie zalogowanych użytkowników sieciowych                |
| Użytkownicy<br>e<br>użtkownika<br>miZarządzani<br>e<br>użtkownika<br>miUżytkownicy (konta) o różnych poziomach uprawnień dostępowych. Podział<br>użytkowników na grupy: dostęp lokalny, dostęp przez port szeregowy i<br>dostęp sieciowy<br>Obsługuje konta użytkowników i grupy kont o różnym poziomie uprawnień. Nie ma<br>limitu w ilości użytkowników ani grup użytkowników.Zarządzani<br>e hasłamiMożliwość modyfikacji haseł do logowania. Administrator może modyfikować<br>hasła innych użytkowników.AktualizacjaMożliwość modyfikacji haseł do logowania kont: pięciokrotna próba w ciągu 30 minut zalogowania<br>się błędnym hasłem blokuje konto użytkownikaAktualizacjaPrzez przeglądarkę sieciową, oprogramowanie klienckie i specjalne<br>narzędzia do aktualizacjiLogowanie, Wylogowanie i<br>Wyłączenie rejestratoraPo zalogowaniu przyjazny dla użytkownika interfejs z opcjami: Wylogowanie,<br>Zamknięcie, Restart, Przełącz użytkownika.Wymagane logowanie dla przeprowadzenia zamknięcia systemu w celu<br>zapewnjenia, że tylko autorzowani użytkownicy moga wyłączyć rejestrator                                                                                                    |                                                     | On-line     |                                                                               |
| Logowanie, Wylogowanie i<br>Wyłączenie rejestratoraPo zalogowanie u jestkownika i przez przez port szeregowy i<br>dostęp sieciowyUżytkownika<br>miużytkowników na grupy: dostęp lokalny, dostęp przez port szeregowy i<br>dostęp sieciowyObsługuje konta użytkowników i grupy kont o różnym poziomie uprawnień. Nie ma<br>limitu w ilości użytkowników ani grup użytkowników.Możliwość modyfikacji haseł do logowania. Administrator może modyfikować<br>hasła innych użytkowników.Strategia blokowania kont: pięciokrotna próba w ciągu 30 minut zalogowania<br>się błędnym hasłem blokuje konto użytkownikaPrzez przeglądarkę sieciową, oprogramowanie klienckie i specjalne<br>narzędzia do aktualizacjiZabezpieczenie dostępu hasłemPo zalogowaniu przyjazny dla użytkownika interfejs z opcjami: Wylogowanie,<br>Zamknięcie, Restart, Przełącz użytkownika.Wymagane logowanie dla przeprowadzenia zamknięcia systemu w celu<br>zapewnjenia, że tylko autoryzowani użytkownicy moga wyłaczyć rejestrator                                                                                                    | Użytkownicy                                         | Zarzadzani  | Użytkownicy (konta) o różnych poziomach uprawnień dostępowych. Podział        |
| dostęp sieciowyużtkownika<br>midostęp sieciowyObsługuje konta użytkowników i grupy kont o różnym poziomie uprawnień. Nie ma<br>limitu w ilości użytkowników ani grup użytkowników.Zarządzani<br>e hasłamiMożliwość modyfikacji haseł do logowania. Administrator może modyfikować<br>hasła innych użytkowników.Strategia blokowania kont: pięciokrotna próba w ciągu 30 minut zalogowania<br>się błędnym hasłem blokuje konto użytkownikaAktualizacjaPrzez przeglądarkę sieciową, oprogramowanie klienckie i specjalne<br>narzędzia do aktualizacjiLogowanie, Wylogowanie i<br>Wyłączenie rejestratoraPo zalogowaniu przyjazny dla użytkownika interfejs z opcjami: Wylogowanie,<br>Zamknięcie, Restart, Przełącz użytkownika.Wymagane logowanie dla przeprowadzenia zamknięcia systemu w celu<br>zapewnjenia, że tylko autoryzowani użytkownicy moga wyłaczyć rejestrator                                                                                                    |                                                     |             | użytkowników na grupy: dostęp lokalny, dostęp przez port szeregowy i          |
| Uztkownika<br>miObsługuje konta użytkowników i grupy kont o różnym poziomie uprawnień. Nie ma<br>limitu w ilości użytkowników ani grup użytkowników.Zarządzani<br>e hasłamiMożliwość modyfikacji haseł do logowania. Administrator może modyfikować<br>hasła innych użytkowników.Strategia blokowania kont: pięciokrotna próba w ciągu 30 minut zalogowania<br>się błędnym hasłem blokuje konto użytkownikaAktualizacjaPrzez przeglądarkę sieciową, oprogramowanie klienckie i specjalne<br>narzędzia do aktualizacjiLogowanie, Wylogowanie i<br>Wyłączenie rejestratoraZabezpieczenie dostępu hasłemPo zalogowaniu przyjazny dla użytkownika interfejs z opcjami: Wylogowanie,<br>Zamknięcie, Restart, Przełącz użytkownika.Wymagane logowanie dla przeprowadzenia zamknięcia systemu w celu<br>zapewnjenia, że tylko autoryzowani użytkownicy moga wyłaczyć rejestrator                                                                                                    |                                                     |             | dostęp sieciowy                                                               |
| Imilimitu w ilości użytkowników ani grup użytkowników.Imitu w ilości użytkowników ani grup użytkowników.Imitu w ilości użytkowników ani grup użytkowników.Zarządzani<br>e hasłamiMożliwość modyfikacji haseł do logowania. Administrator może modyfikować<br>hasła innych użytkowników.Strategia blokowania kont: pięciokrotna próba w ciągu 30 minut zalogowania<br>się błędnym hasłem blokuje konto użytkownikaAktualizacjaPrzez przeglądarkę sieciową, oprogramowanie klienckie i specjalne<br>narzędzia do aktualizacjiLogowanie, Wylogowanie i<br>Wyłączenie rejestratoraZabezpieczenie dostępu hasłemPo zalogowaniu przyjazny dla użytkownika interfejs z opcjami: Wylogowanie,<br>Zamknięcie, Restart, Przełącz użytkownika.Wymagane logowanie dla przeprowadzenia zamknięcia systemu w celu<br>zapewnjenia, że tylko autoryzowani użytkownicy moga wyłaczyć rejestrator                                                                                                    |                                                     |             | Obsługuje konta użytkowników i grupy kont o różnym poziomie uprawnień. Nie ma |
| Zarządzani<br>e hasłamiMożliwość modyfikacji haseł do logowania. Administrator może modyfikować<br>hasła innych użytkowników.Strategia blokowania kont: pięciokrotna próba w ciągu 30 minut zalogowania<br>się błędnym hasłem blokuje konto użytkownikaAktualizacjaPrzez przeglądarkę sieciową, oprogramowanie klienckie i specjalne<br>narzędzia do aktualizacjiLogowanie, Wylogowanie i<br>Wyłączenie rejestratoraZabezpieczenie dostępu hasłemPo zalogowaniu przyjazny dla użytkownika interfejs z opcjami: Wylogowanie,<br>Zamknięcie, Restart, Przełącz użytkownika.Wymagane logowanie dla przeprowadzenia zamknięcia systemu w celu<br>zapewnjenia, że tylko autoryzowani użytkownicy moga wyłaczyć rejestrator                                                                                                    |                                                     | mi          | limitu w ilości użytkowników ani grup użytkowników.                           |
| Zarządzani<br>e hasłamiNiochwere medynikcy niecer do regerichie. Zatrządzani<br>e hasła innych użytkowników.AktualizacjaStrategia blokowania kont: pięciokrotna próba w ciągu 30 minut zalogowania<br>się błędnym hasłem blokuje konto użytkownikaAktualizacjaPrzez przeglądarkę sieciową, oprogramowanie klienckie i specjalne<br>narzędzia do aktualizacjiLogowanie, Wylogowanie i<br>Wyłączenie rejestratoraPo zalogowaniu przyjazny dla użytkownika interfejs z opcjami: Wylogowanie,<br>Zamknięcie, Restart, Przełącz użytkownika.Wymagane logowanie dla przeprowadzenia zamknięcia systemu w celu<br>zapewnjenia, że tylko autoryzowani użytkownicy moga wyłaczyć rejestrator                                                                                                    |                                                     |             | Możliwość modyfikacji baseł do logowania. Administrator może modyfikować      |
| AktualizacjaStrategia blokowania kont: pięciokrotna próba w ciągu 30 minut zalogowania<br>się błędnym hasłem blokuje konto użytkownikaAktualizacjaPrzez przeglądarkę sieciową, oprogramowanie klienckie i specjalne<br>narzędzia do aktualizacjiLogowanie, Wylogowanie i<br>Wyłączenie rejestratoraPo zalogowaniu przyjazny dla użytkownika interfejs z opcjami: Wylogowanie,<br>Zamknięcie, Restart, Przełącz użytkownika.Wymagane logowanie dla przeprowadzenia zamknięcia systemu w celu<br>zapewnjenia, że tylko autoryzowani użytkownicy moga wyłaczyć rejestrator                                                                                                    |                                                     | Zarzadzani  | hasła innych użytkowników                                                     |
| ChastaliniStrategia biokowalna kont. pięciokrotna proba w cłągu so minut załogowalna<br>się błędnym hasłem blokuje konto użytkownikaAktualizacjaPrzez przeglądarkę sieciową, oprogramowanie klienckie i specjalne<br>narzędzia do aktualizacjiLogowanie, Wylogowanie i<br>Wyłączenie rejestratoraPo zalogowaniu przyjazny dla użytkownika interfejs z opcjami: Wylogowanie,<br>Zamknięcie, Restart, Przełącz użytkownika.Wymagane logowanie dla przeprowadzenia zamknięcia systemu w celu<br>zapewnjenia, że tylko autoryzowani użytkownicy moga wyłaczyć rejestrator                                                                                                    |                                                     | o hasłami   | Stratagia blakowania konti nigojakratna préha w siggu 20 minut. zalagowania   |
| Aktualizacja       Przez przeglądarkę sieciową, oprogramowanie klienckie i specjalne narzędzia do aktualizacji         Logowanie, Wylogowanie i Wyłączenie rejestratora       Zabezpieczenie dostępu hasłem         Po zalogowaniu przyjazny dla użytkownika interfejs z opcjami: Wylogowanie, Zamknięcie, Restart, Przełącz użytkownika.         Wymagane logowanie dla przeprowadzenia zamknięcia systemu w celu zapewnienia, że tylko autoryzowani użytkownicy moga wyłaczyć rejestrator                                                                                                    |                                                     | e nasianii  | si alegia biokowania kont. pięciokrotna proba w ciągu 30 minut. Zalogowania   |
| Aktualizacja       Przez przeglądarkę sieciową, oprogramowanie kilenckie i specjaine narzędzia do aktualizacji         Logowanie, Wylogowanie i Wyłączenie rejestratora       Zabezpieczenie dostępu hasłem         Po zalogowaniu przyjazny dla użytkownika interfejs z opcjami: Wylogowanie, Zamknięcie, Restart, Przełącz użytkownika.         Wymagane logowanie dla przeprowadzenia zamknięcia systemu w celu zapewnienia, że tylko autoryzowani użytkownicy moga wyłaczyć rejestrator                                                                                                    |                                                     |             | Się bięunym nasiem biokuje konto uzytkownika                                  |
| Inarzędzia do aktualizacji         Logowanie, Wylogowanie i<br>Wyłączenie rejestratora         Po zalogowaniu przyjazny dla użytkownika interfejs z opcjami: Wylogowanie,<br>Zamknięcie, Restart, Przełącz użytkownika.         Wymagane logowanie dla przeprowadzenia zamknięcia systemu w celu<br>zapewnienia, że tylko autoryzowani użytkownicy moga wyłaczyć rejestrator                                                                                                    | Aktualizacia                                        |             | Przez przeglądarkę sieciową, oprogramowanie klienckie i specjalne             |
| Logowanie, Wylogowanie i<br>Wyłączenie rejestratoraZabezpieczenie dostępu hasłemPo zalogowaniu przyjazny dla użytkownika interfejs z opcjami: Wylogowanie,<br>Zamknięcie, Restart, Przełącz użytkownika.Wymagane logowanie dla przeprowadzenia zamknięcia systemu w celu<br>zapewnienia, że tylko autoryzowani użytkownicy moga wyłaczyć rejestrator                                                                                                    |                                                     |             | narzędzia do aktualizacji                                                     |
| Logowanie, Wylogowanie i<br>Wyłączenie rejestratora<br>Wymagane logowanie dla przeprowadzenia zamknięcia systemu w celu<br>zapewnienia, że tylko autoryzowani użytkownicy moga wyłaczyć rejestrator                                                                                                    | Logowanie, Wylogowanie i<br>Wyłączenie rejestratora |             | Zabezpieczenie dostępu hasłem                                                 |
| Wyłączenie rejestratora       Zamknięcie, Restart, Przełącz użytkownika.         Wymagane logowanie dla przeprowadzenia zamknięcia systemu w celu zapewnienia, że tylko autoryzowani użytkownicy moga wyłaczyć rejestrator.                                                                                                    |                                                     |             | Po zalogowaniu przyjazny dla użytkownika interfejs z opcjami: Wylogowanie.    |
| Wyrączenie rejestratora<br>Wymagane logowanie dla przeprowadzenia zamknięcia systemu w celu<br>zapewnienia, że tylko autoryzowani użytkownicy moga wyłaczyć rejestrator                                                                                                    |                                                     |             | Zamknięcie, Restart, Przełącz użytkownika.                                    |
| zapewnienia, że tylko autoryzowani użytkownicy moga wyłaczyć reiestrator                                                                                                    |                                                     |             | Wymagane logowanie dla przeprowadzenia zamkniecia systemu w celu              |
|                                                                                                    |                                                     |             | zapewnienia, że tylko autoryzowani użytkownicy moda wyłaczyć reiestrator      |

|           | Zasilanie              | DC +8V to +60V self-adaptive, the negative end is grounded. |
|-----------|------------------------|-------------------------------------------------------------|
| Deverset  | Pobór mocy             | 12W (bez HDD)                                               |
| Parametry | Temp.                  | -10℃ to +55℃                                                |
|           | pracy                  |                                                             |
|           | Wilgotność             | 10%-90%                                                     |
|           | Ciśnienie<br>atmosfer. | 86kpa—106kpa                                                |
|           | Wymiary                | 180 x225 x50mm (W*D*H)                                      |
|           | Waga                   | 2.5KG(Include HDD)                                          |
|           | Instalacja             | Wolnostojący                                                |

## 2. WYGLĄD OGÓLNY i STEROWANIE

W niniejszej sekcji został opisany panel przedni i tylny rejestratora. Jeżeli pierwszy raz instalujesz rejestrator tego typu, koniecznie zapoznaj się najpierw z poniższymi opisami.

## 2.1 Panel przedni

Wygląd panela przedniego rejestratorów serii ME-H-G pokazano na rysunku 2-1. Działanie poszczególnych elementów sterowania rozmieszczonych na panelu przednim rejestratora zostało opisane w tabeli pod rysunkami.

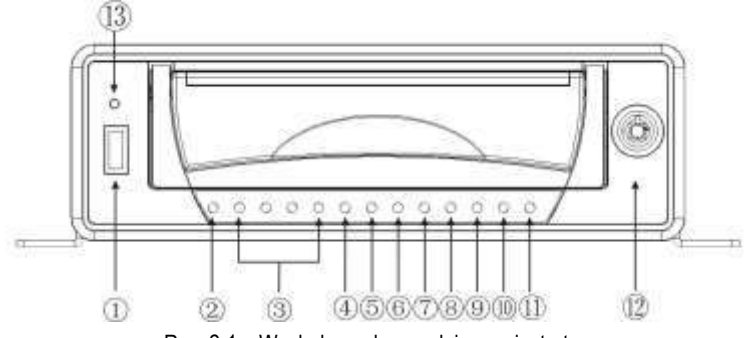

Rys. 2-1 Wygląd panela przedniego rejestratora .

| Lp | Opis sygnalizacji diód                                                                                                    |
|----|----------------------------------------------------------------------------------------------------|
| 1  | Port USB 2.0                                                                                                    |
| 2  | Zasilanie                                                                                                    |
| 3  | Dioda sygnalizująca stan nagrywania.<br>(Normlany stan – dioda świeci stałym światłem,<br>w razie problemów z nagrywaniem miga) |
| 4  | Zablokowany/Odblokowany                                                                                                    |
| 5  | Tryb archiwizaci                                                                                                    |
| 6  | Status karty SD<br>Dioda działa w momencie włożenia modułu<br>karty SD.                                                         |
| 7  | Dysk                                                                                                    |
| 8  | GPS<br>Dioda działa w momencie włożenia modułu<br>GPS.                                                                          |
| 9  | Sieć                                                                                                    |
| 10 | Modem GSM/3G<br>Dioda działa w momencie włożenia modułu<br>GSM/3G.                                                              |
| 11 | WiFi<br>Dioda działa w momencie włożenia modułu<br>karty WiFi.                                                                  |
| 12 | Blokada HDD                                                                                                    |

## 2.2 Panel tylny

## 2.2.1 Panel tylny rejestratorów serii ME-H-G

Na rysunkach 2-2, 2-3 pokazano widok panel tylny rejestratora BCS0404ME-H-G i rozpiskę złącz.

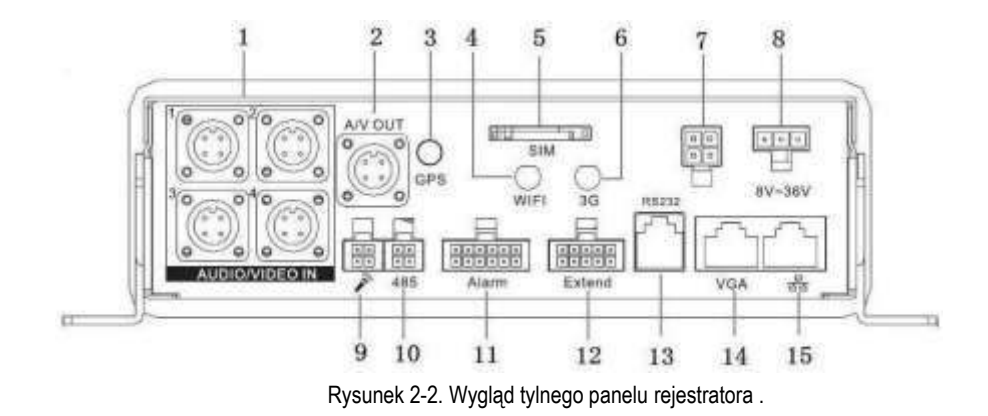

.Opis :

| Lp. | Funkcje                                               |
|-----|-------------------------------------------------------|
| 1   | Wejścia audio/video i zasilania                       |
| 2   | Wyjścia audio/video                                   |
| 2   | Wyj. anteny GPS                                       |
| 5   | Dotyczy urządzeń z modułem GPS* tylko model ME-H-G    |
| 4   | Wyj. anteny WiFi(opcja)                               |
| 4   | Dotyczy urządzeń z modułem WiFi* tylko model ME-H-G   |
| 5   | Gniazdo karty SIM                                     |
| 5   | Dotyczy urządzeń z modułem GSM/3G* tylko model ME-H-G |
| 6   | Wyjście anteny GSM                                    |
| 0   | Dotyczy urządzeń z modułem GSM/3G* tylko model ME-H-G |
| 7   | Wyjście zasilania 5V i wejścia 12V                    |
| 8   | Złącze zasilania                                      |
| 9   | Dwukierunkowy tor audio                               |
| 10  | Port RS485                                            |
| 11  | Wej./Wyj. alarmowe                                    |
| 12  | Porty rozszerzenień                                   |
| 13  | Port RS232                                            |
| 14  | Wyjście VGA                                           |
| 15  | Port sieci RJ45                                       |
|     |                                                       |
|     |                                                       |

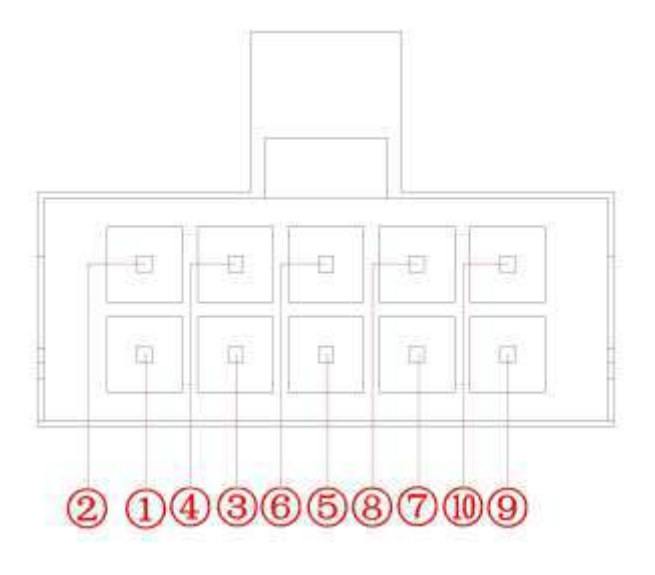

Rysunek 2-3. Wtyczka rozszerzeń .

Opis :

| Lp.     | Funkcja           |
|---------|-------------------|
| 1       | Wyjście 5V        |
| 2/4/6/8 | Wyjście USB       |
| 3       | Zdalna kontrola   |
| 5       | Światło           |
| 7       | Wyjście video (+) |
| 8       | GND               |
| 9       | RXD_232           |
| 10      | TXD_232           |

## 2.3 Przykładowe podłączenia rejestratorów

## 2.3.1 Podłączenie rejestratorów

Przykładowa konfiguracja podłączenia rejestratorów serii ME-H-G została przedstawiona na rysunku 2-4.

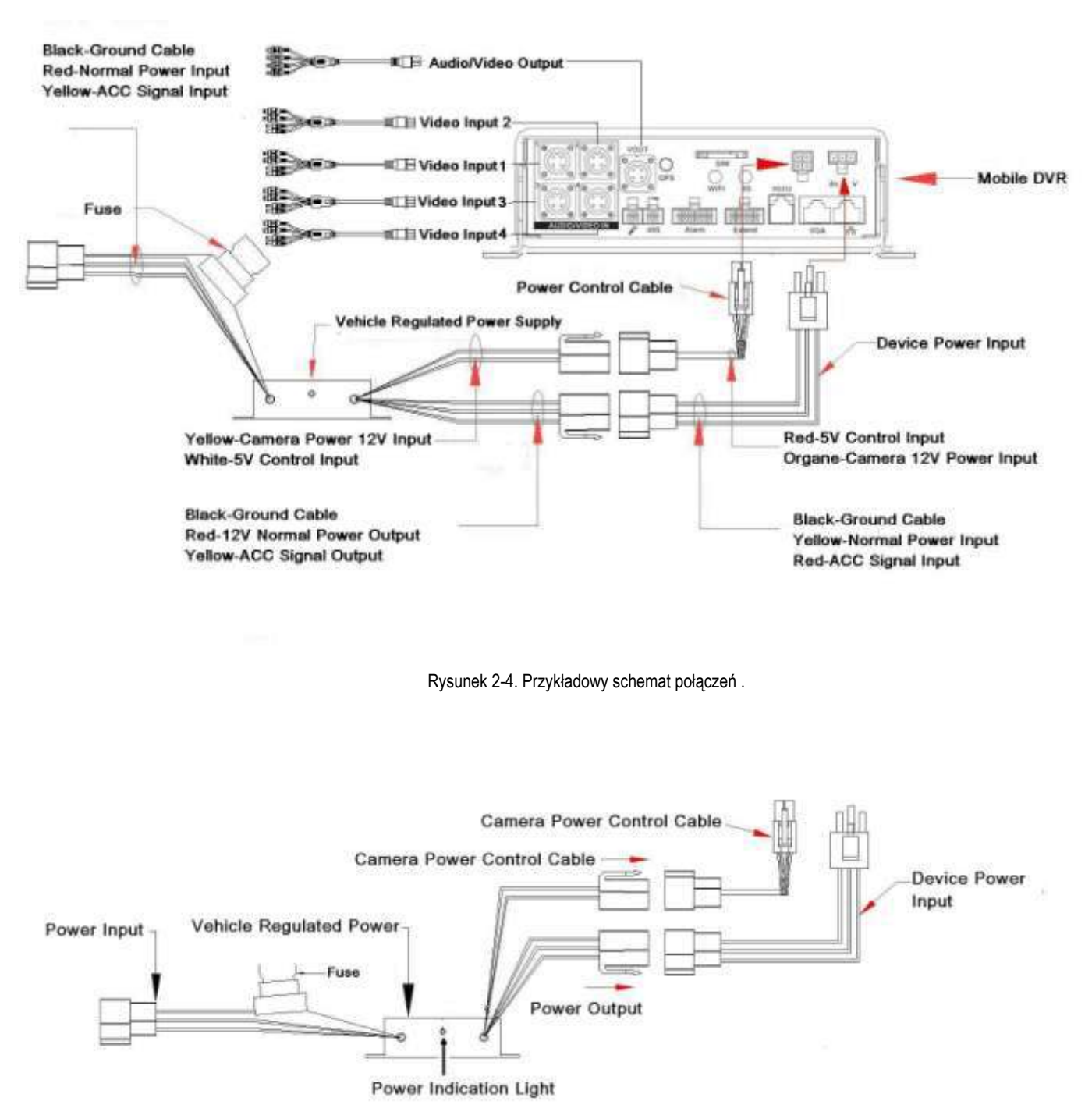

Rysunek 2-5. Zasilanie .

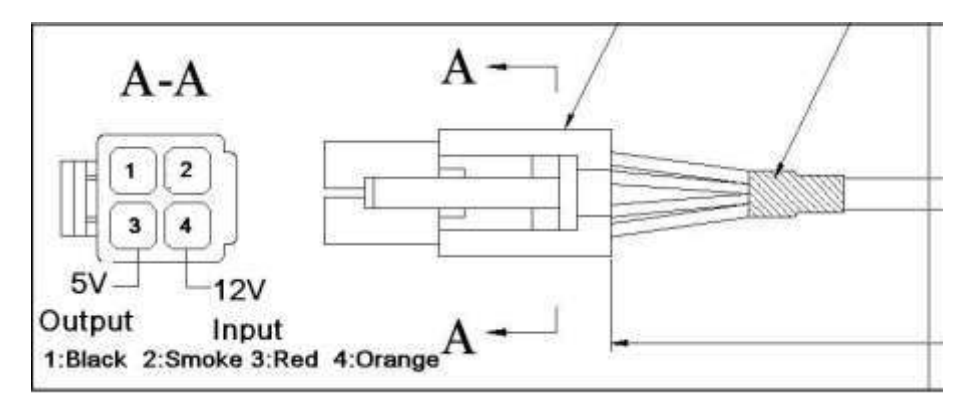

Rysunek 2-5a. Wtyk zasilania .

Opis połączeń :

| Zasilanie                |                |                     |                    |
|--------------------------|----------------|---------------------|--------------------|
| Port                     | Lp.            | Kolor kabla         | Opis               |
| Wejścia zasilania        | 1              | Black - Czarny      | Gnd (-)            |
|                          | 2              | Red - Czerwony      | Wejście ACC(+)     |
|                          | 3              | Yellow - Zółty      | Normlane wej.      |
|                          |                |                     | Zasilania(+)       |
| Wyjście zasilania        | 4              | Black - Czarny      | Gnd (-)            |
|                          | 5              | Red - Czerwony      | Wej. zasilania (+) |
|                          | 6              | Yellow - Zółty      | Normlane wyjście   |
|                          |                |                     | zasilania(+)       |
| Zasilanie kamery         | 7              | White - Biały       | 5V kontrola kamery |
|                          | 8              | Red - Czerwony      | 12V wyjście(+)     |
| Wtyk zasilania Rys. 2-5a |                |                     |                    |
| Lp                       | Kolor          | Opis                |                    |
| 1                        | Red - Czerwony | Wyjście 5V (Kontrol | a wył/wł. kamery)  |
| 2                        | Orange -       | 12V input (+)       |                    |
|                          | Pomarańczowy   |                     |                    |

## 2.4 Pilot zdalnego sterowania

Pilot zdalnego sterowania rejestratorem po torze podczerwieni jest pokazany na rysunku 2-6 zamieszczonym poniżej.

Proszę zwrócić uwagę, iż pilot zdalnego sterowania nie jest na standardowym wyposażeniu rejestratorów niektórych serii i nie ma go w pudle z rejestratorem.

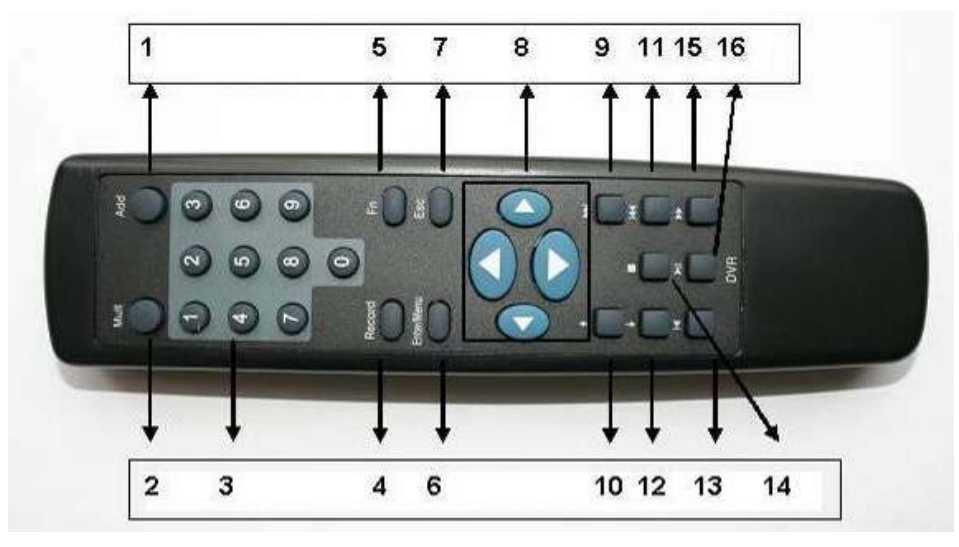

Rysunek 2-6. Pilot IR zdalnego sterowania rejestratorem.

W niektórych wersjach spotyka się piloty z dwoma dodatkowymi przyciskami, jak na rys. 2-6a.

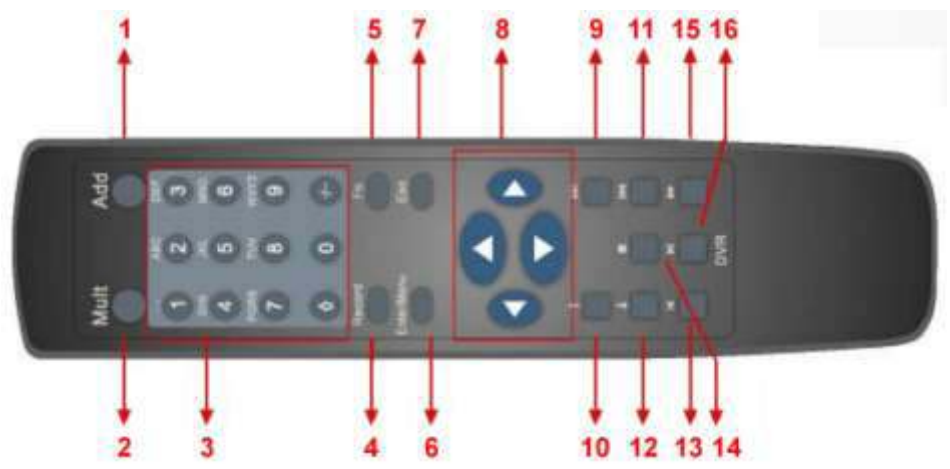

Rysunek 2-6a. Pilot IR zdalnego sterowania rejestratorem – wersja 2.

| Numer | Oznaczenie | Funkcja                                                                                                    |
|-------|------------|----------------------------------------------------------------------------------------------------|
| 1     | Add        | Zmiana adresu pilota                                                                                                    |
| 2     | Mult       | Zmiana trybu podziału                                                                                                    |
|       | 124567890  | Przyciski numeryczne od 0 do 9                                                                                                    |
| 3     | ſ          | <ul> <li>Przycisk Shift</li> <li>Podczas podglądu – przełącza aktywne kanały wyjść Video</li> <li>W trybie tekstowym przełącza tabele dostępnych znaków:<br/>numerycznych, Uruchamia / zatrzymuje wyświetlanie w trybie<br/>sekwencji (pod warunkiem uruchomienia tego trybu w menu<br/>Ustawienia → Ekran), co jest sygnalizowane wyświetlaniem<br/>znaku .</li> </ul> |
|       | _/         | Służy do wprowadzania liczb większych od 9. Jeżeli potrzebujesz                                                                                                    |

|    |            | wprowadzić liczbę wielocyfrową, wprowadzaj cyfry kolejno.<br>Przykładowo jeżeli chcesz wpisać "123" przyciskaj kolejno ciagu:<br>1, potem 2, potem 3. |  |  |
|----|------------|----------------------------------------------------------------------------------------------------|--|--|
| 4  | Record     | Nagrywanie                                                                                                    |  |  |
| 5  | Fn         | Przycisk funkcyjny                                                                                                    |  |  |
| 6  | Enter/Menu | Zatwierdzanie zmian / Wejście do menu                                                                                                    |  |  |
| 7  | Esc        | Anulowanie operacji / Wyjście z podmenu lub menu                                                                                                    |  |  |
| 8  | ◀▲▶▼       | Przyciski nawigacyjne                                                                                                    |  |  |
| 9  | ₩          | Przewijanie do przodu                                                                                                    |  |  |
| 10 | <b>^</b>   | Poprzedni plik                                                                                                    |  |  |
| 11 | ₩          | Przewijanie do tyłu                                                                                                    |  |  |
| 12 | ↓          | Następny plik                                                                                                    |  |  |
| 13 | K          | Wolne odtwarzanie                                                                                                    |  |  |
| 14 |            | Przycisk Stop                                                                                                    |  |  |
| 15 | ▶          | Szybkie odtwarzanie                                                                                                    |  |  |
| 16 |            | Odtwarzanie / Pauza                                                                                                    |  |  |

## Zmiana adresu pilota

Za pomocą jednego pilota podczerwieni istnieje możliwość sterowania kilkoma rejestratorami BCS. Warunkiem jest, aby każdy z tych rejestratorów miał ustawiony inny numer (adres). Przyporządkowanie numeru [Nr DVR] można dokonać w menu **Ustawienia → Ogólne** rejestratora (patrz p. 5.3.1. na str. 65.).

Po naciśnięciu przycisku **Add** pilota, na ekranie pojawi się okno **Zdalne Sterowanie** z rubryką **Adres**, gdzie należy wprowadzić nr rejestratora, który ma być obsługiwany, a następnie trzeba zatwierdzić zmianę naciskając **Enter**.

## 2.5 Sterowanie myszą komputerową

Oprócz sterowania za pomocą przedniego panela lub pilota, możliwe jest również podłączenie komputerowej myszy do jednego z portów USB. Poniżej jest zamieszczona lista funkcji myszy.

| Działanie                             | Funkcja                                                                                                    |  |  |  |  |
|---------------------------------------|----------------------------------------------------------------------------------------------------|--|--|--|--|
|                                       | Jeżeli nie jesteś zalogowany – uruchamia okienko dialogowe logowania.<br>Jeżeli jesteś zalogowany – uruchamia główny ekran menu.<br>Umożliwia wybór poszczególnych punktów menu.<br>Implementacja operacji sterowania.                                                             |  |  |  |  |
|                                       | Aktywacja poszczególnych opcji oraz konfiguracja detekcji ruchu.                                                                                                    |  |  |  |  |
| Kliknięcie lewym<br>przyciskiem myszy | Podczas wprowadzania danych – służy do wyboru rodzaju wprowadzanych znaków. Klikając na ikonę zmian, można przełączać kolejno: cyfry → litery duże → litery małe → znaki specjalne. Dostępne znaki pokazano poniżej:                                                               |  |  |  |  |
|                                       | 1 2 3       A B C D E F G       a b c d e f g       1 / 2 : 3 .         4 5 6       H I J K L M N       h i j k I m n       4 ? 5 · 6 _         7 8 9       O P Q R S T _       o p q r s t _       7@8#9%         0 _ ←       U V W X Y Z ←       u v w x y z ←       0 &       ↓ |  |  |  |  |
| Podwójne kliknięcie                   | Do specjalnych operacji, np. dwukrotne kliknięcie pliku uruchamia jego odtwarzanie.                                                                                                    |  |  |  |  |

| Działanie                              | Funkcja                                                                                                    |  |  |  |
|----------------------------------------|----------------------------------------------------------------------------------------------------|--|--|--|
| lewego przycisku<br>myszy              | Podczas wyświetlania podziału, uruchamia wybraną kamerę na pełnym podglądzie.<br>Kolejne podwójne kliknięcie powoduje powrót do wyświetlania podziału.                                                                                                    |  |  |  |
| Kliknięcie prawym<br>przyciskiem myszy | <ul> <li>Podczas podglądu bieżącego otwiera uproszczone menu ekranowe, umożliwiające:</li> <li>wybór podglądu pojedynczej kamery lub podziału na 4 / 9 / 16 pól (w zależności od wersji),</li> <li>sterowanie PTZ,</li> <li>ustawianie kolorów,</li> <li>wyszukiwanie nagrań,</li> <li>włączanie, wyłączanie i ustawianie trybu zapisu,</li> <li>sterowanie wejściami i wyjściami alarmowymi,</li> <li>wejście do głównego menu.</li> <li>Sterowanie PTZ uraz ustawienia kolorów dotyczą aktualnie wybranej, pojedynczej kamery (jeżeli przed wybraniem tych funkcji był uruchomiony podział, zostanie wyświetlona tylko jedna kamera).</li> </ul> |  |  |  |
|                                        | Podczas wyświetlania okien menu, powoduje wyjście o jeden poziom wyżej.                                                                                                    |  |  |  |
| Kliknięcie                             | Podczas wprowadzania danych: zmniejsza lub zwiększa ich wartość.                                                                                                    |  |  |  |
| środkowym                              | Zaznacza opcje do wyboru.                                                                                                    |  |  |  |
| przyciskiem myszy                      | Przesuwa stronę w górę lub w dół                                                                                                    |  |  |  |
| Poruszanie myszą                       | Przesuwa kursor na ekranie                                                                                                    |  |  |  |
| Zoznoozonic                            | Wybiera obszar w detekcji ruchu                                                                                                    |  |  |  |
| Zaznaczanie                            | Zaznacza obszary maskowania.                                                                                                    |  |  |  |

## 2.6 Klawiatura wirtualna i panel przedni

## 2.6.1 Klawiatura wirtualna

System akceptuje dwa typy wprowadzanych znaków: znaki numeryczne oraz litery w standardzie ASCII (małe i duże).

Przesuń kursor myszki na pole danych, po prawej stronie pojawi się ikona symbolizująca rodzaj aktualnie możliwych do wprowadzenia znaków. Kliknięcie jej pozwala na zmianę typu wprowadzanych znaków.

Po kliknięciu na pole danych u dołu pojawi się lista aktualnie możliwych do wprowadzenia znaków.

## 3. INSTALACJA i PODŁĄCZENIA

Uwaga: Wszelkie instalacje i podłączenia elektryczne rejestratora powinny być wykonane zgodnie z lokalnie obowiązującymi przepisami i zaleceniami.

## 3.1 Zawartość opakowania

Po odebraniu dostarczonego urządzenia sprawdź, czy nie ma ono widocznych śladów uszkodzenia. Użyte materiały zabezpieczające chronią urządzenie przed większością uszkodzeń mogących powstać w trakcie transportu. Otwórz opakowanie i sprawdź kompletację. Jeżeli wewnątrz brakuje akcesoriów, skontaktuj się z dostawcą urządzenia.

## 3.2 Instalacja dysku twardego

## 3.2.1 Wybór dysku twardego

Zalecamy stosowanie dysków twardych firmy Seagate SATA, o prędkości 5400 rpm lub wyższej, 16 MB lub więcej pamięci cache. Rejestrator nie posiada żadnych ograniczeń pojemności stosowanych dysków. Jednak w celu zapewnienia stabilności systemu, powinny być stosowane dyski o pojemności do 2 TB.

## 3.2.2 Obliczanie pojemności dysków twardych

Wzór na obliczanie wymaganej pojemności dysków:

## $\mathbf{P}_{HDD} = \mathbf{k} \times \mathbf{t} \times \mathbf{SZ}_{HDD}$

gdzie: P<sub>HDD</sub> – pojemność ogólna dysku wyrażona w megabajtach [MB]

- k ilość kanałów (kamer) nagrywanych
- t wymagany czas nagrywania bez nadpisywania dysków, wyrażony w godzinach [h]
- SZ<sub>HDD</sub> średnie zużycie pojemności dysku wyrażone w megabajtach na godzinę [MB/h].

Kompresja H.264 jest jedną z najlepszych, używanych w rejestratorach DVR. Daje ona 30% oszczędności pojemności dysków w porównaniu do kompresji MPEG4. Podczas obliczania pojemności dysków, należy oszacować średnie godzinne zużycie pamięci na każdy kanał. Przykładowo, dla rejestratora LE-A zużycie godzinne pojemności dysku wynosi 56 ÷ 900 MB/h. W takim przypadku średnie zużycie można przyjąć np. na poziomie 200 MB/h na jeden kanał. Jeżeli istnieje potrzeba rejestrowania nagrań z 8 kanałów przez 20 godzin dziennie i przechowywania nagrań przez 30 dni, to całkowita pojemność dysku można obliczyć następująco:

8 kanałów \* 20 godzin \* 30 dni \* 200 MB/h  $\approx$  960GB. W takim przypadku można zainstalować dysk 1 TB.

## 3.2.3 Instalacja dysku twardego

Aby zamontować dysk w urządzeniu należy wykonac poniższe czyności 1). Proszę odkręcić śruby a następnie zdjąć pokrywę kieszeni HDD jak na rysunku 31.

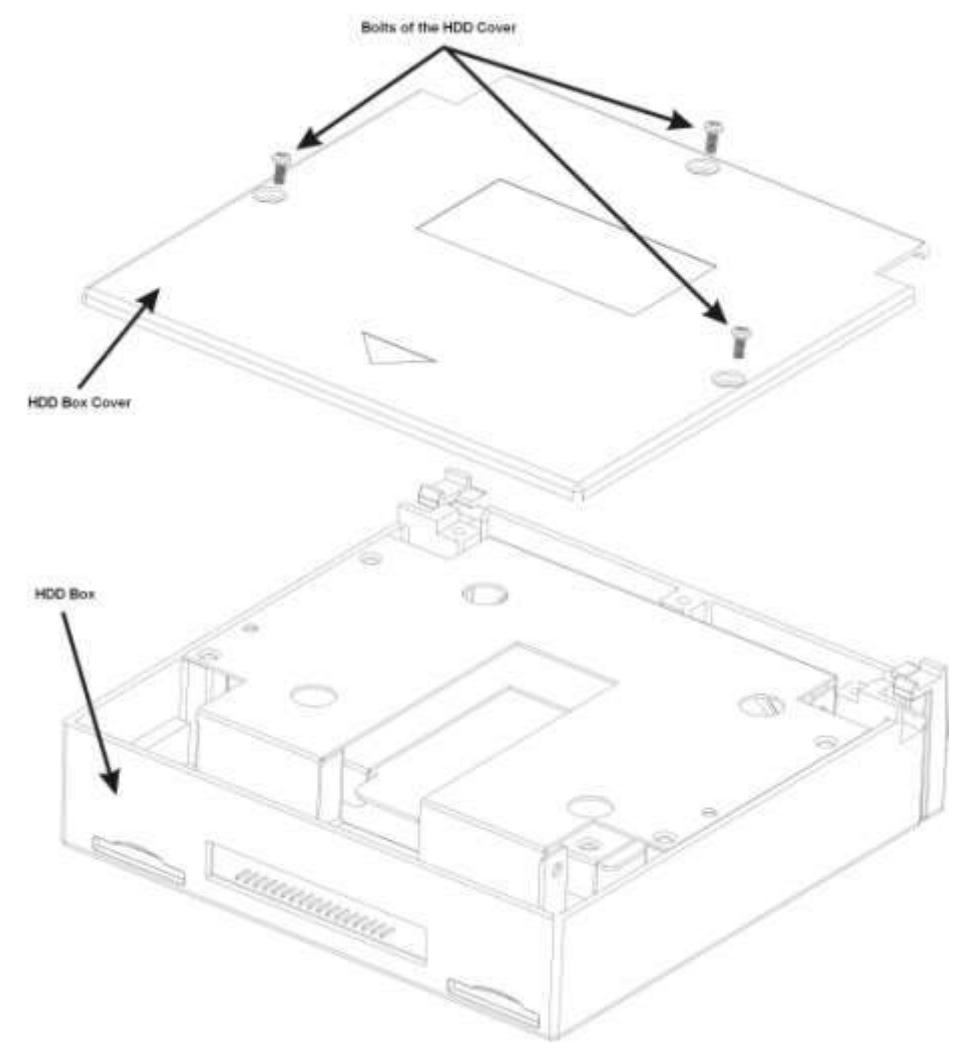

## Rysunek Błąd! W dokumencie nie ma tekstu o podanym stylu.-1

2) W celu zamontowania dysku w kieszeni odkręć śruby mocujące łoże dla dysku(Rysunek 3-2)

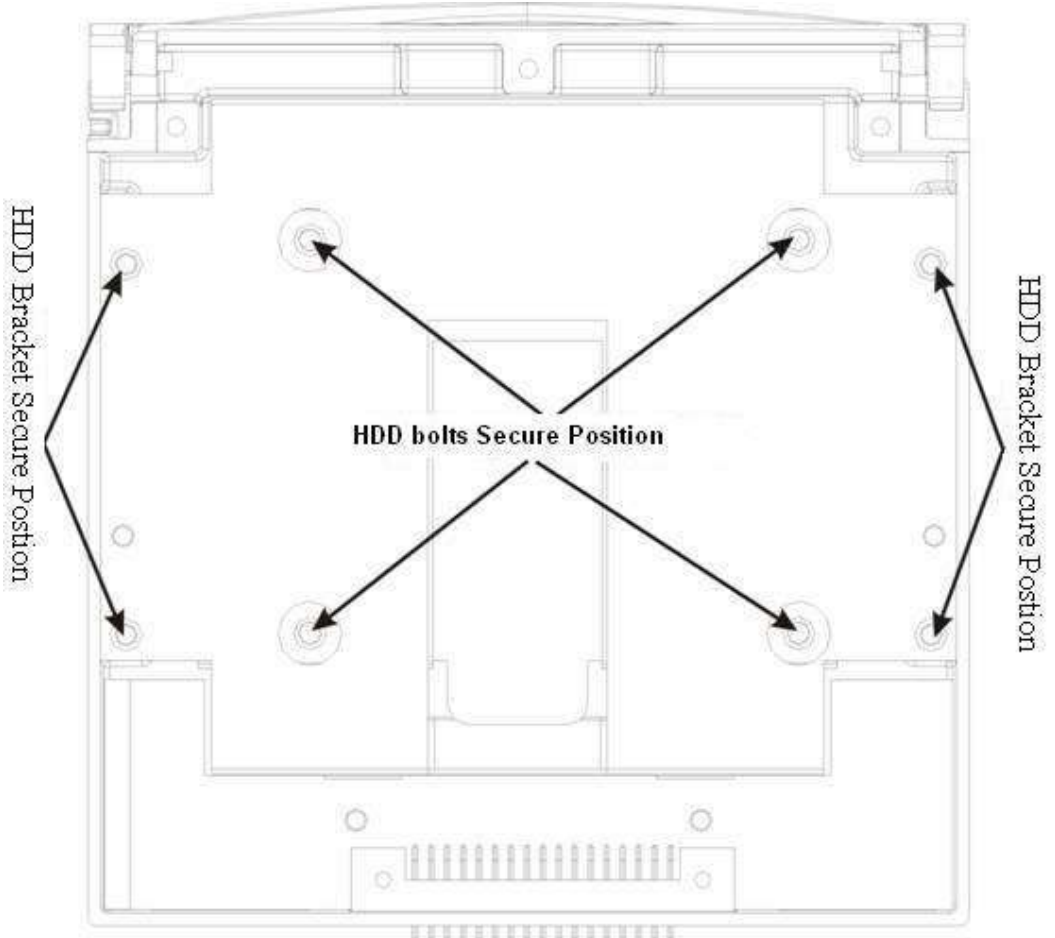

Rysunek Błąd! W dokumencie nie ma tekstu o podanym stylu.-2

3) Teraz zamontuj dysk w łożu i przkęć go śrubami mocującymi do niego(Rysunek 3-3)

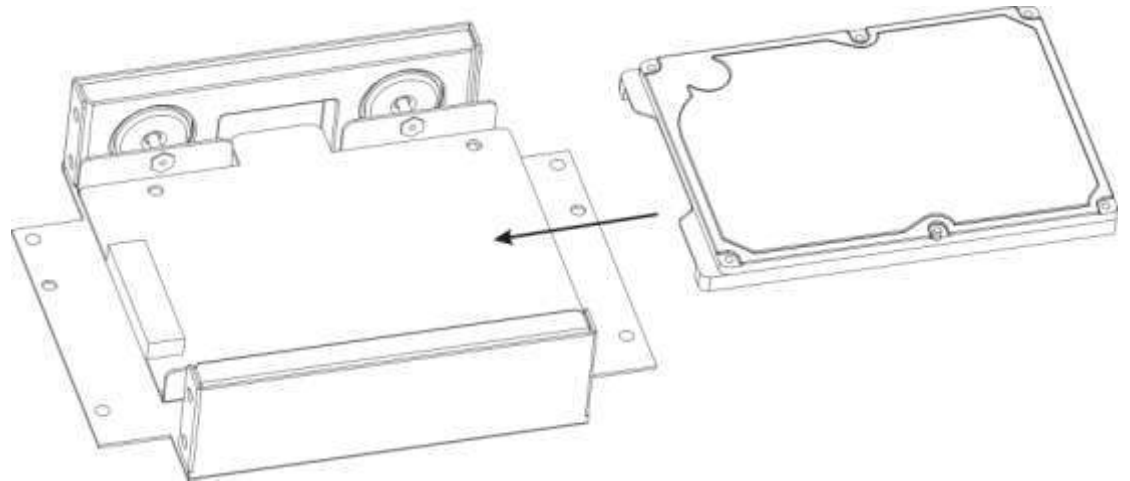

Rysunek Błąd! W dokumencie nie ma tekstu o podanym stylu.-3

4) Zamontuj łoże z dyskiem do kieszeni(Rysunek 3-4 I 3-5).

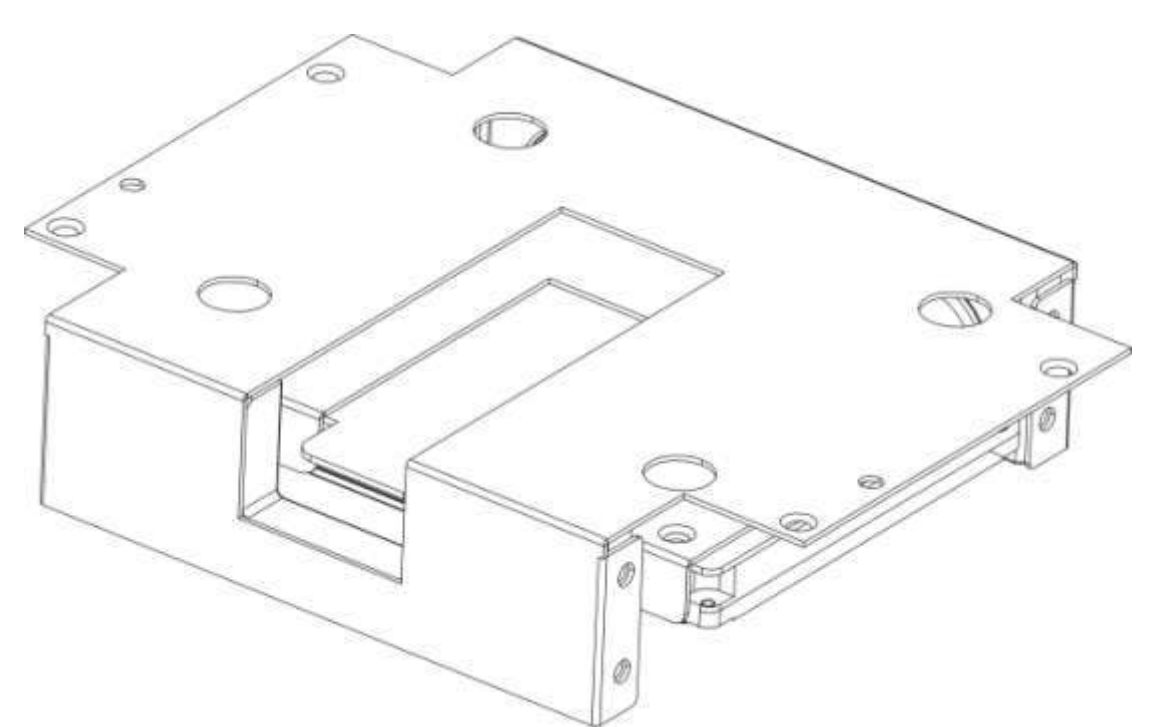

Rysunek Błąd! W dokumencie nie ma tekstu o podanym stylu.-4

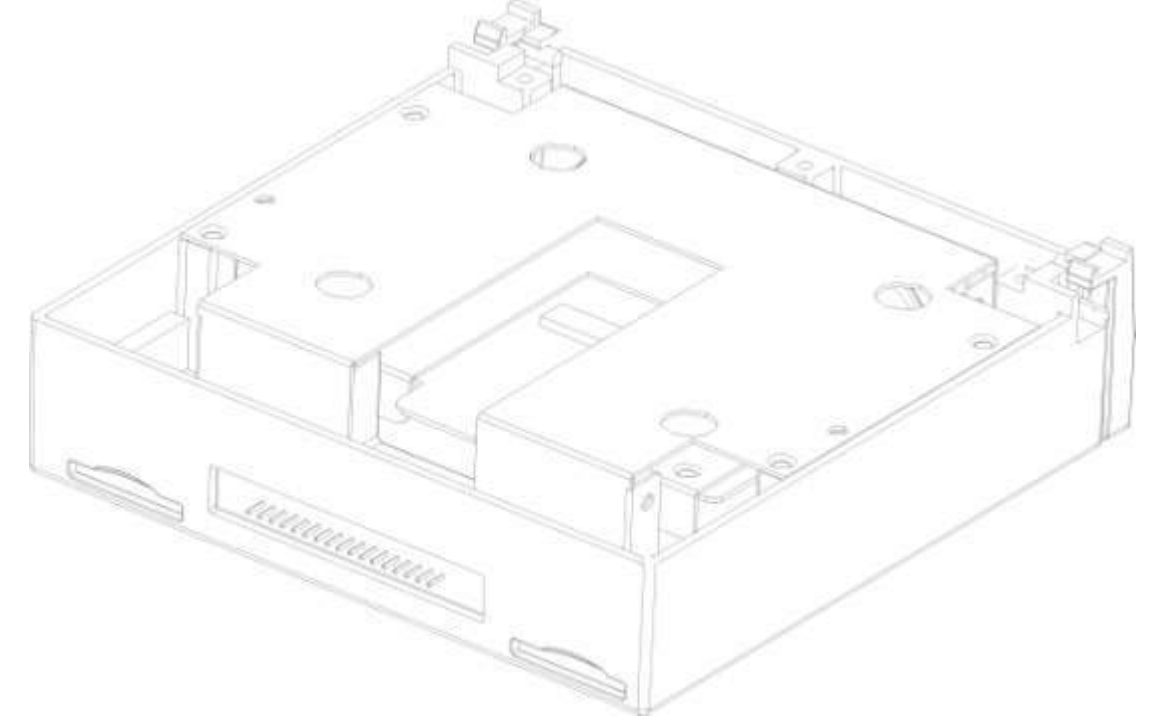

Rysunek Błąd! W dokumencie nie ma tekstu o podanym stylu.-5

5) Zamontuj pokrywę kieszeni, przykręcając ją do niej. Włóż kieszeń do rejestora.

## 3.3 Ustawienie rejestratora

Aby nie porysować podstawy, upewnij się czy zamocowane są gumowe nóżki od spodu obudowy. Urządzenie należy ustawić tak, aby przewody nie były ściśnięte lub mocno pozaginane oraz aby wokół obudowy był swobodny przepływ powietrza. Ma to na celu zapewnić właściwe chłodzenie rejestratora podczas pracy.

## 3.4 Podłączenie zasilania

Sprawdź prawidłowość napięcia zasilającego. Aby zapewnić ciągłą i stabilną pracę rejestratora, zalecamy użycie zasilaczy awaryjnych UPS, w bilansie prądowym uwzględniając również inne urządzenia systemu CCTV.

Rejestrator należy podłączyć do napięcie 12 VDC(13,8V).

Wskazane jest, aby wszystkie urządzenia CCTV danego systemu były zasilane z tego samego punktu. Pozwoli to ograniczyć przepięcia wynikłe z różnicy potencjałów na podzespołach systemu.

## 3.5 Podłączanie urządzeń Video

#### 3.5.1 Podłączenie kamer

Wejścia video są wyposażone w złącza BNC ( $1.0V_{P-P}$  75  $\Omega$ ). Rejestrator automatycznie rozpoznaje system telewizyjny (PAL lub NTSC) w momencie podłączenia kamer. Można używać kamer kolorowych oraz czarno-białych. Pamiętać trzeba, że:

- Kamery powinny być zainstalowane w chłodnych, suchych miejscach i zabezpieczone przed bezpośrednią operacją promieni słonecznych.
- Wszystkie urządzenia systemu CCTV powinny być uziemione w celu zapewnienia normalnej pracy.
- Wszystkie przewody zasilające i sygnałowe nie mogą być nadmiernie długie w stosunku do parametrów zasilania i sygnału wyjściowego kamery. W razie potrzeby należy stosować na liniach sygnałowych wzmacniacze sygnału video. Należy również rozpatrzyć możliwość transmisji sygnału torem światłowodowym w celu zapewnienia optymalnego sygnału video wysokiej jakości.
- Linie sygnałowe nie powinny być układane w pobliżu urządzeń generujących zakłócenia elektromagnetyczne, gdyż spowoduje to interferencje i pojawienie się szumów w transmitowanym obrazie.
- Wszystkie połączenia powinny być wykonane solidnie i dobrze zabezpieczone przed korozją. Należy stosować kable i złącza BNC wysokiej jakości.
- Używanie funkcji Line-Lock w kamerach może spowodować zakłócenia w obrazie. Źródłem zakłóceń może być również zasilanie. Jeżeli obraz z jednej lub kilku kamer ma zakłócenia, jako pierwszy krok wykonaj wyłączenie funkcji Line-Lock.
- Jeżeli w systemie używasz wzmacniaczy video, nie ustawiaj poziomu sygnału powyżej 1 Vp-p.

Podłączenie sygnału Video:

- Podłącz przewód koncentryczny do kamery lub innego źródła sygnału Video.
- Ten sam przewód z drugiej strony podłącz do wejścia Video (złącze BNC) w rejestratorze.

### 3.5.2 Podłączenie monitorów

W celu podłączenia monitorów można wykorzystać wyjście composite video (BNC), lub wyjścia

Zawsze należy instalować specjalnie skonstruowane monitory przeznaczone do telewizji obserwacyjnej CCTV. Jeżeli jednak zostanie zastosowany monitor "komputerowy" CRT ze złączem VGA, to należy przestrzegać poniższych zasad:

- Aby ograniczyć proces wypalania luminoforu na ekranie nie pozwalaj, aby monitor był uruchomiony przez długi czas.
- Regularnie przeprowadzaj rozmagnesowywanie kineskopu monitora.
- Monitor utrzymuj z dala od źródeł silnych zakłóceń elektromagnetycznych.

Jeżeli korzystasz z odbiornika TV jako monitora, pamiętaj że nie jest to rozwiązanie właściwe. Musisz bardzo ograniczyć czas pracy odbiornika TV jako monitora i stale przeprowadzać kontrolę zakłóceń pochodzących z zasilania oraz innych urządzeń. W przypadku niskiej jakości telewizora może dojść do nieodwracalnych jego uszkodzeń.

## 3.6 Podłączenia Audio

## 3.6.1 Wejścia Audio

W rejestratorach tych serii wejścia audio wykonano w formie złącza BNC. Ze względu na wysoką impedancję wejścia audio, korzystaj z aktywnych mikrofonów. Transmisjia sygnałów audio jest podobna do przekazu wideo. Staraj się unikać zakłóceń, przewodów złej jakości, niekontaktów, a przewody sygnałowe prowadź z dala od źródeł zakłóceń elektromagnetycznych oraz przewodów wysokiego napięcia.

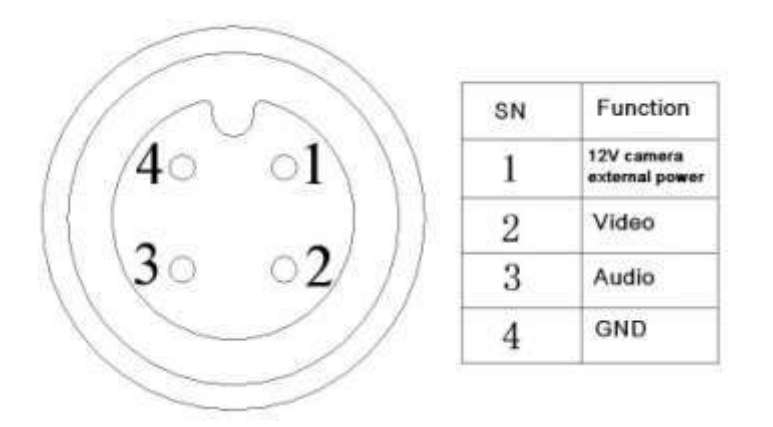

Rys. Błąd! W dokumencie nie ma tekstu o podanym stylu.-6

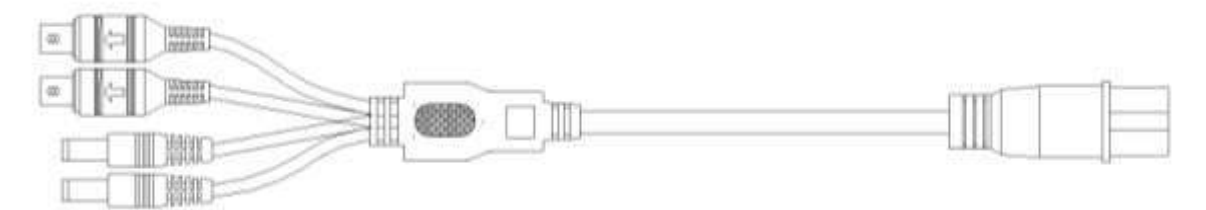

Rys. Błąd! W dokumencie nie ma tekstu o podanym stylu.-7.

| Przewód wejścia audio/video |                                         |  |
|-----------------------------|-----------------------------------------|--|
| Port                        | Kolor i opis                            |  |
| 1                           | Zółty gniazdo BNC (Wejście video)       |  |
| 2                           | Białe gniazdo BNC (Wejście audio)       |  |
| 3                           | Gniazda zasilania kamery (+) – w środku |  |
| 4                           | Gniazda zasilania kamery (+) – w środku |  |

### 3.6.2 Wyjścia Audio

Sygnał wyjściowy audio ma parametry wyższe niż 200mV 1k $\Omega$ , dzięki czemu można go bezpośrednio skierować na głośnik o niskiej impedancji lub na wzmacniacz.

Ustawienie parametrów Audio:

- Upewnij się czy podłączone urządzenia Audio mają poziom sygnału dopasowany do rejestratora. W przeciwnym wypadku dźwięk będzie za cichy lub przesterowany.
- Podłącz urządzenia za pomocą przewodów audio, zakończonych wtykiem BNC.
- Mikrofony muszą być wyposażone w przedwzmacniacze, aby zapewnić odpowiedni poziom sygnału.

Dla zapewnienia właściwych parametrów sygnału audio można przyjąć następujące środki:

- *Castosować mikrofony o lepszych właściwościach i głośniki o lepszym brzmieniu.*
- Poprawić reżyserię dźwięku przez lepszy dobór miejsc usytuowania mikrofonów.
- Zmniejszyć poziom głośności dźwięku z pola sceny, a przez wykorzystanie materiałów dźwiękochłonnych w dekoracji można zmniejszyć echo i pogłos, a także tło środowiska naturalnego, co pozwoli na poprawę akustyki.
- Zmniejszenie poziomu dźwięku odtwarzanego pozwoli na eliminacje interferencji.

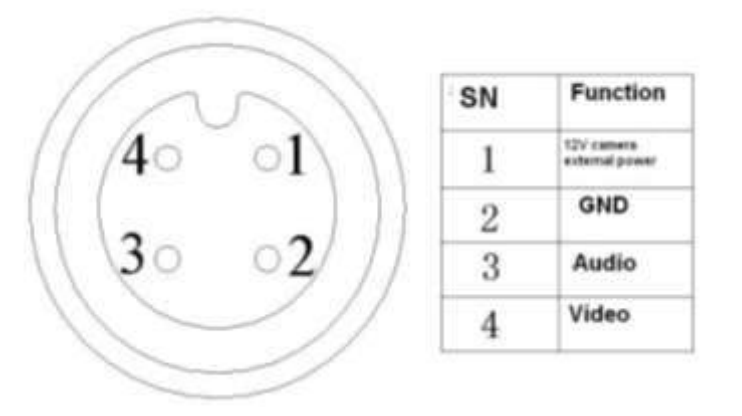

### Rys. Błąd! W dokumencie nie ma tekstu o podanym stylu.-8

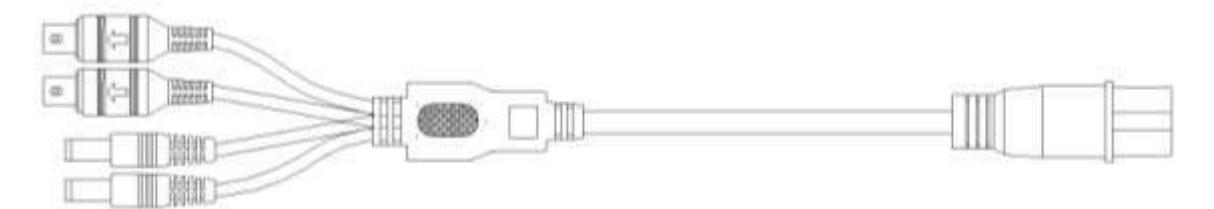

Rys. Błąd! W dokumencie nie ma tekstu o podanym stylu.-9

| )pis :                      |                                   |  |  |  |
|-----------------------------|-----------------------------------|--|--|--|
| Przewód wejścia audio/video |                                   |  |  |  |
|                             |                                   |  |  |  |
| Lp.                         | Kolor i opis                      |  |  |  |
|                             |                                   |  |  |  |
| 1                           | Zółte gniazdo BNC (Wyjście video) |  |  |  |
|                             |                                   |  |  |  |
| 2                           | Białe gniazo BNC (Wyjście audio)  |  |  |  |
|                             |                                   |  |  |  |

| 3 | Gniazda zasilania kamery (+) – w środku |
|---|-----------------------------------------|
| 4 | Gniazda zasilania kamery (+) – w środku |

## 3.7 <u>Wejścia i wyjścia alarmowe</u>

### Wejścia alarmowe

Wejścia alarmowe w rejestratorze umożliwiają podłączenie zewnętrznych urządzeń kontrolujących scenę, takich jak np.: czujki ruchu lub kontaktrony. Każde wejście może być skonfigurowane jako typu NO lub NC.

Odpowiednio skonfigurowane wejście może służyć do wyzwalania różnego działania po stronie rejestratora (rozpoczęcie rejestracji, sterowanie PTZ, załączania wyjść alarmowych, wyświetlania informacji na ekranie, itp.).

Wejścia alarmowe aktywowane są przez zwieranie pinu wejścia do masy zasilania rejestratora, dlatego należy podłączać do nich wyłącznie urządzenia posiadające styki bezpotencjałowe.

Opis wyjść i wejść alarmowych pokazano na Rys. 3-10

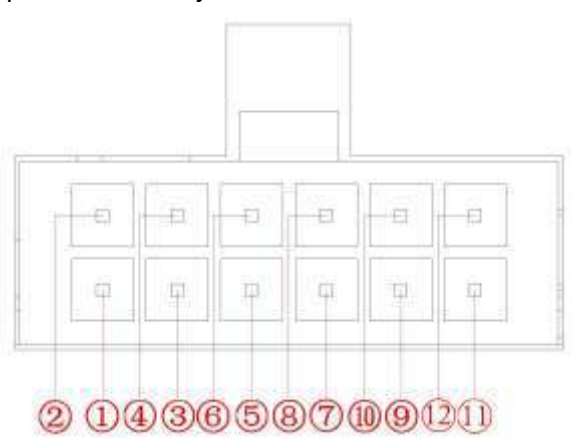

Rys. Błąd! W dokumencie nie ma tekstu o podanym stylu.-10

Opis złącza.

| Lp. | Funkcja                                                                           |
|-----|-----------------------------------------------------------------------------------|
| 1   | Wejście alarmowe 1 (przewód biały)<br>Podłącz kabel sygnałowy do skrętu w lewo.   |
| 2   | Wejście alarmowe 2 (przewód biały)<br>Podłącz kabel sygnałowy do skrętu w prawo.  |
| 3   | Wejście alarmowe 3 (przewód biały)<br>Podłącz go do odwrócenia kabla sygnałowego. |
| 4   | Wejście alarmowe 4 (przewód biały)<br>Podłącz go do kabla sygnał do zatrzymania.  |
| 5   | Wejście alarmowe 5 (przewód biały)                                                |
| 6   | Wejście alarmowe 6 (przewód biały)                                                |
| 7   | Wejście alarmowe 7 (przewód biały)                                                |

| 8     | GND                          |
|-------|------------------------------|
| 9/10  | Wyjście 1 - NO (Zółty kabel) |
| 11/12 | Wyjście 2 - NO (Zółty kabel) |

Opis portu dwukierunkowego toru audio i portu RS485 Rys. Błąd! W dokumencie nie ma tekstu o podanym stylu.-11.

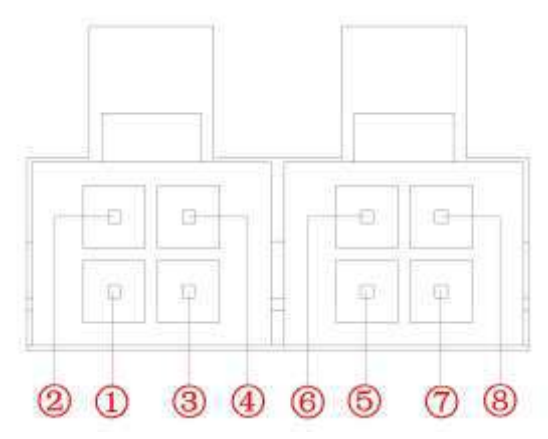

Rys. Błąd! W dokumencie nie ma tekstu o podanym stylu.-11

Opis :

| Lp. | Funkcja   |
|-----|-----------|
| 1   | GND       |
| 2   | Mikrofon  |
| 3   | GND       |
| 4   | Głośnik   |
| 5   | Zasilanie |
| 6   | Kabel A   |
| 7   | GND       |
| 8   | Kabel B   |

## Wyjścia alarmowe

Wyjścia alarmowe mogą służyć do sterowania innymi urządzeniami w wyniku zdarzeń powstających w rejestratorze (alarm, zanik Video, usterka, itp.). Nie podłączaj do wyjść alarmowych urządzeń zasilanych wysokim napięciem oraz dużym prądem (powyżej 1A). Aby zwiększyć obciążalność wyjść należy zastosować dodatkowe przekaźniki (styczniki) dużej mocy.

| +12V | GND | COM | PC |                                  |
|------|-----|-----|----|----------------------------------|
| 0    | Ø   | 0   | 0  | Wejście alarmowe<br>rejestratora |
|      |     |     |    | C ALARM                          |
|      |     |     |    |                                  |
|      |     |     |    | GND                              |

Rys. 3-6. Schemat podłączenia czujek do wejść alarmowych.

## Podłączenie dekodera PTZ

- Upewnij się, że dekoder PTZ jest połączony masą z masą rejestratora w przeciwnym przypadku sterowanie PTZ nie będzie funkcjonowało. Do połączenia linii sterujących zalecane jest wykorzystanie skrętki, zaś do połączenia mas – zwykłego przewodu o większym przekroju czynnym.
- Unikaj krzyżowania linii z przewodami wysokiego napięcia mogą spowodować przepięcia i zakłócenia.
- Przy długich liniach sterowania PTZ stosuj rezystor 120 Ω, wmontowany równolegle pomiędzy tory A i B na końcu linii w celu redukcji refleksji i zapewnienia jakości sygnałów.
- Wyjść "485 A i B" rejestratora nie wolno łączyć równolegle z wyjściami "port 485" innych urządzeń.
- Papięcie pomiędzy liniami A i B nie może przekroczyć 5 Volt.

### <u>Uziemienie</u>

Upewnij się, że rejestrator i wszystkie urządzenia peryferyjne systemu są dobrze uziemione. Brak uziemienia może być przyczyną zniszczenia chipu i podzespołów elektronicznych.

### 3.7.3 Szczegóły wyjść alarmowych

Przy podłączaniu urządzeń alarmowych, np.: sygnalizatorów, do wyjść alarmowych – należy kierować się następującymi zasadami:

- Urządzenia alarmowe podłączone do wyjść muszą korzystać z zewnętrznego źródła zasilania.
- Aby uniknąć uszkodzenia wyjść, zapoznaj się z parametrami elektrycznymi zastosowanych przekaźników (poniżej).

#### Specyfikacja przekaźnika wyjścia alarmowego

| Model:                |                     | JRC-27F             |
|-----------------------|---------------------|---------------------|
| Materiał styków       |                     | Srebro              |
|                       | Typowe              | 30VDC 2A, 125VAC 1A |
| Parametry elektryczne | Maksymalna moc      | 125VA 160W          |
|                       | Maksymalne napięcie | 250VAC, 220VDC      |

|                                     | Maksymalny prąd          | 1A                        |
|-------------------------------------|--------------------------|---------------------------|
|                                     | Pomiędzy stykami         | 1000 VAC 1minuta 50/60Hz  |
| Izolacja                            | Pomiędzy stykami NO NC   | 1000 VAC 1minuta 50/60Hz  |
|                                     | Pomiędzy stykami i cewką | 1000 VAC 1minuta 50/60Hz  |
| Napięcie przebicia Pomiędzy stykami |                          | 1500V (10×160us)          |
| Czas wyłączania                     |                          | 3ms max                   |
| Czas załączania                     |                          | 3ms max                   |
| Żuwotność                           | Mechaniczna              | 5300 przełączeń (3Hz)     |
| Zywothosc                           | Elektryczna              | 20 600 przełączeń (0.5Hz) |
| Temperatura pracy                   |                          | -40°C ~+70°C              |

## 3.8 Interfejs RS232

Za pomocą interfejsu RS232 można podłączyć klawiaturę sterującą lub drukarkę fiskalną z funkcją POS. Podłączenie urządzenia fiskalnego pozwala na integrowanie tekstu z listą nagrywanych zdarzeń.

Rejestratory umożliwiają wykorzystanie klawiatury podłączanej za pomocą złącza RS232 lub przez sieć LAN (dotyczy NKBDB). Pozwala to na zdalne zarządzanie rejestratorem. Klawiaturę należy skonfigurować i podłączyć, posługując się dołączoną do niej instrukcją.

## 3.9 Interfejs RS485

Po wybraniu obrazu z pojedynczej kamery na ekranie, istnieje możliwość jej sterowania za pomocą funkcji PTZ. Do podłączenia takiej kamery wykorzystywany jest interfejs RS485, który wykorzystuje jednokierunkową transmisję, więc żadne informacje nie powracają do rejestratora.

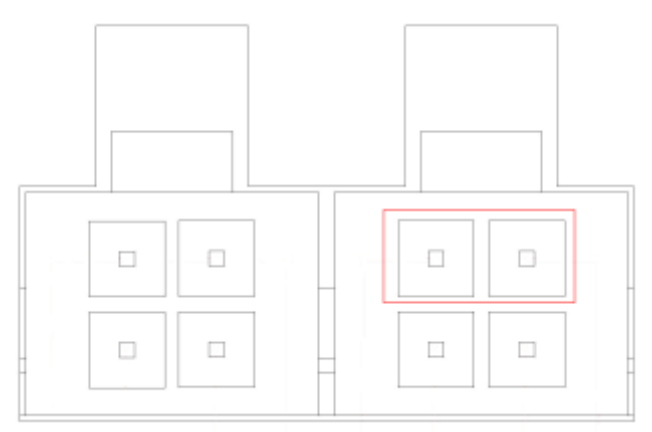

Ten model rejestratora obsługuje wiele protokołów, włącznie z Pelco-D i Pelco-P. Aby podłączyć kamerę PTZ do rejestratora, należy:

- Podłączyć przewód do zacisków RS485 na tylnym panelu, oznaczonych: A, B.
- Podłączyć drugi koniec tego przewodu do kamery, zachowując prawidłowość połączeń A–A oraz B–B.
- Skonfigurować obsługę PTZ w menu rejestratora.

## 3.10 Inne interfejsy

Oprócz wymienionych interfejsów RS232 i RS485, rejestrator jest wyposażony w jeden lub dwa porty USB 2.0 oraz gniazdo RJ45 sieci LAN.

## 4 Obsługa rejestratora

Uwagi: Możliwe jest wystąpienie niewielkich różnic poszczególnych interfejsach. Wszystkie poniższe opisy są oparte na standardzie rejestratora serii LE-A. W innych seriach konkretna funkcja może nie być obsługiwana.

| Ilwada. | Przed uruchomieniem rejestratora sprawdź:  |  |
|---------|--------------------------------------------|--|
| uwaya.  | Fized uruchonnenieni rejestratora sprawuz. |  |

- ∽ czy dysk twardy i wszystkie przewody są prawidłowo podłączone.
- czy rzeczywiste parametry zasilania rejestratora są zgodne ze specyfikacją rejestratora.

## 4.1 Logowanie, Wylogowanie (Wyłączenie) i Menu główne

#### 4.1.1 Logowanie

Gdy system zostanie uruchomiony, na monitorze pojawi się obraz podzielony na tyle okien, ile jest kanałów video. Naciśnij **Enter** lub lewy przycisk myszy, aby wyświetlić ekran logowania (rys. 4-1). W systemie domyślnie są zdefiniowane następujące konta:

| Użytkownik | Hasło   | Posiadane uprawnienia                                                                                                    |
|------------|---------|----------------------------------------------------------------------------------------------------|
| admin      | admin   | Posiada uprawnienia administratora systemu (zmiany w menu, zatrzymanie rejestrowanie itd.), zezwala na podgląd lokalny i przez sieć, |
| 888888     | 888888  | Posiada uprawnienia administratora systemu (zmiany w menu, zatrzymanie rejestrowanie itd.), zezwala tylko na podgląd lokalny,        |
| 666666     | 666666  | Posiada uprawnienia użytkownika (tylko bieżący podgląd, opcjonalnie: odtwarzanie, archiwizacja),                                     |
| default    | default | (użytkownik ukryty)                                                                                                    |

| Uwaga: Dia dezpieczenstwa systemu, zalecana jest zmiana fadrycznych n |
|-----------------------------------------------------------------------|
|-----------------------------------------------------------------------|

Do zalogowania się można użyć myszki USB, panelu przedniego, pilota podczerwieni lub klawiatury. Klikając na ikonę 23, można zmienić rodzaj wprowadzanych znaków, jak to pokazano na stronie 19.

#### Uwaga: 3-krotnie wprowadzenie błędnego hasła w ciągu 30 minut – spowoduje zablokowanie konta! Jego odblokowanie nastąpi dopiero po ponownym uruchomieniu rejestratora.

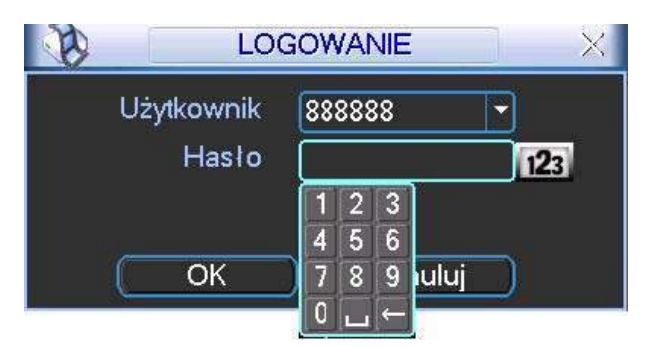

Rys. 4-1. Ekran logowania.

#### 4.1.2 Menu główne

Po zalogowaniu zostanie wyświetlony ekran z głównym menu (rys. 4-2). Zawiera ono 6 ikon: **Wyszukiwanie, Informacje, Ustawienia, Archiwizacja, Zaawansowane** i **Wyłączenie**. Ustaw kursor myszki na żądaną ikonę i kliknij lewym przyciskiem myszy, aby wejść do odpowiedniej kategorii menu.

Przy obsłudze pilotem – analogicznie: naprowadź kursor na właściwą ikonę przyciskaniem strzałek i naciśnij **Enter**. W dalszej części instrukcji będą opisywane standardowo działania za pomocą myszy.

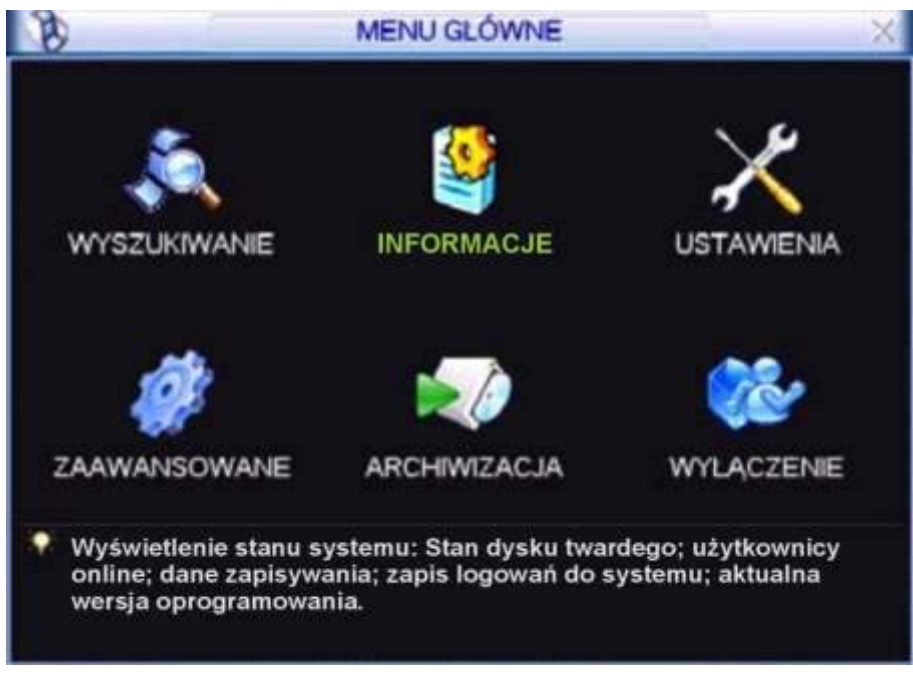

Rys. 4-2. Menu główne.

### 4.1.3 Wylogowanie, wyłączenie rejestratora

Istnieją dwie możliwości wylogowania lub wyłączenia systemu:

1. Wylogowanie może odbyć się przez menu główne – w głównym oknie menu kliknij ikonę **Wyłączenie**, a zostanie wyświetlone okno wyłączenia, jak na rysunku 4-3.

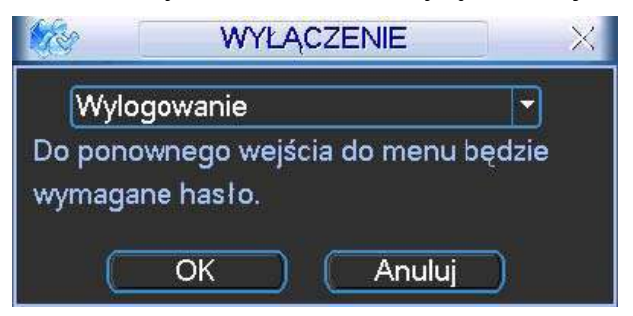

Rys. 4-3. Okno dialogowe Wyłączenie.

Po kliknięciu na strzałkę, nastąpi rozwinięcie listy i dostępnych będzie kilka różnych opcji (rys. 4-4). Wybierz opcję **Wylogowanie**, jeżeli chcesz się tylko wylogować. Jeśli natomiast chcesz wyłączyć rejestrator kliknij **Zamknięcie**.

| Wylogowanie     |  |
|-----------------|--|
| Zamknięcie      |  |
| Restart systemu |  |
| Przełacz użytk  |  |

Rys. 4-4. Lista rozwijana menu Wyłączenie.

 Aby wyłączyć rejestrator, można również nacisnąć wyłącznik na przednim panelu na czas minimum 3 sekund. Pojawi się wówczas informacja o zapisie danych i nastąpi wyłączenie rejestratora.

Uwaga: Wylogowanie nastąpi samoczynnie, jeżeli od ostatniej czynności upłynie czas zaprogramowany w menu Ustawienia → Ogólne (domyślnie 10 minut).

#### 4.1.4 Przywracanie systemu po zaniku zasilania

Po zaniku i ponownym powrocie zasilania, rejestrator automatycznie powraca do ostatnich ustawień.

#### 4.1.5 Wymiana baterii podtrzymującej

Rejestrator na płycie głównej posiada małą baterię pastylkową model CR-2032, podtrzymującą zegar czasu i daty. Sugerujemy wymianę tej baterii raz na rok. Proszę używać baterii tego samego typu, co oryginalna.

Uwaga: Przed wymianą baterii dokonaj zapisu ustawień systemowych, gdyż w czasie wymiany baterii mogą ulec całkowitej utracie.

#### 4.1.6 Funkcja zoom podczas podglądu lokalnego i informacje z GPS

Przycisk zoom podczas podglądu lokalnego domyślnie jest ukryty. Aby go zobaczyć przesuń wskaźnik myszy do lewego górnego rogu ekranu, jak to pokazano na rysunku 4.5. Kliknij lewym

przyciskiem myszy na ikonę – funkcja uaktywni się, a na ikonie pojawi się niebieski znaczek 🗸 .

Trzymając wciśnięty lewy przycisk myszy przeciągnij myszką, aby zaznaczyć obszar do powiększenia (granica obszaru podświetli się na zielono). Gdy puścisz lewy przycisk myszy – zaznaczony obszar wypełni całe pole wyświetlania kanału. Dotyczy to zarówno ekranu podzielonego jak i wyświetlania obrazu z pojedynczego kanału.

Aby powrócić do wyświetlania całego obrazu z danego kanału – kliknij powiększony obraz prawym przyciskiem myszy.

Aby wyłączyć tę funkcję zoomu, kliknij lewym przyciskiem myszy na ikonę – ikona zniknie, a funkcja stanie się teraz niedostępna.

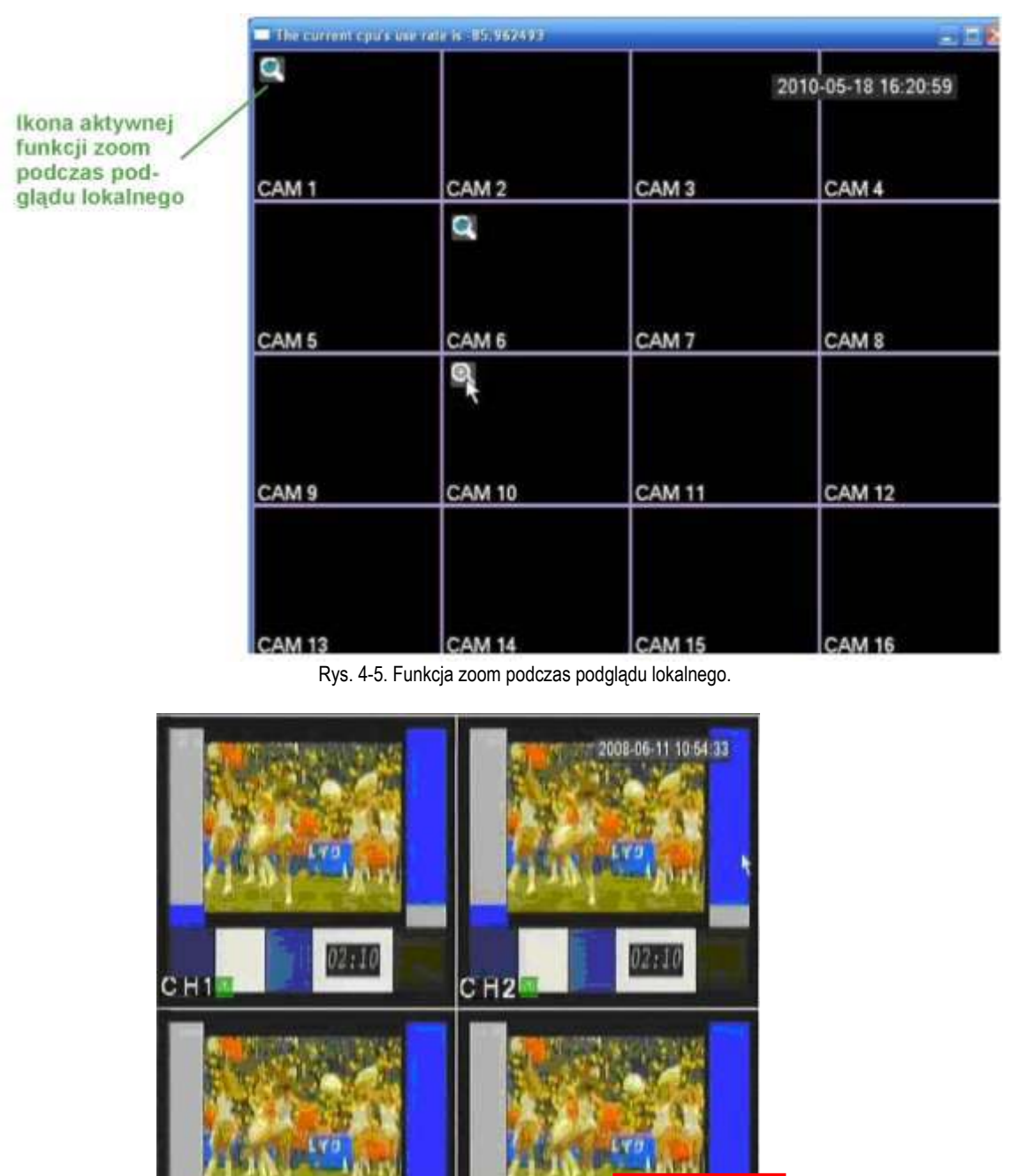

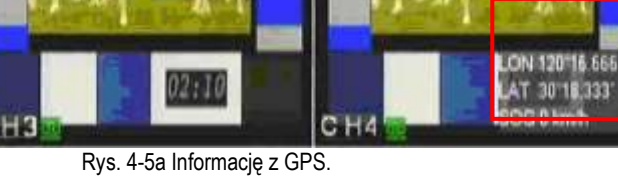

Infromacje z GPS – położenie i prędkość

## 4.2 Nagrywanie ręczne

## 4.2.1 Podgląd bieżący

Po uruchomieniu systemu, na ekranie wyświetla się aktualny obraz z kamer. Można również zobaczyć nazwę kanałów Video oraz datę i czas. Jeżeli chcesz zmienić czas i datę, przejdź do: **Menu główne → Ustawienia → Ogólne**.

Jeżeli chcesz zmienić nazwy kanałów, przejdź do: Menu główne → Ustawienia → Ekran.

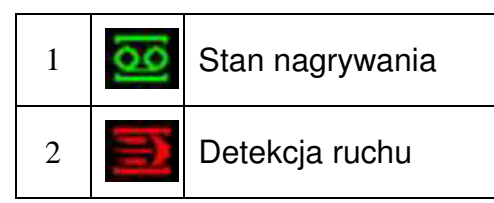

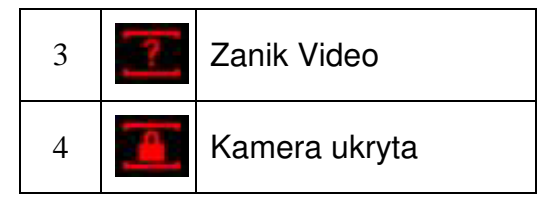

#### 4.2.2 Nagrywanie ręczne

Uwaga: Aby uruchomić / zakończyć operację Nagrywanie, musisz mieć odpowiednie uprawnienia.

Uwaga: Upewnij się czy dyski twarde są prawidłowo skonfigurowane.

#### Menu NAGRYWANIE

Wyświetlenie tego menu może odbywać się na dwa sposoby:

- ✓ Wejdź do głównego menu i wybierz: Zaawansowane → Nagrywanie.
- Podczas normalnego podglądu naciśnij przycisk Rec na przednim panelu lub Rekord na pilocie podczerwieni.

Pojawi się ekran ustawień nagrywania, który został przedstawiony na rysunku 4-6.

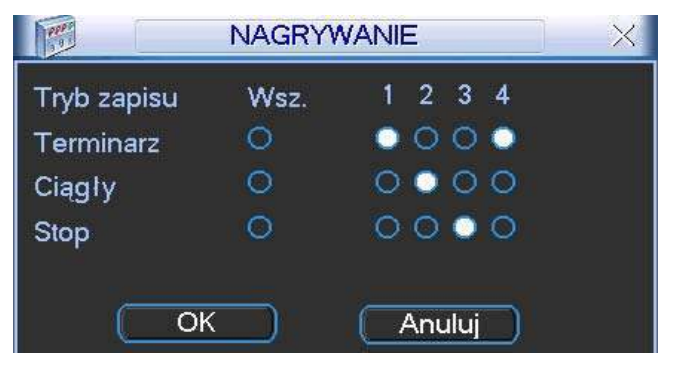

Rys. 4-6. Ustawienia nagrywania.

#### Typowe ustawienia nagrywania

Dostępne są 3 różne sposoby ustawienia trybu zapisu: Terminarz / Ciągły / Stop. Wybranie danej opcji jest sygnalizowane jasnym punktem "o" dla wybranego kanału.

- Ciągły: Nagrywanie ciągłe (inaczej: ręczne lub manualne) jest to najwyższy priorytet nagrywania. Po wybraniu opcji, następuje rozpoczęcie nagrywania, które trwa aż do jej wyłączenia.
- ✓ Terminarz: Nagrywanie odbywa się według zaprogramowanego terminarza (Menu główne → Ustawienia → Terminarz)

**Stop**: Nagrywanie na wybranych kanałach jest zatrzymane.

Poszczególne tryby zapisu mają następujące priorytety: Ciągłe → Terminarz → Stop.

#### Załączenie / wyłączenie nagrywania

Informacji o trybie nagrywania dostarczają pola przy każdym z nich: Aktywując pola "O" można ustawić tryb nagrywania indywidualnie dla każdego kanału. Klikając pole w kolumnie **Wsz.** nadajesz dany tryb jednocześnie dla wszystkich kanałów.

Do definiowania można użyć myszki lub przycisków nawigacyjnych.
## 4.3 Wyszukiwanie i Odtwarzanie

## 4.3.1 Menu wyszukiwania

Wyszukiwanie nagrań może być uruchomione na 2 sposoby.

- ☑ Naciśnij przycisk odtwarzania 🔰 na panelu przednim lub pilocie podczerwieni.
- ☑ W menu głównym wybierz opcję **Wyszukiwanie**.

Zostanie wyświetlone okno wyszukiwania (rys. 4-7). W systemie używane są 3 typy plików, w zależności od źródła powstania nagrań:

- ☑ **R** Nagrywanie ciągłe.
- ☑ A Wejście alarmowe lub inna sytuacja alarmowa.
- ☑ M Detekcja ruchu

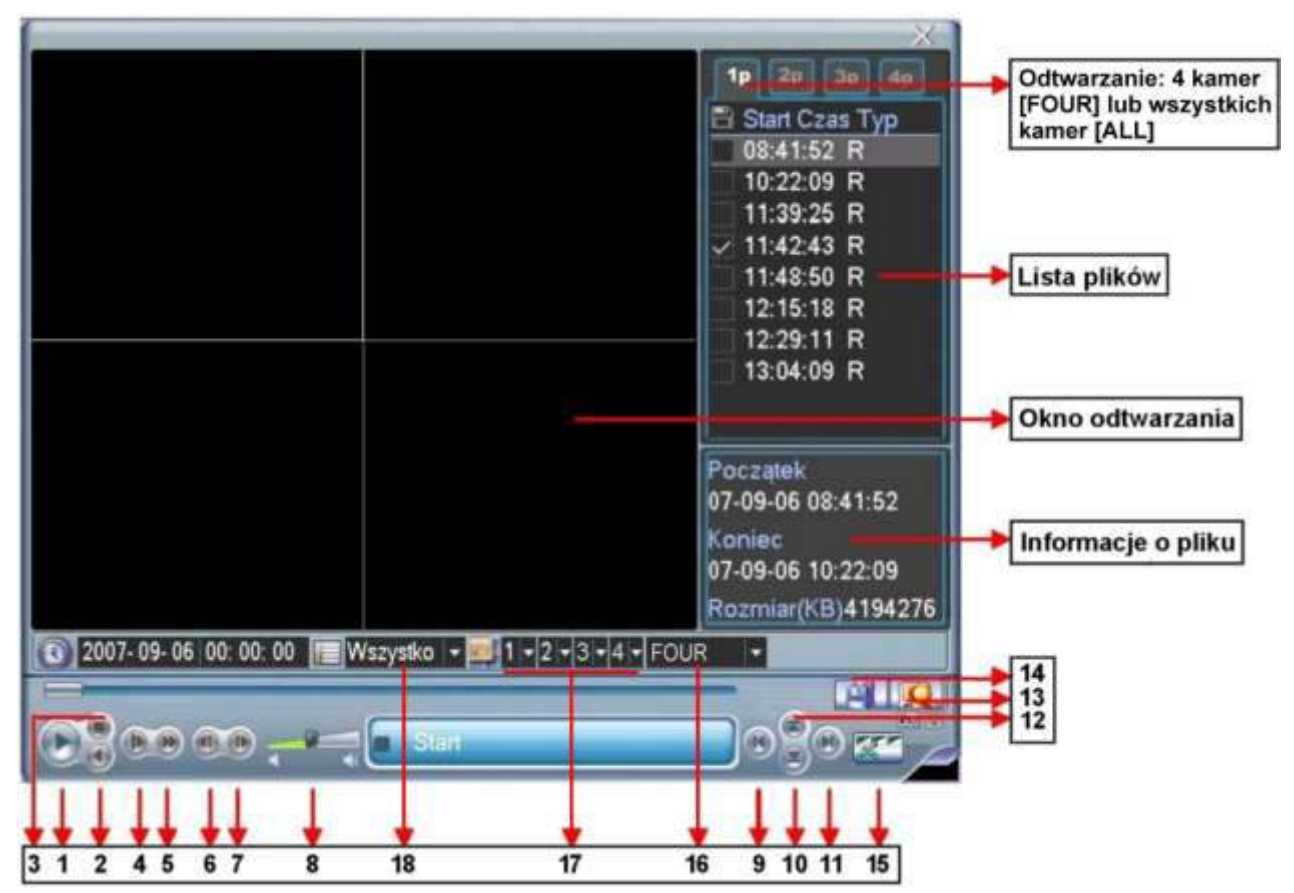

Rys.4-7. Ekran menu **Wyszukiwanie** – rozmieszczenie elementów. Uwaga: Jest to rysunek poglądowy o nienaturalnych proporcjach

Przyciski widoczne w menu Wyszukiwanie mają następujące funkcje:

| Numer | Funkcja             |
|-------|---------------------|
| 1     | Odtwarzanie         |
| 2     | Przewijanie wstecz  |
| 3     | Stop                |
| 4     | Wolne odtwarzanie   |
| 5     | Szybkie odtwarzanie |
| 6     | Poprzednia klatka   |
| 7     | Następna klatka     |
| 8     | Głośność            |

| Nume<br>r | Funkcja                                 |
|-----------|-----------------------------------------|
| 10        | Następny kanał                          |
| 11        | Następny plik                           |
| 12        | Poprzedni kanał                         |
| 13        | Wyszukiwanie                            |
| 14        | Archiwizacja                            |
| 15        | Fragmentaryzacja pliku do archiwizacji  |
| 16        | Wybór trybu odtwarzania                 |
| 17        | Wybór kanału w oknie przy podziale na 4 |

| Numer | Funkcja        | Nume<br>r | Funkcja                        |
|-------|----------------|-----------|--------------------------------|
| 9     | Poprzedni plik | 18        | Wybór rodzaju plików wg źródła |

Rejestrator tej serii może obsługiwać wyszukiwanie i odtwarzanie w dwóch trybach:

FOUR – czterech kanałów jednocześnie, przy czym można wybrać kanały, które będą wyszukiwane i odtwarzane

☑ ALL – wszystkich kanałów jednocześnie.

#### 4.3.2 Podstawowe operacje

#### Odtwarzanie

Wyszukiwanie nagranego materiału może odbywać się według źródła nagrania, numeru kanału lub daty i czasu. Po wykonaniu wyszukania w oknie zostanie wyświetlona lista max 128 plików. Za pomocą przycisków góra / dół można wybierać kolejne strony z plikami.

Odtwarzanie pliku rozpoczyna się w momencie dwukrotnego kliknięcia klawiszem myszki na jego nazwę lub zaznaczenie go i naciśnięcie **Enter**.

#### Tryb odtwarzania

Odtwarzanie nagranego materiału może odbywać się w dwóch trybach:

- FOUR odtwarzanie czterech kanałów jednocześnie, przy czym można wybrać kanały, które będą odtwarzane. W tym celu przy pomocy list rozwijanych 1 / 2 / 3 / 4 wybierz kanały, które chcesz odtwarzać w poszczególnych oknach ekranu podzielonego na 4 części.
- ALL wszystkich kanałów jednocześnie. Należy zwrócić uwagę, że rejestrator 4-kanałowy nie ma funkcji odtwarzania wszystkich kanałów (z powodów oczywistych).

#### Odtwarzanie dokładne

Wprowadzając dokładny czas (godz. / min. / sek.) w oknie czasu i klikając przycisk odtwarzana, uzyskasz odtworzenie nagrania startującego w dokładnie podanym czasie.

#### *Synchronizacja przy odtwarzaniu innych kanałów*

Podczas procesu odtwarzania, naciśnięcie przycisku z numerem kanału, spowoduje automatyczne przejście do odtwarzania wybranego kanału w tym samym czasie (o ile takie nagranie istnieje).

Zoom cyfrowy

W momencie odtwarzania na pełnym ekranie dostępna jest funkcja powiększania fragmentu obrazu. Jest ona realizowana przez zaznaczenie żądanego fragmentu za pomocą myszki i kliknięcie lewym przyciskiem. Wyjście z opcji **Zoom** odbywa się prawym przyciskiem myszki.

Archiwizacja nagrań

Po wyszukaniu żądanych nagrań, można wykonać również archiwizację na zewnętrzny nośnik. Należy wybrać pliki do archiwizacji, aktywując przy ich nazwie znak 🗹 (można zaznaczyć kilka plików jednocześnie), a następnie kliknąć przycisk archiwizacji (przycisk 14 na rys. 4-7).

Jeśli chcesz zarchiwizować tylko fragment oryginalnego pliku, najpierw uruchom odtwarzanie całego oryginalnego pliku. Podczas odtwarzania, w miejscu początku potrzebnego fragmentu, kliknij przycisk fragmentaryzacji (przycisk 15 na rys. 4-7). Jest to punkt startowy nowo generowanego pliku.

odtwarzania

się

Teraz przeciągnij suwak postępu odtwarzania do miejsca kończącego potrzebny fragment pliku i ponownie kliknij przycisk fragmentaryzacji. Jest to punkt końcowy nowo generowanego pliku. Następnie kliknij przycisk archiwizacji (przycisk 14 na rys. 4-7), aby zapisać nowy plik.

Odtwarzanie wolne i szybkie, odtwarzanie wstecz i klatka po klatce
 Poszczególne funkcje zostały opisane w poniższej tabeli:

PrzyciskOpisUwagiSzybkie odtwarzanieNaciskanie tego przycisku podczas odtwa-<br/>rzania będzie powodować przyspieszanie<br/>odtwarzania o kolejny poziomSzybkość odtw<br/>może różnić<br/>w zależności od wWolne odtwarzanie<br/>(lub zmiana naNaciskanie tego przycisku podczas odtwa-<br/>rzania będzie powodować spowalnianieNa pilocie jest to p

|                                                               | odtwarzania o kolejny poziom                                                                                                    | w zależności od wersji.                                                                                      |
|---------------------------------------------------------------|----------------------------------------------------------------------------------------------------|----------------------------------------------------------------------------------------------------|
| Wolne odtwarzanie<br>(lub zmiana na<br>odtwarzanie do przodu) | Naciskanie tego przycisku podczas odtwa-<br>rzania będzie powodować spowalnianie<br>odtwarzanie o kolejny poziom                                       | Na pilocie jest to przycisk:                                                                                 |
| Odtwarzanie / Pauza                                           | Naciskanie tego przycisku powoduje<br>wstrzymanie odtwarzania lub ponowne jego<br>uruchomienie                                                         |                                                                                                    |
| Następny plik /<br>Poprzedni plik                             | Naciskanie tych przycisków podczas odtwa-<br>rzania, powoduje przełączenie odtwarzania<br>na poprzedni lub następny zapisany plik                      | Na pilocie są to przyciski:                                                                                  |
| Odtwarzanie wstecz /<br>pauza                                 | Naciśnięcie tego przycisku podczas odtwa-<br>rzania do przodu, spowoduje zmianę na<br>odtwarzanie wstecz. Kolejne naciśnięcie<br>wstrzyma odtwarzanie. | Jeżeli system jest w trybie<br>odtwarzania wstecz lub<br>poklatkowo – naciśnięcie<br>przycisku Odtwarzanie / |
| Ręczne odtwarzanie<br>poklatkowe                              | W trakcie normalnego odtwarzania naciśnij<br>przycisk pauzy – teraz używając przycisków<br>/ M możesz odtwarzać zapisany obraz<br>klatka po klatce.    | Pauza Spowoduje<br>przejście do trybu normal-<br>nego odtwarzania.                                           |

Uwaga: Niektóre operacje (odtwarzanie poklatkowe, zmiana szybkości odtwarzania, zmiana kanału oraz czasu) są dostępne w zależności od wersji rejestratora.

## 4.3.3 Kalendarz

Po kliknięciu na oknie **Wyszukiwanie** na ikonę symbolizującą zegar <sup>SOD</sup>, zostanie wyświetlone okno kalendarza nagrań (rys. 4-8). Na górnym pasku okna jest podana aktualna data. Prostokąciki podświetlone kolorem niebieskim oznaczają dni, w których zostały wykonane jakiekolwiek nagrania. Podwójne kliknięcie okienka konkretnej daty spowoduje wyświetlenie listy plików z nagraniami z danego dnia.

Na przykładowym rysunku nagrania zostały wykonane 24 oraz 27 sierpnia 2007.

| 2007-08-27 |      |      |     |        |     |      |  |  |  |
|------------|------|------|-----|--------|-----|------|--|--|--|
| <          | Sier | pień | Ð   | 2007   |     | >    |  |  |  |
| Nie        | Pon  | Wto  | Śro | Czw    | Pia | Sob  |  |  |  |
|            |      |      | 1   | ] 2 ]  | 3   | ][4  |  |  |  |
| 5          | 6    | 7    | 8   | ] 9    | 10  | ] 11 |  |  |  |
| 12         | 13   | 14   | 15  | ] 16 ] | 17  | 18   |  |  |  |
| 19         | 20   | 21   | 22  | 23     | 24  | 25   |  |  |  |
| 26         | 27   | 28   | 29  | 30     | 31  |      |  |  |  |

Rys. 4-8. Kalendarz nagrań.

## 4.4 Ustawienia nagrywania (Terminarz)

Terminarz umożliwia zdefiniowanie nagrywania w określonych dniach tygodnia i w określonych godzinach oraz wybór trybu nagrywania.

#### 4.4.1 Menu terminarza

Aby otworzyć okno terminarza(rys. 4-9), w menu głównym kliknij ikonę **Zaawansowane**, a następnie **Terminarz**. Każda pozycja terminarza jest indywidualnie definiowana dla każdego kanału oraz dla danego dnia tygodnia i może zawierać inny rodzaj trybu nagrywania:

- Normalny w zaprogramowanym czasie nagranie odbywa się w sposób ciągły,
- Ruch w zaprogramowanym czasie nagranie odbywa się w funkcji detekcji ruchu, zasłonięcia kamery lub zaniku sygnału z kamery (patrz rozdział: 4.5 "Detekcja" na stronie 45),
- Alarm w zaprogramowanym czasie nagranie odbywa się w funkcji wystąpienia alarmu na wejściach alarmowych (patrz rozdział: 4.6 "Ustawienia wejść alarmowych" na stronie 50).
- MD+Alarm w zaprogramowanym czasie nagranie odbywa się w funkcji detekcji ruchu oraz wystąpienia alarmu na wejściach alarmowych

## 4.4.2 Podstawowe operacje

Na ekranie dostępnych jest 6 definiowanych okresów.

☑ Kanał Najpierw należy wybrać kanał, dla którego będzie definiowany terminarz. Można również wybrać wszystkie kanały jednocześnie. Jest to opcja, która powoduje dołączenie do każdego nagranego Prealarm zdarzenia, wpisanej ilości sekund nagrania przed wystąpieniem zdarzenia. ☑ Powielanie W tym miejscu określa się, czy podczas aktywacji terminarza będzie wykonywana kopia zapasowa na innym dysku twardym. Ta funkcja nie może być używana, ponieważ rejestratory serii LE-A, LE-AS, LE-AN i ME-H-G maja tylko 1 dysk twardy. Tutaj możesz uaktywnić funkcje wykonywania zdjecia (zrzutu) ☑ Zdjecie z obrazu w momencie wystąpienia sytuacji alarmowej (np. wykrycia ruchu).

| 0              |       | TERMINAR                       | RZ       |        |       | ×        |
|----------------|-------|--------------------------------|----------|--------|-------|----------|
| Kanal          | 1     | Prealarm 4                     | sek Powi | elanie | 🗆 z   | djęcie 🔲 |
| Dzień tygodnia | Czw   | <ul> <li>Typ zapisu</li> </ul> | Normalny | Ruch   | Alarm | MD+Alarm |
| Okres 1        | 00:00 | - 08 : 00                      |          |        | 0     | 0        |
| Okres 2        | 08:00 | - 12: 00                       |          |        | O     |          |
| Okres 3        | 12:00 | - 17:00                        | ĴO.      |        |       | 0        |
| Okres 4        | 17:00 | - 22: 00                       | Î O I    |        |       | 0        |
| Okres 5        | 22:00 | - 24 : 00                      | Í o l    |        |       |          |
| Okres 6        | 00:00 | - 24 : 00                      | lo l     |        |       |          |
| Norm           | nalny | Ruch                           | Alarm    | H.     | MD    | +Alarm   |
| 0 3            | 6     | 9 12                           | 16       | 18     | 2     | 1 24     |
|                |       |                                |          |        |       |          |
| Kopiuj         | Wklej | Domyślne                       | Zacl     | howaj  |       | Anuluj   |

Rys. 4-9. Okno terminarza.

- Dzień tygodnia Tutaj należy określić dzień tygodnia, dla którego definiowany jest terminarz.
- **Typ zapisu** Parametry te definiują tryb nagrywania dla każdej pozycji terminarza: Normalny, Ruch, Alarm, Ruch i Alarm (MD+Alarm).

Opcje te załączane są przez zaznaczanie odpowiednich pól przy każdej pozycji nagrywania. Po zdefiniowaniu wszystkich ustawień, należy nacisnąć przycisk **Zachowaj** w celu zapamiętania zmian. Na dole ekranu na osi czasu pojawią się paski w różnych kolorach, które reprezentują odpowiedni typ nagrywania z danego kanału w poszczególnych godzinach danego dnia tygodnia.

#### Szybkie definiowanie

W oknie terminarza znajdują się przyciski **Kopiuj i Wklej**, umożliwiające łatwe i wygodne kopiowanie ustawień pomiędzy poszczególnymi kanałami. Po zdefiniowaniu ustawień dla kanału 1 należy kliknąć przycisk **Kopiuj**, następnie przejść do żądanego kanału (np. nr 2) i kliknąć przycisk **Wklej**. Po wykonaniu kopiowania na wszystkie żądane kanały, należy kliknąć przycisk **Zachowaj**.

Po zdefiniowaniu ustawień terminarza, należy kliknąć przycisk Zachowaj.

## 4.4.3 Zdjęcie

Uruchomienie trybu wykonywania zdjęć (zrzutów) obrazów w sytuacjach alarmowych wymaga kolejnego zaprogramowania:

- ✓ W menu Ustawienia → Kompresja trzeba zaprogramować tryb, rozmiar, jakość i powtarzanie zdjęć. W tym celu w menu Kompresja trzeba kliknąć na przycisk zdjęcie (patrz rys. 4-9a i rys 4-9b) i wybrać odpowiadające parametry:
  - 1. **Tryb** Tutaj musisz wybrać, czy zdjęcia mają być wykonywane w funkcji czasu (terminarz), czy też w funkcji zaistnienia zdarzenia alarmowego. Zwróć uwagę, że zdjęcia w trybie zdarzenia alarmowego mają wyższy priorytet od zdjęć wykonywanych w funkcji czasu.
  - 2. **Rozmiar** Określa rozdzielczość zdjęcia w pikselach. Możliwe: D1, CIF, QCIF.

- 3. Jakość
- Sześć poziomów jakości zdjęcia do wyboru.
- 4. **Powtarzanie zdjęć** Określa ile razy czynność zdjęcie ma być powtórzona (od 1 do 7).

| Kanal                         | 1         |             |                  |     |
|-------------------------------|-----------|-------------|------------------|-----|
| Kompresja                     | H.264     |             | Extra Str.1      | -   |
| Rozdzielczość                 | CIF       |             | QCIF             | •   |
| llość klatek                  | 25        |             | 25               | •   |
| Tryb transmisji               | Stala     |             | Stala            | -   |
| Tryb transmisji<br>Referencja | 192-1024K | 620<br>(b/s | Wasny 48-256Kb/s | 160 |
| Audio                         | Ukrywanie | •           | 0.0              |     |

Rys. 4-9a. Przycisk Zdjęcie w menu Kompresja.

| Tryb              | Czas  |  |
|-------------------|-------|--|
| Rozmiar           | CIF   |  |
| Jakość            | 4     |  |
| Powtarzanie zdjęć | 1 SPL |  |

Rys. 4-9b. Ustawianie parametrów zdjęcia w menu Kompresja.

☞ Jeżeli zdecydowałeś, że zdjęcia mają być wykonywane w funkcji upływu czasu, to w menu Ustawienia → Ogólne trzeba zaprogramować, co jaki czas ma być wykonywanie zdjęcie (patrz rys. 4-9c). W tym celu trzeba w odpowiednią rubrykę wpisać stosowną liczbę sekund (na rysunku 2 sek.).

|                  |                | 00 | GÓLNE  |      |      |       |     |        | × |
|------------------|----------------|----|--------|------|------|-------|-----|--------|---|
| Czas systemu     | 2007 - 09 - 06 | 5  | 13 : 1 | 0:03 | 3    | 3     | Zad | chowaj | ) |
| Format daty      | RRR MM DD      | •  |        | Zdje | ęcie | 2     |     | sek    |   |
| Separator daty   |                | ٠  |        |      | Czas | letni | U   | staw   | D |
| Format czasu 2   | 24-G           | ۲  |        |      |      |       |     |        |   |
| Język F          | POLAND         | •  |        |      |      |       |     |        |   |
| Po zapełnieniu   | Vadpisywanie   | •  |        |      |      |       |     |        |   |
| Dlugość plików 6 | 60             |    | min.   |      |      |       |     |        |   |
| Nr. DVR 8        | }              |    |        |      |      |       |     |        |   |
| System Video     | PAL            | •  |        |      |      |       |     |        |   |
| Automation       | 10             |    | min    |      |      |       |     |        |   |

Rys. 4-9c. Ustawianie parametru czas zdjęcia w menu Ogólne.

Natomiast w menu Ustawienia - Terminarz trzeba uaktywnić wykonywanie zdjęć

podświetlając kwadracik za słowem Zdjęcie, jak to pokazano na rysunku 4-9d.

| 10             |       | TERMINAR                       | RZ       |        |             | ×        |
|----------------|-------|--------------------------------|----------|--------|-------------|----------|
| Kanal          | 1     | Prealarm 4                     | sek Pow  | elanie |             | djęcie 🔲 |
| Dzień tygodnia | Czw   | <ul> <li>Typ zapisu</li> </ul> | Normalny | Ruch   | Alarm       | MD+Alarm |
| Okres 1        | 00:00 | - 08 : 00                      |          |        | 0           |          |
| Okres 2        | 08:00 | - 12: 00                       |          |        | 0           | 0        |
| Okres 3        | 12:00 | - 17:00                        | 10       |        |             | 0        |
| Okres 4        | 17:00 | - 22: 00                       |          |        |             | 0        |
| Okres 5        | 22:00 | - 24 : 00                      | 1 o      |        | 0           | 0        |
| Okres 6        | 00:00 | - 24 : 00                      |          |        |             |          |
| Norm           | nalny | Ruch                           | Alarm    | 1      | ME          | )+Alarm  |
| 0 3            | 6     | 9 12                           | 16       | 18     | 2           | 1 24     |
|                |       |                                |          |        |             |          |
| Kopiuj (       | Wklej | Domyślne                       | Zac      | howaj  | $) \square$ | Anuluj   |

Rys. 4-9d. Ustawianie aktywacji wykonywania zdjęć w menu Terminarz.

Jeżeli zdecydowałeś, że zdjęcia będą wykonywane w funkcji zdarzenia alarmowego, to trzeba to zaznaczyć w menu Ustawienia -> Detekcja lub Ustawienia -> Alarm.

| 8                                                | DETE             | EKCJA         |        |        |
|--------------------------------------------------|------------------|---------------|--------|--------|
| Typ Zdarzenia<br>Aktywny                         | Detekcja ruchu 💌 | Kanal         | 1      | •      |
| Obszar                                           | Wybór            | Czulość       | 3      |        |
| Okres                                            | Ustaw            | Filtr drgania | 0      | sek.   |
| 🔲 Wyj. Alarmowe                                  | 123              | Czas          | 10     | sek.   |
| Komunikat                                        | Alarm upload     | 🔲 Wyślij ema  | 0)     |        |
| <ul> <li>Aktywacja PTZ</li> <li>Pętla</li> </ul> | Wybór<br>1234    | Czas          | 10     | sek.   |
| Zdjęcie                                          | 1234             |               |        |        |
| Kopiuj                                           | Wklej Domy       | ślne Zach     | iowaj) | Anuluj |

Rys. 4-9d. Ustawianie parametrów zdjęcia w menu Detekcja.

|               | ALARM          |                |      |      |  |  |  |
|---------------|----------------|----------------|------|------|--|--|--|
| Typ Zdarzenia | Wej. lokalne 💌 | Wej. alarmowe  | 1    | •    |  |  |  |
| Aktywny       | -              | Тур            | N.C. | •    |  |  |  |
| Okres         | Ustaw          | Filtr drgania  | 0    | sek. |  |  |  |
| Wyj. Alarmowe | 123            | Czas           | 10   | sek. |  |  |  |
| Komunikat     |                | 🔲 Wysiij e-mai |      |      |  |  |  |
| Nagr. Kanal   | 1234           |                |      |      |  |  |  |
| Aktywacja PTZ | Wybór          | Czas           | 10   | sek. |  |  |  |
| Petla         | 1234           |                |      |      |  |  |  |
| Zdjecie       | 1234           |                |      |      |  |  |  |

Rys. 4-9e. Ustawianie parametrów zdjęcia w menu Alarm.

W obu przypadkach postępujemy tak samo: należy podświetlić kwadracik przed słowem Zdjęcie, a następnie wybrać (podświetlić) te kanały, z których mają być wykonane zdjęcia (patrz rys. 4-9d oraz rys. 4-9e).

#### Priorytet

Należy pamiętać, że funkcja generacji zdjęcia w wyniku zdarzia ma wyższy priorytet niż wykonywanie zdjęć według harmonogramu. Jeżeli włączysz obie funkcje w tym samym czasie, to system wygeneruje zdjęcie np. w trybie aktywacji alarmowej, ale nie wykona jednocześnie zdjęcia wg harmonogramu.

#### 4.4.4 Zdjęcie na serwer FTP

W interfejsie sieciowym można ustawić informacje o serwerze FTP. W tym celu należy włączyć funkcję FTP, zdefiniować odpowiednio ustawienia serwera FTP, a następnie kliknąć przycisk **Zapisz** (patrz rysunek 4 9f).

Zadeklarowany serwer FTP należy uruchomić. Teraz trzeba włączyć wykonywanie zdjęć w funkcji czasu lub w funkcji zdarzenia, jak to opisano w rozdziale 4.4.3 Zdjęcie. Teraz system może przesłać plik obrazu na serwer FTP.

| 0                                                             | _                    | _             | _    |   | FTP                           | _                      | _      |       | -         |
|---------------------------------------------------------------|----------------------|---------------|------|---|-------------------------------|------------------------|--------|-------|-----------|
| Тур                                                           | Nagr                 | ywar          | ie . | • |                               |                        |        |       |           |
| Adres IP                                                      | 0                    | · 0           |      | 0 | 0                             | Port                   | 1024   |       |           |
| Alternate IP                                                  | 0                    | - 0           |      | 0 | ÷ 0                           |                        |        |       |           |
| Użytkownik                                                    |                      |               |      | ٦ |                               |                        |        |       |           |
|                                                               |                      |               |      |   |                               |                        |        |       |           |
| Haslo                                                         |                      |               |      | 7 | Anonit                        |                        |        |       |           |
| Haslo<br>Zdainy katalog                                       |                      |               |      | 3 | Diugosic pi                   | novvy<br>ku O          |        |       | ) мв      |
| Haslo<br>Zdainy katalog<br>Kanal<br>Dni povszednie            | 1<br>Wizy            | ystkóc        |      |   | Diugosić pli                  | nowy<br>ku 0<br>rm De  | tekcja | Ogóin | ) мв<br>+ |
| Haslo<br>Zdatny katalog<br>Kanal<br>Dni powszednie<br>Okres 1 | 1<br>Wiazy<br>00 : 0 | ystikie<br>00 | 1    |   | Anomir<br>Diugosić pli<br>Ala | nowy<br>iku 0<br>rm De | tekcja | Ogóin | ) мв<br>е |

Rys. 4-9f. Ustawianie parametrów serwera FTP.

## 4.5 Detekcja

#### 4.5.1 Wejście do menu detekcji

Wejdź do menu głównego, kliknij na ikonę **Ustawienia**, następnie **Detekcja**. Zostanie wyświetlone okno detekcji, jak na rysunku 4-10.

| 8                        | DET              | 1             | _       |        |
|--------------------------|------------------|---------------|---------|--------|
| Typ Zdarzenia<br>Aktywny | Detekcja ruchu 🕶 | Kanal         | 1       | •      |
| Obszar                   | Wybór            | Czulość       | 3       |        |
| Okres                    | Ustaw            | Filtr drgania | 0       | sek.   |
| Wyj. Alarmowe            | 123              | Czas          | 10      | sek.   |
| Komunikat                | Alarm upload     | 🔲 Wyślij ema  |         |        |
| 🔲 Aktywacja PTZ          | Wybór            | Czas          | 10      | sek.   |
| Petla                    | 1234             |               |         |        |
| Zdjęcie                  | 1234             |               |         |        |
| Buzzer                   |                  |               |         |        |
| Kopiuj                   | Wklej Domy       | zach          | owaj) 🗌 | Anuluj |

Rys. 4-10. Okno menu Detekcja.

#### 4.5.2 Menu detekcji

W oknie detekcji znajdują się następujące opcje:

- Typ Zdarzenia Typ zdarzenia, dla którego programowana jest reakcja. Do wyboru są następujące możliwości: Detekcja ruchu, Brak sygnału video oraz Zamaskowanie kamery. Tutaj omawiamy detekcję ruchu.
- Kanał Wybór kanału video, dla którego będą ustawiane parametry detekcji. Można również wybrać wszystkie kanały video jednocześnie.
- Aktywny Podświetlenie kwadracika powoduje, że dla tego kanału są aktywne poniższe opcje.
- Obszar W tym punkcie można precyzyjnie wyznaczyć obszar, w którym ma działać detekcja ruchu. Po kliknięciu okienka Wybór wyświetla się na ekranie podgląd opracowywanego kanału w czasie rzeczywistym z nałożonym rastrem 396 pól (jak na rys. 4-11), dla których można zdefiniować aktywność detekcji ruchu.

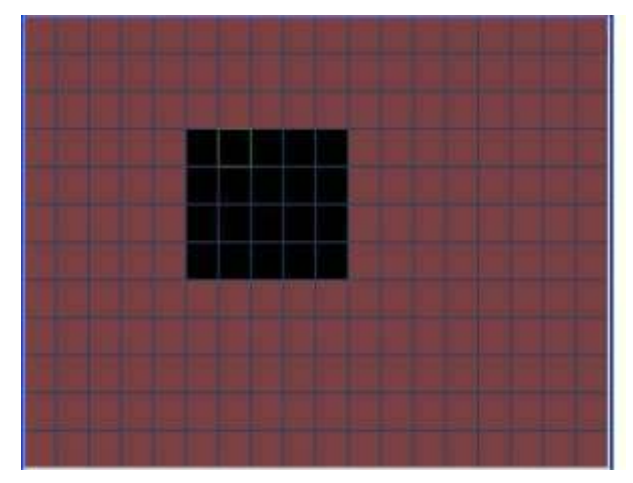

Rys. 4-11. Ustawiane pól aktywności detekcji ruchu.

Pole z zieloną obwódka to miejsce, gdzie aktualnie znajduje się kursor. Pola podświetlone na czerwono – to pola, gdzie detekcja ruchu jest włączona (aktywna). Aby ją dezaktywować (wyłączyć) trzeba dane pole kliknąć myszką – czerwone podświetlenie wówczas zniknie i pole będzie miało kolor czarny.

Efekt zmiany aktywności pola można uzyskać również naciskając przycisk **Fn** na panelu przednim. Przyciski kierunkowe (ze strzałkami) pozwalają na zmianę położenia kursora. Po ustawieniu aktywności wszystkich pól naciśnij **Enter** w celu zapamiętania ustawień.

#### Uwaga: Opcja definiowania pola detekcji jest dostępna wyłącznie dla konkretnego kanału; jeżeli zostały wybrane wszystkie kanały video jednocześnie, to funkcja "Ustawiania pola detekcji" nie działa.

Czułość Dla wybranego obszaru detekcji ruchu ustawiamy czułość reakcji na zmiany w obrazie. Do dyspozycji mamy 6 stopni czułości (poziom 6 ma najwyższą czułość).

Poniżej poziomej kreski ustawiamy parametry reakcji rejestratora na wykrycie ruchu w danym kanale:

Okres
 Pozycja ta pozwala określić godziny, w których ma być nieaktywna odpowiednia reakcja rejestratora na detekcję ruchu (dotyczy; wyjść alarmowych, wyświetlania komunikatu, itd.). Jest to zatem terminarz reakcji na detekcję ruchu.

Po kliknięciu okienka **Ustaw** pojawia się okno jak na rys. 4-12a. na którym dla każdego dnia tygodnia definiujemy okresy nieaktywności detekcji, co jest sygnalizowane zanikiem białych linii na diagramie.

| C        | zw   |     | F     |    |     |       |     |        |     |   |
|----------|------|-----|-------|----|-----|-------|-----|--------|-----|---|
| 00       | : 00 | - 0 | 9: 00 |    |     | 17:00 | 1   | - 24 : | 00  |   |
| 12       | : 00 | - 2 | 4:00  |    |     | 12:00 | 1   | - 24 : | 00  | 3 |
| 00       | : 00 | - 0 | 0: 00 |    |     | 00:00 | i – | - 00 : | 00  | 1 |
|          | 0    | 3   | 16    | 9  | 12  | 15    | 18  | 21     | 24  |   |
| e<br>n   |      |     |       | 21 | 11  |       | -   | -      | Ξ.  |   |
| to<br>ro | -    | -   |       |    |     |       |     |        | -   |   |
| EWV      |      |     |       |    |     |       |     |        | Ξ.  |   |
| a<br>bD  |      |     |       | -  | in. | -     |     | -      |     |   |
|          |      |     | 0     |    | 12  | 15    | 18  | - 21   | -2# |   |

Rys. 4-12a. Ustawiane okresów nieaktywności detekcji ruchu.

- $\sim$ Filtr drgania Tu można ustawić, przez jaki czas reakcja na detekcję ruchu nie nastąpi. Pozwala to na eliminację wykrywanych drgań kamery, które powodują, że obraz staje się niestabilny. Przykładowo, jeżeli kamera wisi na słupie i wiatr, co jakiś czas, kołysze ją – powoduje to włączenie detekcji ruchu dla tej kamery. Jeżeli kołysanie ustaje np. po 8 ... 9 sek., to ustawiając filtr drgań na 10 sek. eliminujemy problem. W takim przypadku detekcja nastąpi dla zdarzeń trwających dłużej niż 10 sek. Jednocześnie ustawiając zwiększony czas prealarmu (Menu główne → Ustawienia → Terminarz) zapewniamy, że nagrania beda rozpoczynane odpowiednio wcześniej i "nie stracimy" zdarzenia na zapisie.
- Wyj. alarmowe Podświetlając kwadracik po lewej stronie napisu aktywujemy funkcję załączania wyjść alarmowych. Wybór wyjść alarmowych, które mają być załączane w momencie detekcji ruchu, realizujemy podświetlając kwadraciki ze stosownymi numerami.
- Czas aktywności załączonych wyjść alarmowych.
- Komunikat Podświetlając kwadracik po lewej stronie napisu włączamy funkcję wyświetlania informacji na ekranie w momencie wykrycia ruchu.
- Alarm upload Podświetlając kwadracik po lewej stronie napisu zezwalamy, aby system mógł wysyłać sygnał alarmowy do sieci, w tym na serwer FTP i do centrum monitorowania.
- Wyślij E-mail Podświetlając kwadracik po lewej stronie napisu zezwalamy na wysyłanie wiadomości e-mail o zdarzeniu alarmowym w momencie detekcji ruchu.
- Nagr. kanał Podświetlając kwadracik po lewej stronie napisu aktywujemy nagrywanie w momencie wykrycia ruchu. Wybór kanałów, które mają być nagrywane realizujemy przez podświetlenie kwadratów z numerami potrzebnych kanałów.

Do tej funkcji jest konieczne ustawienie zapisu z detekcji oknie harmonogram (**Menu główne → Ustawienia → Terminarz**) oraz opcje nagrywania z terminarza w menu nagrywania (**Menu główne → Zaawansowane → Nagrywanie**).

Możliwe jest tu ustawienie kilku kamer, z których obraz ma być nagrywany, o ile na danej kamerze wystąpi zjawisko ruchu.

Aktywacja PTZ Podświetlając kwadracik po lewej stronie napisu aktywujemy funkcję sterowania PTZ w przypadku wykrycia ruchu. Po kliknięciu na przycisk Wybór wyświetli się okno, umożliwiające zdefiniowanie reakcji kamery obrotowej (jak na rys. 4-12b).

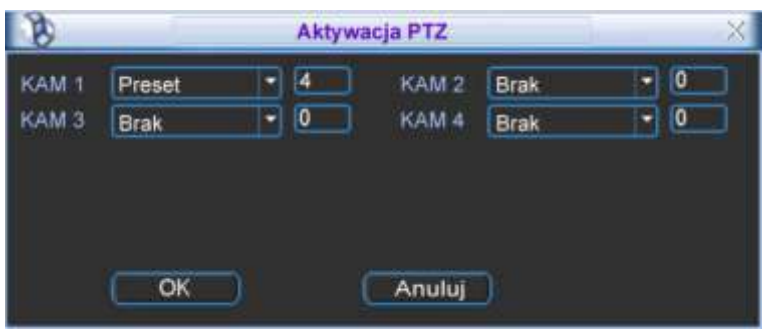

Rys. 4-12b. Ustawiane aktywacji PTZ.

Ustawienia są możliwe indywidualnie dla każdego kanału. Do wyboru mamy następujące możliwości reakcji: **Brak** [reakcji], **Preset** [przejście do wybranej pozycji], **Trasa** [wyzwolenie zaprogramowanej trasy] i **Ścieżka** [wyzwolenie zaprogramowanej ścieżki]. Po prawej stronie wpisujemy nr presetu, trasy lub ścieżki. Czas trwania aktywacji PTZ możemy ustalić w oknie **Czas** po prawej stronie menu Detekcja.

5 Petla Podświetlając kwadracik po lewej stronie napisu aktywujemy funkcje petli. Jeżeli zostanie wykryty ruch na danym kanale, to na ekranie zostanie wyświetlony sekwencyjnie obraz z wybranych Wybór potrzebnych kanałów kanałów. realizujemy przez podświetlenie kwadratów z ich numerami. () Zdjęcie Podświetlając kwadracik po lewej stronie napisu aktywujemy funkcję wykonania zdjęć. Tutaj też wybieramy kanały, z których mają powstać zdjęcia w funkcji wykrycia ruchu na programowanym kanale. Szczegóły – patrz rozdział 4.4.3 zdjęcie na str. 41. 5 Buzzer Podświetlając kwadracik po lewej stronie napisu aktywujemy

Uwaga: Ustawienia detekcji mogą być kopiowane pomiędzy poszczególnymi kanałami za pomocą przycisków Kopiuj i Wklej. Kopiowane ustawień może odbywać się wyłącznie dla zdarzeń tego samego typu (nie można kopiować ustawień detekcji ruchu do ustawień braku video itp.).

brzęczyk w funkcji wykrycia ruchu na danym kanale.

#### 4.5.3 Brak video

Po wybraniu na ekranie Detekcji – typu zdarzenia: **Brak video** (rys. 4-13), można zdefiniować sposób reakcji na wyłączenie kamery lub na uszkodzenie przewodu wizyjnego.

Na wyświetlonym oknie menu możemy aktywować funkcje i ustawić parametry reakcji systemu na zjawisko zaniku sygnału video, oddzielnie dla każdego kanału. Postępować należy analogicznie do trybu opisanego w rozdziale 4.5.2. Menu Detekcji na str. 45.

| 8                        | DET          | EKCJA         |       |        |
|--------------------------|--------------|---------------|-------|--------|
| Typ Zdarzenia<br>Aktywny | Brak video 💌 | Kanal         | 1     | •      |
| Okres                    | Ustaw        | Filtr drgania | 0     | sek.   |
| 🔲 Wyj. Alarmowe          | 123          | Czas          | 10    | sek.   |
| Komunikat                | Alarm upload | 🔲 Wyślij ema  | ill,  |        |
| 🔲 Nagr. Kanal            | 1234         |               |       |        |
| Aktywacja PTZ            | Wybór        | Czas          | 10    | sek.   |
| 🔲 Pętia                  | 1234         |               |       |        |
| Zdjęcie                  | 1234         |               |       |        |
| Buzzer                   |              |               |       |        |
| Kopiuj                   | Wklej Domy   | sine Zach     | nowaj | Anuluj |

Rys. 4-13. Okno menu detekcji po wyborze typu zdarzenia: Brak video.

#### 4.5.4 Zamaskowanie kamery

Jeżeli obiektyw kamery zostanie zasłonięty, system w odpowiedni sposób powinien zareagować na tę sytuację. Okno ustawień dla typu zdarzenia detektowanego: Zamaskowanie – jest przedstawione na rys. 4-14.

| 8                               | DETE           |               |    |      |
|---------------------------------|----------------|---------------|----|------|
| <b>Typ</b> Zdarzenia<br>Aktywny | Zamaskowanie 🔹 | Kanal         | 1  |      |
| Okres                           | Ustaw          | Filtr drgania | 0  | sek. |
| Wyj. Alarmowe                   | 123            | Czas          | 10 | sek. |
| Komunikat                       | 🔲 Alarm upload | 🔲 Wyślij ema  | 0  |      |
| 🗌 Nagr. Kanal                   | 1234           |               |    |      |
| 🗌 Aktywacja PTZ                 | Wybór          | Czas          | 10 | sek. |
| Petla                           | 1234           |               |    |      |
| 🔲 Zdjęcie                       | 1234           |               |    |      |
| Buzzer                          |                |               |    |      |

Rys. 4-14. Okno menu detekcji po wyborze typu zdarzenia: Zamaskowanie.

Na wyświetlonym oknie menu możemy aktywować funkcje i ustawić parametry reakcji systemu na zjawisko zasłonięcia kamery, oddzielnie dla każdego kanału. Postępować należy analogicznie do trybu opisanego w rozdziale 4.5.2. Menu Detekcji na str. 45.

## 4.6 Ustawienia wejść alarmowych

Przed zdefiniowaniem tych ustawień, proszę upewnić się, czy do wejść i wyjść prawidłowo zostały podłączone wszystkie urządzenia zewnętrzne.

#### 4.6.1 Wejście do menu Alarm

Wejdź do menu głównego, kliknij na ikonę **Ustawienia**, następnie **Alarm**. Zostanie wyświetlone okno ustawień alarmowych (rys. 4-15). Opcje te umożliwiają zdefiniowanie wejść alarmowych i odpowiednich reakcji na ich pobudzenie.

| ALARM                            |                |                      |           |      |  |  |  |  |  |
|----------------------------------|----------------|----------------------|-----------|------|--|--|--|--|--|
| T <b>yp</b> Zdarzenia<br>Aktywny | Wej. lokalne 🔹 | Wej. alarmowe<br>Typ | 1<br>N.C. |      |  |  |  |  |  |
| Okres                            | Ustaw          | Filtr drgania        | 0         | sek. |  |  |  |  |  |
| 🔲 Wyj. Alarmowe                  | 123            | Czas                 | 10        | sek. |  |  |  |  |  |
| Komunikat                        | Alarm upload   | 🔲 Wyślij email       |           |      |  |  |  |  |  |
| 🗌 Nagr. Kanal                    | 1234           |                      |           |      |  |  |  |  |  |
| 🗌 Aktywacja PTZ                  | Wybór          | Czas                 | 10        | sek. |  |  |  |  |  |
| 🔲 Pętla                          | 1234           |                      |           |      |  |  |  |  |  |
| 🔲 Zdjęcie                        | 1234           |                      |           |      |  |  |  |  |  |
| Buzzer                           |                |                      |           |      |  |  |  |  |  |

Rys. 4-15. Okno menu Alarm.

## 4.6.2 Alarm

W oknie Alarm znajdują się następujące opcje:

- Typ Zdarzenia Typ zdarzenia, dla którego programowana jest reakcja. Możliwe opcje to: Wejście lokalne i Wejście sieciowe.
- Kanał Wybór kanału, a właściwie numeru wejścia alarmowego, dla którego będą ustawiane parametry reakcji. Ilość wejść alarmowych jest równa ilości kanałów video. Można również wybrać wszystkie kanały jednocześnie, aby zdefiniować ustawienia identyczne dla wszystkich kanałów.

#### Aktywny Podświetlając kwadracik aktywujemy funkcję dla danego wejścia.

 Typ
 W tym punkcie decydujemy, czy wejście ma mieć typ pracy NO (normalnie otwarty) czy NC (normalnie zamknięty).

Uwaga: Dla wejścia sieciowego nie ma możliwości ustawienia typu pracy i to pole nie jest wyświetlane.

 Okres
 Pozycja ta pozwala określić dni tygodnia i godzin, w których ma być nieaktywna odpowiednia reakcja rejestratora na podanie sygnału na dane wejście alarmowe.

Po kliknięciu okienka Ustaw pojawia się okno jak na rys. 4-15a. na

którym dla każdego dnia tygodnia definiujemy okresy nieaktywności reakcji na pobudzenie wejścia alarmowego, co jest sygnalizowane zanikiem białych linii na diagramie.

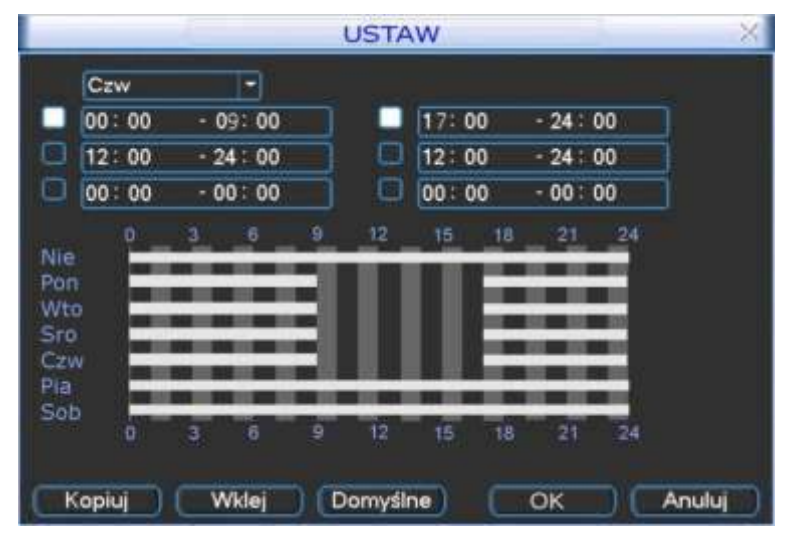

Rys. 4-15a. Ustawiane okresów nieaktywności reakcji na pobudzenie wejścia alarmowego.

- œ Filtr drgania Tu można ustawić, przez jaki czas reakcja na aktywację wejścia alarmowego nie nastąpi. Pozwala to na eliminację przypadkowych i krótkotrwałych sygnałów np. z czujek zewnętrznych, bardzo podatnych na fałszywe alarmy (np. wzbudzane bywają przez owady, ptaki itd.). Jednocześnie ustawiając zwiększony czas prealarmu (Menu główne Ustawienia → → Terminarz) zapewniamy, że nagrania będą rozpoczynane odpowiednio wcześniej i "nie stracimy" zdarzenia na zapisie.
- Wyj. alarmowe Podświetlając kwadracik po lewej stronie napisu aktywujemy funkcję załączania wyjść alarmowych. Wybór wyjść alarmowych, które mają być załączane w momencie pobudzenia danego wejścia alarmowego, realizujemy podświetlając kwadraciki ze stosownymi numerami.
- ☞ Czas Czas aktywności załączonych wyjść alarmowych.
- Komunikat Podświetlając kwadracik po lewej stronie napisu włączamy funkcję wyświetlania informacji na ekranie w momencie pobudzenia danego wejścia alarmowego.
- Alarm upload Podświetlając kwadracik po lewej stronie napisu zezwalamy, aby system mógł wysyłać sygnał alarmowy do sieci, w tym na serwer FTP i do centrum monitorowania.
- Wyślij E-mail Podświetlając kwadracik po lewej stronie napisu zezwalamy na wysyłanie wiadomości e-mail o zdarzeniu alarmowym w momencie pobudzenia danego wejścia alarmowego.
- Solution Solution

→ Zaawansowane → Nagrywanie).

Możliwe jest tu ustawienie kilku kamer, z których obraz ma być nagrywany, o ile danego wejście alarmowe zostanie pobudzone.

Aktywacja PTZ Podświetlając kwadracik po lewej stronie napisu aktywujemy funkcję sterowania PTZ w przypadku pobudzenia danego wejścia alarmowego. Po kliknięciu na przycisk Wybór wyświetli się okno, umożliwiające zdefiniowanie reakcji kamery obrotowej (jak na rys. 4-15b).

| B     |        |   | Aktyw | vacja PTZ | >    |      |   |
|-------|--------|---|-------|-----------|------|------|---|
| KAM 1 | Preset | • | 4     | KAM 2     | Brak | •    | 0 |
| KAM 3 | Brak   | • | 0     | KAM 4     | Brak | - 19 | 0 |
|       |        |   |       |           |      |      |   |
|       |        |   |       |           |      |      |   |

Rys. 4-15b. Ustawiane aktywacji PTZ.

Ustawienia są możliwe indywidualnie dla każdego kanału. Do wyboru mamy następujące możliwości reakcji: **Brak** [reakcji], **Preset** [przejście do wybranej pozycji], **Trasa** [wyzwolenie zaprogramowanej trasy] i **Ścieżka** [wyzwolenie zaprogramowanej ścieżki]. Po prawej stronie wpisujemy nr presetu, trasy lub ścieżki. Czas trwania aktywacji PTZ możemy ustalić w oknie **Czas** po prawej stronie menu Detekcja.

- Pętla Podświetlając kwadracik po lewej stronie napisu aktywujemy funkcję pętli. Jeżeli zostanie pobudzone dane wejście alarmowe, to na ekranie zostanie wyświetlony sekwencyjnie obraz z wybranych kanałów. Wybór potrzebnych kanałów realizujemy przez podświetlenie kwadratów z ich numerami.
- Zdjęcie Podświetlając kwadracik po lewej stronie napisu aktywujemy funkcję wykonania zdjęć w momencie pobudzenia danego wejścia alarmowego. Tutaj też wybieramy kanały, z których mają powstać zdjęcia w funkcji wykrycia ruchu na programowanym kanale. Szczegóły – patrz rozdział 4.4.3 zdjęcie na str. 41.
- Buzzer Podświetlając kwadracik po lewej stronie napisu aktywujemy brzęczyk w funkcji pobudzenia danego wejścia alarmowego.

Uwaga: Ustawienia alarmowe mogą być kopiowane pomiędzy poszczególnymi kanałami (wejściami) za pomocą przycisków Kopiuj i Wklej. Kopiowane ustawień może odbywać się wyłącznie dla zdarzeń tego samego typu (nie można kopiować ustawień detekcji ruchu do ustawień alarmowych itp.).

## 4.7 Archiwizacja

Po kliknięciu ikony **Archiwizacja** w menu głównym, pojawi się pierwsze okno – detekcja napędów (rys. 4-16).

#### 4.7.1 Detekcja napędów

Kliknięcie na umieszczony na dole przycisk **Detekcja** powoduje wykrycie i wyświetlenie urządzenia archiwizującego, jego pojemności i chwilowego stanu.

| ×                      |                       | ARCHIWIZACJA                   |                               |                          |                              |  |  |  |  |
|------------------------|-----------------------|--------------------------------|-------------------------------|--------------------------|------------------------------|--|--|--|--|
| us napędu              | Sta                   | Pojemność                      | Opis                          |                          | 1                            |  |  |  |  |
| e używany<br>e używany | 5.50 MB N<br>B N      | 484.26 MB/48<br>0.00 KB/0.00 P | )<br>/CD-RW)                  | (USB DISK)<br>(USB DVD/C | 1 Ø (USB DIS<br>2 □ (USB DVI |  |  |  |  |
| acji                   | ów do archiwi         | Wybieranie pli                 | Str. w dól Fr                 | o góry 🕨 S               | M Str.                       |  |  |  |  |
| ad                     | ów do archiwi<br>Stop | Wybieranie pli<br>Kasowanie    | Str. w dól Fn<br>Archiwizuj ( | ogóny № S<br>cja Ar      | M Str.                       |  |  |  |  |

Rys. 4-16.Detekcja napędów do archiwizacji.

#### 4.7.2 Wybór plików

Po wybraniu urządzenia archiwizującego należy kliknąć przycisk **Archiwizuj**, co powoduje wyświetlenie okna wyboru plików do archiwizacji (rys. 4-17). Natomiast przycisk **Kasowanie** służy do sformatowania urządzenia archiwizującego (wykasowania dotychczasowej zawartości).

| Nape | d     |       | US     | B DI   | SK(   | Dev1 | )     |       |      |         | 3     |     |           |   |
|------|-------|-------|--------|--------|-------|------|-------|-------|------|---------|-------|-----|-----------|---|
| Тур  |       |       | Ws     | zysti  | ko    | -    | Kan   | at    |      | 1       | •     |     |           |   |
| Pocz | atek  |       | 6      | 200    | 07 -  | 05 - | 06    | 00 :  | 00   | : 00    |       | î٢  | Usuń      |   |
| Koni | ec    |       | 0      | 200    | 07 ·  | 09 - | 06    | 13    | 04   | : 08    |       |     | Dodaj     |   |
| 58   | CH    | Typ   | Cza    | s Sta  | irt . | Ca   | tas K | onie  | c    | Wiel    | K(KB  | )   |           | 1 |
| 1    | 1     | 1R    | 07-08- | 27 1   | 4:2:  | 3:18 | 07-0  | 8-27  | 14:  | 40:25   | 1038  | 310 |           |   |
| 2    | 1     | 1 R   | 07-08- | 27 1   | 4:4(  | 0:25 | 07-0  | 8-29  | 11:  | 45:16   | 6     | 8   |           |   |
| 3    | 1     | 1R    | 07-08- | 27 1   | 5:45  | 9:48 | 07-0  | 8-27  | 16:  | 00:32   | 535   | 578 |           |   |
| 4    | 2     | 1 R   | 07-08- | 28 0   | 9:24  | 1:19 | 07-0  | 8-28  | 12:  | 02:33   | 2537  | 474 |           |   |
| 5    | 2     | 1 R   | 07-08- | 28 1   | 2:02  | 2:33 | 07-0  | 8-28  | 12:  | 04:12   | 471   | 06  |           |   |
| 6    |       | 1R    | 07-08- | 28 1   | 2:04  | 1:12 | 07-0  | 8-28  | 12:  | 07:08   | 133   | 122 |           |   |
| 7    | 1     | 18    | 07-08- | 28 1   | 2:0   | 7.08 | 07-0  | 8-28  | 12:  | 17:32   | 604   | 162 |           |   |
| 8    | ~     | 1R    | 07-08- | 28 1   | 3:2   | 2:03 | 07-0  | 8-28  | 14:  | 28:27   | 4194  | 278 |           |   |
| 14 5 | tr. d | o gór | Y 11   | Str. v | w dd  | 51   | TEN V | Vybic | erar | nie pli | ków o | arc | hiwizacji |   |

Rys. 4-17. Wybór plików do archiwizacji

W celu wykonania archiwizacji należy wykonać następujące operacje:

- Wybrać napęd (urządzenie archiwizujące),
- Wybrać typ archiwizowanych plików spośród: Wszystko, Alarm, Detekcja ruchu,
   Alarm i Detekcja ruchu,
- ☞ Wybrać numer kanału Video (1, 2, 3, 4, …, Wszystkie),
- Wprowadzić czas, od którego mają być archiwizowane nagrania,
- ∽ Wprowadzić czas, do którego mają być archiwizowane nagrania,

Następnie należy kliknąć przycisk **Dodaj**. Na ekranie zostanie wyświetlona lista plików z zaznaczonego okresu.

Teraz trzeba zaznaczyć symbolem ☑ te pliki, które zamierzamy archiwizować. Jednocześnie w dolnej części podawana jest wymagana przestrzeń do archiwizacji i dostępna pojemność nośnika (rys. 4-17). System będzie archiwizował jedynie pliki zaznaczone symbolem ☑. Używając przycisku myszki lub przycisku **Fn**, można anulować archiwizację niektórych plików, wyłączając znak ☑.

Aby rozpocząć archiwizację zaznaczonych plików, kliknij przycisk **Start**. W dolnej części ekranu pojawi się pasek postępu archiwizacji, jak to pokazano na rys. 4-18. Po zakończeniu archiwizacji zostanie wyświetlony odpowiedni komunikat o pomyślnym wykonaniu archiwizacji.

| 6              |            | A             | RCHIWIZAC.                | JA              | -×           |
|----------------|------------|---------------|---------------------------|-----------------|--------------|
| Nape           | d          | USB DISK      | Dev1)                     |                 |              |
| Тур            |            | Wszystko      | <ul> <li>Kanal</li> </ul> | 1 .             |              |
| Pocz           | atek       | 6 2007        | - 05 - 06 00              | 00:00           | Usuń         |
| Konie          | BC         | 0 2007        | - 09 - 06 13              | 04:08           | Dodaj        |
| 58             | CH Typ     | Czas Start    | Czas Konie                | c Wielk.(KB)    |              |
| 1              | 1R         | 07-08-27 14:2 | 3:18 07-08-27             | 14:40:25 1038   | 310          |
| 2              | 1R         | 07-08-27 14:4 | 0.25 07-08-29             | 11:45:16 6      |              |
| 3              | 1R         | 07-08-27 15:4 | 9.48 07-08-27             | 16:00:32 5365   | 578          |
| 4              | 1 R        | 07-08-28 09:2 | 4:19 07-08-28             | 12:02:33 2537   | 474          |
| 5              | 2 1R       | 07-08-28 12:0 | 2.33 07-08-28             | 12:04:12 471    | 06           |
| 6              | 1R         | 07-08-28 12:0 | 4:12 07-08-28             | 12:07:08 1331   | 122          |
| 7              | 1R         | 07-08-28 12:0 | 7:08 07-08-28             | 12:17:32 604    | 162          |
| 16 <b>8</b> -1 | 18         | 07-08-28 13:2 | 2:03 07-08-28             | 14:28:27 4194   | 278          |
| M SI           | r. do góry | M Str. w d    | ól 🕫 Wybi                 | eranie plików o | archiwizacji |
|                |            |               | Pozostały cza             | as 0:0:54       | Stop         |

Rys. 4-18. Postęp w procesie archiwizacji plików.

Zarchiwizowany plik ma następującą nazwę: numer seryjny + numer kanału + czas w formacie: Y+M+D+H+M+S. Format zapisanej daty jest zawsze identyczny jak w ogólnych ustawieniach systemu (**Menu główne → Ustawienia → Ogólne**).

Proces archiwizowania można w dowolnym momencie przerwać, klikając na przycisk **Stop**.

Po rozpoczęciu archiwizacji można nacisnąć przycisk **Esc**, aby powrócić do normalnego podglądu. Proces archiwizacji będzie odbywał się już samoczynnie do jego zakończenia.

**Uwaga:** Naciśnięcie przycisku "**Stop**" na ekranie archiwizacji, spowoduje różny skutek w zależności od typu wykorzystywanego urządzenia:

- Dla nagrywarek CD/DVD powoduje natychmiastowe zatrzymanie nagrywania płyty CD/DVD, a dane zapisane na nośniku nie będą dostępne.
- Inne urządzenia USB powoduje zatrzymanie kopiowania, jednak materiał już skopiowany, będzie dostępny do użytku.

#### 4.8 Sterowanie PTZ

Wszystkie operacje dotyczące głowic PTZ są dostępne w protokole DH-SD. Uwaga: W innych protokołach mogą pojawić się niewielkie różnice w poszczególnych funkcjach.

#### 4.8.1 Podłączenie przewodów

Przy podłączaniu kamer PTZ do rejestratora proszę zachować poniższa kolejność podłaczania przewodów.

- 1. Podłącz port kamery PTZ do portu RS485 rejestratora.
- 2. Podłącz przewody wizyjne kamer PTZ do wejść video rejestratora.
- 3. Załacz zasilanie kamer PTZ.

#### 4.8.2 Ustawienia PTZ

#### Uwaga: Obraz z kamery powinien być wyświetlany na bieżącym podglądzie.

Przed rozpoczęciem konfiguracji sprawdź poprawność instalacji i konfiguracji urządzeń:

- Podłączenia kamery PTZ i dekodera do rejestratora są prawidłowe. Dekoder adresów jest prawidłowo zaprogramowany (jeżeli jest używany).
- Ţ Sygnały dekodera A (B) powinny być połączone odpowiednio do wejść A (B) rejestratora.

Uruchom rejestrator, wprowadź nazwę użytkownika oraz hasło.

Przejdź do ekranu konfiguracyjnego urządzeń PTZ (Menu główne → Ustawienia → PTZ) jak na rys. 4-19. W oknie zostana wyświetlone następujące pozycje:

- Ċ Kanał Wybierz numer kanału (kamery), który chcesz konfigurować.
- Wybierz z listy rozwijanej protokół odpowiedni dla podłączonej 5 Protokół kamery.
- $\sim$ **Adres** Wpisz adres kamery w sieci PTZ (musi być dokładnie taki sam, jak ustawiony fizycznie w kamerze).

| 8           |        | PTZ                      |
|-------------|--------|--------------------------|
| Kanal       | 1      |                          |
| Protokół    | DH-SD1 |                          |
| Adres       | 8      |                          |
| Szybkość    | 9600   |                          |
| Bity danych | 8      |                          |
| Bity stopu  | 1      |                          |
| Parzystość  | Brak   |                          |
|             |        |                          |
|             |        |                          |
|             |        |                          |
|             |        |                          |
|             |        |                          |
| (Kopiuj) (  | Wklej  | Domysine Zachowaj Anuluj |

Rys. 4-19. Ustawienia PTZ.

Szybkość Ċ

T

- Wybierz szybkość transmisji interfejsu RS485.
- Bity danych Wybierz ilość bitów danych w protokole komunikacyjnym (domyślnie: 8). Wybierz ilość bitów stopu w protokole komunikacyjnym (domyślnie 1).
- Ċ Bity stopu

- 55 -

Parzystość Sposób sprawdzania parzystości danych w protokole komunikacyjnym: Brak / Odd / Even / Mark/ Space (domyślnie: Brak).

Po zdefiniowaniu ustawień, kliknij przycisk **Zachowaj** w celu zapamiętania zmian.

Wybierz wyświetlanie jednej kamery na ekranie (tej, która jest urządzeniem PTZ), następnie kliknij prawym przyciskiem myszki na ekranie i wybierz pozycję **Funkcja PTZ** – jak na lewym rysunku 4-20.

To samo można również osiągnąć przez wciśnięcie przycisku **Fn**, a następnie na wyświetlonym oknie dialogowym wybrać **PTZ**, jak na prawym rysunku 4-20.

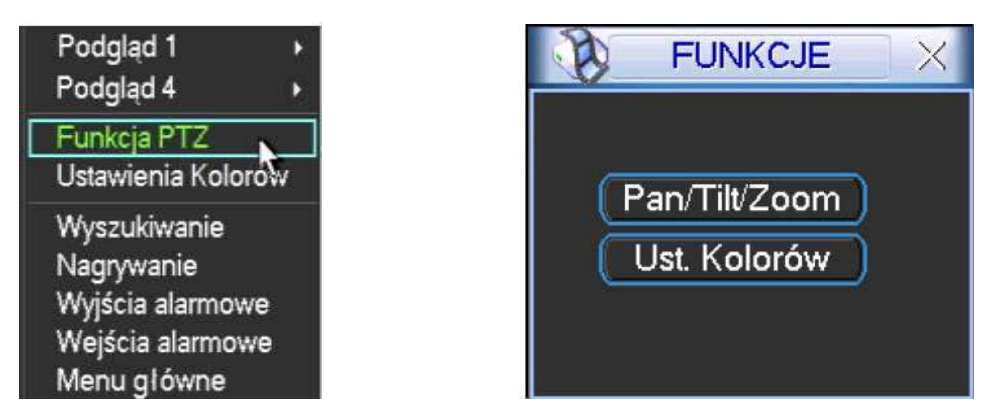

Rys. 4-20. Dwie możliwości wejścia do menu Funkcja PTZ.

Zostanie wyświetlony interfejs do obsługi PTZ z rejestratora, przedstawiony na rysunku 4-21.

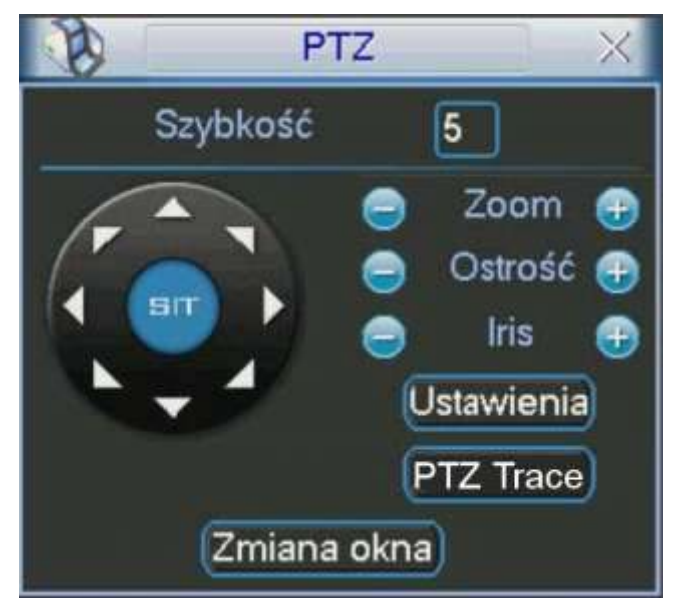

Rys. 4-21. Interfejs obsługi PTZ.

Okno interfejsu do obsługi PTZ posiada następujące funkcje:

- Szybkość
   Określenie szybkości z jaką będzie wykonywany ruch głowicy PTZ (w zakresie od 1 do 8).
- Zoom
   Zbliżenie / Oddalenie przez płynną zmianę ogniskowej obiektywu.
- **Ostrość** Ręczne regulowanie ostrości obrazu.
- Iris Ręczne otwarcie / zamknięcie przysłony obiektywu.

Sterowanie funkcjami Zoom, Ostrość, Iris odbywa się przez klikanie na ikony 🞑 i 🞑 .

W oknie, po lewej stronie, widoczny jest przycisk wielokierunkowy do sterowania obrotem głowicy PTZ. Do dyspozycji mamy 8 strzałek, za pomocą których można dowolnie

sterować obrotem kamery PTZ w płaszczyźnie poziomej (horyzontalnej) i pionowej (wertykalnej).

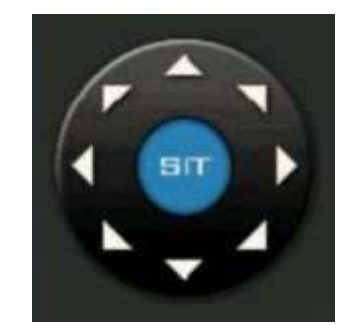

Rys. 4-22. Przycisk wielokierunkowy sterowania głowicą PTZ.

#### 4.8.3 Inteligentne pozycjonowanie 3D

W środku przycisku wielokierunkowego (rys. 4-22) umieszczono niebieski przycisk **SIT**, służący do sterowania głowicą PTZ wyłącznie za pomocą myszki komputerowej. Funkcja ta jest dostępna wyłącznie w momencie wyświetlania jednej kamery na ekranie. Aby ją uruchomić należy kliknąć lewym przyciskiem myszki przycisk **SIT**.

Zaznaczając myszką dowolny fragment ekranu (ruch w prawo i w dół), powodujemy, że kamera PTZ ustawi się pośrodku zaznaczenia oraz wykona zbliżenie, zależne od wielkości zaznaczonego fragmentu. System obsługuje prędkości obrotu od 4x do 16x i realizuje potrzebne funkcje PTZ automatycznie. Warto zauważyć, iż im mniejsze strefy są zaznaczane przeciągnięciem myszy – tym większa prędkość ruchu kamery.

Wykonując zaznaczenie w drugą stronę (ruch w lewo i do góry), powodujemy oddalanie wyświetlanego kadru.

Dodatkowo można kliknąć w dowolnym punkcie na ekranie, co będzie powodowało ustawienie się kamery PTZ tak, aby wskazany punkt był pośrodku obrazu, jednak bez wykonywania zbliżenia (Opcja ta jest dostępna wyłącznie dla kamer firmy BCS).

Sterowanie funkcjami PTZ zoom, ostrość i iris, jest możliwe również z panelu przedniego oraz pilota:

| Nazwa<br>funkcji | Przycisk na<br>ekranie | Przycisk<br>panela | Przycisk pilota | Przycisk na<br>ekranie | Przycisk<br>panela | Przycisk pilota |  |
|------------------|------------------------|--------------------|-----------------|------------------------|--------------------|-----------------|--|
| 7                |                        | Oddalanie          |                 | Zbliżanie              |                    |                 |  |
| Zoom             | ٩                      | •                  |                 | <b>(</b>               | *                  | *               |  |
|                  |                        | Oddalanie          |                 | Zbliżanie              |                    |                 |  |
| Ostrosc          | ٩                      |                    | <b>↑</b>        | •                      |                    | <b>↓</b>        |  |
|                  |                        | Zamykanie          |                 | Otwieranie             |                    |                 |  |
| Iris             | ٩                      |                    |                 | •                      |                    |                 |  |

## 4.9 Presety / Trasa / Ścieżka / Auto-Pan

Na ekranie interfejsu obsługi PTZ (rys. 4-21 str. 56.) kliknij przycisk **Ustawienia**. Zostanie wyświetlone okno do definiowania ustawień przedstawione na rysunku 4-23. W oknie tym znajdują się następujące opcje:

- ∽ Preset programowanie i usuwanie presetów
- Trasa programowanie i usuwanie tras
- Scieżka programowanie i usuwanie ścieżek
- C Auto-Pan programowanie i usuwanie automatycznego skanowanie panora-

micznego (horyzontalnego)

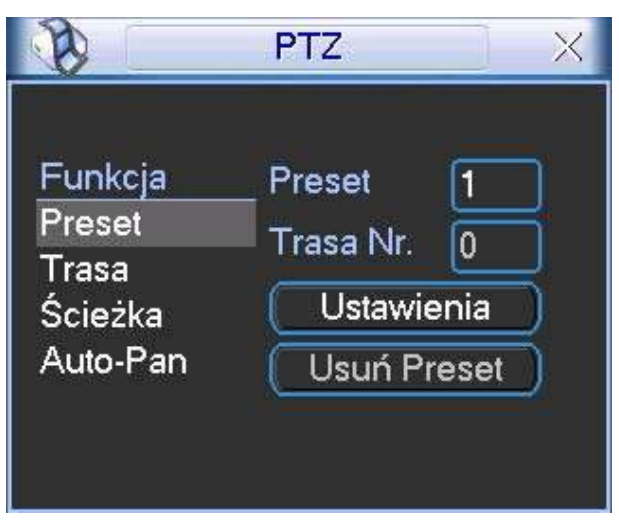

Rys. 4-23. Okno ustawień PTZ.

Na ekranie interfejsu obsługi PTZ (rys. 4-21 str. 56) kliknij przycisk **Zmiana okna**. Zostanie wyświetlone okno wyboru zaprogramowanych ustawień (rys. 4-24). Znajdują się w nim następujące funkcje:

- ∽ No pole do wpisania nr presetu, ścieżki, trasy itd.
  - **Preset** wywołanie presetu o wybranym numerze.
- Ścieżka wywołanie ścieżki o wybranym numerze.
- ∽ Trasa wywołanie trasy o wybranym numerze.
- ∽ Auto Skan wywołanie automatycznego skanowania.
- Auto Pan wywołanie automatycznego panoramicznego skanowania.
- Flip wywołanie funkcji Flip.

 $\sim$ 

Reset reset do ustawień fabrycznych.

| B    | PT     | Z       | × |
|------|--------|---------|---|
| No.  | 0      | Preset  | ) |
| Ście | eżka   | Trasa   | D |
| Auto | Skan   | AutoPan | D |
| F    | ip )   | Reset   | D |
|      | Zmiana | okna    |   |

Rys. 4-24 Okno wyboru ustawień PTZ.

Proszę zwrócić uwagę, że:

- należy odwołać się do instrukcji użytkowania kamery szybkoobrotowej w celu odszukania definicji wyjść strujacych. W niektórych kamerach trzeba wykorzystywać specjalne procedury.
- ☞ W poniższych opisach programowania wykorzystywane są odwołania do interfejsów

przedstawionych na rysunkach 4-21, 4-23 oraz 4-24.

#### 4.9.1 Programowanie presetów

Używając przycisku wielokierunkowego (rys. 4-21), ustaw kamerę PTZ w żądanym położeniu. W oknie ustawień PTZ (rys. 4-23), kliknij przycisk funkcji **Preset**, następnie w polu po prawej u góry (obok niebieskiego słowa Preset) wprowadź numer presetu. Okno będzie wyglądać, jak na rys. 4-25. Teraz kliknij przycisk **Ustawienia** – preset został zdefiniowany i dodany do listy. Po zdefiniowaniu kilku presetów, można definiować trasy.

| B                                                              | PTZX                                                 |
|----------------------------------------------------------------|------------------------------------------------------|
| <mark>Funkcja</mark><br>Preset<br>Trasa<br>Ścieżka<br>Auto-Pan | Preset 1<br>Trasa Nr. 0<br>Ustawienia<br>Usuń Preset |

Rys. 4-25. Programowanie presetu.

#### 4.9.2 Uruchomienie presetów

Aby aktywować zaprogramowany preset, przejdź do okna wyboru ustawień PTZ (rys. 4-24), wprowadź numer presetu w polu **No.** i kliknij przycisk **Preset**.

#### 4.9.3 Programowanie trasy patrolowania

Funkcja **Trasa** powoduje ustawianie kamery kolejno na zaprogramowanych presetach. W oknie ustawień PTZ (rys. 4-23), kliknij przycisk **Trasa.** Po prawej stronie, obok napisu Trasa Nr, wprowadź numer trasy, która będzie zaprogramowana. Okno pokazano na rys. 4-26.

| 8                                                              | PTZ X                                                  |
|----------------------------------------------------------------|--------------------------------------------------------|
| <mark>Funkcja</mark><br>Preset<br>Trasa<br>Ścieżka<br>Auto-Pan | Preset 1<br>Trasa Nr. 3<br>Dodaj Preset<br>Usuń Preset |

Rys. 4-26. Programowanie trasy.

Następnie wprowadź w pole na prawo od słowa Preset, numer pierwszego presetu, który chcesz dodać i kliknij przycisk **Dodaj Preset**. Powtarzaj operację aż do dodania wszystkich

potrzebnych presetów. W ten sposób dla każdej trasy można zaprogramować do 80 presetów.

#### 4.9.4 Uruchomienie trasy

Aby aktywować zaprogramowaną trasę, przejdź do okna wyboru ustawień PTZ (rys. 4-24), wprowadź numer trasy w polu **No.** i kliknij przycisk **Trasa**.

#### 4.9.5 Programowanie ścieżek

Funkcja **Ścieżka** polega na wiernym automatycznym powtarzaniu zapisanego ruchu kamery wywołanego podczas programowania ręcznie.

W panelu ustawień PTZ (rys. 4-23) kliknij przycisk **Ścieżka**. Interfejs przybierze wygląd jak na rys. 4-27. Ustaw kamerę w położeniu startowym, a następnie kliknij przycisk **Początek**. Teraz możesz przejść do okna interfejsu obsługi PTZ (rys. 4-21) i wykonać kolejne ruchy kamerą, zbliżanie, oddalanie, regulowanie ostrości i przysłony. Po zakończeniu powróć do ekranu konfiguracyjnego ścieżki (rys. 4-27) i kliknij przycisk **Koniec**. Wszystkie operacje, które wykonywałeś (ruchy kamerą, zbliżanie, oddalanie, regulowanie ostrości i przysłony) zostaną zapamiętane jako ścieżka numer 1.

| B                                     | PTZ X                                  |
|---------------------------------------|----------------------------------------|
| Funkcja<br>Preset<br>Trasa<br>Ścieżka | _ Ścieżka 1<br>Trasa Nr. 0<br>Początek |
| Auto-Pan                              | Koniec                                 |

Rys. 4-27. Programowanie ścieżki nr 1.

#### 4.9.6 Uruchomienie Ścieżek

Aby aktywować zaprogramowaną ścieżkę, przejdź do okna wyboru ustawień PTZ (rys. 4-24), wprowadź potrzebny numer ścieżki w polu **No.** i kliknij przycisk **Ścieżka**.

#### 4.9.7 Programowanie automatycznego skanowania

Funkcja automatycznego skanowania polega na ciągłym ruchu obrotowym w płaszczyźnie horyzontalnej od zaprogramowanej lewej granicy do zaprogramowanej prawej granicy i z powrotem.

W oknie ustawień PTZ (rys. 4-23) kliknij przycisk **Auto-Pan**, a interfejs przybierze wygląd jak na rysunku 4-28. Kliknij teraz przycisk **Lewy limit** – zostanie wyświetlony ekran interfejsu obsługi PTZ, jak na rysunku 4-21.

Za pomocą przycisku wielokierunkowego ustaw kamerę w pozycji, która ma stanowić lewą granicę skanowania. Kliknij przycisk **Ustawienia**, a po otwarciu okna ustawień Auto-Pan (rys. 4-28), kliknij przycisk **Lewy limit**. To położenie kamery zostanie zapamiętane jako lewa granica skanowania.

System wróci do interfejsu obsługi PTZ (rys. 4-21). Teraz obróć kamerę w poziomie do pozycji, która ma stanowić prawą granicę skanowania i analogicznie kliknij

**Ustawienia**, a następnie **Prawy limit**. To położenie kamery zostanie zapamiętane jako prawa granica skanowania. Skanowanie Auto-Pan zostało zaprogramowane.

| B                                                              | PTZ                                                     | × |
|----------------------------------------------------------------|---------------------------------------------------------|---|
| <mark>Funkcja</mark><br>Preset<br>Trasa<br>Ścieżka<br>Auto-Pan | _ Ścieżka 1<br>Trasa Nr. 0<br>Lewy limit<br>Prawy limit |   |

Rys. 4-28 Programowanie Auto-Pan.

#### 4.9.8 Uruchomienie automatycznego skanowania

Aby aktywować zaprogramowane skanowanie, przejdź do okna wyboru ustawień PTZ (rys. 4-24) i kliknij przycisk **Auto-Skan**. Kamera rozpocznie ciągły ruch pomiędzy ustawionym prawym i lewym limitem. Jednocześnie przycisk **Auto-Skan** zmieni się na **Stop**. Ten przycisk trzeba kliknąć, aby zatrzymać funkcję automatycznego skanowania.

#### 4.9.9 Uruchomienie automatycznego obrotu

Aby aktywować automatyczne poziome obracanie kamery w prawo, przejdź do okna wyboru ustawień PTZ (rys. 4-24) i kliknij przycisk **Auto-Pan**. Kamera rozpocznie ciągły ruch wokół osi pionowej. Jednocześnie przycisk **Auto-Pan** zmieni się na **Stop** – ten przycisk trzeba kliknąć, aby zatrzymać funkcję automatycznego obrotu.

## 4.10 Bezpośrednie zarządzanie menu kamery obrotowej

Będąc w oknie wyboru (rys. 4-24), kliknij przycisk **Zmiana okna**. Na ekranie pojawi się okno z panelem funkcji dodatkowych kamery PTZ, jak na rys. 4-29.

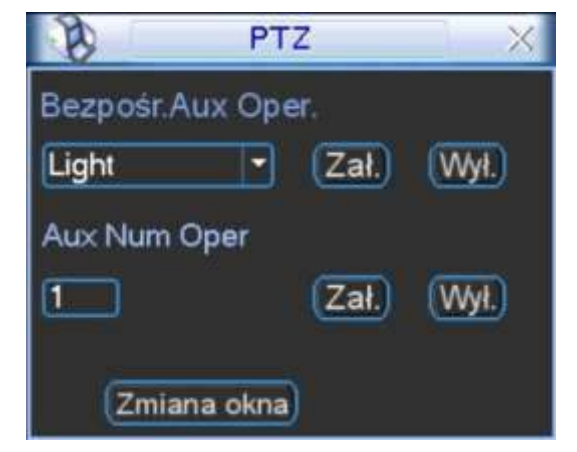

Rys. 4-29. Okno funkcji dodatkowych kamery.

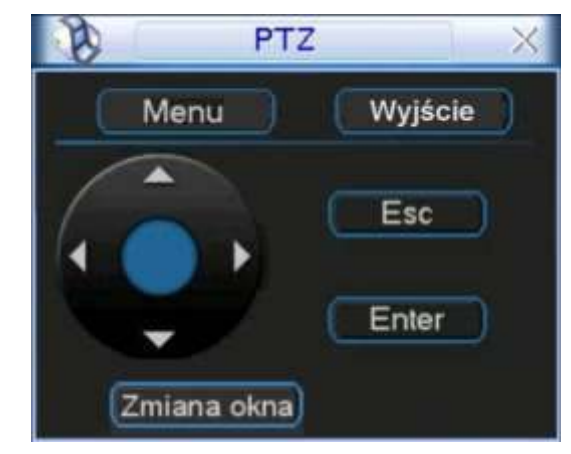

Ponownie kliknij przycisk Zmiana okna - pojawi się okno umożliwiające bezpośredni

dostęp do menu kamery (rys. 4-30). Po kliknięciu przycisku **Menu**, na monitorze pojawi się ekranowe menu z samej kamery. Używając przycisku kierunkowego z czterema strzałkami oraz pozostałych przycisków – można dokonywać zaawansowanych zmian w ustawieniach menu kamery.

Ponownie kliknij przycisk **Zmiana okna** – pojawi się okno interfejsu obsługi PTZ (jak na rys. 4-24).

## 5 Struktura menu i opis dostępnych funkcji

## 5.1 Struktura menu

Rejestrator posiada następującą strukturę menu:

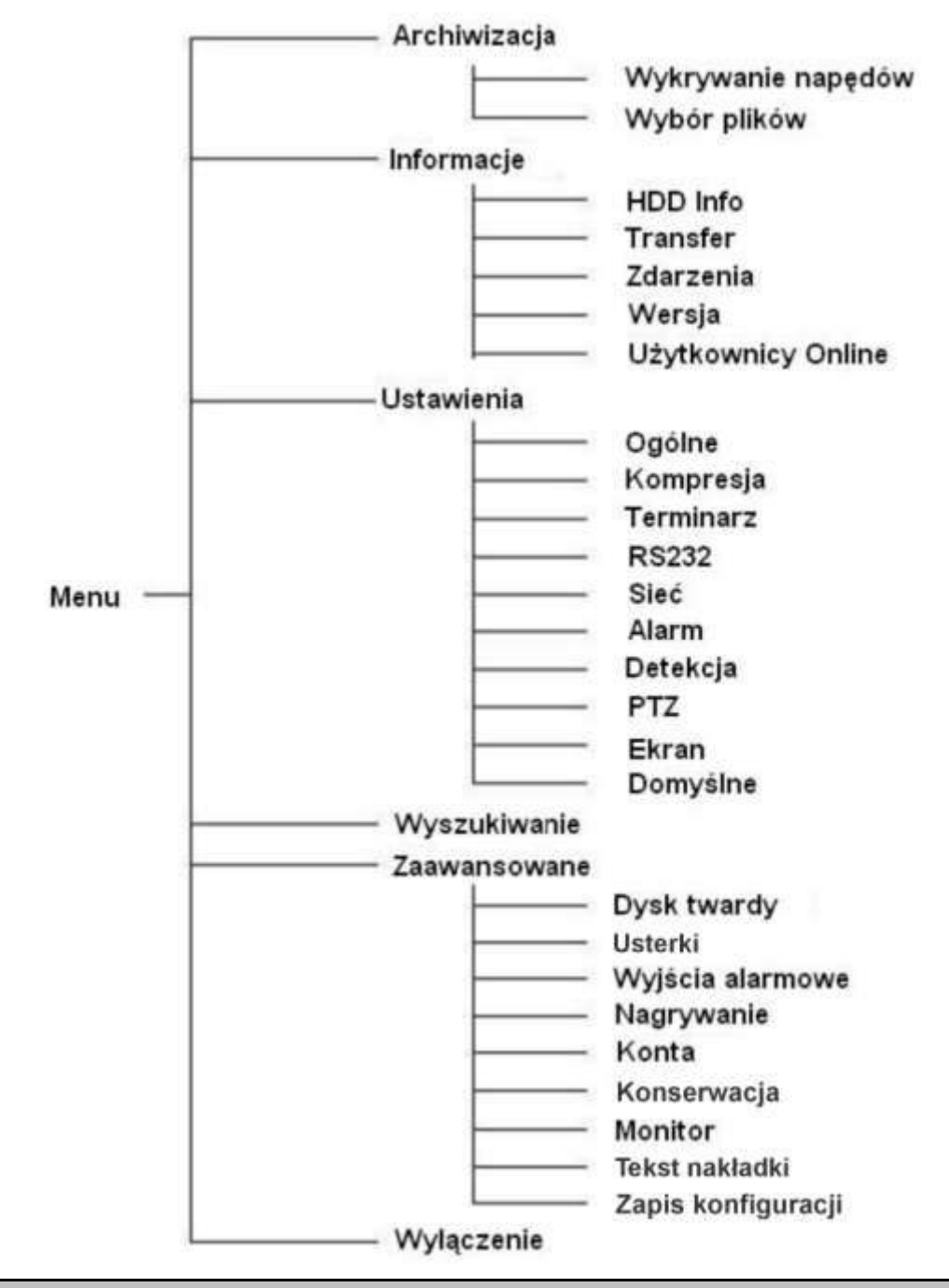

Uwaga: Do zatwierdzenia wprowadzonych zmian, zawsze konieczne jest kliknięcie przycisku ZACHOWAJ.

# Uwaga: Aktywacja poszczególnych funkcji, polega na podświetlaniu kwadratów, umieszczonych tuż przy ich opisach. Brak podświetlenia kwadratów wskazuje na funkcje nieaktywne.

## 5.2 Menu główne

Po zalogowaniu się, rejestrator wyświetli **Menu Główne** (rys. 5-1). Zawiera ono 6 ikon: **Wyszukiwanie**, **Informacje**, **Ustawienia**, **Archiwizacja**, **Zaawansowane** i **Wyłączenie**. Aby wejść do podmenu: za pomocą przycisków nawigacyjnych podświetl żądaną ikonę i wciśnij klawisz **Enter**, lub kliknij żądaną ikonę lewym klawiszem myszki.

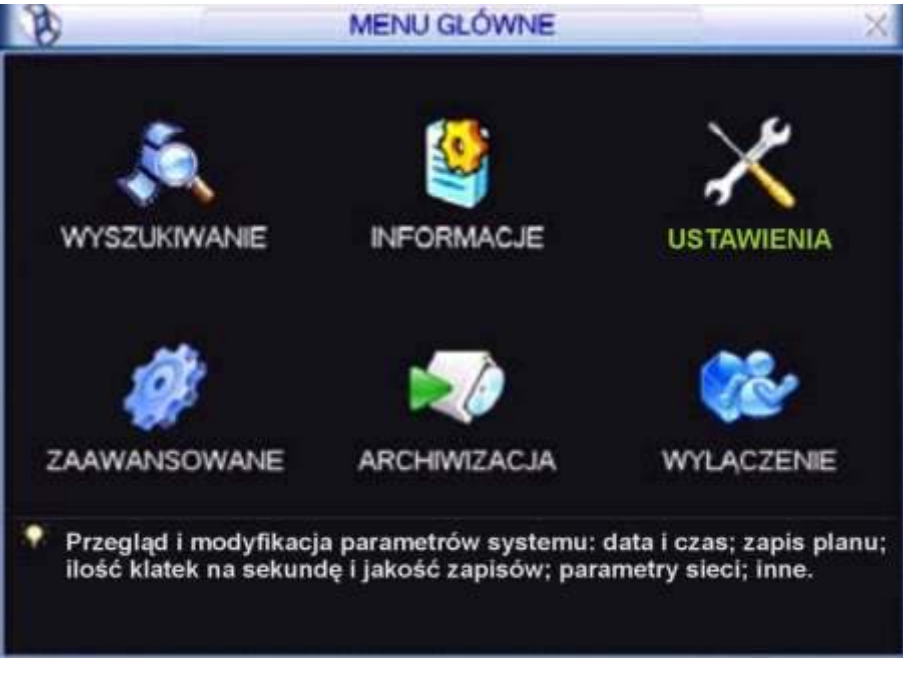

Rys. 5-1. Menu Główne.

## 5.3 Ustawienia

Po wejściu do menu **Ustawienia**, na ekranie pojawią się ikony, jak pokazano na rysunku 5-2. Wybierz żądaną kategorię w sposób identyczny, jak opisano w punkcie 5.2 Menu Główne na stronie 64.

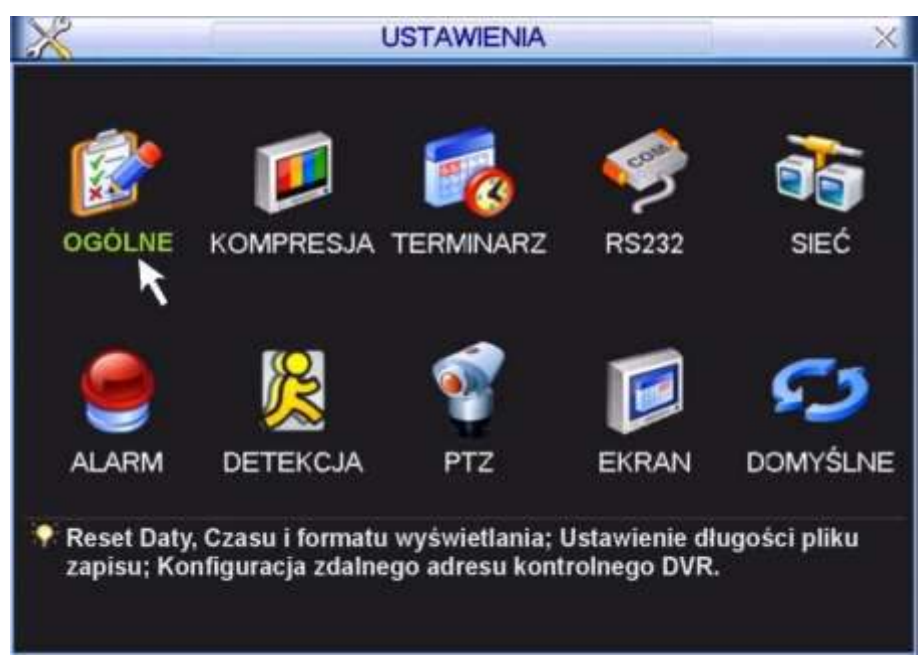

Rys. 5-2. Menu Ustawienia.

#### 5.3.1 Ogólne

Menu OGÓLNE (rys. 5-3) definiuje ustawienia globalne dla całego rejestratora:

Czas systemu pozwala ustawić aktualną datę i czas (w formacie: GG:MM:SS) – dane te powinny być ustawione przed rozpoczęciem nagrywania! Natychmiast po ustawieniu daty i czasu zapisz je do pamięci klikając dwukrotnie na przycisk Zachowaj zlokalizowany po prawej stronie obok daty i czasu systemowego. Potwierdzeniem ustawienia czasu jest prawidłowe jego wyświetlanie w prawym górnym rogu ekranu.

Uwaga: Czas systemowy jest bardzo ważny dla identyfikacji zapisanych nagrań i nie powinien być zmieniany, jeżeli nie jest to bezwzględnie konieczne.

| 0              | OGÓLNE         |    |       |         | 1     |          | × |
|----------------|----------------|----|-------|---------|-------|----------|---|
| Czas systemu   | 2007 - 09 - 06 |    | 13:10 | ): 03   |       | Zachowaj | ) |
| Format daty    | RRRR MM DD     | •  |       | Zdjęcie | 2     | sek      |   |
| Separator daty |                | •  |       | Czas    | letni | Ustaw    | ) |
| Format czasu   | 24-G           | •  |       |         |       |          |   |
| Język          | POLAND         | •  |       |         |       |          |   |
| Po zapelnieniu | Nadpisywanie   | •  |       |         |       |          |   |
| Dlugość plików | 60             | ]  | min.  |         |       |          |   |
| Nr. DVR        | 8              |    |       |         |       |          |   |
| System Video   | PAL            | •  |       |         |       |          |   |
| Auto wylog.    | 10             | ٦, | min.  |         |       |          |   |

Rys. 5-3. Menu Ogólne.

- Format daty Pozwala ustawić format, w jakim jest wyświetlana data; możliwe formaty: RRRR MM DD, MM DD RRRR, DD MM RRRR.
- Zdjęcie Tutaj trzeba zaprogramować, co jaki czas ma być wykonywanie zdjęcie wpisując w rubrykę z praweej strony stosowną liczbę sekund. Szczegóły patrz rozdział 4.4.3. Zdjęcie na str. 41.
- Czas letni Zezwala na samoczynną zmianę czasu na letni i na zimowy. Po kliknięciu przycisku "Ustaw" wyświetla się okno ustawiania początku i końca czasu letniego (rys. 5-4.). W Polsce należy podświetlić kółeczko "Dni Tygodnia", a następnie ustawić:

| ST<br>ST | ART:<br>OP: | Marzec<br>Paździe | O:<br>r O: | statni<br>statni | Nie [-dziela]<br>Nie [-dziela] | 02 : 00<br>03 : 00 |
|----------|-------------|-------------------|------------|------------------|--------------------------------|--------------------|
| B        |             | Czas              | letni      |                  | 2                              |                    |
| • Dr     | i tygodnia  | O Data            |            |                  |                                |                    |
| Start    | Marzec ·    | Ostatni * N       | Nie 💌      | 00 : 00          |                                |                    |
| End;     | Pazdzier *  | Ostatni - N       | Nie 💌      | 00 : 00          |                                |                    |
|          |             | OK                | Ani        | ilaj - )         |                                |                    |

Rys. 5-4. Podmenu Ogólne – Czas letni.

- Separator daty Służy do ustawienia znaku separującego poszczególne części daty (kropka, kreska, ukośnik)
- Format czasu Pozwala wybrać tryb wyświetlania czasu: 24-godzinny lub 12godzinny.
- Język Umożliwia wybór języka wyświetlania do wyboru zwykle jest ENGLISH i POLAND.
- Po zapełnieniu Opcja ta służy do ustawienia zachowania się rejestratora po zapełnieniu dysku twardego. Możliwe opcje to: zatrzymanie nagrywania lub nadpisywanie (automatyczne kasowanie najstarszych nagrań i zapisywanie na zwolnionym miejscu).
- Długość plików Służy do ustawienia długości nagrania, przypadającego na jeden plik. Pozwala to określić maksymalne rozmiary plików, zapisywanych na dysku, co ma duże znaczenie podczas wyszukiwania i archiwizacji. Ustawienie domyślne to 60 min.
- Nr DVR Jest to adres rejestratora, używany do połączenia z klawiaturą przez RS232 oraz podczas sterowania pilotem podczerwieni.
- System Video Służy do wyboru standardu telewizyjnego: NTSC lub PAL.
- Auto wylog. Służy do ustawienia czasu, po jakim użytkownik zostaje automatycznie wylogowany, jeżeli nie są wykonywane żadne operacje wymagające zalogowania.

Po wykonaniu wszystkich ustawień, kliknij dolny przycisk **Zachowaj**, aby zapisać zmiany i powrócić do podmenu **OGÓLNE**.

Uwaga: Czas systemowy jest bardzo ważny dla identyfikacji zapisanych nagrań i nie powinien być zmieniany, jeżeli nie jest to bezwzględnie konieczne.

#### 5.3.2 Kompresja

Menu KOMPRESJA definiuje opcje związane z rejestracją obrazu (rys. 5-5.).

| KOMPRESJA            |                                                                                 |                                                                                                    |
|----------------------|---------------------------------------------------------------------------------|----------------------------------------------------------------------------------------------------|
| 1 -                  |                                                                                 |                                                                                                    |
| H.264                | Extra Str.1                                                                     | •                                                                                                    |
| CIF                  | QCIF                                                                            |                                                                                                    |
| 25 🔻                 | 25                                                                              | -                                                                                                    |
| Stala                | Stala                                                                           |                                                                                                    |
| 192-1024Kb/s         | 48-256Kb/s                                                                      | 160                                                                                                    |
| Ukrywanie<br>ZDJĘCIE |                                                                                 |                                                                                                    |
|                      | 1   H.264   CIF   25   Stala   Wasny   620   192-1024Kb/s   Ukrywanie   ZDJĘCIE | 1   H.264   Extra Str.1   CIF   25   25   Stala   Wasny   620   Wasny   192-1024Kb/s   Ukrywanie   ZDJĘCIE |

Rys. 5-5. Menu Kompresja.

- Kanał
   Wybór kanału, dla którego będą definiowane poniższe opcje.
   Można wybrać również wszystkie kanały.
- **Kompresja** Nazwa używanej kompresji: H.264.
- Extra Str.1 Strumień dodatkowy wyłącznie do transmisji sieciowej w celu zaoszczędzenia przepustowości łącza (o ile jest uaktywniony). W kolumnie poniżej przedstawiono ustawienia tego strumienia możliwe do zdefiniowania.
- Ċ Rozdzielczość System obsługuje różne rozdzielczości, które dla głównego strumienia wybrać z rozwijanej listy: CIF można D1. lub QCIF. W rejestratorach różnych serii listy te mogą być niepełne. Proszę również zwrócić uwagę, że dozwolone rozdzielczości mogą się zmieniać w różnych kanałach (np. jeżeli 1 i 9 kanał ustawimy na D1 z rejestracją 25 kl./s, to pozostałe kanały muszą być w rozdzielczości CIF). Dodatkowy strumień obsługuje tylko QCIF.
- Ilość klatek
  Określenie szybkości nagrywania dla wybranego kanału. Waha się ona od 1 kl./s do 25 kl./s w trybie PAL i w zależności od rozdzielczości. Przykładowo, jeżeli w rejestratorze 8-kanałowym kanał 1 ustawimy w D1 z ilością klatek większą niż 6 kl./s, to dla pozostałych siedmiu kanałów istnieje konieczność ustawienia rozdzielczości w CIF lub QCIF. Jeżeli natomiast kanał 1 ustawimy w rozdzielczości D1, ale ilość klatek ograniczymy do maksimum 6 kl./s, to dla pozostałych siedmiu kanałów będzie istniała możliwość wyboru rozdzielczości D1 ilość klatek trzeba wybrać z zakresu 1 ÷ 6 kl./s.
- Tryb transmisji można wybrać pomiędzy stałą (CBR), a zmienną (VBR). Wybierając VBR można zmieniać parametry jakości transmisji.
- Jakość
   Wyłącznie dla zmiennego trybu transmisji (VBR). Służy do ustawienia jakości nagrania i jednocześnie poziomu kompresji w zakresie 1 do 6. Wartość 6 oznacza najlepszą jakość nagrywania. Przy stałym trybie transmisji to okno jest niewidoczne.
- Tryb transmisji Określa prędkość transmisji określana w Kb/s, ustawialną w zakresie podanym w rubryce Referencja. Można też wybrać wartość Własna przy tym ostatnim ustawieniu po prawej stronie pojawia się dodatkowe okno do wpisania "własnej" prędkości.
- Audio/Video W przypadku strumienia głównego służy do załączenia / wyłączenia toru Audio (tor video jest niewyłaczalny). Natomiast w przypadku strumienia dodatkowego służy do niezależnego właczania / wyłaczania toru Audio i toru Video. Jeżeli tory Audio i Video są wyłaczone (kwadraciki niepodświetlone) to dodatkowy strumień jest nieużywany.
- Ukrywanie Po kliknięciu na ten przycisk, pojawi się mniejsze okno (rys. 5-6) interfejsu, w którym będzie można zdefiniować obszary ukryte oraz opcje wyświetlania czasu i nazwy kamery.
  - Obszar ukryty opcja ta pozwalają na zamaskowanie max 4 fragmentów obrazu. Tutaj też można zdefiniować, czy maski mają być aktywne w trybie podglądu czy w trybie monitorowania. Po wybraniu numeru maski (1 ÷ 4) i kliknięciu na przycisk Ustaw pojawia się ekran na którym można zaznaczyć obszar strefy zamaskowanej.

| 8              | Ukrywanie                   |       |
|----------------|-----------------------------|-------|
| Obszar ukryty  | Podgląd 🚺 Monitor (<br>1234 | Ustaw |
| Wyświetl czas  | Monitor                     | Ustaw |
| Wyświetl nazwę | Monitor (                   | Ustaw |

Rys. 5-6. Podmenu Kompresja – Ukrywanie.

- Wyświetl czas pozwala zdefiniować, czy na ekranie dla tej kamery będzie wyświetlany czas i data. Ponadto, po kliknięciu na przycisk Ustaw można zmieniać położenie zegara przesuwając go myszką. Ustawienia te dotyczą obrazu rejestrowanego i podglądu przez sieć.
- Wyświetl nazwę pozwala zdefiniować, czy na ekranie dla tej kamery będzie wyświetlana jej nazwa. Ponadto, po kliknięciu na przycisk Ustaw, można zmieniać położenie napisu. Ustawienia te dotyczą obrazu rejestrowanego i podglądu przez sieć.

Poszczególne opcje są załączane przez podświetlenie odpowiadającego im kwadratu . Po zdefiniowaniu ustawień należy zapisać je do pamięci systemu klikając przycisk **Zachowaj**.

Po kliknięciu na ten przycisk, pojawi się mniejsze okno interfejsu (rys. 5-6a), w którym będzie można zdefiniować opcje zdjęcia:

| 8                 | ZDJĘC | IE > |
|-------------------|-------|------|
| Tryb              | Czas  |      |
| Rozmiar           | CIF   |      |
| Jakość            | 4     |      |
| Powtarzanie zdjeć | 1 SPL |      |

Rys. 5-6a. Ustawianie parametrów zdjęcia.

- Tryb tutaj musisz wybrać, czy zdjęcia mają być wykonywane w funkcji czasu (terminarz), czy w funkcji zaistnienia zdarzenia alarmowego. Zwróć uwagę, że zdjęcia w trybie zdarzenia alarmowego mają wyższy priorytet od zdjęć wykonywanych w funkcji czasu.
- **Rozmiar** określa rozdzielczość zdjęcia w standardach: D1, CIF, QCIF.
- Jakość sześć poziomów jakości zdjęcia do wyboru.
- **Powtarzanie zdjęć** określa ile razy zdjęcie ma być powtórzone (od 1 do 7 SPL).

Dalsze szczegóły – patrz rozdział 4.4.3. Zdjęcie na str. 41.

∽ Zdjęcie

#### 5.3.3 Terminarz

Podmenu terminarza i sposób jego ustawiania został opisany w rozdziale 4.4 Terminarz na stronie 40.

#### 5.3.4 RS232

#### Uwaga: Rejestratory serii LE-AS oraz LE-AN nie obsługują RS232.

Interfejs ten przeznaczony jest do podłączenia różnych urządzeń sterujących (Rys. 5-7):

| 9           | h=         | RS232 | × |
|-------------|------------|-------|---|
| Funkcja     | Klawiatura |       |   |
| Szybkość    | 9600       |       |   |
| Bity danych | 8          | 2     |   |
| Bity stopu  | 1          | *     |   |
| Parzystość  | Brak       | •     |   |
| Domvs       | ine Zach   | nowai |   |

Rys. 5-7. Podmenu RS232.

Okno ustawień interfejsu pozwala na ustawienie następujących parametrów:

- Funkcja Rodzaj urządzenia podłączonego do rejestratora. Istnieje wiele możliwość: Konsola pozwala na użycie COM do modernizacji lub debugowania programu; Klawiatura pozwala na podłączenie klawiatury sterującej np. BCS-KBDB; Adapter służy jako transparentny COM do połaczenia z komputerem i bezpośredniego transferu danych; ComProtokół jest przeznaczony do funkcji nakładania tekstu np. z kasy fiskalnej; KlawiaturaSieć jest przeznaczona do podłączenia specjalnej klawiatury sterującej urządzeniem; PTZMatrix pozwala na podłączenie peryferyjnej matrycy kontrolnej.
- Szybkość Szybkość transmisji przez łącze RS232.
- **Bity danych** Ilość bitów danych w bajcie (od 5 do 8).
- ☞ Bity stopu Ilość bitów stopu. Dostępne trzy opcje: 1 / 1,5 / 2.
- Parzystość Sposób obliczania parzystości danych. Dostępne trzy opcje: none / odd / even.

Do podłączenia klawiatury BCS KBDB, w rubryce **Funkcja** należy wybrać **Klawiatura**. Po wykonaniu wszystkich ustawień kliknij przycisk **Zachowaj**, aby zapisać zmiany.

## 5.3.5 Sieć

W tym menu definiowane są wszystkie ustawienia sieciowe (rys. 5-8):

| A A A A A A A A A A A A A A A A A A A     | S                                                 | EĆ           | ×          |  |
|-------------------------------------------|---------------------------------------------------|--------------|------------|--|
| Adres IP<br>Maska podsieci<br>Brama       | 192 - 168 - 1<br>255 - 255 - 255<br>192 - 168 - 1 | . 108 🔲 🗆    | HCP        |  |
| Port TCP                                  | 37777                                             | Port HTTP    | 80         |  |
| Port UDP                                  | 37778                                             | Max.połączeń | 10         |  |
| 0                                         | Typ transferu                                     | Płynny       |            |  |
| 0                                         | Priorytet LAN                                     |              |            |  |
| ZAAWANSOWA                                | NE                                                |              |            |  |
| Dozwolone IP<br>NTP<br>UST.MCAST<br>PPPoE | Strefa zaufana<br>NTPServer: 10<br>239.255.42.42  | :0<br>)      | =          |  |
| DynDNS                                    | No Available DDNS Setup                           |              |            |  |
| FTP<br>Centrum alarm                      | Nagrywanie : 0<br>nowe                            | 0.0.0        |            |  |
| Domyślne                                  |                                                   | Zachow       | raj Anuluj |  |

Rys. 5-8. Podmenu Sieć.

- ∽ Adres IP Tu należy wpisać adres IP rejestratora.
- DHCP Jeżeli zaznaczysz ten kwadrat uruchomisz funkcję automatycznego wyszukiwania adresu IP. Przy aktywnej funkcji DHCP nie możesz modyfikować adresu IP / Maski podsieci / Bramy sieciowej – te wartości są nadawane przez funkcję. Jeżeli funkcja stanie się nieaktywna, to wartości adresu IP, maski i bramy są pokazywane jako 0. Wyłączenie funkcji DHCP jest konieczne dla uzyskania aktualnej wartości adresu IP. Pamiętaj jednak, że również nie możesz modyfikować adresu IP, maski i bramy sieciowej, jeżeli używasz funkcji PPPoE.
- Maska podsieci Tu należy wpisać maskę podsieci.
- Brama sieciowa Tu należy wpisać adres IP bramy sieciowej.
- Port TCP
   Domyślna wartość to 37777. (Wartość 37778 jest zarezerwowana wyłączenie dla protokołu UDP).
- Port HTTP Domyślnie: 80.
- Port UDP Domyślna wartość to 37778.
- Max.połączeń System obsługuje maksymalnie 10 użytkowników sieciowych. Wpisanie tutaj wartości 0 powoduje wykluczenie obsługi użytkowników sieciowych (brak limitu użytkowników).
- ∽ Preferowany serwer DNS wprowadź IP głównego serwera DNS.
- Alternatywny serwer DNS wprowadź IP alternatywnego serwera DNS.
- Typ transferu Podświetlając kwadracik z lewej strony aktywujemy funkcję wyboru pomiędzy transferem płynnym (ciągłym), a okresowym.

Priorytet LAN Po włączeniu tej opcji (podświetleniem kwadracika z lewej strony) system w pierwszej kolejności obsługuje sieciową transmisję danych.

Po kompletnym ustawieniu parametrów transmisji sieciowej kliknij przycisk **Zachowaj**, aby powrócić do poprzedniego menu.

#### Ustawienia zaawansowane sieci:

Interfejs ustawień zaawansowanych jest pokazany na rysunku 5-8 w dolnej części. Aby aktywować wymienione funkcje należy kliknięciem podświetlić odpowiedni kwadrat a następnie wypełnić polecenia zawarte w pojawiającym się oknie. Aby zachować zmiany i wyjść do poprzedniego menu należy kliknąć przycisk **Zachowaj**.

W podmenu **Zaawansowane** dostępne są następujące funkcje (w niektórych seriach rejestratorów jest możliwe, iż niektóre funkcje nie są dostępne):

Dozwolone IP Po dwukrotnym kliknięciu napisu Dozwolone IP otworzy się okno (rys. 5-9) z listą wszystkich tych adresów IP, z których mogą być

wykonywane połączenia z rejestratorem. Maksymalnie można wpisać 64 adresów IP. Domyślnie ta funkcja jest wyłączona, więc połączenia mogą być dokonywane z dowolnego adresu IP.

| 46.05 | granicze             | ń Strefa z | aufana 💌 |   |
|-------|----------------------|------------|----------|---|
| 27    | . 156 .              | 0.115      | Dodaj    | D |
| 10.0  | 95.214.1<br>56.0.115 | 53         |          |   |
|       |                      |            |          |   |

Rys. 5-9. Dozwolone IP.

Uwaga: Wpisanie choć jednego adresu na listę Dozwolone IP powoduje, że jakiekolwiek próby połączenia z tym rejestratorem z adresu IP nie figurującego na liście nie przyniosą sukcesu.

- NTP
   Najpierw powinieneś zainstalować na swoim komputerze PC serwer SNTP (Such as Absolute Time Server). W Windows XP OS jest komenda "net start w32time", która instaluje NTP serwer.
   W interfejsie sieciowym rejestratora, po dwukrotnym kliknięciu napisu NTP otworzy się okno z interfejsem do ustawiania NTP (rys. 5-10). Dostępne parametry to:
  - Adres IP tu wpisz adres IP twojego komputera.
  - Port rejestrator tej serii obsługuje tylko protokół transmisji TCP. Wartość domyślna to 123.
  - Strefa czasowa wybierz odpowiednią strefę czasową z tabelki.

• **Uaktualnienie** – wpisz okres uaktualniania czasu (w minutach); domyślnie: 10 min.

| B                 | NTP        | ×    |
|-------------------|------------|------|
| Adres IP          | NTP Server |      |
| Port              | 123        |      |
| Strefa czasowa    | GMT+01:00  |      |
| Uaktualnienie (m) | 10         | min. |

Rys. 5-10. Ustawianie parametrów NTP.

#### Tabela stref czasowych:

| Miasto lub region          | Strefa<br>czasowa | Miasto lub region          |                             | Strefa<br>czasowa |
|----------------------------|-------------------|----------------------------|-----------------------------|-------------------|
| Londyn, Lizbona            | GMT+0             | Islandia, Maroko           |                             | GMT-0             |
| Bruksela, Warszawa, Berlin | GMT+1             | Azory                      |                             | GMT-1             |
| Mińsk Bieł., Kair          | GMT+2             | Middle Atlantic Time       |                             | GMT-2             |
| Moskwa, Chartum            | GMT+3             | Brasilia                   | Brasilia                    |                   |
| Oman                       | GMT+4             | Atlantic Time              |                             | GMT-4             |
| New Deli                   | GMT+5             | American Eastern Time(E.T) |                             | GMT-5             |
| Nowosybirsk                | GMT+6             | American Central Time(C.T) |                             | GMT-6             |
| Bangkok                    | GMT+7             | America                    | American Mountain Time(M.T) |                   |
| Pekin (Hong Kong)          | GMT+8             | Pacific Time(P.T)          |                             | GMT-8             |
| Tokyo                      | GMT+9             | Alaska                     | Alaska                      |                   |
| Sydney                     | GMT+10            | Hawaje, Aleuty             |                             | GMT-10            |
| Magadan                    | GMT+11            | Samoa                      |                             | GMT-11            |
| Nowa Zelandia              | GMT+12            | Baker (USA)                |                             | GMT-12            |

UST. MCAST Ten interfejs (rys. 5-11) pozwala na utworzenie grupy Multicast. Należy ustawić adres IP serwera oraz port. W celu poznania szczegółów konfiguracji należy odwołać się do specjalistycznych poradników.

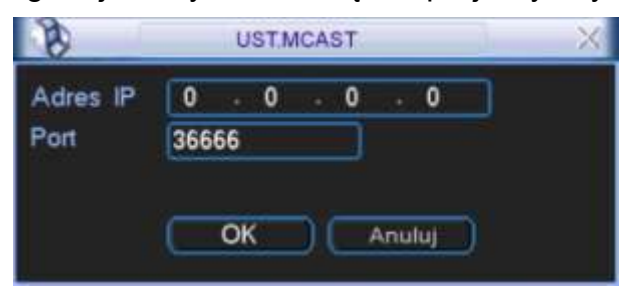

Rys. 5-11. Ustawianie MCAST.

PPPoE Interfejs ustawień połączenia PPPoE jest pokazany na rys. 5-12. Połączenie to jest przeznaczone do bezpośredniego łączenia się rejestratora z Internetem za pomocą modemu ADSL (Neostrada – zmienny IP). Wpisz login Użytkownika PPPoE oraz hasło PPPoE otrzymane od dostawcy usług Internetowych. Kliknij przycisk zapisu "OK". Wprowadzenie danych konfiguracji wymaga restartu rejestratora. Po ponownym uruchomieniu, rejestrator automatycznie wykona połączenie, wykorzystując wprowadzone ustawienia.
| B                               | PPPoE X |
|---------------------------------|---------|
| Uzytkownik<br>Haslo<br>Numer IP |         |
|                                 |         |

Rys. 5-12. Ustawianie PPPoE.

# DynDNS

Interfejs ustawień Dynamicznego DNS (Domain Name Server) pokazano na rysunku 5-13.

| 8            | DynDNS              | × |
|--------------|---------------------|---|
| Typ DDNS     | CN99 DDNS - Aktywny |   |
| Adres IP     | 0 - 0 - 0 - 0       |   |
| Port         | 0                   |   |
| Nazwa domeny |                     |   |
| Nazwa hosta  |                     |   |
| Haslo        |                     |   |
|              |                     |   |
|              |                     |   |
|              | OK Anuluj           |   |
|              |                     |   |

Rys. 5-13. Ustawianie Dynamic DNS.

Istnieją dwie możliwości zestawienia połączenia z rejestratorem używającym PPPoE:

- Przez podgląd adresu IP: Po połączeniu się rejestratora za pomocą PPPoE, przejdź do okna ustawień sieci (rys. 5-13 na str. 70). Odczytaj aktualny adres IP i użyj go do wprowadzenia w przeglądarce lub w programie zdalnym.
- Przez wykorzystanie usługi DNS. Do tej operacji jest wymagane zarejestrowanie się na serwerze dynamicznych DNS-ów. Jest to komputer ze stałym adresem IP i z zainstalowaną aplikacją do obsługi nazw domen. Na ekranie ustawień sieciowych aktywuj funkcję DDNS (rys. 5-18), a w otwartym interfejsie DynDNS wprowadź dane serwera: adres IP, nazwę hosta i używany port. Po kliknięciu przycisku "OK" rejestrator musi być zrestartowany w celu zapisania zmian.

Po ponownym uruchomieniu rejestratora, można wykonać połączenie z wykorzystaniem powyższych ustawień. W przypadku używania przeglądarki internetowej, w pasku adresowym należy wprowadzać dane w następującej postaci:

http://(Adres IP serwera DNS)/(wirtualny katalog nazw)/webtest.htm

Przykład.: http://10.6.2.85/DVR \_DDNS/webtest.htm.)

W wyniku, w obu przypadkach, zostanie wyświetlona strona wyszukiwana.

EMAIL Interfejs ustawień wiadomości e-mail jest pokazany na rysunku 5-14.
 Tutaj można zdefiniować ustawienia serwera e-mail.
 Uwaga: Najpierw musisz uzyskać adresy serwera SMTP od swojego

dostawcy internetowego. 00 E-mail MailServer Serwer SMTP Port 25 Użytkownik Haslo Nadawca Nazwa **DVR Alert** Odbiorca WI. SSL 0 Interwal zdarz. OK Anuluj Test

Rys. 5-14. Ustawianie e-mail.

W poszczególnych polach interfejsu należy wpisać:

- Serwer SMTP wprowadź adres serwera SMTP dla używanego konta e-mail.
- **Port** domyślnie wpisany jest port 25, ale dla standardowego łącza TP SA należy ustawić port 587.
- **Anonimowy** podświetlenie tego kwadratu ustanawia, iż nadawca e-maila pozostaje anonimowy dla odbiorcy.
- Użytkownik tutaj wpisz login dostępowy serwera SMTP uzyskany od dostawcy usług internetowych.
- **Hasło** tutaj wpisz hasło dostępowe serwera SMTP uzyskane od dostawcy usług internetowych.
- **Nadawca** tu wprowadź adres konta e-mail użytkownika nadającego wiadomości.
- Nazwa wpisz tytuł wiadomości.
- Odbiorca wpisz adres e-mail konta odbiorcy wiadomości; można wpisać do 3 adresów – wówczas do ich oddzielania używaj średnika.
- **Załącznik** podświetlenia kwadracika powoduje dołączenie zdjęcia do wiadomości.
- Wł. SSL podświetlenia kwadracika powoduje uruchomienie szyfrowania wiadomości.
- Interwał zdarz. ustaw czas w sekundach okresu wysyłania wiadomości. Przykładowo: jeżeli ustawisz interwał na 3 sekundy, o zdorzenie generujące wiadomość, pp. dotokoja ruchu bodzie
  - a zdarzenie generujące wiadomość, np. detekcja ruchu będzie

trwała 20 sekund (pieszy idący przez scenę) to system wyśle aż 7 wiadomości.

FTP Funkcja ta umożliwia automatyczne wysyłanie nagrań na serwer plików FTP. Interfejs do wpisywania ustawień obsługi serwera FTP pokazano na rys. 5-16.

> Przed rozpoczęciem programowania ustawień należy zakupić program narzędziowy (np.: Ser-U FTP SERVER), przeznaczony do zakładania i konfigurowania serwera FTP. Po zainstalowaniu tego programu na komputerze PC należy postępować zgodnie z jego instrukcją.

> Proszę najpierw zainstalować program Ser-U FTP Server. Kolejne kroki to Start → Program → Serv-U FTP Server → Serv-U Administrator. Teraz trzeba ustawić hasło użytkownika i folder FTP. Należy pamiętać o przyznaniu prawa do zapisu na serwer FTP użytkownikowi wykonującemu upload. Interfejskomunikacyjny programu pokazano na rys. 5-15a.

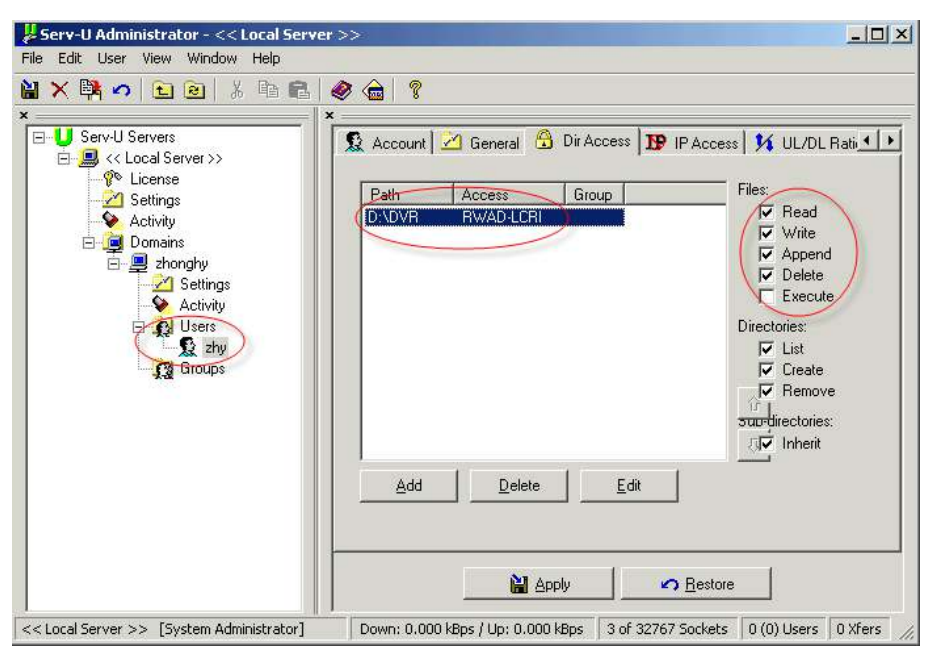

Rys. 5-15a. Ustawianie FTP.

Do przetestowania ustawień serwera FTP, należy użyć innego komputera. Przykładowo: utworzyłeś użytkownika o nazwie ZHY, a komputer z zainstalowanym serwerem znajduje się pod adresem IP: FTP://10.10.7.7. Wprowadź teraz adres FTP do przeglądarki internetowej, podaj nazwę użytkownika i hasło (rys. 5-16). Po otwarciu się katalogu głównego sprawdź, czy możesz w nim zakładać i usuwać katalogi. Jeżeli tak, serwer FTP jest skonfigurowany poprawnie.

| Interne | t Explorer      |                                                                        |
|---------|-----------------|------------------------------------------------------------------------|
| 90      | To log on to th | is FTP server, type a user name and password.                          |
| ×       | FTP server:     | 10.10.7.7                                                              |
|         | User name:      |                                                                        |
|         | Password:       |                                                                        |
|         | After you log   | on, you can add this server to your Favorites and return to it easily. |
|         | Log on and      | nymously                                                               |
|         |                 | Log On Cancel                                                          |

Rys. 5-15b. Logowanie się na serwer FTP z poziomu przeglądarki IE.

System umożliwia ładowanie na wskazany serwer FTP plików z kilku rejestratorów. Komunikację zapewnienia odpowiednia konfiguracja rejestratora, dla której jest przeznaczony interfejs otwierany przez dwukrotne kliknięcie opcji FTP w ramce **Zaawansowane** w podmenu **Sieć** (rys. 5-08 na str. 70).

Na serwer FTP może odbywać się automatyczne kopiowanie materiału Video w funkcji wykrycia ruchu lub alarmu. Jeżeli aktywujesz funkcję serwera FTP, upewnij się, czy dla wybranych kanałów została ustawiona funkcja alarmu i detekcji, oraz czy zostało podłączone źródło Video.

| 8              | FTP                              | * |
|----------------|----------------------------------|---|
| Typ            | Nagrywanie *                     |   |
| Adres IP       | 0 - 0 - 0 - 0 Port 21            |   |
| Alternate IP   | 0 - 0 - 0 - 0                    |   |
| Użytkownik     |                                  |   |
| Haslo          | Anonimowy                        |   |
| Zdainy katalog | Długość pliku 0 MB               |   |
|                |                                  |   |
| Kanal          | 1                                | - |
| Dni powszednie | Wszystkie  Alarm Detekcja Ogólne |   |
| Okres 1        | 00 :00 -24 :00                   |   |
| Okres 2        | 00 :00 -24 :00                   |   |
|                |                                  |   |
|                | OK Anuluj                        |   |
|                |                                  |   |

Rys. 5-16. Ustawianie FTP.

W polach interfejsu należy ustawić:

- Typ zdarzenia domyślnie: Nagrywanie.
- Adres IP adres IP serwera FTP.
- **Port** domyślnie wprowadzony jest port 21.
- Alternate IP adres IP alternatywnego serwera FTP.
- Użytkownik tutaj wpisz login dostępowy serwera FTP.
- Hasło tutaj wpisz hasło dostępowe serwera FTP.
- Anonimowy podświetlenie tego kwadratu ustanawia, iż użytkownik pozostaje anonimowy.
- Zdalny katalog -katalog na serwerze FTP.
- Długość pliku parametr wyrażony w MB określający maksymalną objętość pliku wygenerowanego podczas wystąpienia

zdarzenia, a zatem i wysyłanego do serwera FTP. Jeżeli plik powstały podczas nagrania jest mniejszy niż wartość określona w tym polu, zostanie on wysłany w całości. Jeżeli powstanie plik większy, zostanie on "przycięty" do wartości wpisanej w polu.

Poniżej poziomej linii definiujemy kanał video, dzień tygodnia, dwa okresy w tym dniu, oraz rodzaj zjawiska, którego zaistnienie generuje powstawanie plików, które następnie przeładowywane są na serwer FTP.

Centrum alarm. Możliwe jest wysłanie sygnału alarmowego zgodnego z indywidualnie ustawionymi protokołami. System może samoczynnie poinformować centrum alarmowe w przypadku wystąpienia alarmu. Odbywa się to przez przesłanie informacji na zaprogramowany adres IP i wybrany port. Dodatkowo należy zaprogramować w które dni tygodnia i o jakiej godzinie jest przesyłany raport testowy. Okno do definiowania ustawień pokazano na rysunku 5-17.

| B                | Centrum alarmowe | × |
|------------------|------------------|---|
| Typ protokołu    | Prywatny 🔹       |   |
| Adres IP         | 10 . 1 . 0 . 2   |   |
| Port             | 0                |   |
| Raport testowy - |                  |   |
| Codziennie       | • 08:00 •        |   |
|                  |                  |   |
|                  | OK Anuluj        |   |

Rys. 5-17. Ustawianie serwera alarmowego.

### 5.3.6 Alarm

Szczegóły ustawień opisano w rozdziale 4.6 Ustawienia wejść / wyjść alarmowych na stronie 50.

## 5.3.7 Detekcja

Szczegóły ustawień opisano w rozdziale 4.5 Detekcja na stronie 45.

### 5.3.8 PTZ

Podmenu to przeznaczone jest do ustawienia protokołu komunikacyjnego do obsługi kamer PTZ. Wygląd interfejsu pokazano na rysunku 5-18.

W tym podmenu należy ustawić następujące parametry:

- Kanał Należy numer kanału, dla którego będzie dokonywana zmiana.
- Protokół Wybierz odpowiedni protokół dla podłączonej kamery PTZ.
- Adres Adres kamery PTZ (musi być taki sam jak ustawiony w kamerze).
- Szybkość Szybkość transmisji RS485.
- Bity danych Ilość bitów danych.
- Bity stopu
  Określa ilość bitów stopu.
- Parzystość Sposób sprawdzania parzystości danych: brak / odd / even.

| 8           |           | PTZ      |            | ×      |
|-------------|-----------|----------|------------|--------|
| Kanał       | 1         |          |            |        |
| Protokół    | DH-SD1    |          |            |        |
| Adres       | 8         |          |            |        |
| Szybkość    | 9600      |          |            |        |
| Bity danych | 8         |          |            |        |
| Bity stopu  | 1         |          |            |        |
| Parzystość  | Brak      |          |            |        |
| 2.4         |           |          |            |        |
|             |           |          |            |        |
|             |           |          |            |        |
|             |           |          |            |        |
|             |           |          |            | 3      |
| (Kopiuj) (  | Wklej ) ( | Domyślne | Zachowaj 🔵 | Anuluj |

Rys. 5-18. Ustawianie PTZ.

Po wykonaniu wszystkich ustawień, kliknij przycisk **Zachowaj**, aby zapisać zmiany i powrócić do poprzedniego menu.

Szczegóły sterowania PTZ opisano w rozdziale 4.8 Sterowanie PTZ na stronie 55.

Szczegóły ustawień PTZ opisano w rozdziale 4.9 "Presety / Trasa / Ścieżka / Auto-Pan" na stronie 57.

### 5.3.9 Ekran

Podmenu wygląda jak na rysunku 5-19 i zawiera niżej opisane pozycje:

| Dimension of a | 000         | T Representation | ( 7001000 ) |      |
|----------------|-------------|------------------|-------------|------|
| Przejrzystosc  | 200         | Nazwa kanatu     | Zmiana      |      |
| Wyświetl czas  |             | Wyświetl nazwę   |             |      |
| Informacja     |             |                  |             |      |
| Rozdzielczość  | 1280 x 1024 | 3                |             |      |
| Sekwencja      |             | Interwal         | 5           | sek. |
| Podgląd 1      | 1234        |                  |             |      |
| Podgląd 4      | 1           |                  |             |      |
| Sekw. detekcji | Podgląd 1   | Sekw. alarmu     | Podglad 1   | -    |

Rys. 5-19. Menu ustawień ekranu.

- Przejrzystość Służy do ustawienia poziomu przejrzystości obrazu menu w stosunku do obrazu z kamer (zakres 128 to 255).
- Służy do zmiany nazwy poszczególnych kanałów. Otwiera się menu jak na rys. 5-20, gdzie należy wpisać nazwy poszczególnych kanałów – kamer.

| 8       | Naz   | wa kanalu | ×      |
|---------|-------|-----------|--------|
| KAM 1   | KAM 1 | KAM 2     | KAM 2  |
| KAM 3   | KAM 3 | KAM 4     | KAM 4  |
| Domysin | e_)   | Zachowaj  | Anuluj |

Rys. 5-20. Zmiana nazw kanałów.

Wykonanie zmiany będzie natychmiastowe tylko dla podglądu na lokalnym monitorze. Zmiany na komputerach zdalnych będą uaktualnione dopiero po ponownym uruchomieniu aplikacji.

- Wyświetl czas Podświetlenie kwadracika włącza wyświetlanie zegara czasu rzeczywistego na monitorze.
- Wyświetl nazwę Podświetlenie kwadracika włącza wyświetlanie nazw kanałów na monitorze.
- Informacja Podświetlenie kwadracika włącza wyświetlanie dodatkowych informacji na monitorze.
- Rozdzielczość Z rozwijanej listy należy wybrać rozdzielczość: 1280 x 1024, 1280 x 720, 1024 x 768.
- Sekwencja Podświetlenie kwadracika włącza opcję sekwencyjnego przełączania wyświetlanych kamer.
- Interwał Służy do określenia czasu przełączania sekwencyjnego (w zakresie 5 ÷ 200 sekund). Uruchomienie lub zatrzymanie wyświetlania w trybie sekwencji odbywa się przyciskiem "SHIFT" na panelu przednim lub przez kliknięcie za pomocą myszki, ikony in a ekranie.
- Podgląd 1 Służy do wyboru, które z poszczególnych kamer będą widoczne w podglądzie pełnoekramowym. Proszę zaznaczyć kwadraty dla odpowiednich kanałów video.
- Podgląd 4 Określa które kanały video będą widoczne na obrazie podzielonym na 4 części
- Sekw. detekcji Służy do wyboru, który z trybów podglądu będzie wyświetlany po wykryciu ruchu (dla rejestratora 4-kanałowego tylko Podgląd 1).
- Sekw. alarmu Służy do wyboru, który z trybów podglądu będzie wyświetlany w funkcji alarmu, np. po aktywacji wejścia alarmowego(dla rejestratora 4-kanałowego tylko Podgląd 1).

Aby zapisać wszystkie ustawienia, kliknij przycisk Zachowaj.

## 5.3.10 Domyślne

Menu "Domyślne" (rys. 5-21) przeznaczone jest do resetowania ustawień do wartości fabrycznych. Reset może odbywać się dla poszczególnych grup menu. Zaznaczając odpowiednie kwadraty wybierz opcje, które chcesz zresetować:

- ☑ OGÓLNE
- ☑ TERMINARZ
- ⊠ SIEĆ
- ☑ DETEKCJA
- ☑ EKRAN

- ☑ KOMPRESJA
- ☑ RS232
- ☑ ALARM
- ✓ PTZ
- Mazwa kanału

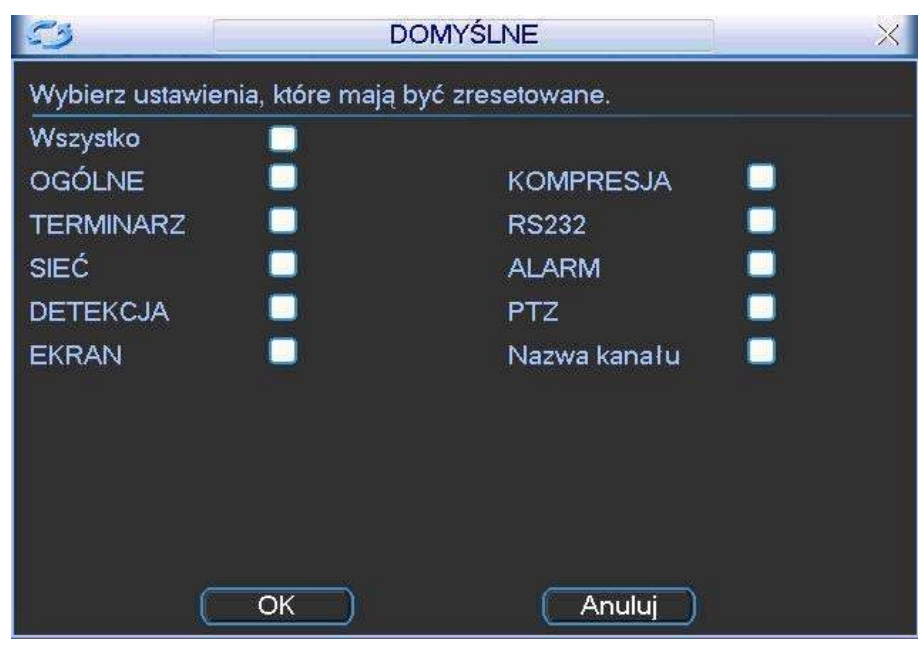

Aby wykonać reset, kliknij przycisk OK.

Rys. 5-21. Przywracanie ustawień Domyślnych.

Uwaga Reset nawet wszystkich grup nie przywraca fabrycznych ustawień następujących opcji: ustawienia kolorów, język, czas wyświetlania, system video, adres IP i konta użytkowników.

## 5.4 Wyszukiwanie

Szczegóły opisano w rozdziale 4.3 Wyszukiwanie i odtwarzanie na stronie 37.

## 5.5 Zaawansowane

Wejdź do menu głównego i kliknij ikonę **ZAAWANSOWANE**. Na monitorze pojawi się okno menu **ZAAWANSOWANE** pokazane na rys. 5-22.

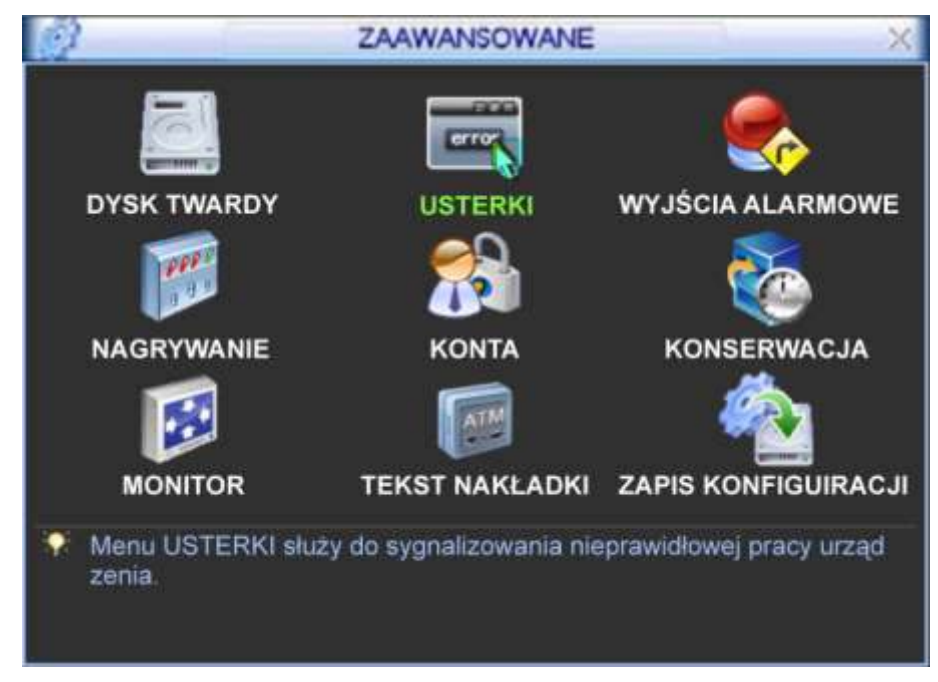

Rys. 5-22. Menu Zaawansowane.

## 5.5.1 Dysk twardy

W menu **Zaawansowane** kliknij ikonę **DYSK TWARDY**, a otworzy się okno dialogowe, w którym konfigurowane są dyski twarde; jego widok przedstawiono na rys. 5-23.

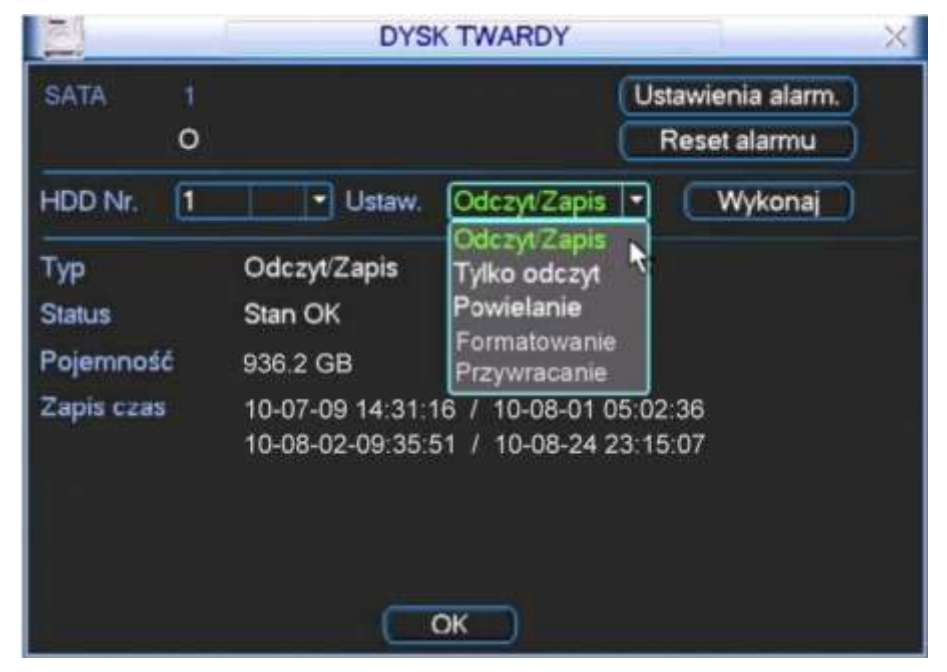

Rys. 5-23. Menu ustawień dysku twardego.

W lewym górnym polu okna system pokazuje obecność dysku – pod numerem portu SATA pojawia się białe kółeczko, gdy dysk jest "widziany" przez rejestrator. Jeżeli dysk jest uszkodzony– zamiast kółeczka pojawia się krzyżyk X. Jeżeli w rejestratorze nie ma dysku lub komunikacja z dyskiem jest zerwana – zamiast kółeczka pojawia się krótka kreska -.

Poniżej widać pole numeru dysku (dla tego rejestratora tylko nr 1). Obok, za napisem **Ustaw**, jest lista rozwijana trybu pracy dysku – można wybrać następujące opcje: Odczyt / Zapis, Tylko odczyt, Powielanie, Formatowanie, Przywracanie (odzyskiwanie danych). Przycisk **Wykonaj** po prawej stronie powoduje zmianę stanu dysku – np. przy wyborze opcji **Formatowanie** – uruchamia formatowanie.

W czasie standardowej pracy przynajmniej jeden z dysków (w tym przypadku jedyny) musi mieć wybraną opcję **Odczyt** / **Zapis**, w przeciwnym wypadku rejestrator nie będzie mógł nagrywać. Więcej informacji można przeczytać w rozdziale 4.4 "Ustawienia nagrywania" na stronie 40.

W tym rejestratorze opcja **Powielanie** nie może być stosowana z powodu obecności tylko jednego dysku twardego.

W centralnej części okna menu ustawień dysku twardego system pokazuje aktualne ustawienia: Typ rodzaju pracy, Status, Pojemność oraz Czas, w jakim realizowano zapis na tym dysku (od / do).

Po prawej stronie na górze okna są jeszcze dwa przyciski: Ustawienia alarm. i Reset alarmu. Kliknięcie na przycisk Ustawienia alarm. otwiera okno menu USTERKI (rys. 5-16) z wstępnie ustawioną opcją Błąd dysku.

Po zdefiniowaniu ustawień dysku twardego, proszę kliknąć przycisk **OK**, aby zapisać ustawienia i powrócić do poprzedniego menu

## 5.5.2 Usterki

Po kliknięciu ikony **USTERKI**, otwiera się okno dialogowe pokazane na rysunku 5-24. Do tego samego menu można wejść również przez klikanie kolejno ikony **DYSK TWARDY**, a następnie przycisku **Ustawienia alarm.** 

Menu to przeznaczone jest to definiowania działań, jakie podjąć ma system w przypadku wystąpienia zdarzeń klasyfikowanych jako usterki.

Dostępne są następujące opcje ustawień:

- Typ zdarzenia Najpierw należy wybrać typ zdarzenia spośród: Brak dysku, Błąd dysku, Dysk pełny, Sieć odłączona, Konflikt IP.
- Aktywny Aktywowanie reakcji systemu na zdarzenie realizujemy podświetlając kwadracik .
- Dolny limit Ta opcja jest widoczna wyłącznie dla typu zdarzenia: Dysk pełny. Określa jaka (procentowo) część dysku twardego musi pozostać jeszcze wolna, aby system już uznał, że dysk twardy jest pełny. Wartość domyślna: 20%.

|                   | Uster                                                                   | ki             | ×    |
|-------------------|-------------------------------------------------------------------------|----------------|------|
| Typ zdarzenia     | Brak dysku 🔻                                                            |                |      |
| Aktywny           | Brak dysku<br>Błąd dysku<br>Dysk pełny<br>Sieć odłączona<br>Konflikt IP |                |      |
| 🔲 Wyjście alarmov | we 123                                                                  | Czas 10        | sek  |
| 🥅 Komunikat       | Alarm upload                                                            | 📄 Wyślij email |      |
| Buzzer            |                                                                         | Zachowaj An    | uluj |

Rys. 5-24. Menu Usterki.

- Wyjście alarm. Tu definiujemy, czy po wystąpieniu zdarzenia ma być aktywne wyjście alarmowe. Podświetlając kliknięciem kwadracik i z lewej strony uruchamiamy funkcję, następnie kliknięciem wybieramy numer wyjścia i wprowadzamy czas (w sekundach) przez jaki wyjście ma być aktywne po wystąpieniu zdarzenia. Uwaga: Jeżeli aktywujemy kilka wyjść alarmowych, to dla wszystkich będzie obowiązywał jeden, zdefiniowany tutaj czas.
   Komunikat Tu definiujemy, czy po wystąpieniu zdarzenia ma być
- Komunikat i u definiujemy, czy po wystąpieniu zdarzenia ma byc wyświetlony na monitorze komunikat. Podświetlenie kwadratu z lewej strony uruchamia funkcję.
- Alarm upload Podświetlając kwadrat po lewej stronie napisu zezwalamy, aby system mógł wysyłać sygnał alarmowy do sieci, w tym na serwer FTP i do centrum monitorowania.
- Wyślij email Tu definiujemy, czy po wystąpieniu zdarzenia ma być wysłany e-

mail. Podświetlenie kwadratu 🔳 z lewej strony uruchamia funkcję.

Nagr. Kanał
 Tu definiujemy, czy po wystąpieniu zdarzenia ma być nagrywany obraz, podświetlając kwadrat i z lewej strony. Z jakich kanałów ma być nagrywany obraz wybieramy przez podświetlenie kwadratu z odpowiednim numerem. Czas nagrania w sekundach definiujemy poniżej.
 Uwaga: Ta opcja jest dostępna tylko dla zdarzenia Sieć odłączona.
 Buzzer
 Tu definiujemy, czy po wystąpieniu zdarzenia ma być uruchomiony sygnał brzęczyka – podświetlenie kwadratu i z lewej strony uruchamia funkcje.

Uwaga: System tylko raz sygnalizuje wystąpienie zdarzenia – dla kolejnej sygnalizacji musiałoby wpierw zdarzenie ustąpić, a następnie ponowne wystąpić.

Po zdefiniowaniu ustawień, proszę kliknąć przycisk **Zachowaj**, aby zapisać ustawienia i powrócić do poprzedniego menu.

### 5.5.3 Wyjścia alarmowe

Po kliknięciu ikony **WYJŚCIA ALARMOWE** otwiera się menu przeznaczone do definiowania działania wyjść alarmowych (rys. 5-25). Aby przyporządkować aktywacji wyjścia konkretną funkcję spośród: Terminarz, Ciągłe, Stop, należy podświetlić kółko przyporządkowane do danego kanału. Aby załączyć funkcję trzeba kliknięciem podświetlić kwadrat **w** wierszu Status, odpowiedni dla danego kanału.

Na zakończenie proszę kliknąć przycisk **Zachowaj**, aby zapisać ustawienia i powrócić do poprzedniego menu.

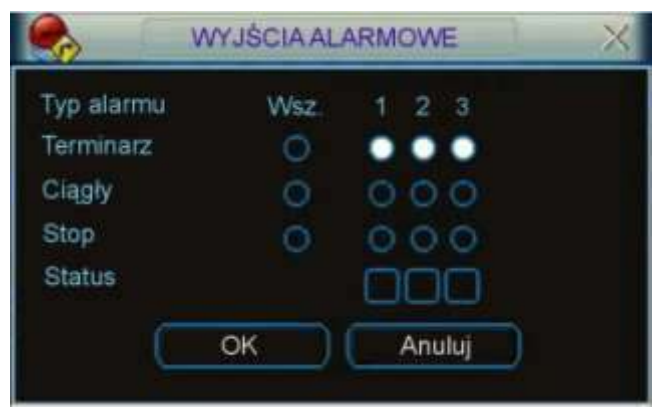

Rys. 5-25. Menu Wyjścia Alarmowe.

### 5.5.4 Nagrywanie

Kliknięcie ikony **NAGRYWANIE** w menu **ZAAWANSOWANE** otwiera okno dialogowe do definiowania trybów nagrywania z poszczególnych kanałów video. Szczegóły opisano w rozdziale 4.2.2 "Nagrywanie" na stronie 36.

## 5.5.5 Konta

Kliknięcie ikony **KONTA** w menu **ZAAWANSOWANE** otwiera okno dialogowe przeznaczone do zarządzania użytkownikami rejestratora – otwiera się lista wpisanych użytkowników, jak pokazano na rysunku 5-26.

Po kliknięciu na wybrany przycisk pod listą użytkowników otwiera się odpowiednie okno z możliwością definiowania uprawnień. Podczas konfigurowania użytkowników, należy pamiętać, że:

Definiowanie uprawnień odbywa się na dwóch poziomach: grupa i użytkownik. Uprawnienia główne są definiowane dla grupy, a po przydzieleniu użytkownika do grupy – można dodatkowo wprowadzać indywidualne zmiany uprawnień. System nie zawiera ograniczeń ani w ilości grup, ani w ilości użytkowników.

| 1         |                                                    | KONT                                    | A                                                                          | ×        |
|-----------|----------------------------------------------------|-----------------------------------------|----------------------------------------------------------------------------|----------|
| 4 1 2 3 4 | Użytkownik<br>888888<br>666666<br>admin<br>default | Grupa<br>admin<br>user<br>admin<br>user | Status<br>Logowanie Lokalne<br>Normalny<br>Normalny<br>Użytkownik domyślny |          |
|           | Dodaj užytk.<br>Dodaj grupę                        | Modylikuj użyt<br>Modylikuj grup        | k.<br>De Modylikuj haslo                                                   | <b>*</b> |

Rys. 5-26. Menu Konta.

Menu to jest przeznaczone do zarządzania użytkownikami rejestratora. Po kliknięciu na wybrany przycisk pod listą użytkowników otwiera się odpowiednie okno z możliwością definiowania uprawnień. Podczas konfigurowania użytkowników, należy pamiętać, że:

- Definiowanie uprawnień odbywa się na dwóch poziomach: grupa i użytkownik. Uprawnienia główne są definiowane dla grupy, a po przydzieleniu użytkownika do grupy – można dodatkowo wprowadzać indywidualne zmiany uprawnień. System nie zawiera ograniczeń ani w ilości grup, ani w ilości użytkowników.
- Fabrycznie w systemie są skonfigurowane 2 grupy: **Administrator** oraz **Użytkownik**.
- Nazwa użytkownika lub grupy może zawierać do 8 znaków. Jedna nazwa nie może być użyta więcej niż raz.
- Fabrycznie w systemie znajdują się następujący użytkownicy: admin, 888888, 6666666 i ukryty użytkownik default. Użytkownicy 6666666 i default należą do grupy Użytkownik, pozostali mają uprawnienia grupy Administrator.
- Użytkownik ukryty default jest przeznaczony tylko do użytku wewnętrznego systemu i nie może być skasowany. Jeżeli żaden inny użytkownik nie jest zalogowany, użytkownik default jest logowany automatycznie. Umożliwia on bieżący podgląd obrazu, wybór kanałów i podziałów, bez potrzeby logowania się.
- Użytkownikowi default nie należy nadawać uprawnienia do modyfikacji Menu głównego, gdyż wówczas obsługa menu nie będzie wymagała logowania i będzie dostępna dla wszystkich. Zabranie użytkownikowi default prawa do podglądu

jakiegoś kanału video spowoduje, że kanał ten bedzie widoczny tylko po zalogowaniu innego użytkownika.

- P Każdy użytkownik musi należeć do jakiejś grupy. Uprawnienia każdego użytkownika w danej grupie można dodatkowo modyfikować (zabierać), ale nie moga być one wyższe od uprawnień grupy, do której należy.
- Jedno stworzone konto może być używane przez kilku użytkowników w tym samym czasie po załączeniu opcji Multi-Log.

Menu KONTA posiada następujące funkcje:

Dodaj użytk. To menu (rys. 5-27) pozwala na utworzenie nowego konta, wpisanie nazwy użytkownika, opcjonalne nadanie mu statusu Multi-Log oraz hasła (hasło należy potwierdzić). Można również zamieścić krótki opis charakteryzujący konto (np. dla kogo jest przeznaczone, jakie ma uprawnienia itp.). Koniecznie trzeba przypisać konto do grupy. Spowoduje to wyświetlenie w tabelce poniżej uprawnień, jakie mają użytkownicy w danej grupie (zaznaczone: ☑).

> Teraz można zmodyfikować uprawnienie, wprowadzając wymagane ograniczenia przez kliknięcie znaczka Z, co spowoduje anulowanie uprawnienia i zmianę znaczka na  $\Box$ .

| <u>م</u>       | Dodaj użytk.                                                                                                    |  |  |
|----------------|----------------------------------------------------------------------------------------------------|--|--|
| Nazwa<br>Haslo | admin Multi Log Potwierd2                                                                                                    |  |  |
| Grupa          | admin                                                                                                    |  |  |
| 12345678       | Panel kontrolny<br>Wyłączanie urządzenia<br>Podgląd<br>Podgląd_KAN01<br>Podgląd_KAN02<br>Podgląd_KAN03<br>Podgląd_KAN04<br>Odbłądzzanie |  |  |
| M Str. do      | góry M Str. w dól *• Definiowanie uprawnień<br>Zachowaj Anuluj                                                                          |  |  |

Rys. 5-27. Menu Dodaj użytkownika.

Lista możliwych uprawnień zawiera następujące pozycje:

|    | noziwyon aprawnon zawi |
|----|------------------------|
| 1  | Menu główne            |
| 3  | Podgląd                |
| 5  | Odtwarzanie            |
| 7  | Podgląd_LAN            |
| 9  | Zapis                  |
| 11 | Zarządzanie HDD        |
| 13 | Konta użytkowników     |
| 15 | Wej./Wyj. Alarmowe     |
| 17 | Zdarzenia              |
| 19 | Aktualizacja Systemu   |
| 21 | Konserwacja            |
| 23 | KOMPRESJA              |
| 25 | RS232                  |
| 27 | ALARM                  |
| 29 | PTZ                    |
| 31 | DOMYŚLNE               |
|    |                        |
|    |                        |

- Wyłaczenie
- 2 4 Podgląd KANxx
- 6 Odtwarzanie KANxx
- 8 Podglad LAN KANxx
- 10 Archiwizacja
- Sterowanie PTZ 12
- 14 Informacje Systemowe
- 16 Konfiguracja Systemu
- Kasowanie zdarzeń 18
- 20 Kontrola urządzenia
- OGÓLNE 22
- TERMINARZ 24
- 26 SIEĆ
- 28 DETEKCJA
- EKRAN 30
- 32 Format danych

- Modyfikuj użytk. To menu pozwala na modyfikację wcześniej utworzonego konta. Należy wybrać potrzebne konto z rozwijanej listy Użytkownik. Można zmienić: nazwę użytkownika, status Multi-Log, opis charakteryzujący konto lub przypisać konto do innej grupy (z rozwijanej listy grup). Można także zmienić uprawnienia użytkownika, pamiętając jednak, że uprawnienia użytkownika w danej grupie nie mogą być wyższe od uprawnień grupy, do której należy.
- ☞ Dodaj grupę To menu pozwala na utworzenie nowej grupy kont. Należy wpisać nazwę grupy i ewentualnie krótki opis charakteryzujący grupę. Teraz trzeba wybrać uprawnienia (zaznaczone ☑), jakie mają użytkownicy w danej grupie.
- Modyfikuj grupę To menu pozwala na modyfikację wcześniej utworzonej grupy. Należy wybrać grupę z rozwijanej listy Grupa. Można zmienić: nazwę grupy i opis ją charakteryzujący. Można także zmienić uprawnienia użytkowników przypisanych do tej grupy.
- Modyfikuj hasło To menu (rys. 5-28.) pozwala na modyfikację wcześniej używanego hasła. Należy wybrać konto z rozwijanej listy, a następnie wpisać dotychczas obowiązujące hasło, nowe hasło i ponownie nowe hasło (Potwierdź). Kliknięcie przycisku Zachowaj powoduje zmianę obowiązującego hasła.

| 1                                               | Modyfikuj haslo 🛛 👋 |
|-------------------------------------------------|---------------------|
| Nazwa<br>Stare hasło<br>Nowe hasło<br>Potwierdź |                     |
|                                                 | Zachowaj Anuluj     |

Rys. 5-28. Menu Modyfikuj hasło.

## 5.5.6 Konserwacja

Klikając na ikonę **Konserwacja** otwieramy podmenu (rys. 5-29), w którym można zdefiniować kiedy ma następować automatyczne restartowanie systemu oraz po jakim czasie ma nastąpić kasowanie starych plików.

Aby zdefiniować **Automatyczny restart systemu** należy z rozwijanej listy wybrać abo dany dzień tygodnia (domyślnie **Każdy wtorek**), albo **Codziennie**. Ustawienie **Nigdy**, powoduje wyłączenie działania funkcji. Po prawej stronie z rozwijanej listy wybieramy godzinę o której funkcja ma restartować system w zaznaczonym dniu.

W celu zdefiniowania parametrów funkcji **Usuwaj stare pliki** należy wybrać **Po upływie** (w dawnej wersji tłumaczenia występuje tu słowo Zamówienia), a następnie po prawej trzeba wybrać ilość dni, po upływie których pliki zostaną automatycznie usunięte. Ustawienie **Nigdy**, powoduje wyłączenie działania funkcji.

Proszę bardzo uważać przy definiowaniu funkcji Usuwania starych plików, gdyż wówczas nagrania nie będą przechowywane mimo istnienia wolnego miejsca na dysku twardym.

Można również ustawić AUTO WYŁĄCZENIE rejestratora o określonej godzinie lub po

jakim czasie rejestrator ma zostać wyłączony po wyłączeniu stacyjki(Funkcja CZAS ACC)

Kliknięciem OK zapamiętujemy ustawienia i powracamy do menu ZAAWANSOWANE.

| AUTO RESTART        |
|---------------------|
| NIGDY → at 02:00 →  |
|                     |
| NIGDY               |
| AUTO WYŁĄCZENIE     |
| ZAWSZE 🔻 at 00:00 🔽 |
|                     |
| 0                   |
| OK Cancel           |

Rys. 5-29. Menu Konserwacja.

### 5.5.7 Monitor

Kliknięcie ikony **MONITOR** w menu **ZAAWANSOWANE** otwiera okno dialogowe, które pozwala na przesuwanie obrazu wyświetlanego na monitorze (rys. 5-30). Każdy z parametrów jest ustawiany za pomocą suwaków.

| 38           | MONITOR | X      |
|--------------|---------|--------|
| Góra         | •       | 0      |
| Dół          | •       | 0      |
| Lewa strona  | -       | 0      |
| Prawa strona | •       | 0      |
|              |         |        |
|              |         |        |
| Domyślne     |         | Anuluj |

Rys. 5-30. Menu Monitor.

# 5.6 Informacje

Menu pozwala na śledzenie pracy rejestratora (rys. 5-40.) – zostało ono podzielone na 5 grup:

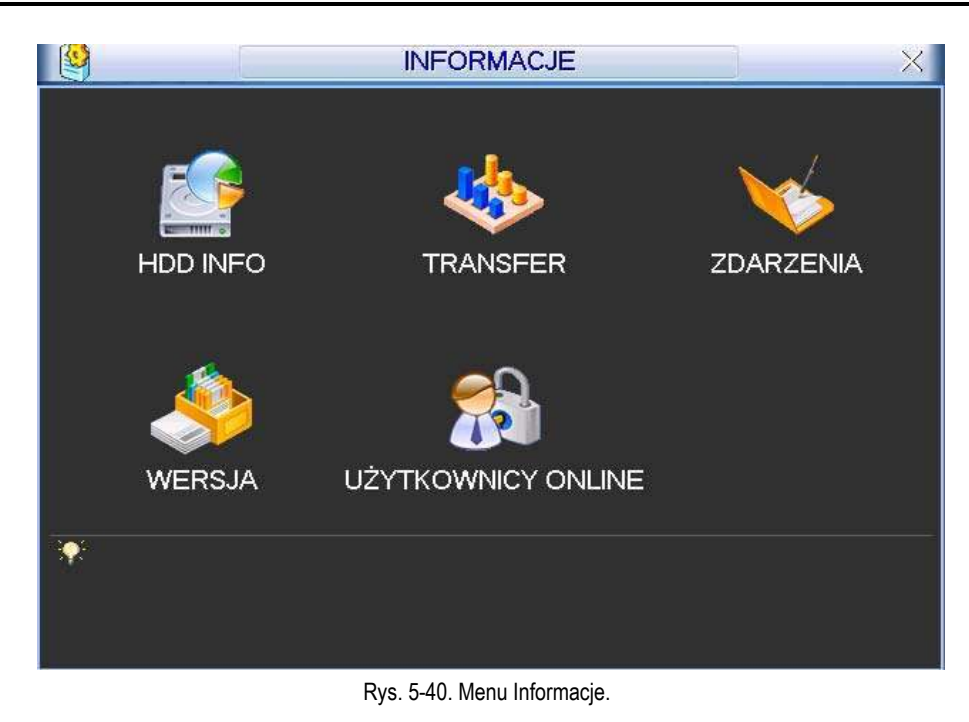

| HDD INFO –           | informacje o dyskach twardych,                                |
|----------------------|---------------------------------------------------------------|
| TRANSFER –           | statystyka strumienia danych,                                 |
| ZDARZENIA –          | pamięć wszystkich operacji i zdarzeń,                         |
| WERSJA –             | wersja urządzenia i systemu,                                  |
| UŻYTKOWNICY ONLINE – | informacje o użytkownikach aktualnie podłączonych przez sieć. |

## 5.6.1 HDD INFO

Po kliknięciu ikony **HDD INFO** w menu **INFORMACJE** otwiera się okno, które zawiera informacje o pojemności podłączonych dysków, wolnej przestrzeni, czasie nagrania oraz ich stanie, jak to pokazano na rysunku 5-41.

| C A  |                     | HDD INFO       |             | ×        |
|------|---------------------|----------------|-------------|----------|
| SATA | 1<br>0              |                |             |          |
| 1*   | Тур                 | Wielkość Wolna | przestrzeń  | Status   |
| Wsz  |                     | 465,74 GB      | 68,94 GB    | -        |
| 1*   | Odczyt/Zapis        | 465,74 GB      | 68,94 GB    | Stan OK  |
|      |                     |                |             |          |
| M St | r. do góry 🕨 Dtr. w | dól 🖭          | Czas zapisu | <u> </u> |

Rys. 5-41. HDD Info – pojemność dysków.

<u>Uwaga:</u> Uszkodzone dyski należy odłączyć przed podłączeniem nowych dysków. W przypadku problemów z dyskiem, proszę sprawdzić czas dysku twardego oraz czas systemowy, czy są takie same. Jeżeli istnieją różnice, należy skorygować czas w ustawieniach systemowych. Na koniec należy zrestartować system.

| 1      | HDD INF                                                                                                    | 0                                                                                                    |
|--------|----------------------------------------------------------------------------------------------------|----------------------------------------------------------------------------------------------------|
| SATA   | 1                                                                                                    |                                                                                                    |
|        | Start Czas                                                                                                    | Czas Koniec                                                                                                    |
| Wsz    | 2008-07-03 17:00:14                                                                                                    | 2008-09-12 14:47:12                                                                                                    |
| 1.     | 2008-07-03 17:00:14<br>2008-07-04 08:57:22<br>2008-07-04 09:57:22<br>2008-07-04 10:57:22<br>2008-07-04 11:57:22<br>2008-07-04 12:57:22<br>2008-07-04 13:57:22<br>2008-07-04 14:57:22<br>2008-07-04 15:57:22<br>2008-07-04 15:57:22<br>2008-07-04 16:57:22<br>2008-07-07 08:59:57<br>2008-07-07 09:59:57 | 2008-07-03 17:00:54<br>2008-07-04 09:57:22<br>2008-07-04 10:57:22<br>2008-07-04 11:57:22<br>2008-07-04 12:57:22<br>2008-07-04 13:57:22<br>2008-07-04 14:57:22<br>2008-07-04 16:57:22<br>2008-07-04 16:57:22<br>2008-07-04 17:02:36<br>2008-07-04 20:41:55<br>2008-07-07 09:59:57<br>2008-07-07 10:59:57 |
| Str. d | o góry 陆 Str. w dół 🛛 🛤                                                                                                    | Pojemność dysków                                                                                                    |

Rys. 5-42. HDD Info – czas zapisu.

Wyświetlanie na liście dysków znaku:

- oznacza prawidłową pracę dysku
- x oznacza błąd dysku
- oznacza brak podłączonego dysku
- ? oznacza, że dysk jest uszkodzony.

Znak "\*" wyświetlany po numerze dysku, oznacza jego aktualne użycie i poprawną pracę.

Kliknięcie na przycisk **Czas zapisu** otwiera okno listy zapisów na dysku twardym, jak pokazano na rysunku 5-42. Widoczne są tu daty i czas wszystkich nagrań na dysku, oraz starty i końce poszczególnych nagrań.

Tutaj kliknięcie na przycisk **Pojemność dysków** przywraca okno, jak na rysunku 5-41.

### 5.6.2 Transfer

Kliknięcie w menu **INFORMACJE** ikony **TRANSFER** otwiera okno informacyjne, jak na rysunku 5-43. W tym oknie wyświetlane są informacje o transmisji Video (w KB/sek.) oraz o zapisie na dysk twardy (w MB/h).

| 8                         | _                                    | 1                                    | RANSFER | ×                        |
|---------------------------|--------------------------------------|--------------------------------------|---------|--------------------------|
| Kanal<br>1<br>2<br>3<br>4 | Kb/S<br>6291<br>6291<br>6291<br>6291 | MB/H<br>2669<br>2669<br>2670<br>2670 | Wykres  | <b>Kundu</b> and Andrews |

Rys. 5-43. Informacja o Transferze.

### 5.6.3 Zdarzenia

Po kliknięciu w menu **INFORMACJE** ikony **ZDARZENIA** wchodzimy do menu, w którym zostanie wyświetlona lista (historia) zdarzeń rejestratora (rys. 5-44). Korzystając z rozwijanej listy, można ustawić filtrowanie według typów oraz daty ich powstania. Po wybraniu kryteriów, należy kliknąć przycisk **Szukaj**.

| Тур   |          | Wszys    | fko:      |             |               |        |
|-------|----------|----------|-----------|-------------|---------------|--------|
| Pocz  | atek     | 2007     | - 09 - 05 | 00:00:      | 00            |        |
| Konie | ec       | 2007     | - 09 - 06 | 00 : 00 :   | 00            | Szukaj |
| 10    | Czas zd  | arzenia  | Opis      |             |               |        |
| 1     | 07-09-05 | 10:38:20 | Wylacze   | enie (07-09 | -05 10:38:20  |        |
| 2     | 07-09-05 | 10:38:20 | Ponown    | e uruchon   | nienie (0x01) |        |
| 3     | 07-09-05 | 11:20:55 | Wylacze   | enie (07-09 | -05 11 20 55  | l l    |
| 4     | 07-09-05 | 11:20:55 | Ponown    | e uruchon   | nienie (0x01) |        |
| 5     | 07-09-05 | 11:56:09 | Wylacze   | enie (07-09 | -05 11:56:09  | 1      |
| 6     | 07-09-05 | 11:56:09 | Ponown    | e uruchon   | nienie (0x01) |        |
| 7     | 07-09-05 | 12:23:53 | Wylacze   | enie (07-09 | -05 12:23:53  | 1      |
| 8     | 07-09-05 | 12:23:53 | Ponown    | e uruchon   | nienie (0x01) | t.     |
| 9     | 07-09-05 | 14:09:36 | Wylacze   | enie (07-09 | -05 14:09:36  |        |
| 10    | 07-09-05 | 14 09 36 | Ponown    | e uruchon   | hienie (0v00) |        |

Rys. 5-44. Informacja o zarejestrowanych zdarzeniach.

Klikając przycisk **Archiwizuj** można dokonać archiwizacji logu zdarzeń na pendrive lub dysk podłączony do portu USB.

Klikając na przycisk Wyczyść dokonać można nieodwracalnego zatarcia zdarzeń w logu.

### 5.6.4 Wersja

Klikając w menu **INFORMACJE** na ikonę **WERSJA**, wchodzimy do okna, w którym wyświetlane są podstawowe informacje o rejestratorze (rys. 5-45):

- Ilość kanałów
- Ilość wejść alarmowych
- ☑ Ilość wyjść alarmowych
- ☑ Wersja oprogramowania systemowego
- ☑ Data produkcji

Tutaj jest też możliwość dokonania aktualizacji oprogramowania – jednakże z uwagi na duże ryzyko bezpowrotnego zniszczenia rejestratora w czasie tego zabiegu, zalecamy w celu aktualizacji powierzyć rejestrator wyspecjalizowanemu serwisowi.

| <u>\$</u>                                                       | WERSJA                                                                                                    |
|-----------------------------------------------------------------|----------------------------------------------------------------------------------------------------|
| Kanaly                                                          | 4                                                                                                    |
| Wej. Alarm.                                                     | 4                                                                                                    |
| Wyj. Alarm.                                                     | 3                                                                                                    |
| System                                                          | 2.606.0024.0                                                                                                    |
| Data kompil.                                                    | 2010-05-28                                                                                                    |
| Strona                                                          | 2.1.7.25                                                                                                    |
| Num: Ser.                                                       | PA0AA00000001                                                                                                    |
| Aktualizacja                                                    |                                                                                                    |
| Jeżeli potrzebu<br>le wciśnij przyc<br>do zaniku zasil<br>Start | jesz teraz zaktualizować system, podłącz dysk USB, następn<br>isk start. Podczas aktualizacji systemu nie można dopuścić<br>ania! |

Rys. 5-45. Informacja o Wersji rejestratora.

### 5.6.5 Użytkownicy online

W wyniku kliknięcia na ikonę **UŻYTKOWNICY ONLINE** w menu **INFORMACJE**, zostaną wyświetlone informacje o użytkownikach aktualnie podłączonych przez sieć (rys. 5-46). Ponadto istnienie możliwość rozłączenie użytkownika lub jego zablokowania (jeżeli lokalny użytkownik ma takie uprawnienia). Czas blokowania jest regulowany i może wynosić aż do 65535 sekund (2<sup>16</sup>–1 sek. = 18h 12' 15").

| UŻ                | YTKOWNICY ONLINE | ×   |
|-------------------|------------------|-----|
| Nazwa użytkownika | IP               |     |
| JW                | 10.6.2.37        |     |
| J.W               | 10.6.2.37        |     |
| J.W               | 10.6.2.37        |     |
| J.W               | 10.6.2.37        |     |
| J.W               | 10.6.2.37        |     |
| J.W               | 10.6.2.37        |     |
| J.W               | 10.6.2.37        |     |
| WL                | 10.6.2.37        |     |
| JW                | 10.6.2.37        |     |
| WL                | 10.6.2.37        |     |
|                   |                  |     |
| Rozlączenie       | Blokada 60 se    | ik. |

Rys. 5-46. Użytkownicy online.

### 5.7 Wyłączenie

Po kliknięciu w **MENU GŁÓWNYM** na ikonę **WYŁĄCZENIE**, zostanie wyświetlone okno dialogowe (rys. 5-47) z możliwością wyboru jednej z niżej wymienionych opcji:

| WVS7LIK    |    | WYLACZENIE                        |        |
|------------|----|-----------------------------------|--------|
| III I SECI |    | Wylogowanie                       |        |
|            | Do | Wylogowanie<br>Zamknięcie         |        |
| - 4        |    | Restart systemu<br>Przełącz użytk |        |
| ZAAWAN     |    |                                   | CZENIE |

Rys. 5-47. Menu wyłączenie.

- Wylogowanie Wyjście z menu i zablokowanie wielu funkcji rejestratora (wymagających zalogowania). Możliwe natomiast jest podglądanie bieżącego obrazu, wyboru podziałów i poszczególnych kamer. System ostrzega, że do ponownego wejścia do menu będzie potrzebne hasło.
- **Zamknięcie** Całkowite wyłączenie urządzenia z zapisaniem ustawień.
- Restart systemu Wyłączenie rejestratora z zapisem ustawień i ponowne jego uruchomienie.
- **Przełącz użytk.** Przelogowanie systemu na innego użytkownika.

# 6 Dodatkowe pozycje menu

# 6.1 Wejście do sterowania PTZ

Wybierz wyświetlanie jednej kamery na ekranie (tej, która jest urządzeniem PTZ), następnie kliknij prawym przyciskiem myszki na ekranie (wyświetli się menu szybkiego dostępu – rys. 6-1) i wybierz pozycję **Funkcja PTZ**. Zostanie wyświetlony interfejs do obsługi PTZ (rys. 6-2).

Można go również wyświetlić przez wciśnięcie przycisku **Fn** na panelu przednim.

Okno PTZ posiada następujące funkcje do sterowania:

- Szybkość Określenie szybkość będzie wykonywany ruch głowicy PTZ (1 do 8).
- Zoom Zbliżanie / Oddalanie
- ☑ **Ostrość** Dostrajanie ostrości obrazu
- ☑ **Iris** Otwieranie / Przymykanie przysłony obiektywu.

Sterowanie poszczególnymi funkcjami odbywa się przez klikanie na ikony 💟 i 💟 .

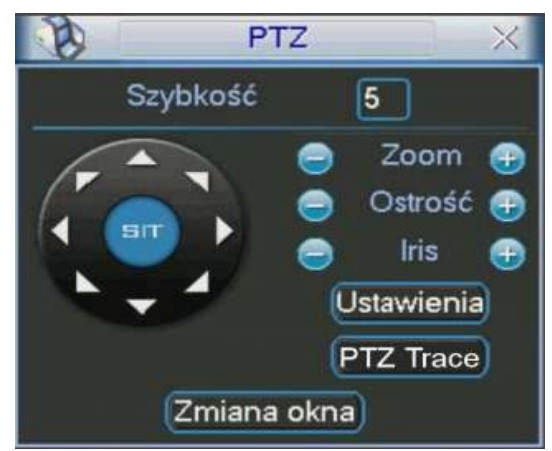

Rys. 6-2. Interfejs obsługi PTZ.

Po lewej stronie jest przycisk wielokierunkowy do sterowania kierunkiem obrotu głowicy w płaszczyźnie pionowej (wertykalnej) i poziomej (horyzontalnej). Do dyspozycji mamy 8 strzałek, za ich pomocą można dowolnie sterować obrotem kamery PTZ. Dodatkowe szczegóły w rozdziale 4.8.2 "Ustawienia PTZ" na stronie 55.

## 6.1.1 Inteligentne pozycjonowanie 3D

W środku przycisku wielokierunkowego, widocznego na rysunku 6-2, umieszczono przycisk **SIT**, służący do sterowania głowicą PTZ wyłącznie za pomocą myszki komputerowej. Funkcja ta jest dostępna wyłącznie w momencie wyświetlania jednej kamery na ekranie. Zaznaczając myszką dowolny fragment ekranu, spowodujemy, że kamera PTZ ustawi się pośrodku zaznaczenia oraz wykona zbliżenie, zależne od wielkości zaznaczonego fragmentu. Wykonując zaznaczenie w drugą stronę, wyświetlany kadr będzie oddalany. Dodatkowo można klikać w dowolnym punkcie na ekranie, co będzie powodowało ustawienie się kamery PTZ po środku tego punktu, jednak bez wykonywania zbliżenia (Opcja dostępna wyłącznie dla kamer BCS). Szczegóły opisano w rozdziale 4.8.3 "Inteligentne pozycjonowanie 3D" na stronie 57.

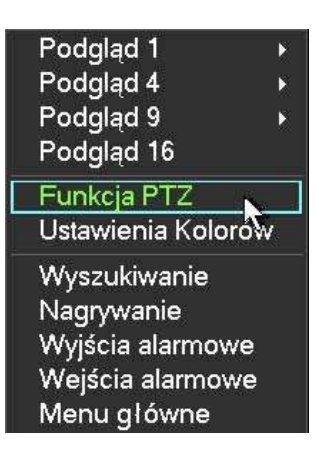

Rys. 6-1. Menu szybkiego dostępu.

# 6.2 Preset / Trasa / Ścieżka / Auto-Pan

Na ekranie interfejsu obsługi PTZ (rys. 6-2) kliknij przycisk **Ustawienia**. Zostanie wyświetlone okno do definiowania ustawień (rys. 6-3). W oknie tym znajdują się następujące opcje:

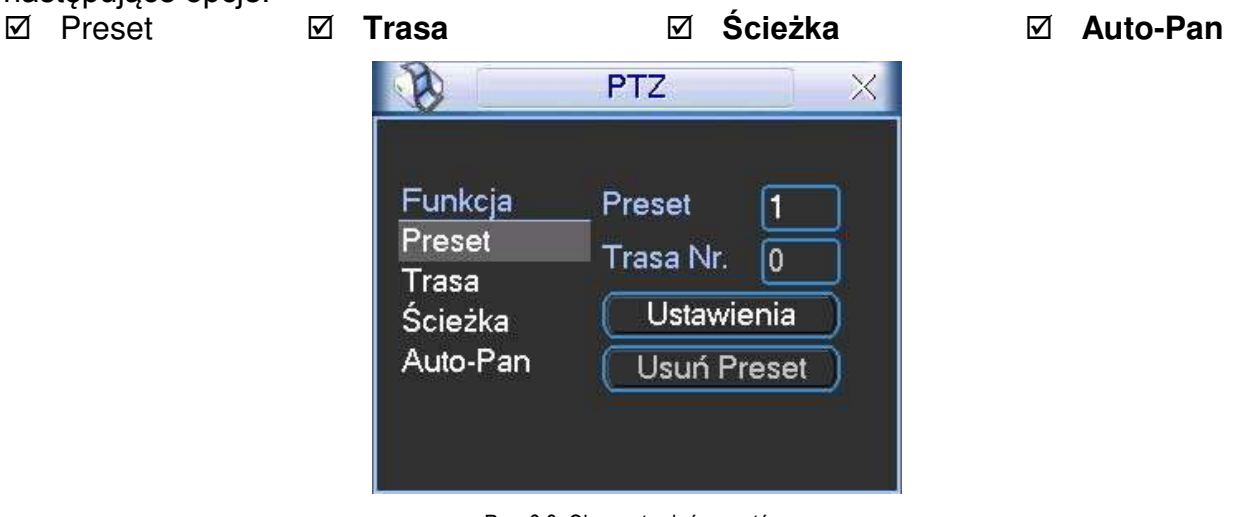

Rys. 6-3. Okno ustawień presetów.

Szczegóły opisano w rozdziale 4.9 "Preset / Trasa / Ścieżka / Auto-Pan" na stronie 57.

# 6.3 Ustawienia kolorów

Kliknij prawym przyciskiem myszki na ekranie (wyświetli się menu szybkiego dostępu – rys. 6-1) i wybierz pozycję **Ustawienia kolorów**. Rejestrator przejdzie do trybu pełnoekranowego wyświetlania jednego kanału i zostanie wyświetlony interfejs jak na rysunku 6-4. Można go również wyświetlić przez wciskanie przycisku **Fn**.

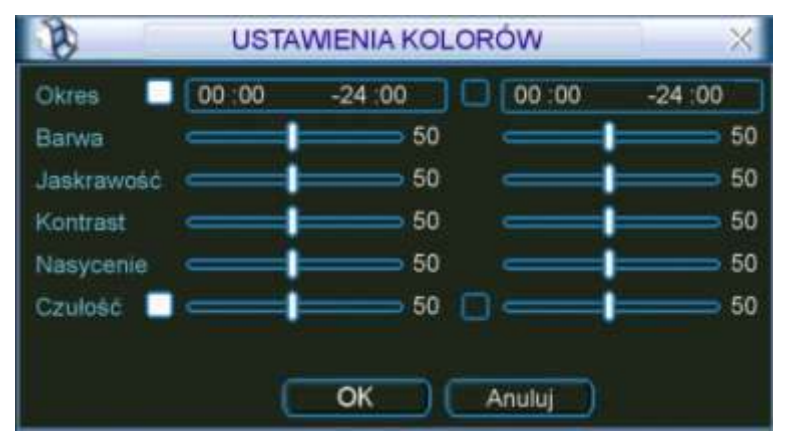

Rys. 6-4. Okno ustawienia kolorów.

Ustawie kolorów tutaj zdefiniowane będzie dotyczyć wyłącznie tego kanału, który aktualnie jest wyświetlany na pełnym ekranie. Można zdefiniować dwa niezależne okresy, a w każdym można zmienić (w stosunku do nastaw fabrycznych): barwę, jaskrawość, kontrast, nasycenie i czułość kolorów.

Uwaga – ustawione okresy nie powinny zachodzić na siebie czasowo. Jednocześnie nie wolno ustawić, w ramach okresu, "przejścia" przez północ.

# 7 Dostęp przez przeglądarkę IE

Poniżej opisane operacje są jedynie przykładami opisanymi na podstawie jednego modelu czterokanałowego rejestratora BCS 0404 LE-A. Niektóre wykonywane operacje oraz okna podglądu mogą się nieznacznie różnić w innych wersjach.

# 7.1 Podłączenie do sieci

Przed próbą połączenia za pomocą przeglądarki, proszę wykonać poniższe czynności:

- Sprawdź prawidłowość podłączenia sieci do rejestratora i komputera.
- ✓ Sprawdź ustawienia sieci w komputerze i w rejestratorze (Menu główne → Ustawienia → Sieć)
- Wykonaj z komputera polecenie PING XXX.XXX.XXX.XXX (gdzie: XXX.XXX.XXX. XXX oznacza adres IP rejestratora), aby sprawdzić połączenie sieciowe. Czas odpowiedzi TTL nie powinien być większy niż 255.
- ☑ Otwórz przeglądarkę IE i wpisz adres IP rejestratora.
- System powinien automatycznie załadować najnowsze oprogramowanie do łączności z rejestratorem.
- ☑ Jeżeli chcesz odinstalować z komputera program do łączności z rejestratorem uruchom uninstall webrec2.0.bat. Możesz też otworzyć C:\Program Files\webrec i usunąć pojedynczy folder. Decydując się na deinstalację, najpierw pozamykaj wszystkie strony web w przeciwnym przypadku może dojść do poważnych uszkodzeń.

## 7.2 Logowanie

Otwórz przeglądarkę internetową IE i w pasku adresowym, wprowadź adres IP rejestratora. Na przykład: Jeżeli adres w rejestratorze jest 10.10.3.16, to w przeglądarce wprowadź http:// 10.10.3.16. Zostanie wyświetlone okno z zapytaniem, czy zainstalować webrec.cab. Kliknij przycisk **Tak**.

|                                                                                           | Połaczenia Programu Zaawansowane                                                                                                    |
|-------------------------------------------------------------------------------------------|----------------------------------------------------------------------------------------------------|
| awienia:                                                                                  | Ogólne Zabezpieczenia Prywatność Zawartość                                                                                                    |
| Włącz     Wyłącz                                                                          | Wybierz strefę zawartości sieci Web, aby określić jej ustawienia zabezpiecz                                                                                                   |
| <ul> <li>Inicjowanie i wykonywanie skryptów formantów Active.</li> <li>Monitui</li> </ul> | 🗌 🎯 🧐 📀 😑                                                                                                    |
| Włącz     Wwłacz                                                                          | Internet Lokalny Zaufane Witrynyz<br>intranet witryny ograniczeniami                                                                                                    |
| Pobieranie niepodpisanych formantów ActiveX                                               | Internet                                                                                                    |
| O Monituj<br>O Włącz                                                                      | Ta strefa zawiera wszystkie witryny<br>sieci Web, których nie umieszczono w                                                                                                   |
| Wyłącz     Pobieranie podpisanych formantów ActiveX                                       | Poziom zabezpieczeń dla tej strefy                                                                                                    |
| O Monituj                                                                                 | Niestandardowy                                                                                                    |
| esetowanie ustawień niestandardowych                                                      | Ustawienia niestandardowe.<br>- Aby zmienić te ustawienia, kliknij przycisk Poziom<br>niestandardowy.<br>- Aby użyć ustawień zalecanych, kliknij przycisk Poziom<br>domyślny. |
| isetuj do: Šredni 💌 Resetuj                                                               | Poziom niestandardowy Poziom domyślny                                                                                                    |

Rys. 7-1. Modyfikacja zabezpieczeń przeglądarki internetowej.

Jeżeli format ActiveX nie może być zainstalowany, zmodyfikuj ustawienia zabezpieczeń przeglądarki internetowej w taki sposób, aby był on pobrany i wykonany. Patrz na poniższy przykład.

Po zainstalowaniu i uruchomieniu wtyczek rozszerzających (pluginów), zostanie wyświetlony ekran logowania, jak na rysunku 7-2.

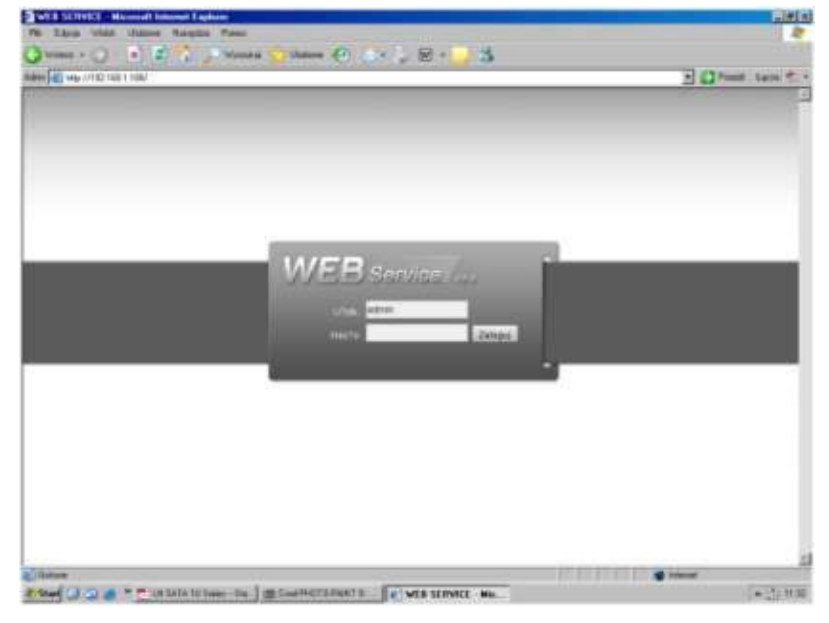

Rys. 7-2. Ekran logowania.

Wpisz nazwę użytkownika i hasło (domyślny użytkownik: **admin** i hasło: **admin**), następnie kliknij przycisk **Zaloguj**.

Uwaga: Domyślne hasła w rejestratorze powinny zostać niezwłocznie zmienione z uwagi na bezpieczeństwo.

Po zalogowaniu pojawi się okno pokazane na rysunku 7-3, pozwalające na pełną komunikację z rejestratorem.

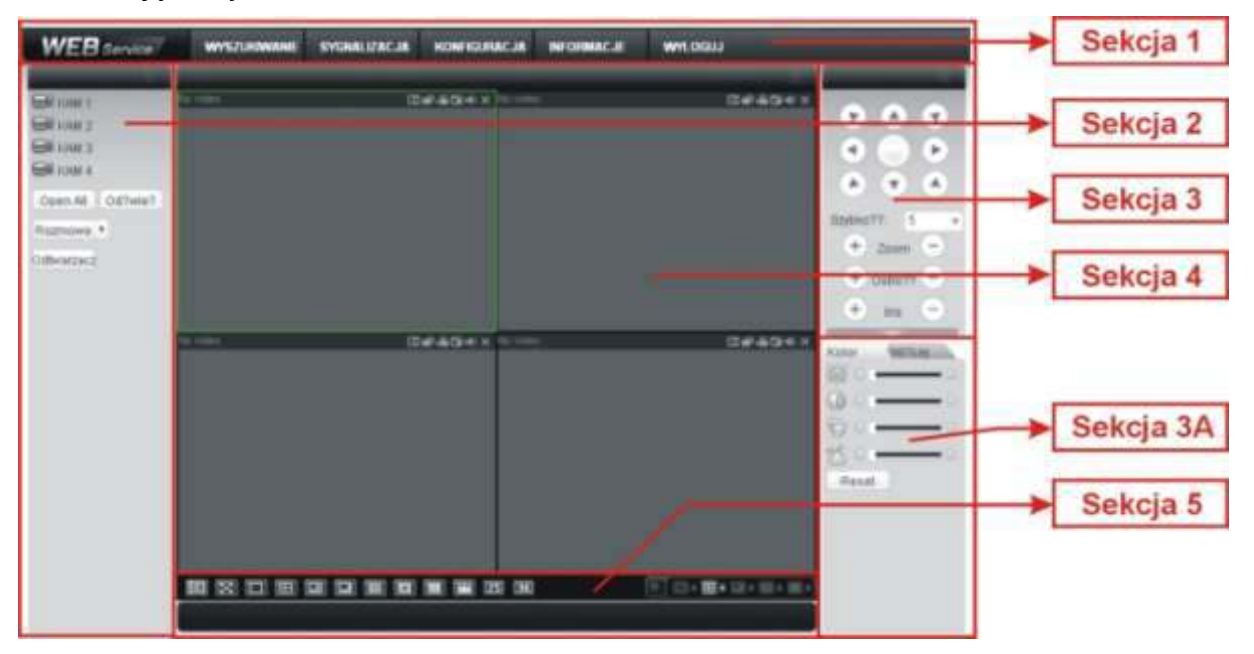

Rys. 7-3. Ekran komunikacji z rejestratorem.

Ekran komunikacji z rejestratorem możemy podzielić na kilka obszarów – sekcji o różnych funkcjach:

- ☑ Sekcja 1: zawiera menu pięciu przycisków funkcyjnych (rys. 7-4):
  - a) Wyszukiwanie działanie opisane w rozdziale 7.4 na stronie 136,
  - b) Sygnalizacja działanie opisane w rozdziale 7.5 na stronie 138,
  - c) Konfiguracja działanie opisane w rozdziale 7.3 na stronie 103,
  - d) Informacje działanie opisane w rozdziale 7.6 na stronie 140,
  - e) Wyloguj działanie opisane w rozdziale 7.7 na stronie 140,

| WEB Service | WYSZUKOWANE | SYGNALIZACJA | KONFIGURACJA | INFORMACJE | WALOGUJ |
|-------------|-------------|--------------|--------------|------------|---------|
|             |             |              |              |            |         |

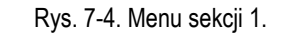

Sekcja 2: zawiera przyciski z numerami wszystkich kanałów oraz 4 przyciski funkcyjne: Open All (Otwórz wszystkie), Odśwież, Rozmowa i Odtwarzacz (rys. 7-5).

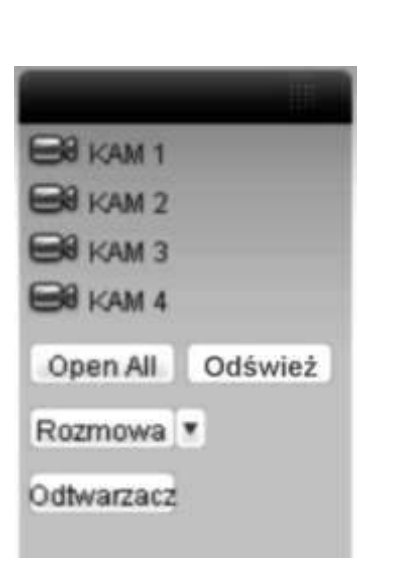

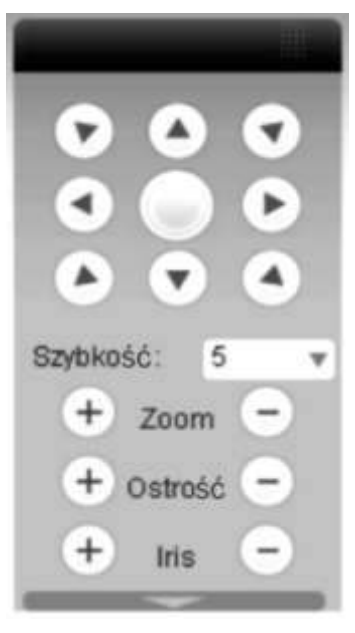

Rys. 7-5. Menu sekcji 2.

- Rys. 7-6. Menu sterowania PTZ
- Sekcja 3: zawiera menu sterowania PTZ (rys. 7-6), opisane w rozdziale 7.2.2 na stronie 100:
- Sekcja 3A: zawiera dwa przełączalne menu:

Kolor (rys. 7-7) zawierające suwaki do ustawiania parametrów obrazu, opisane w rozdziale 7.2.3 na stronie 102,

| Kolor   | Więcej | h., |
|---------|--------|-----|
| 36% < 0 |        | • ⊳ |
|         |        | • ⊳ |
| 00      |        | • ⊳ |
| 26 41   |        | • ⊳ |
| Reset   |        |     |

| Kolor   | Więcej |
|---------|--------|
| Zdjęcia | Zapis  |
| Restart |        |

Rys. 7-7. Menu Kolor.

Rys. 7-8. Menu sterowania PTZ

Więcej (rys. 7-8) zawierające trzy przyciski funkcyjne: Zdjęcia, Zapis i Restart, opisane w rozdziale 7.2.4 na stronie 103.

Sekcja 4: przeznaczona do podglądu obrazu z kamer. Proszę zwrócić uwagę na zieloną, prostokątną ramkę okalającą aktualnie wybrany obraz (rys. 7-9).

| WEB Service                                                                                                    | WISCONWANE             | SYGNALIZACUR | KONTIGUNACIA    | INFORMACJE | WHEDERIN                  |             |
|----------------------------------------------------------------------------------------------------|------------------------|--------------|-----------------|------------|---------------------------|-------------|
| Bill coart (<br>Bill coart)<br>Bill coart (<br>Birceart)<br>Coart As ( Cothwart)<br>Transmiss (<br>Ministrance) | No sao                 | (9           | #454 T          |            | 044541                    |             |
|                                                                                                    |                        | •            | ****            |            | t#49++                    | Harr White, |
|                                                                                                    | <b>00</b> 182 123 1931 |              | <b>W W 25 0</b> | _          | (FT and <b>He</b> is a mo |             |

Rys. 7-9. Ekran komunikacji z rejestratorem; widoczna zielona ramka na polu nr 1.

Sekcja 5; zawarto tu przyciski (rys. 7-10) służące do zmiany parametrów wyświetlania obrazów w oknie sekcji 4, a w szczególności (od lewej):

|  | HD | $\Xi$ |  | Ħ |  |  | Ħ |  | Ħ |  | 25 | 36 |
|--|----|-------|--|---|--|--|---|--|---|--|----|----|
|--|----|-------|--|---|--|--|---|--|---|--|----|----|

Rys. 7-10. Przyciski sterowania obrazem wyświetlanym w sekcji 4.

- a) Przycisk "HD" do ustawiania niskiej lub wysokiej jakości wyświetlanych obrazów
- b) Przycisk "Pełny ekran" pozwala wyświetlać wybrany obraz na całym ekranie komputera
- c) Wyświetlanie tylko 1 obrazu w oknie sekcji 4
- d) W sekcji 4 obraz podzielony na 4 pola
- e) W sekcji 4 obraz podzielony na 6 pól
- f) W sekcji 4 obraz podzielony na 8 pól
- g) W sekcji 4 obraz podzielony na 9 pól
- h) W sekcji 4 obraz podzielony na 13 pól
- i) W sekcji 4 obraz podzielony na 16 pól
- j) W sekcji 4 obraz podzielony na 20 pól
- k) W sekcji 4 obraz podzielony na 25 pól
- I) W sekcji 4 obraz podzielony na 36 pól

Tutaj również zawarto przyciski sterowania oknem podglądu w czasie rzeczywistym (rys. 7-11). System domyślnie proponuje podział na 1 lub 4 pola.

Do uruchomienia podglądu konieczny jest odpowiedni poziom uprawnień. Nie jest możliwy podgląd, gdy zalogowany użytkownik nie ma uprawnień do podglądu choćby 1 kanału.

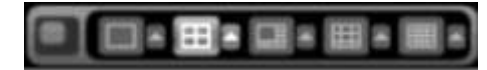

Rys. 7-11. Przyciski sterowania oknem podglądu.

### 7.2.1 Podgląd bieżącego obrazu

W sekcji 2 kliknij na nr kanału, który chcesz oglądać. Na aktualnie włączonym polu, obwiedzionym zielonym prostokątem, pojawi się obraz z wybranego kanału. Jest to podgląd całkowicie niezależny od podglądu na monitorze lokalnym.

W lewym górnym narożniku jest widoczny ciąg znaków obrazujący adres IP rejestratora, numer wyświetlanego kanału oraz prędkość transmisji i numer strumienia, przykładowo: **10.10.3.16-4-499Kbps S2.** 

Parametry oglądanego obrazu możesz zmieniać przy pomocy serii ikon usytuowanych w prawym, górnym narożniku pola. Wyglądają one jak przedstawiono na rysunku 7-12 i spełniają następujące funkcje (od lewej):

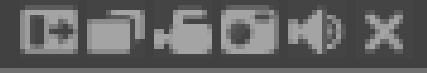

Rys. 7-11. Przyciski sterowania obrazem.

- a) Zoom cyfrowy Kliknij ten przycisk, a następnie zaznacz strefę na aktywnym obrazie – zostanie powiększona do rozmiaru aktywnego pola. Kliknięcie prawym klawiszem myszy przywraca obraz w rozmiarze oryginalnym.
- b) **Zmiana wyśw.** Klikając ten przycisk zmieniasz tryb wyświetlania pomiędzy podzielonym, a pojedynczym obrazem.
- c) **Zapis lokalny** Po kliknięciu tego przycisku system rozpoczyna nagrywanie lokalne, a przycisk podświetla się. Miejsce zapisu lokalnego można zdefiniować w rozdziale 7.2.4 na stronie 103.
- d) Zdjęcie Możesz wykonać zrzut ważnego obrazu video. Miejsce zapisu zdjęcia można zdefiniować w rozdziale 7.2.4 na stronie 103.
- e) Audio Załącza i wyłącza dźwięk. Nie ma to jednak żadnego związku z ustawieniami Audio w systemie.

### f) Zamknij video

W menu sekcji 2 (rys. 7-12) możesz wybrać rodzaj strumienia (main = główny lub extra) danych z obrazem video z danego kanału. Tutaj też mamy do dyspozycji 4 przyciski funkcyjne:

 a) Open All
 Ten przycisk otwiera w oknie podglądu w sekcji 4 obraz podzielony ze wszystkich kamer przyłączonych do kanałów video rejestratora.

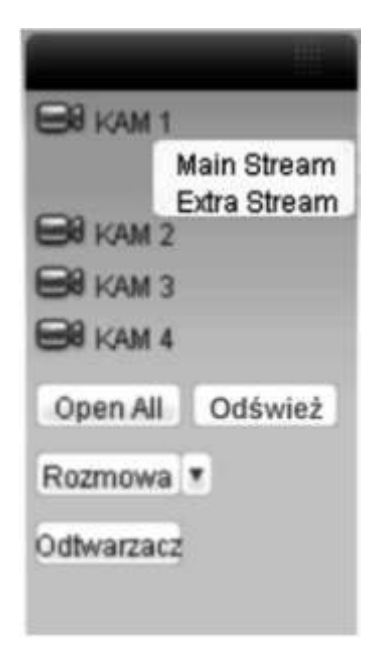

Rys. 7-12. Menu sekcji 2

- b) **Odśwież** Ten przycisk odświeża listę obrazów z kamer.
- c) Rozmowa Klikając ten przycisk umożliwiasz przeprowadzenie rozmowy przez dodatkowy, dwukierunkowy kanał audio. Jednoczesnie napios na przycisku zmienia się na Przerwij. Kliknięcie tego przycisku rozłącza rozmowę.
- d) **Odtwarzacz** Klikając ten przycisk powodujesz, że system uruchamia wyszukiwanie pliku i odtwarzanie lokalnego zapisu video patrz rozdział 7.2.4 na stronie 103.

### 7.2.2 Sterowanie PTZ

### Uwaga: Rejestratory serii LE-AN nie obsługują funkcji PTZ.

Przed wybraniem tej opcji upewnij się, czy kamera PTZ jest prawidłowo podłączona oraz skonfigurowana (patrz na stronie 106 rozdział 7.3.2 "Ustawienia" – ustęp "PTZ"). Menu sekcji 3 umożliwia sterowanie kamerami Speed Dome. Wygląd interfejsu przedstawiono na rysunku 7-13.

| 0.0         |   |
|-------------|---|
|             | • |
| •           | D |
|             |   |
| Szybkość: 5 | Ŧ |
| + Zoom      | 9 |
| + Ostrość   | - |
| + Iris      | - |

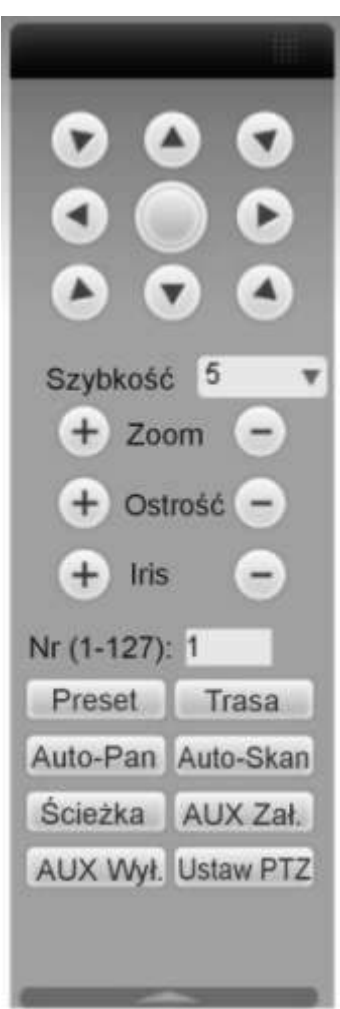

Rys. 7-13. Interfejs sterowania PTZ

Rys. 7-14. Pełny interfejs sterowania PTZ

W dolnej części wyświetlonego panela jest poziomo ułożona strzałka skierowana w dół – jej kliknięcie rozwija dodatkową część interfejsu przeznaczoną do programowania PTZ (rys. 7-14). Poszczególne przyciski interfejsu mają poniżej przedstawione funkcje:

- Strzałki W górnej części panela jest rozmieszczonych 8 strzałek wskazujących kierunki, w jakie można nimi obracać kamerę.
- Przycisk 3D Pośrodku strzałek zlokalizowano nieopisany przycisk służący do włączenia funkcji inteligentnego pozycjonowania 3D. Po kliknięciu na ten przycisk system samoczynnie przejdzie do wyświetlania pojedynczego kanału. Przesunięcie myszą na tym obrazie pozwala na szybkie dostosowanie pozycji i wielkości oglądanego obrazu funkcja PTZ realizuje się automatycznie.
- Szybkość System pozwala na ustawienie 8 poziomów prędkości, które można wybrać z listy rozwijanej. Zasadą jest, że większa wartość odpowiada wyższej prędkości
- Zoom / Ostrość / Iris Tu możesz dostosować do swoich wymagań następujące parametry obrazu: powiększenie, ostrość, przysłona:

| Funkcja | Przycisk | Reakcja     | Przycisk | Reakcja    |
|---------|----------|-------------|----------|------------|
| Zoom    |          | Bliżej      |          | Dalej      |
| Ostrość |          | Bliżej      | ( dh     | Dalej      |
| Iris    |          | Przymykanie | 4        | Otwieranie |

Teraz możesz rozwinąć dolną cześć interfejsu klikając strzałkę umieszczoną poniżej i skierowaną w dół. Tutaj zobaczysz szereg przycisków do wywoływania zaprogramowanych funkcji PTZ. Kliknij przycisk **Ustaw PTZ**, a otworzy się interfejs programowania ustawień PTZ, pokazany na rysunku 7-15. W tym interfejsie możesz zaprogramować:

| Ustaw PTZ      |            |             | ×          |
|----------------|------------|-------------|------------|
| Auto-Skan      | Lewy limit | Prawy limit |            |
| Preset         | Dodaj      | Usuń        | 1          |
| Trasa<br>[1    | Dodaj      | Usuń        | Usuń grupę |
| Ścieżka        | Rejestruj  | Zatrzymaj   | Usuń       |
| Obsiuga<br>BLC | Start      | Stop        |            |
|                |            |             |            |

Rys. 7-15. Interfejs programowania PTZ.

| (F | Auto Skan | Obróć kamerę do maksymalnego lewego położenia, a następnie kliknij przycisk <b>Lewy limit</b> . Teraz obróć kamerę do maksymalnego prawego położenia i kliknij <b>Prawy limit</b> .                                                                                                    |
|----|-----------|----------------------------------------------------------------------------------------------------|
|    | Ścieżka   | Tu możesz zaprogramować ścieżkę ruchu kamery. Najpierw wpisz<br>numer ścieżki. Następnie kliknij przycisk <b>Rejestruj</b> , co zastartuje<br>zapis ruchu kamery. Używając strzałek interfejsu sterowania PTZ<br>(rys. 7-14), implementuj wymagany ruch kamery. Po zakończeniu<br>kliknij przycisk <b>Zatrzymaj</b> w interfejsie programowania PTZ (rys.<br>7-15). Jedna ścieżka ruchu kamery została zapamiętana. Jeżeli<br>jest błędna lub niepotrzebna – wykasuj ją przyciskiem <b>Usuń</b> . |
| Ē  | Preset    | Aby zaprogramować wybrany punkt obserwacji (preset),<br>naprowadź na niego kamerę, wpisz nr presetu i kliknij przycisk<br><b>Dodaj</b> – masz zaprogramowany 1 preset. Przycisk <b>Usuń</b> kasuje<br>preset o wskazanym numerze.                                                                                                    |
| ¢  | Trasa     | Najpierw wpisz númer trasy i numer presetu, który chcesz dodać do trasy. Następnie kliknij przycisk <b>Dodaj</b> – masz dodany jeden preset do twojej trasy. Powtarzaj tę procedurę do momentu, aż dodasz wszystkie presety (punkty) do trasy. Przycisk <b>Usuń</b> kasuje jeden, wskazany preset z trasy, zaś przycisk <b>Usuń grupę</b> kasuje wszystkie presety przypisane do danej trasy.                                                                                                    |
| P  | Obsługa   | Z rozwijanej listy (rys. 7-16) możesz wybrać inne parametry: BLC,                                                                                                    |

Zoom cyfrowy, Tryb nocny, Jaskrawość i Nazwę presetu.

Aby wywołać zaprogramowane ustawienia, musisz kliknąć odpowiedni przycisk w dolnej części pełnego interfejsu sterowania PTZ (rys. 7-14).

|         | Lewy limit | Prawy limit | ]          |
|---------|------------|-------------|------------|
| Preset  |            |             |            |
| 1       | Dodaj      | Usuń        | ]          |
| Trasa   |            |             |            |
| 1       | Dodaj      | Usuń        | Usuń grupę |
| Ścieżka |            | (           | 0          |
| P       | Hejestruj  | Zatrzymaj   | Usun       |
| Obsiuga | ·          |             |            |

Rys. 7-16. Programowanie parametrów PTZ.

# 7.2.3 Kolor

Kliknij zakładkę **Kolor** w sekcji 3A na rysunku 7-3. Wyświetlone menu będzie miało wygląd, jak na rysunku 7-17.

Możesz tutaj zdefiniować, dla danego kanału (obwiedzionego zieloną ramką),

następujące parametry wyświetlania obrazu: jasność, kontrast, jaskrawość i nasycenie. Klikając przycisk **Reset** przywracasz ustawienia fabryczne tych czterech parametrów.

| Więcej | Δ.     |
|--------|--------|
|        | • 🖓    |
|        | • ⊳    |
|        | • ⊳    |
|        | • ⊳    |
|        |        |
|        | Więcej |

| Rys. 1-11. IVIETIU ROIO | Rvs. | . 7-17. | Menu | Kolor. |
|-------------------------|------|---------|------|--------|
|-------------------------|------|---------|------|--------|

### 7.2.4 Zdjęcie i nagrywanie

Kliknij zakładkę **Więcej** w sekcji 3A na rysunku 7-3. Wyświetlone menu będzie miało wygląd, jak na rysunku 7-18. Możesz tu wpisać, w jakich katalogach komputera mają być przechowywane zdjęcia i nagrania z obrazów pobranych z rejestratora.

| Mięcej |
|--------|
| Zapis  |
|        |
|        |

Rys. 7-18. Menu sterowania PTZ

Kliknij teraz przycisk **Zdjęcia**– zobaczysz interfejs jak na rysunku 7-19.

| ictureDownload | Przeglądaj                      |
|----------------|---------------------------------|
| Ok Anski       |                                 |
| 1              | it<br>IstureDownload<br>Ok Anak |

Rys. 7-19. Interfejs programowania ścieżki dostępu do katalogu PictureDownload.

Kliknij teraz przycisk **Zapis** – zobaczysz interfejs jak na rysunku 7-19.

| Ścieżka: C:\R | C:\RecordDo | wnioad   | Przeglądaj |
|---------------|-------------|----------|------------|
|               |             | Ok Andaj | 7          |

Rys. 7-20. Interfejs programowania ścieżki dostępu do katalogu RecordDownload.

# 7.3 Konfiguracja

W górnym pasku menu (patrz: rys. 7-3 na stronie 96) kliknij zakładkę **Konfiguracja**, jak pokazano na rysunku 7-22.

| WEB Service | WYSZUKIWAN                 | SYGNALIZACJ | KONFIGURACJA | 5 | INFORMACJE | WMLOGUJ |
|-------------|----------------------------|-------------|--------------|---|------------|---------|
|             | <b>B B B B B B B B B B</b> |             |              | ~ |            |         |

Rys. 7-22. Górny pasek menu z otwartą zakładką Konfiguracja.

Wyświetli się okno panelu kontrolnego systemu, pokazane na rysunku 7-23.

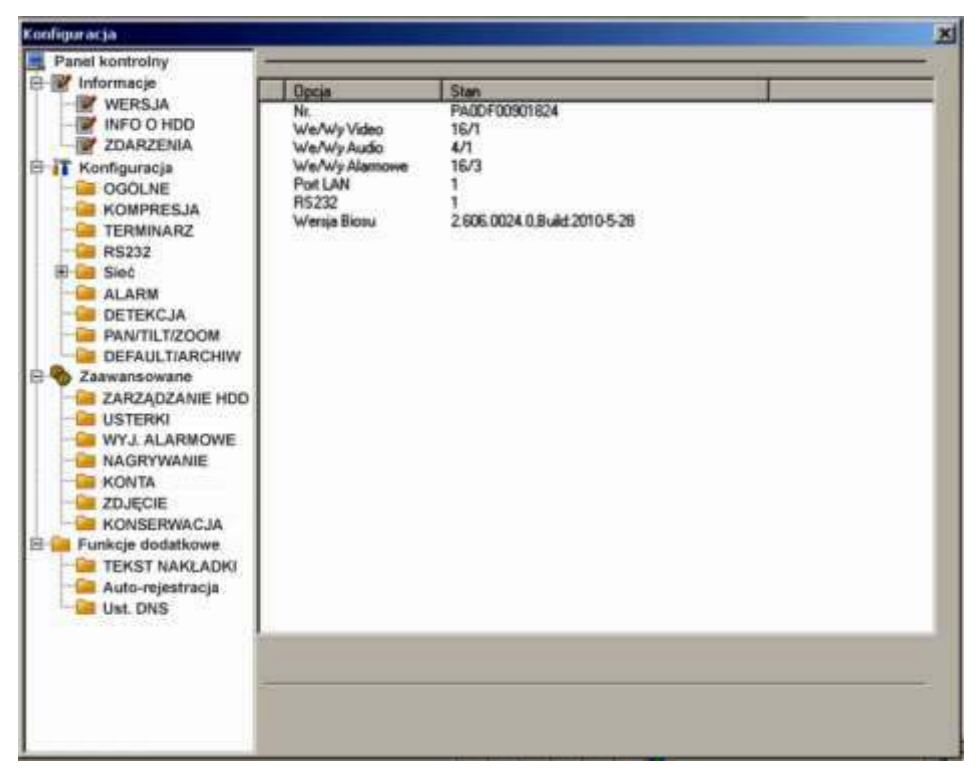

Rys. 7-23. Okno panelu kontrolnego systemu.

# 7.3.1 Informacje o systemie

W grupie Informacje masz do dyspozycji 3 opcje:

WERJA informacje o wersji programu zainstalowanego na rejestratorze:

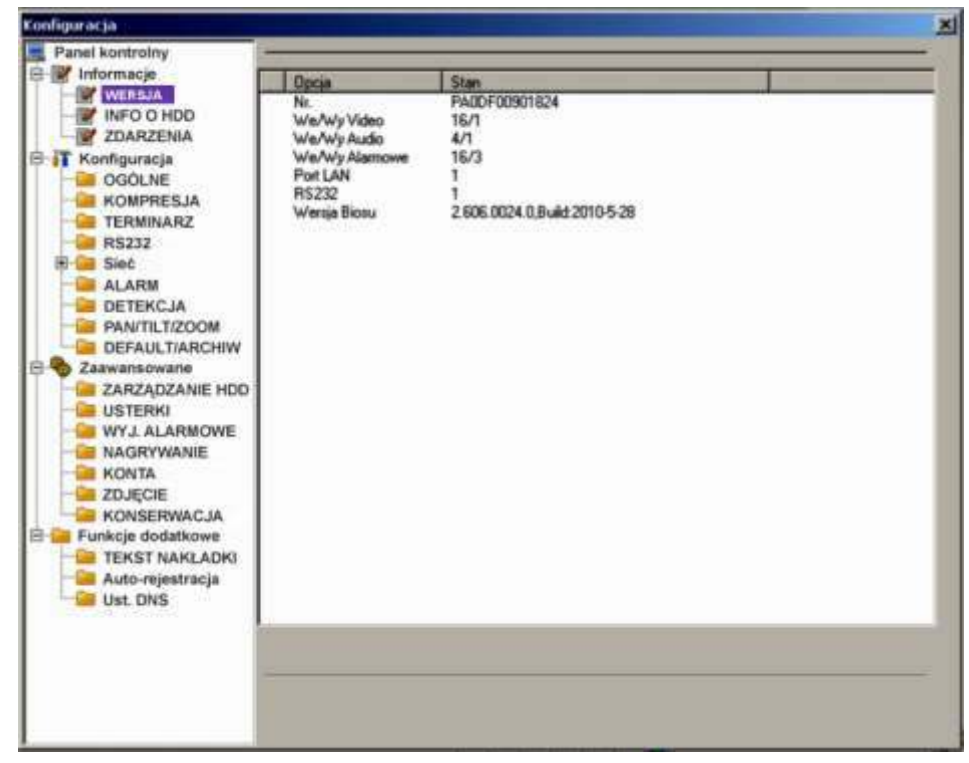

Rys. 7-24. Panel kontrolny → Informacje → Wersja.

### *The second second seco*

|                                                                                                    |       |             | 1000 0 000                  |         |
|----------------------------------------------------------------------------------------------------|-------|-------------|-----------------------------|---------|
| Panel kontrolny                                                                                                    | Turs  | 1.0000      |                             |         |
| e informacje                                                                                                    | NL    | Stan HDD    | Dostepna/Ogólika Pojeminosé |         |
| ZDARZENIA                                                                                                    | HDD 1 | Unuchomiony | 0/476924MB                  |         |
| Konfiguracja<br>GOČLNE<br>GOČLNE<br>FERMINARZ<br>RESIZZ<br>Sieć<br>Sieć<br>Sieć<br>Sieć<br>Sieć<br>Sieć<br>Sieć<br>Sieć |       |             |                             |         |
| Ust. DNS                                                                                                    |       |             |                             | Odówież |
| Ust. DNS                                                                                                    |       |             |                             | Odiwez  |

Rys. 7-25. Panel kontrolny → Informacje → Info o HDD.

ZDARZENIA lista zdarzeń z podanym czasem ich zaistnienia (rys. 7-26). Istnieje możliwość wyboru rodzaju zdarzeń spośród: Wsz., System, Konfig, Nośnik, Alarm, Zapis, Konto, Czyszczenie. Po wyborze należy kliknąć przycisk Wyszukaj.

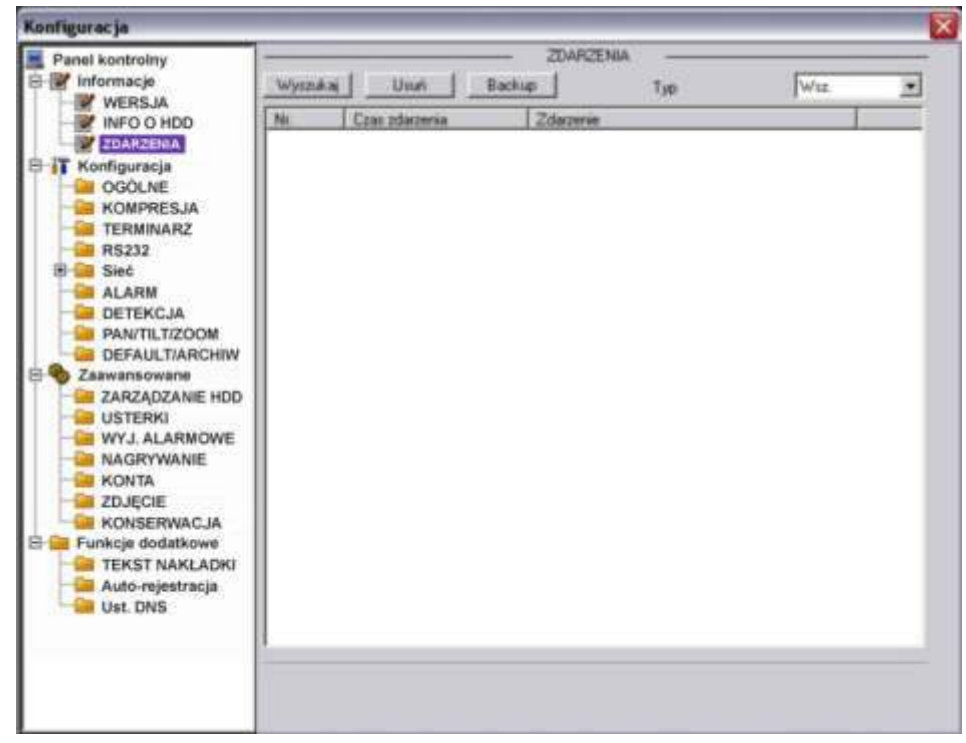

Rys. 7-26. Panel kontrolny  $\rightarrow$  Informacje  $\rightarrow$  Zdarzenia.

Możliwe jest też wykonanie archiwizacji zdarzeń na HDD komputera, a także usuniecie wszystkich zdarzeń z zapisu w rejestratorze (pod warunkiem posiadania uprawnień).

# 7.3.2 Konfiguracja

Kolejną grupę w menu **Panel kontrolny** stanowi **Konfiguracja**. Grupa posiada wymienione niżej opcje:

- <u>OGÓLNE</u> Interfejs ustawień ogólnych, pokazany na rys. 7-27, pozwala na zmianę następujących opcji:
  - Czas systemowy tutaj wpisz właściwą datę i czas, a następnie naciśnij przycisk Zapisz w celu zapamiętania. Jeżeli w komputerze PC zegar chodzi prawidłowo – naciśnij przycisk Sync PC, aby zsynchronizować czas rejestratora z komputerem.

| Konfiguracja                                                                                                    |                                                                                                    |                          |     |        |                  |
|----------------------------------------------------------------------------------------------------|----------------------------------------------------------------------------------------------------|--------------------------|-----|--------|------------------|
| Panel kontrolny<br>Panel kontrolny<br>VersJA<br>VersJA<br>VersJA<br>VersJA<br>VersJA<br>Coolute<br>Scotter<br>Sieć<br>Alarm<br>Detekcja<br>Detekcja<br>D | Czas systemowy<br>Fornał daty<br>Separator daty<br>Fornał czasu<br>Język<br>Dysk połny<br>Wielkość plików<br>Ni uzgęt:<br>Standard Video | 060L<br>26-08-2009 •<br> | UNE | Zapitz | Ustawr<br>Ustawr |
|                                                                                                    |                                                                                                    |                          |     |        |                  |

Rys. 7-27. Panel kontrolny  $\rightarrow$  Konfiguracja  $\rightarrow$  Ogólne.

- Format daty możliwe opcje to YYYY MM DD (rok, miesiąc, dzień), MM DD YYYY lub DD MM YYYY.
- Separator daty określa znak oddzielający w zapisie daty rok od miesiąca i od dnia. Możliwe – oraz /.
- Format czasu do wyboru 12-godzinny lub 24-godzinny.
- Język do wyboru: English lub Polski
- Dysk pełny tutaj należy wybrać, czy po napełnieniu dysku system ma rozpocząć nadpisywanie dysku, czy zatrzymać nagrywanie.
- Wielkość plików tutaj określasz wielkość plików, w jakich ma być przechowywanie nagranie. Domyślnie: 60 minut.
- Nr urządzenia jeżeli używasz jeden pilot do sterowania kilku rejestratorów – musisz je ponumerować (zaadresować)

właśnie w tym okienku. Aby skomunikować pilot z rejestratorem naciśnij przycisk **Add** na pilocie i wpisz prawidłowy numer urządzenia (tu zaprogramowany).

- Standard video na stałe ustawiono: PAL
- DST oznacza ustawienia samoczynnej zmiany czasu na letni. Po kliknięciu przycisku Ustaw pojawi się dodatkowe okno, jak na rys. 7-27a, gdzie należy wskazać daty początku i końca okresu, gdy obowiązuje czas letni. W tym celu zaznaczamy Dni tygodnia, następnie wprowadzamy jako początek obowiązywania czasu letniego:

Month: 3, Week: Last, Dni: Nie [-dziela], Hour: 2, Min.: 0 i jako koniec obowiązywania czasu letniego:

Month: 10, Week: Last, Dni: Nie [-dziela], Hour: 3, Min.: 0, na koniec klikamy przycisk **OK.** 

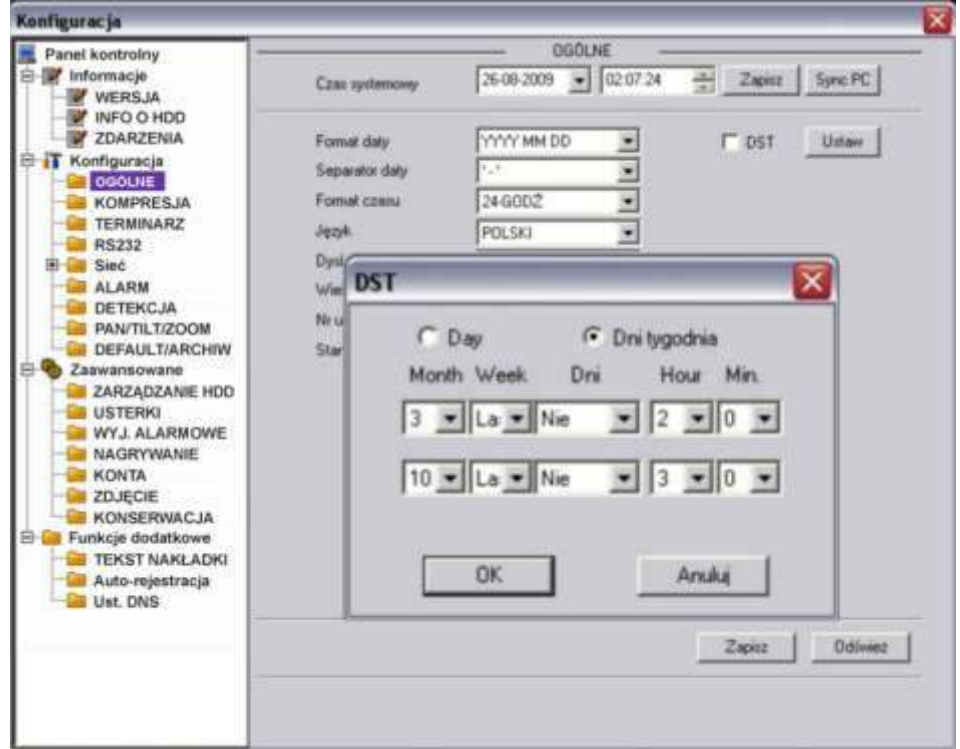

Rys. 7-27a. Ustawianie czasu letniego w menu Ogólne.

### <u>KOMPRESJA</u>

Interfejs ustawień kompresji, przedstawiony na rysunku 7-28, pozwala na wybór (dla każdego kanału niezależnie) następujących opcji:

- Kanał Tutaj wybierz nr kanału, dla którego ustawiasz parametry kompresji.
- Nazwa kanału Tutaj wpisz swoją nazwę dla wybranego kanału będzie ona wyświetlana na ekranie.
- ☑ **Kompresja** Do wyboru tylko H.264
- Str. główny Do wyboru tylko strumień główny danych. Poniżej można ustawić parametry transmisji dla strumienia głównego.
- Extra Strumień Do wyboru tylko strumień główny danych. Poniżej można ustawić parametry transmisji dla strumienia extra (pomocniczego).

- Audio/Video W strumieniu głównym Video jest zawsze aktywne, zaś Audio można tutaj aktywować lub dezaktywować. Natomiast dla strumienia extra wybieramy czy transmisja ma zawierać dane Video i Audio, czy tylko Video lub tylko Audio.
- Rozdzielczość Tutaj można wybrać D1, lub CIF, lub QCIF dla strumienia głównego, a dla strumienia extra tylko QCIF.
- Ilość klatek Tutaj wybieramy ilość klatek na sekundę dla obu strumieni (z zakresu od 1 do 25 kl./s.).
- ☑ **Tryb transmisji** Do wyboru: Stała lub Zmienna

| Panel kontrolny |               |             | - KOM | IPRESJA        |                   |
|-----------------|---------------|-------------|-------|----------------|-------------------|
| Informacje      | Kenał         | Kanał 01    | *     | Nazwa kanału   | KAM 1             |
| INFO O HDD      | Kompresija    | H264        |       |                |                   |
| COARZENIA       | Str. główny   | Str. główny |       | Extra Strumien | ExtStream1        |
| OGÓLNE          | Audio/Video   | r           | Audio | Audio/Video    | I⊽ Video IT Audio |
| TERMINARZ       | Rozdziekczość | DF          | *     | Rozdzielczość  | QCIF 💌            |
| RS232           | Ność klątek   | 25          | *     | llość klatek.  | 25 *              |
| ALARM           | Tob transmisi | 5tate       | 2     | Tryb banomisji | State 💌           |
| PAN/TILT/ZOOM   | Tranomisja    | 640         | -     | Transmisja     | 160               |
| Zaawansowane    | Referencija   | 192°1024Kb  | ps    | Referencja     | 48~256Kbps        |
| WYJ. ALARMOWE   | Color Setting | 1           | Ustaw | C Znak wodny   | Ustaw             |
| CONTA           | Pokijcie      |             |       |                |                   |
| KONSERWACJA     | Uksywanie     | NIGDY       | •     | 0 aprel        |                   |
| TEKST NAKLADKI  | Vyiwiel czas  | [           | Ustaw | 🖓 Nazwa kanal  | u Ustaw           |
|                 | Copy          |             |       |                | Zapisz Odłwi      |

Rys. 7-28. Panel kontrolny  $\rightarrow$  Konfiguracja  $\rightarrow$  Kompresja.

- ☑ Jakość Wyłącznie dla transmisji zmiennej można wybrać spośród: Najniższa, Niska, Średnia, Dobra, Wyższa, Najwyższa.
- ✓ Transmisja Ustawialna dla obu strumieni niezależnie w zakresach podanych poniżej okienka w linii Referencja.
- Color Setting Ustawienia korekcji kolorów obrazu. Kliknięcie przycisku Ustaw powoduje wyświetlenie okna, jak na rys. 7-29a. Możliwe jest skorygowanie jasności, kontrastu, nasycenia i barwy. Domyślna wartość dla każdego parametru to 50.

| Color Settin               | t.                       |                            |                     |                     | × |
|----------------------------|--------------------------|----------------------------|---------------------|---------------------|---|
| Brightmess<br>(50<br>0=100 | Contrast<br>[50<br>0~100 | Saturation<br>[50<br>0=100 | Hue<br> 50<br>0~100 | Gain<br>50<br>0~100 |   |
|                            |                          |                            |                     |                     |   |
|                            | OK                       |                            | Anúké               | _                   |   |

Rys. 7-29a. Interfejs ustawień korekcji kolorów.
Znak wodny Ustawienia trybu nakładania znaku wodnego na obraz. Kliknięcie przycisku Ustaw powoduje wyświetlenie okna, jak na rys. 7-29b.

| Typ strumienia | Wsz. | * |
|----------------|------|---|
| Typ Zn.Wodn.   | Znak |   |
| Kod Zn.Wodn    |      | _ |

Rys. 7-29. Interfejs ustawień znaku wodnego.

Ukrywanie Ustawienia trybu ukrywania obrazu. Dostępny wybór z listy  $\mathbf{\Lambda}$ rozwijanej: Nigdy lub Monitor. Jeżeli wybierzesz Monitor aktywuje się przycisk Ustaw, który powoduje wyświetlenie okna interfejsu do definiowania masek prywatności na ekranie. Wyświetl czas Zaznaczenie kwadracika  $\mathbf{\nabla}$ po lewej stronie powoduje wyświetlanie daty i czasu na ekranie. Kliknięcie przycisku Ustaw powoduje wyświetlenie pozwalajacegho okna zdefiniować położenie tego napisu na ekranie. Nazwa kanału  $\mathbf{\nabla}$ Zaznaczenie kwadracika po lewei stronie powoduje wyświetlanie nazwy kamery na ekranie. Kliknięcie przycisku Ustaw wyświetla okno pozwalajacegho zdefiniować położenie tego napisu na ekranie.

## TERMINARZ

Interfejs TERMINARZ został przedstawiony na rysunku 7-30.

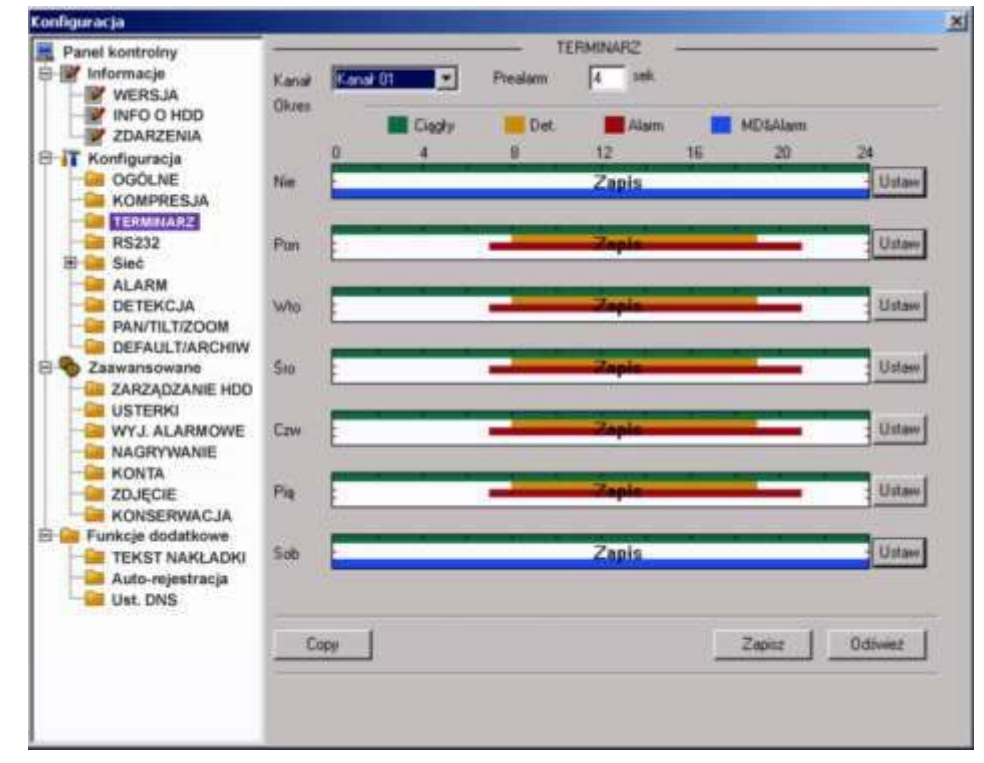

Rys. 7-30. Panel kontrolny  $\rightarrow$  Konfiguracja  $\rightarrow$  Terminarz.

W tym interfejsie możesz ustawić tryb nagrywania, oraz okresy czasu, w jakim będzie dany tryb stosowany. Możesz wybierać spośród: nagrywania ciągłego (R), nagrywania z detekcji ruchu (M) oraz nagrywania alarmowego (A).

- **Kanał** Wybierz kanał, którego dotyczy ustawiana funkcja.
- Prealarm System może zapisywać obrazy video z okresu 3 ÷ 5 sekund przed aktywacją nagrywania z detekcji lub alarmu.
- ☑ Diagram System przedstawia graficznie, w jakim okresie czasu w kolejnych dniach tygodnia jest włączone nagrywanie i w jakim trybie. Kolor zielony obrazuje nagrywanie w trybie ciągłym, kolor pomarańczowy w trybie detekcji, zaś czerwony w trybie alarmu. Domyślnie system jest ustawiany na 24-godzinne nagrywanie w trybie ciągłym, co jest zobrazowane zieloną kreską na diagramie.

Z prawej strony jest zlokalizowanych siedem przycisków **Ustaw**, odpowiadających kolejnym dniom tygodnia i otwierających interfejs ustawiania terminarza, czyli definiowania okresów doby i trybów nagrywania (rys. 7-31).

| oniedział | lek      |       |          |         |          |              |          |
|-----------|----------|-------|----------|---------|----------|--------------|----------|
| Del       | lault    |       | Current  | 0       | Internet | Zapin<br>Det | Alsem    |
| Dives 1   | 00.00.00 | ÷     | 07.59.59 | *       | P        | Г            | Г        |
| Okres 2   | 08:00:00 | *     | 19.59.59 | *       | Г        | P            | E        |
| Okres 3   | 20:00:00 | *     | 23:59:59 |         | 7        | Г            | Г        |
| Okres 4   | 00:00:00 | *     | 23 59 59 | <u></u> | Г        | Г            | Г        |
| Okres 5   | 00.00.00 | *     | 23 59 59 | *       | Г        | Г            | <b>F</b> |
| Okres 6   | 00.00.00 | *     | 23:59:59 | *       | Г        | Г            | F        |
| - Wag     | potkie   |       |          |         |          |              |          |
| IT Nie    | P Po     | 90) Å | IF Wto   | ₩ Sec   | 8        |              |          |
| P Can     | Pig Pig  |       | Sob      |         |          |              |          |

Rys. 7-31. Interfejs ustawiania terminarza dla danego dnia tygodnia.

Na górnym pasku interfejsu jest wyświetlony dzień tygodnia, którego dotyczą ustawiane parametry. Na dole jest ramka, w której można ustawić inne dni tygodnia o identycznym ustawieniu. Można też zaznaczyć **Wszystkie**, aby ustawione parametry dotyczyły wszystkich dni tygodnia.

Ustawienia w ciągu doby można podzielić na maksimum 6 okresów, dla każdego oddzielne definiując tryb nagrywania: ciągły, detekcja bądź alarm.

#### Uwaga: Definiując okresy czasu dla danego trybu nagrywania, pamiętaj, aby:

czas początku nagrywania był wcześniejszy, niż czas końca nagrywania, przykładowo błędne jest ustawienie od 17:31:01 do 15:59:59.

aby nie próbować ustawić przejścia przez północ, przykładowo błędne jest ustawienie od 23:00:00 do 01:30:00.

do

Po zakończeniu ustawiana trybu nagrywania dla jednego kanału, możesz łatwo powielić te ustawienia dla pozostałych kanałów. W tym celu wystarczy kliknąć przycisk Copy – system wyświetli interfejs jak na rysunku 7-32. Zaznacz dla których kanałów ustawienia mają być skopiowane i kliknij przycisk Zapisz.

| Zapisz jako | × |
|-------------|---|
| Wsz         | 1 |
| 1 2 3 4     |   |
|             |   |
|             |   |
| OK. Anuluj  |   |

Rys. 7-32. Interfejs powielania ustawień dla innych kanałów.

**RS232** 

Uwaga: Rejestratory serii LE-AN nie obsługują RS232, funkcji alarmowych oraz sterowania PTZ.

Interfejs, przedstawiony na rysunku 7-33, zawiera kilka definiowalnych parametrów:

| Zapitz Odiwiez |
|----------------|
|                |

Rys. 7-33. Panel kontrolny → Konfiguracja → RS232.

Port RS232 Możliwe do ustawienia tylko: Port 01.  $\mathbf{N}$ ✓ Funkcja wybierasz specjalne urządzenie podłączone Tutaj terminala RS232 rejestratora. Konsola jest urządzeniem do aktualizacji programu, Klawiatura służy do sterowania jednym lub kilkoma rejestratorami na odległość. Inne możliwości to

Interfejs, COM Protokół, Klawiatura sieciowa i Matryca PTZ.

- **Bity danych** Ustaw wg wymagań urządzenia, od 5 do 8.
- ☑ Bity Stopu Masz opcje: 1 lub 2.
- Szybkość Wybierz wg wymagań urządzenia współpracującego spośród: 1200, 2400, 4800, 9600, 19200, 38400, 57600 lub 115200 bodów.
- Parzystość Masz następujące opcje: brak / Odd / Even / Znak / Miejsce.

# ☞ <u>SIEĆ</u>

 $\mathbf{\nabla}$ 

Kliknięcie na menu **Sieć** otwiera listę podmenu, obejmującą: EMAIL, MULTIDDNS, NAS, NTP oraz ALARM-CENTER. Jednocześnie otwiera się interfejs ustawień sieciowych, przedstawiony na rysunku 7-34.

| Konfiguracja                                                                                                    |                                            |                                                                     |                                                 |
|----------------------------------------------------------------------------------------------------|--------------------------------------------|---------------------------------------------------------------------|-------------------------------------------------|
| Panel kontrolny  File Informacje  WERSJA  WERSJA  WINFO O HDD  ZDARZENIA  Konfiguracja  GOOLNE                                                                                                    | Port Ethemet<br>Adres IP<br>Maska<br>Brana | Port 01                                                             | Sec<br>F DHCP<br>Adec MAC 5254-4c-(2.3d-1)      |
| Carl KOMPRESJA<br>Carl TERMINARZ<br>Carl RS232<br>Carl RS232<br>Car | Native<br>Port TCP<br>Port UDP<br>Transfer | DVR<br>37777 Pot HTTP<br>37778 Bold polyczeń<br>Publiskowy <u>*</u> | 10<br>10<br>Wysoka szybkoló ładowar             |
| ALARM CENTER     ALARM CENTER     ALARM CENTER     ALARM     BETEKCJA     DETEKCJA     DEFAULT/ZOOM     DEFAULT/ZOOM     DEFAULT/ARCHIW     Zalwansowane     SUSTERKI     USTERKI     WYJ. ALARMOWE     NAGRYWANIE     NAGRYWANIE     ZDJECIE                                                                                                    | Typ Serveisu<br>Uzyłkownik<br>Hasło        | MULTICAST                                                           | Adres IP 239, 255, 42, 42<br>Post 36666 1*65435 |
| KONSERWACJA<br>Funkcje dodatkowe<br>Ga TEKST NAKLADKI<br>Auto-rejestracja<br>Ust. DNS                                                                                                    |                                            |                                                                     | Zapinz Odiviez                                  |

Rys. 7-34. Panel kontrolny → Konfiguracja → Sieć.

Zawiera on następujące opcje:

- Port Ethernet Tu możesz ustawić parametry rejestratora, jako urządzenia sieciowego są to: stały adres IP, maska i brama. Po prawej stronie widoczny jest MAC adres rejestratora.
- DHCP zaznaczenie oznacza uruchomienie DHCP (ang. Dynamic Host Configuration Protocol) – protokołu komunikacyjnego umożliwiający komputerom uzyskanie od serwera danych konfiguracyjnych, np. adresu IP hosta, adresu IP bramy sieciowej, adresu serwera DNS, maski podsieci. Wygląd interfejsu obrazuje rys. 7-34a.
- ☑ Nazwa Tutaj wpisz nazwę rejestratora jako hosta sieciowego
- Domyślna wartość 37777
- Image: Port HTTPDomyślna wartość 80
- Domyślna wartość 37778

Ilość połączeń Ustaw tutaj maksymalną ilość prób połączenia. Wybierz wartość od 0 do 10. Ustawienie wartości 0 (zero) powoduje, że system nie będzie próbował nawiązać połączenie.

| Konfiguracja                                                                                                    |                                                   |                                                                   |                                                    |
|----------------------------------------------------------------------------------------------------|---------------------------------------------------|-------------------------------------------------------------------|----------------------------------------------------|
| Panel kontrolny<br>WERSJA<br>WERSJA<br>WORSJA<br>VORD<br>ZDARZENIA<br>COGOLNE                                                                                        | Port Ethernet<br>Adres IP<br>Maska<br>Brana       | Port 01 (108)<br>1322 160 1 108<br>255 295 255 0<br>7322 1485 1 1 | Sec<br>IF DHCP<br>Adm: MAC 52544cris79ba           |
| KOMPRESJA<br>TERMINARZ<br>RS232                                                                                                    | Nazwa<br>Port TCP<br>Port UDP<br>I Transfer       | DVR<br>37777 Pat HTTP<br>37778 Botic polyczeń<br>Płynny           | 90<br>10<br>I <sup>-</sup> Wyroka szybknić Fadowar |
| ALARM CENTER<br>ALARM CENTER<br>CETEKCJA<br>DETEKCJA<br>DEFAULT/ARCHIW                                                                                               | Typ Servicu<br>Uzyłkownik<br>Hasło<br>Aktualny IP | PPP-E                                                             | ☐ Aktywny                                          |
| Zatwansowane     ZARZĄDZANIE HDD     ZARZĄDZANIE HDD     WYJ. ALARMOWE     MAGRYWANIE     KONTA     ZDJĘCIE     KONSERWACJA     Funkcje dodatkowe     TEKST NAKLADKI |                                                   |                                                                   | Zapicz Odóweż                                      |
| Auto-rejestracja                                                                                                    |                                                   |                                                                   |                                                    |

Rys. 7-34a. Panel kontrolny → Konfiguracja → Sieć z zaznaczeniem DHCP.

☑ Typ Serwisu

Wybierz pomiędzy **MULTICAST** oraz **PPPoE**. Wybierając funkcję **MULTICAST** wpisz adres IP i port z zakresu 0 ÷ 65535.

Wybierając funkcję **PPPoE** wpisz nazwę użytkownika i hasło (utrzymane od twojego providera Internetowego), a następnie zaznacz kwadracik **Aktywny**. Kliknij przycisk **Zapisz** dla aktywowania funkcji. Po zrestartowaniu rejestrator połączy się z Internetem automatycznie. Z lewej strony pojawi się aktualny adres IP – jest to wartość dynamicznie zmienna.

## ۳ <u>EMAIL</u>

Otwiera się interfejs, jak na rysunku 7-35. Tu możesz zdefiniować funkcję wysyłania wiadomości email – ta operacja wymaga jednak rejestratora obsługującego tę funkcję.

W menu trzeba zdefiniować:

- ✓ SMTP server Tutaj wpisz adres serwera, a następnie aktywuj funkcję zaznaczając kwadracik Aktywny
- Domyślna wartość 25
- Użytkownik Wpisz login konta użytkownika nadawcy
- Hasło Wpisz hasło konta użytkownika nadawcy
- ☑ Nadawca Wpisz adres email nadawcy
- ☑ **Temat** Wpisz tutaj temat maili nadawanych

☑ Odbiorca X Wpisz adresy email odbiorców nadawanych emaili

| Konfiguracja                                                                                                    |                                                                                                    |                                  |          |      |                                    | D                                                     |
|----------------------------------------------------------------------------------------------------|----------------------------------------------------------------------------------------------------|----------------------------------|----------|------|------------------------------------|-------------------------------------------------------|
| Panel kontrolny<br>VERSJA<br>VERSJA<br>VERSJA<br>VERSJA<br>COGÓLNE<br>COGÓLNE<br>COG<br>COG<br>COG<br>CO | SMTP Server<br>Pot<br>Uzykowsk<br>Haelo<br>Nadience<br>Ternat<br>Odbiorce 1<br>Odbiorce 2<br>Odbiorce 3<br>Send Interval | MalServer<br>25<br>DVR ALER<br>0 | 0~655.35 | EMAL | I <sup>2</sup> Aktywry<br>☐ Anonim | I <sup>™</sup> SSL Enable<br>I <sup>™</sup> Załącznik |
| KONSERWACJA<br>Funkcje dodatkowe<br>TEKST NAKLADKI<br>Auto-rejestracja<br>Ust. DNS                                                                                                    | 2                                                                                                    |                                  |          |      | 2                                  | oirz Odłowed                                          |

Rys. 7-35. Panel kontrolny  $\rightarrow$  Konfiguracja  $\rightarrow$  Sieć  $\rightarrow$  Email.

## MULTI-DDNS

Otwiera się interfejs, jak na rysunku 7-35a. Tu możesz zdefiniować funkcję Multi DDNS. Ta operacja wymaga rejestratora obsługującego tę funkcję.

| Konfiguracja                                                                                                    |                                      |                  |               |               |
|----------------------------------------------------------------------------------------------------|--------------------------------------|------------------|---------------|---------------|
| Panel kontrolny                                                                                                    | -                                    | formali provinci | - MULTHODNS - |               |
| WERSJA                                                                                                    | Typ servera<br>IP servera            | CN99 DONS        | Ti vytheath   |               |
| G Configuracja<br>GOLNE<br>GOLNE<br>TERMINARZ                                                                                                    | Port servera<br>Domena<br>Uzytkownik |                  | 1~65535       |               |
| Siec<br>MAIL<br>MUSTEDONS<br>NAS:<br>NTP<br>ALARM CENTER<br>ALARM CENTER<br>ALARM CENTER<br>ALARM<br>DETEKCJA<br>DEFAULT/ARCHIW<br>Zarządzanie HDD<br>USTERKI<br>WYJ. ALARMOWE<br>NAGRYWANIE<br>KONTA<br>ZDJĘCIE<br>KONSERWAC IA | Alive Interval[sec.]                 | 1                | 1-3000        |               |
| Funkcje dodatkowe<br>TEKST NAKLADKI<br>Auto-rejestracja<br>Ust. DNS                                                                                                    |                                      |                  |               | Zapoz Odłwież |

Rys. 7-35a. Panel kontrolny → Konfiguracja → Sieć → Multi DDNS.

**☑** Typ serwera

Z rozwijanej listy wybierz protokół DDNS, a następnie aktywuj

funkcję zaznaczając kwadracik Aktywny.

- ☑ IP serwera Wpisz adres IP serwera DDNS
- ✓ Port serwera Wpisz port serwera DDNS
- ☑ **Domena** Wybierz nazwę domeny
- **Użytkownik** Wpisz login uprawniający do logowania się na serwerze.
- ☑ **Hasło** Wpisz hasło uprawniające do logowania się na serwerze.

## ۳ <u>NAS</u>

Jeżeli twój rejestrator obsługuje funkcję FTP, tutaj możesz ustawić parametry tej funkcji. System będzie regularnie wysyłał dane do wytypowanego serwera FTP. Interfejs pokazuje rysunek 7-36.

| Konfiguracja                                                                                      |                                         |             |       |        |                 |        |        |
|---------------------------------------------------------------------------------------------------|-----------------------------------------|-------------|-------|--------|-----------------|--------|--------|
| Panel kontrolny<br>Film Informacje<br>WERSJA                                                      | T NAS Enable                            | FTP Mod     | •     | NAS    | -               | 1.024  |        |
| ZDARZENIA<br>ZDARZENIA<br>Konfiguracja<br>OGOLNE                                                  | Uzytkownik<br>Hasło<br>Remore Directory |             | 0.0   |        | vinikość plikuj | GB10   | MB     |
| RS232                                                                                             | Okues działania<br>Kanał JK             | anał 01     |       | Ciegly | Det.            | Alam   | 1122   |
| EMAIL                                                                                             | 0                                       |             |       | 12     | 16              | 20     | 24     |
| MULTI-DDNS                                                                                        | E                                       |             |       | Nie    | 10 10           |        | Ustave |
| NTP                                                                                               |                                         |             |       | Pen    |                 |        | Ustaw  |
| ALARM CENTER                                                                                      |                                         |             |       | Wto    |                 |        | Ustave |
| PANITILT/ZOOM                                                                                     |                                         |             |       | Śro    |                 | · ·    | Ustaw  |
| Zaawansowane<br>Zaawansowane<br>ZARZĄDZANIE HDD                                                   | L F                                     | 10 <u>1</u> |       | Czw    |                 |        | Ustaw  |
| WYJ. ALARMOWE                                                                                     | Pig Pig                                 |             |       |        |                 |        | Ustaw  |
| KONTA                                                                                             |                                         |             | · · · | Sob    | + +             | + +    | Ustaw  |
| EDJECIE     CONSERWACJA     Funkcje dodatkowe     TEKST NAKLADKI     Auto-rejestracja     Ust DNS | Copy                                    |             |       |        |                 | Zapitz | Odiwez |

Rys. 7-36. Panel kontrolny → Konfiguracja → Sieć → NAS.

- **NAS Enable** Aktywuj funkcję NAS, wybierając z rozwijanej listy **Tryb FTP**.
- ☑ IP Hosta Wprowadź IP serwera oraz Port.
- **Użytkownik** Wprowadź nazwe (login) użytkownika serwera oraz **Hasło**.
- ☑ Wielkość pliku W przypadku plików krótszych – zostaną uzupełnione do wskazanej wielkości "pustką". Natomiast pliki dłuższe – zostaną zapisane tylko do podanej wartości, a reszta zostanie zignorowana przez system. Jeżeli zostanie wskazana wartość 0 (zero), to system wyśle wszystkie pliki w odpowiedniej wielkości.
- Remote Direct. Wskaż na serwerze docelowy katalog, w którym będą przechowywane pliki.

Teraz należy zdefiniować terminarz działania funkcji: wybrać kanał i okresy w każdym dniu tygodnia, w których będą zapisywane pliki nagrań z wybranego trybu: ciągły, detekcja albo alarm. Postępowanie jest analogiczne jak w przypadku

| Defa                 | #                        | Current |       | alu Dat    | Alaer |
|----------------------|--------------------------|---------|-------|------------|-------|
| Okres 1              | 00.00.00                 | 23.59.5 | 9     |            | F     |
| Okres 2              | 00.00.00                 | 23:59:5 | 9 +   | <b>–</b> – | Г     |
|                      |                          |         |       |            |       |
| - F Wszya            | tkie                     |         |       |            |       |
| - □ Wszya<br>□ □ Nie | fue<br>I <sup></sup> Pon | T Wto   | ore ঘ |            |       |

terminarza. Kliknięcie przycisku **Ustaw** otwiera okno definiowania terminarza dla funkcji FTP, jak na rysunku 7-36a.

Rys. 7-36a. Interfejs ustawiania terminarza dla funkcji FTP

Na górnym pasku interfejsu jest wyświetlony dzień tygodnia, którego dotyczą ustawiane parametry. Na dole jest ramka, w której można ustawić inne dni tygodnia o identycznym ustawieniu.

Można też zaznaczyć **Wszystkie**, aby ustawione parametry dotyczyły wszystkich dni tygodnia. Ustawienia w ciągu doby można podzielić na maksimum 2 okresy, dla każdego oddzielne definiując tryb nagrywania: ciągły, detekcja bądź alarm.

Po zakończeniu ustawiana trybu nagrywania dla jednego kanału, możesz łatwo powielić te ustawienia dla pozostałych kanałów. W tym celu wystarczy kliknąć przycisk **Copy** – system wyświetli znany nam już interfejs do kopiowania ustawień na inne kanały.

Po ustawieniu parametrów i terminarza funkcji NAS koniecznie kliknij przycisk **Odśwież**, aby na diagramie zobaczyć poprawny wykres. Kliknięcie przycisku **Zapisz** powoduje zapamiętanie ustawień w pamieci rejestratora.

## 'ল <u>NTP</u>

Klikniecie napisu NTP otwiera interfejs do definiowania parametrów funkcji NTP (ang. *network time synchronization*), jak na rysunku 7-37. Po aktywacji funkcji przez zaznaczenie kwadracika **Aktywny** należy:

- ☑ IP Hosta Wprowadź adres IP serwera czasu wzorcowego
- ☑ Port Wprowadź numer portu
- ☑ Time zone Wybierz z rozwijanej listy strefę czasową (przykładowo dla Warszawy GMT+1)
- **Update Interwal** Wprowadź okres synchronizacji czasu w minutach.

| Configuracja                                                                                                    | The state of the state of the s | _                                   |       | 2          |
|----------------------------------------------------------------------------------------------------|----------------------------------------------------------------------------------------------------|-------------------------------------|-------|------------|
| Panel kontrolny<br>Informacje<br>WERSJA<br>WERSJA<br>ZDARZENIA<br>ZDARZENIA<br>COCUNE<br>KOMPRESJA<br>TERMINARZ<br>RS232<br>E Sieć<br>EMAIL<br>MULT-DONS<br>NAS<br>EMAIL<br>ALARM CENTER<br>ALARM CENTER | ☐ Aktywny<br>3P Hosta<br>Post<br>Time Zone<br>Update Interval                                                                                                    | NTPServer<br>123<br>GMT+08500<br>10 | Minut |            |
| E Unit Funkcje dodatkowe<br>E TEKST NAKLADKI<br>Auto-rejestracja<br>Ust. DNS                                                                                                    |                                                                                                    |                                     |       | <br>Udiver |

Rys. 7-37. Panel kontrolny → Konfiguracja → Sieć → NTP.

## ALARM CENTER

Otwiera się interfejs, jak na rysunku 7-37a. Tu możesz aktywować funkcję ALARM CENTER. Ta operacja wymaga rejestratora obsługującego tę funkcję.

Wprowadzić należy następujące parametry: adres IP hosta, czyli serwera w Centrum Alarmowym oraz port. Następnie trzeba określić, kiedy pliki alarmowe mają być kierowane na ten serwer, np. codziennie o 8 rano.

| Konfiguracja                                                         |                                                        |                               |                |       |        |
|----------------------------------------------------------------------|--------------------------------------------------------|-------------------------------|----------------|-------|--------|
| Panel kontrolny                                                      | I <sup>™</sup> Aktywny<br>IP Hoda<br>Por<br>Day<br>Hou | 10 1 .<br>0<br>Coddernie<br>8 | ALARM CENTER - |       |        |
| E Enkcje dodatkowe<br>TEKST NAKLADKI<br>Auto-rejestracja<br>Ust. DNS |                                                        |                               |                | Zapuz | Odiwez |

Rys. 7-37a. Panel kontrolny → Konfiguracja → Sieć → Multi DDNS.

#### ALARM

# Uwaga: Rejestratory serii LE-AN nie obsługują RS232, funkcji alarmowych oraz sterowania PTZ.

Przed rozpoczęciem programowania ustawień alarmu, należy właściwie podłączyć urządzenia do wejść i wyjść alarmowych rejestratora. Trzeba dokładnie ustalić, co jest podłączone do którego wejścia / wyjścia. Kliknięciem przycisku **Zapisz** potwierdzasz aktualne ustawienia.

Interfejs ustawień alarmu (rys. 7-38) zawiera następujące opcje:

| Panel kontrolny                                                                                                    | -                                                                                   | AL/                                                                                      | ARIM.         |              |         |
|----------------------------------------------------------------------------------------------------|-------------------------------------------------------------------------------------|------------------------------------------------------------------------------------------|---------------|--------------|---------|
| WERSJA                                                                                                    | Typ zdarz                                                                           | Wejście lokałni 💌                                                                        |               |              |         |
| ZDARZENIA                                                                                                    | Wejście                                                                             | 되는 Ihqui                                                                                 | Тур           | Normalnie of | w2 💌    |
| G IT Konfiguracja<br>OGOLNE<br>KOMPRESJA<br>TERMINARZ<br>RS232                                                                                                    | Okres                                                                               | Utlaw                                                                                    | Inure Latch   | 0 sek.       | 0~600   |
| Siec     Sec     Sec | Czas<br>V Nagywary kanał<br>Czas<br>F E-mał<br>F Sekwencji<br>Akt. PTZ<br>F Zdięcie | 10 sek. 1~300<br>1 2 3 4<br>10 sek. 10~300<br>F Konunikat<br>1 2 3 4<br>Ustaw<br>1 2 3 4 | P Alsm Upload |              |         |
| Ust. DNS                                                                                                    | Copy                                                                                |                                                                                          |               | Zapitz       | Odiwiez |

Rys. 7-38. Panel kontrolny → Konfiguracja → Alarm.

- Typ zdarzenia Tu musisz wybrać pomiędzy Wejściem lokalnym, a Wejściem sieciowym.
- ☑ Wejście
- **Scie** Wybierz numer wejścia alarmowego.
- 🗹 Тур

Wybierz typ pracy wybranego wejścia: Normalnie zamknięte lub Normalnie otwarte.

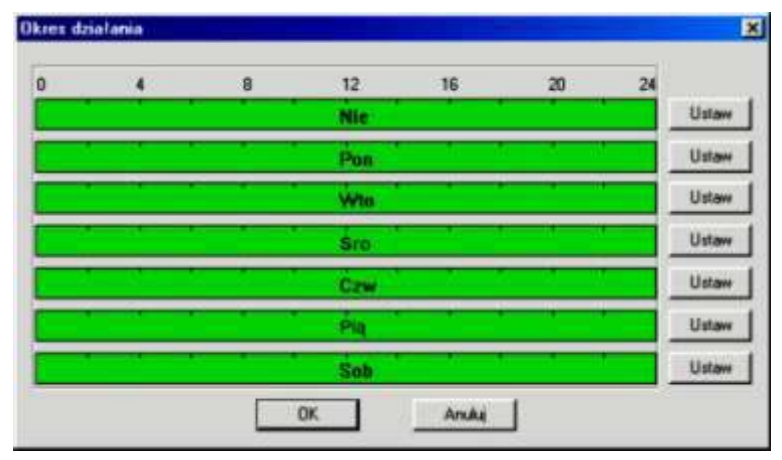

Rys. 7-38a. Ustawianie okresu aktywności wejścia alarmowego.

✓ Okres

Klikając klawisz **Ustaw** przechodzisz do okna (rys. 38a) ustawiania okresu czasu w ciągu każdego dnia tygodnia, gdy aktywacja danego wejścia wywołuje zaprogramowaną reakcję. Sposób programowania jest analogiczny, jak w programowaniu Terminarza, ale do dyspozycji mamy aż 6 okresów na każdy dzień tygodnia (rys. 7-38b).

| De      | fault    |     | Current  | 1    |   |
|---------|----------|-----|----------|------|---|
| Okvec 1 | 00:00:00 | +   | 23 59 59 | -    | P |
| Okres 2 | 00.00.00 |     | 23 59 59 | +    | г |
| Okaes 3 | 00.00.00 | -   | 2359.59  | +    | Г |
| Okres 4 | 00:00:00 | *   | 23.59.59 | *    | ٣ |
| Okans 5 | 00:00:00 | *   | 23.59.59 | *    | Г |
| Okres 6 | 00:00:00 | -   | 23 59 59 | 촜    | r |
| T wa    | quilitie |     |          |      |   |
| ₩ Nie   | F Po     | n 1 | T We     | F \$ | 0 |
| IT Can  | E Pa     | 1   | 🗖 teh    |      |   |

Rys. 7-38b. Ustawianie terminarza aktywności wejścia alarmowego.

- Inule Latch Prawidłowo powinno być Filtr drgania; tu można ustawić, przez jaki czas reakcja na pobudzenie wejścia alarmowego nie nastąpi (w zakresie 0÷600 sekund). Pozwala to na eliminację wykrywanych drgań kamery, które powodują, że obraz staje się niestabilny.
- ✓ Normal Out Wpis błędny – powinno być Wyjście alarmowe; zaznaczając kwadrat z lewej strony aktywujesz funkcję wzbudzenia wyjścia alarmowego w przypadku wzbudzenia danego wejścia alarmowego. Po prawej stronie należy wybrać, które wyjście (wyjścia) ma (mają) być aktywowane po wzbudzeniu danego wejścia alarmowego.
- Czas Tu ustaw czas aktywności wybranych wyżej wyjść alarmowych (w zakresie 1 do 300 sek.).
- Alarm upload Podświetlając kwadracik po lewej stronie napisu można zezwolić, aby system mógł wysyłać sygnał alarmowy do sieci, czyli na serwer FTP lub do centrum monitorowania.
- ☑ Nagryw. kanał Podświetlając kwadracik po lewej stronie napisu aktywujemy nagrywanie w momencie pobudzenia wejścia alarmowego. Wybór kanałów, które mają być nagrywane realizujemy przez podświetlenie kwadratów z numerami potrzebnych kanałów. Możliwe jest tu ustawienie kilku kamer, z których obraz ma być nagrywany w sytuacji alarmowej. Do tej funkcji jest konieczne ustawienie zapisu z alarmu w Terminarzu oraz ustawienie nagrywania z terminarza w menu nagrywania.
- ✓ Czas Tu ustaw czas nagrywania obrazów z wybranych kanałów (w zakresie 10 do 300 sek.).
- ☑ Email Zaznaczenie kwadratu z lewej strony powoduje wysłanie wiadomości email o alarmie na zaprogramowany adres.

- **Komunikat** Zaznaczenie kwadratu z lewej strony powoduje wyświetlanie komunikatu o alarmie na lokalnym monitorze.
- Sekwencja Zaznaczenie kwadratu z lewej strony powoduje, w razie aktywacji wejścia alarmowego, pokazywanie sekwencyjne na monitorze obrazów z kamer wybranych spośród wymienionych po prawej stronie.
- Akt. PTZ Tutaj możesz aktywować ruch kamery PTZ w reakcji na aktywację danego wejścia alarmowego. Klikając przycisk Ustaw otworzysz okno ustawień, jak na rysunku 7-38c.

| (anał | Typ zderz | Adrec        | Kanał | Typ aderz |   | Adres |    |        |            |      |         |            |
|-------|-----------|--------------|-------|-----------|---|-------|----|--------|------------|------|---------|------------|
| 01    | Preset    | * 21         | 09    | Neve      | - | 0     | 17 | Nevai  | <u>×</u> 0 | ž    | 240000  | ¥ 0        |
| 02    | Trasa     | • 2          | 10    | Navm      | - |       | 18 | tinem  | <u>+</u> 0 | - 26 | Never   | <u>-</u> 0 |
| 03    | Ścieźka   | •1           | 11    | Neve      | - | 0     | 19 | Neve   | - 0        | TT.  | Geore . | * 0        |
| -04   | Neve      |              | 12    | Never     | - | 0     | 20 | Neve   | - 0        | 22   | Mean    | * 0        |
| 05    | Neve      | <b>*</b> (). | 13    | Neve      | - | 0)/   | 逆  | Neives | ¥ 0:       | 228  | New.    | * 10       |
| 06    | Never     | - 0          | 14    | Nevet     | - | 0     | 22 | Nava   | * 0        | 10   | line.   | * 0        |
| 87    | Neve      | - 0          | 15    | Neve      | - | a 1   | 22 | Never  | × 0        |      | 1. mart | Y 0        |
| 80    | Neve      | -            | 16    | Neve      | - | 0     | 28 | Neve   | + Q        | 2    | New     | - 0        |

Rys. 7-38c. Ustawienia PTZ w reakcji na aktywację wejścia alarmowego.

W tym oknie można ustawić dla każdego kanału video tryb PTZ: Never (nigdy), Preset, Trasa, Ścieżka oraz nr wybranego trybu (np. numer presetu).

✓ Zdjęcie Zaznaczenie kwadratu z lewej strony powoduje, w razie aktywacji wejścia alarmowego zostanie wykonane zdjęcie z zaznaczonych po prawej stronie kanałów video.

## DETEKCJA

Uwaga: Rejestratory serii LE-AN nie obsługują RS232, funkcji alarmowych oraz sterowania PTZ.

Interfejs ustawiania parametrów detekcji pokazano na rysunku 7-40. Możliwe do ustawienia są następujące parametry:

- ☑ **Typ zdarzenia** Wybierz z rozwijanej listy jedną z następujących opcji:
  - Detekcja ruchu menu przybierze postać pokazaną na rysunku 7-40,
  - Zanik Video menu będzie wyglądać jak na rysunku 7-42,
  - Zamaskowanie kamery menu jak na rysunku 7-42a.

Poszczególne interfejsy nieco różnią się pomiędzy sobą.

- Kanał Wybierz numer kanału z rozwijanej listy i uaktywnij detekcję na tym kanale przez zaznaczenie kwadracika z prawej.
- Czułość Wybierz z zakresu 1 do 6. Wartość 6 odpowiada największej czułości.

| Panel kontrolny                                                                                                    | Typ zdarz                                                                            | Detekcia ruchi                                                                                                    | EKCJA           |        |            |
|----------------------------------------------------------------------------------------------------|--------------------------------------------------------------------------------------|----------------------------------------------------------------------------------------------------|-----------------|--------|------------|
| WERSJA<br>INFO O HDD<br>ZDARZENIA                                                                                                    | Kanał                                                                                | Kanak 01 PP                                                                                                    | Caledó          | 3      | 2          |
| Configuracia     OGÓLNE     OGÓLNE     KOMPRESJA     TERMINARZ     RS232                                                                                                    | Okres                                                                                | Ustaw<br>1 2 3                                                                                                    | Inure Latch     | 0      | oek. 0~600 |
| ALARM<br>ALARM<br>PAN/TIL/IZOOM<br>DEFAULT/ARCHIW<br>ZARZĄDZANIE HDD<br>USTERKI<br>WYJ. ALARMOWE<br>NAGRYWANIE<br>KONTA<br>ZUJĘCIE<br>KONSERWACJA<br>FUNCJE dodatkowe<br>TEKST NAKLADKI<br>Auto-mjestracja | Coas<br>V Nagywary kanaf<br>Coas<br>F E-sai<br>F Sekwencja<br>F Aht PTZ<br>F Zdięcie | 10         sek.         1*300           1         2         3         4           10         sek.         10*300           T         Konunicat           1         2         3         4           Ustawe         1         2         3 | I⊽ Alarn Upload |        |            |
|                                                                                                    | Сору                                                                                 |                                                                                                    | Ĵ.              | Zapitz | Odiwiet    |

Rys. 7-40. Panel kontrolny  $\rightarrow$  Konfiguracja  $\rightarrow$  Detekcja  $\rightarrow$  Detekcja ruchu.

#### ☑ Obszar

W przypadku detekcji ruchu kliknij przycisk **Wybór**, a otworzy się interfejs pokazany na rysunku 7-41, nałożony na obraz z jednego, wybranego kanału. Pole obrazu podzielono na 396 stref (18 x 22) detekcji ruchu. Pola zaznaczone kliknięciem lewego przycisku myszy stają się nieaktywne w funkcji detekcji ruchu. Dla zapamiętania – kliknij przycisk **OK**.

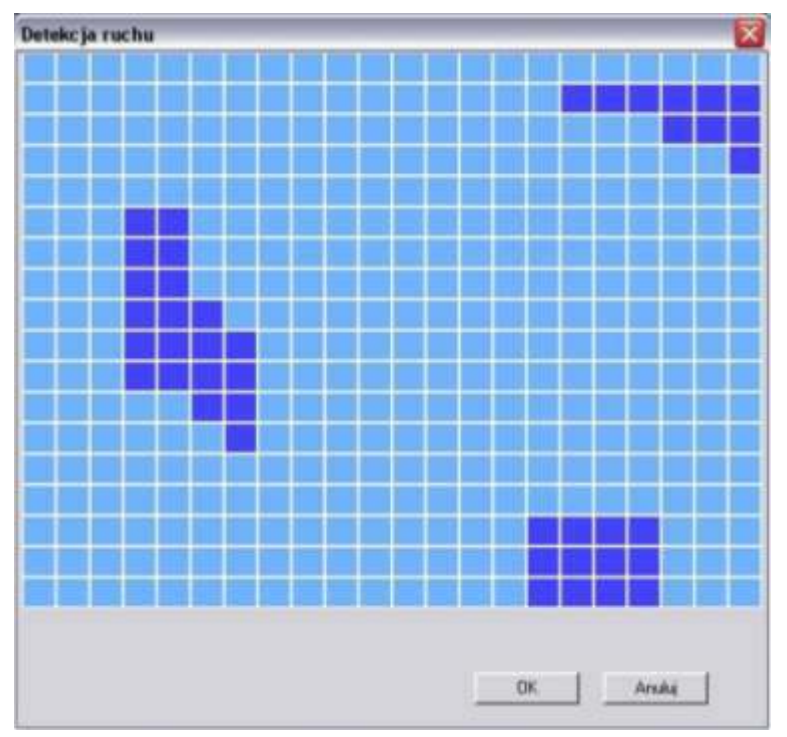

Rys. 7-41. Pola detekcji ruchu.

Okres Klikając klawisz Ustaw przechodzisz do okna (rys. 41a) ustawiania okresu czasu w ciągu każdego dnia tygodnia, gdy wykrycie ruchu na scenie obserwowanej przez daną kamerę wywołuje zaprogramowaną reakcję. Sposób programowania jest analogiczny, jak w programowaniu Terminarza, ale do dyspozycji mamy aż 6 okresów na każdy dzień tygodnia (rys. 7-41b).

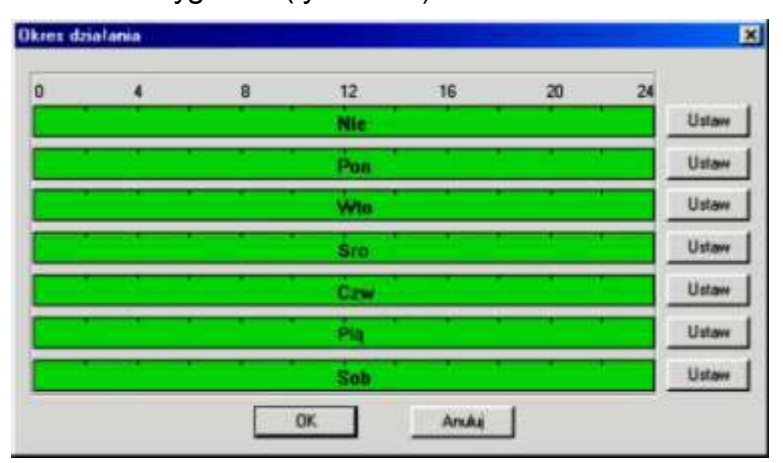

Rys. 7-41a. Ustawianie okresu aktywności wejścia alarmowego.

| Del     | teuit.   |   | Current  |       |   |
|---------|----------|---|----------|-------|---|
| Okvec 1 | 00.00.00 | - | 23 59 59 | *     | 9 |
| Okres 2 | 00.00.00 | - | 23:59:59 | *     | Г |
| Okoes 3 | 00.00.00 | * | 23 59 59 | - +   | Г |
| Okres 4 | 00:00:00 | * | 23:59:59 | *     | ٣ |
| Okani 5 | 00:00:00 | * | 23.59.59 | 춫     | Г |
| Okres 6 | 00:00:00 | * | 23 59 59 | *     | ٢ |
| T Wat   | ysikie   |   |          |       |   |
| ₩ Nie   | F Por    |   | IT We    | IT Se | 0 |
| IT Caw  | E Pa     |   | 🖬 teh    |       |   |

Rys. 7-41b. Ustawianie terminarza aktywności wejścia alarmowego.

| V | Inule Latch | Prawidłowo powinno być <b>Filtr drgania</b> ; tu można ustawić, przez jaki czas reakcja na detekcję ruchu nie nastąpi (w zakresie 0÷600 sekund). Pozwala to na eliminację wykrywanych drgań kamery, które powodują, że obraz staje się niestabilny.                                      |
|---|-------------|----------------------------------------------------------------------------------------------------|
| V | Normal Out  | Wpis błędny – powinno być <b>Wyjście alarmowe</b> ; zaznaczając kwadrat z lewej strony aktywujesz funkcję wzbudzenia wyjścia alarmowego w przypadku wykrycia ruchu na danym kanale. Po prawej stronie należy wybrać, które wyjście (wyjścia) ma (mają) być aktywowane po detekcji ruchu. |
| V | Czas        | Tu ustaw czas aktywności wybranych wyżej wyjść alarmowych (w zakresie 1 do 300 sek.).                                                                                                    |

- Alarm upload Podświetlając kwadracik po lewej stronie napisu można zezwolić, aby system mógł wysyłać sygnał alarmowy do sieci, czyli na serwer FTP lub do centrum monitorowania.
- Nagryw. kanał Podświetlając kwadracik po lewej stronie napisu aktywujemy nagrywanie w momencie wykrycia ruchu. Wybór kanałów, które mają być nagrywane realizujemy przez podświetlenie kwadratów z numerami potrzebnych kanałów. Możliwe jest tu ustawienie kilku kamer, z których obraz ma być nagrywany, o ile na danej kamerze wystąpi zjawisko ruchu. Do tej funkcji jest konieczne ustawienie zapisu z alarmu w Terminarzu oraz ustawienie nagrywania z terminarza w menu nagrywania.
- ✓ Czas Tu ustaw czas nagrywania obrazów z wybranych kanałów (w zakresie 10 do 300 sek.).
- ☑ Email Zaznaczenie kwadratu z lewej strony powoduje wysłanie wiadomości email o detekcji ruchu na zaprogramowany adres.
- **Komunikat** Zaznaczenie kwadratu z lewej strony powoduje wyświetlanie komunikatu o detekcji na lokalnym monitorze.
- Sekwencja Zaznaczenie kwadratu z lewej strony powoduje, w przypadku detekcji ruchu, pokazywanie sekwencyjne na monitorze obrazów z kamer wybranych spośród wymienionych po prawej stronie.
- Akt. PTZ Tutaj możesz aktywować ruch kamery PTZ w reakcji na wykrycie ruchu. Klikając przycisk Ustaw otworzysz okno ustawień, jak na rysunku 7-41c.

| anał | Typ zderz | Adrec       | Kanał | Typ aderz | Ades |    |        |            |      |        |          |
|------|-----------|-------------|-------|-----------|------|----|--------|------------|------|--------|----------|
| 01   | Preset    | * 21        | 09    | Hever     | ¥ 8  | 17 | Neve   | <u>×</u> 0 | ž    | times. | ¥ 0      |
| 02   | Trasa     | • 2         | 10    | Neve      | 9    | 18 | tiave: | ¥ 0        | - 78 | Never  | <u>-</u> |
| 03   | Ścieźka   | •1          | 11    | Neve      | -    | 19 | Never  | - 0        | π    | News.  | + 0      |
| 94   | Neva      | - 0         | 12    | Hever     | - 0  | 20 | Nove   | ¥ 0        | 12   | Mean   | ¥ [0     |
| 05   | Neve      | <b>*</b> () | 13    | Neve      | - 0  | 刘  | Neve   | ¥ 0:       | - 23 | New.   | + 0      |
| 06   | Never     | - 0         | 14    | Nevet     | - 0  | 22 | Navae  | * 0        | 10   | Neve   | * 0      |
| 07   | Neve      | - 0         | 15    | Neve      | +    | 23 | Never  | × 0        | 31   | Name:  | 1 P      |
| 06   | Neve      | -           | 16    | Neve      | + 0  | 28 | Never  | + Q        | 2    | Newer  | -        |

Rys. 7-41c. Ustawienia PTZ w reakcji na aktywację wejścia alarmowego.

W tym oknie można ustawić dla każdego kanału video tryb PTZ: Never (nigdy), Preset, Trasa, Ścieżka oraz nr wybranego trybu (np. numer presetu).

Zdjęcie Zaznaczenie kwadratu z lewej strony powoduje, iż w razie wykrycia ruchu zostanie wykonane zdjęcie z zaznaczonych po prawej stronie kanałów video.

| Panel kontroky                                                                                                    |                                                                                                    | DETEKCIA                                                                                                    |                |
|----------------------------------------------------------------------------------------------------|----------------------------------------------------------------------------------------------------|----------------------------------------------------------------------------------------------------|----------------|
| Informacje                                                                                                    | Typ adwa                                                                                                    | Zera Videa                                                                                                    |                |
| ZDARZENIA                                                                                                    | Kariał                                                                                                    | Canat 01 💌 🖂                                                                                                    |                |
| Analysis     Analysis     Analysis | Dires<br>F Monsel Dut<br>Cras<br>F Naggwany kanaf<br>Cras<br>F E-mail<br>F Sekwencja<br>F Sekwencja<br>F Akt PTZ<br>F Zdipcie | Utitie<br>1 2 3<br>10 tel. 10-300<br>1 2 3 4<br>10 tel. 10-300<br>Famaliat<br>1 2 3 4<br>Usitien<br>1 2 3 4<br>Usitien<br>1 2 3 4 |                |
| Line. Lifets                                                                                                    |                                                                                                    |                                                                                                    |                |
|                                                                                                    | Copy                                                                                                    |                                                                                                    | Zapisz Odźwież |

Rys. 7-42. Panel kontrolny → Konfiguracja → Detekcja → Zanik Video.

| Konfiguracja                                |                      |                |
|---------------------------------------------|----------------------|----------------|
| Panel kontrolny                             | Typ sdar             | Zanatoware *   |
| Pro o Hod                                   | Kanat                | Kanal 01       |
| IB II Konfiguracia                          | -                    | 1              |
| COMPRESSA<br>TERMINARZ<br>COMPSIZE<br>RSZSZ | Okmi<br>F" MomailOut | 1 2 3          |
| ALARM.                                      | Casi                 | 10 mik. 10-300 |
| PAN/TELT/200M                               | T Negrovery kenal    | 1 2 3 4        |
| EFAULT/BACKUP                               | Case                 | 10 == 10-300   |
| ZARZĄDZANE HOD                              | I™ E-mai             | Earnanikat     |
| Alam 1/0 Config                             | ☐ Sekvencja          | 1 2 3 4        |
| and Zapie                                   | T AM P1Z             | Ustave         |
| ROBER<br>SWPSHOT<br>KONEERWACIA             | / Zdipcin            | 1 2 3 4        |
|                                             |                      |                |
|                                             | Серу                 | Zapisz Odimez  |
|                                             |                      |                |
|                                             |                      |                |

Rys. 7-42a. Panel kontrolny → Konfiguracja → Detekcja → Zamaskowanie kamery.

#### PAN/TILT/ZOOM

Uwaga: Rejestratory serii LE-AN nie obsługują RS232, funkcji alarmowych oraz sterowania PTZ.

Interfejs ustawień PTZ pokazano na rysunku 7-43. Przed przystąpieniem do programowania ustawień PTZ musisz najpierw ustalić unikalny adres kamery Speed Dome w systemie, a następnie upewnić się, że wszystkie połączenia kamery z rejestratorem są wykonane bezbłędnie, szczególnie łącze szeregowe RS485.

| Panel kontrolny - |              |          | - PAN/TILT/200M |                 |
|-------------------|--------------|----------|-----------------|-----------------|
| 🗄 🎆 Informacje    | Kanal        | Kanał 01 |                 |                 |
| WERSJA            | Protection 1 | DH SD1   |                 |                 |
| ZDARZENIA         | Photokok     | [enabli  |                 |                 |
| T Konfiguracja    | Adles        | 1        | 0~255           |                 |
| KOMPRESJA         | Szytokość    | 9600     |                 |                 |
| TERMINARZ         | Bily danych  | 8        | -               |                 |
| E Sieć            | Billy Stopu  | 1        | -               |                 |
| DETEKCJA          | Parzystość   | Brak     | •               |                 |
| DEEALIL T/ARCHIW  |              |          |                 |                 |
| Szawansowane      |              |          |                 |                 |
| - CARZĄDZANIE HOD |              |          |                 |                 |
| USTERKI           |              |          |                 |                 |
| A NAGRYWANIE      |              |          |                 |                 |
| KONTA             |              |          |                 |                 |
| ZDJĘCIE           |              |          |                 |                 |
| KONSERWACJA       |              |          |                 |                 |
| Funkcje dodatkowe |              |          |                 |                 |
| TEKST NAKLADKI    |              |          |                 |                 |
| Auto-rejestracja  |              |          |                 |                 |
| Ust. DNS          |              |          |                 |                 |
| 13                | Core 1       |          |                 | Zanite   Octome |
| 1                 | 0009         |          |                 |                 |
|                   |              |          |                 |                 |

Rys. 7-43. Panel kontrolny → Konfiguracja → Pan/Tilt/Zoom.

- Kanał Wprowadź numer kanału Video, do którego jest dostarczany sygnał z potrzebnej kamery PTZ.
- **Protokół** Wybierz z rozwijanej listy odpowiedni protokół transmisji.
- ☑ Adres Wpisz unikalny adres kamery z zakresu 1 ÷ 255.
- Szybkość Wprowadź odpowiednią szybkość transmisji. Domyślnie 9600.
- **Bity danych** Domyślnie: 8.
- Image: Bity stopuDomyślnie: 1.
- **Parzystość** Domyślnie: Brak.

Kliknij przycisk Zapisz, aby zapamiętać.

Aby szybko powtórzyć zaprogramowane parametry dla innych kanałów kliknij **Copy**, wybierz kanały do skopiowania ustawień i kliknij **OK**. Uwaga: przekopiowany zostanie również unikalny adres kamery – co <u>trzeba koniecznie poprawić</u>.

## **DEFAULT / ARCIWIZACJA**

W tym interfejsie, pokazanym na rys. 7-44, możesz przywrócić wartości domyślne (defaultowe). W tym celu wybierz, jakiej grupy wartości chcesz przywrócić do domyślnych: **Ogólne, Kompresja, Terminarz, RS232, Sieć, Alarm, Detekcja, PTZ, Wyświetlanie** czy **Nazwy kanałów**. Następnie kliknij przycisk **Domyślne**.

W tym samym oknie istnieje możliwość eksportu i importu informacji oraz ustawienia konfiguracyjne systemu [**Config backup**]. Klikniecie w przycisk **Export Config** albo **Import Config** otwiera okno, jak na rys. 7-45. Można tu zdefiniować nazwę pliku oraz ścieżkę dostępu.

| Panel kontroinv   |                         | DEFAULT/BACKUP                 |  |
|-------------------|-------------------------|--------------------------------|--|
| M Informacje      | Wybierz ustawienia, któ | e chosiz zesetować             |  |
| WERSJA            |                         |                                |  |
| INFO O HDD        | I" Wszystko             | Dobyiline                      |  |
| ZDARZENIA         |                         |                                |  |
| - OGÓLNE          | IT OGÓLNE               | IT KOMPRESIA                   |  |
| - KOMPRESJA       | T TERMINARZ             | F 85232                        |  |
| TERMINARZ         |                         | -                              |  |
| RS232             | I SHEC                  | I ALAHM.                       |  |
| ALARM             | T DETEKCIA              | F PAN/TILT/200M                |  |
| DETEKCJA          | IT WYSWIETL             | Nazwa kanału                   |  |
| PAN/TILT/ZOOM     | and the second second   |                                |  |
| DEFAULT/ARCHIWIZ  | 3                       |                                |  |
| Zaawansowane      | n                       |                                |  |
| USTERKI           | Conlig Backup           |                                |  |
| WYJ. ALARMOWE     | Scieska CN              | Socuments and Settings/Pulpit/ |  |
| - NAGRYWANIE      | Export Conlig           | Import Config                  |  |
| KONTA             |                         |                                |  |
| KONSERWAC IA      |                         |                                |  |
| Funkcje dodatkowe |                         |                                |  |
| TEKST NAKLADK     |                         |                                |  |
| Auto-rejestracja  |                         |                                |  |
| Ust. DNS          |                         |                                |  |
|                   |                         |                                |  |
|                   |                         |                                |  |

Rys. 7-44. Panel kontrolny → Konfiguracja → Default / Backup.

| Zapisywanie                          | e jako                      |      | 3      |
|--------------------------------------|-----------------------------|------|--------|
| Zapisz w. [                          | Pulpit                      | .000 | • 🖽 •  |
| Moje doku<br>Moj kompu<br>Moje miejs | menky<br>Aer<br>ca sieciowe |      |        |
| Nazwa pliku:                         | Config                      |      | Zapisz |
| Zapisz jako<br>typ:                  | Config File(*.cfg)          |      | Anuluj |

Rys. 7-45. Panel kontrolny → Konfiguracja → Default / Backup → Export Config.

## 7.3.3 ZAAWANSOWANE

Menu **Konfiguracja** → **Zaawansowane** obejmuje następujące interfejsy do wprowadzania zmian w ustawieniach systemowych:

- ZARZĄDZANIE HDD
- ☑ WYJŚCIA ALARMOWE
- ☑ KONTA
- ☑ KONSERWACJA

- ☑ NAGRYWANIE
- ☑ ZDJĘCIE

## ZARZĄDZANIE HDD

Ta funkcja wymaga, aby rejestrator miał zamontowany dysk twardy. Wygląd interfejsu pokazano na rysunku 7-52. Z lewej strony SA pokazane zamontowane dyski twarde, a po prawej stronie dostępne opcje zarzadzania dyskami.

| Konfiguracja                                                                                                    |                  |                                                                                                    |
|----------------------------------------------------------------------------------------------------|------------------|----------------------------------------------------------------------------------------------------|
| Panel kontrolny<br>WERSJA<br>WERSJA<br>WERSJA<br>WERSJA<br>WERSJA<br>COGOLNE<br>COGOLNE | ZAPCZĄDZANIE HOD | ZARZĄDZANIE HOO<br>Formatowanie<br>Głosyt/Zopis<br>Ustaw Tylko<br>odczyt<br>Frzywesconie<br>Jok zzijęcis<br>Wykonał |

Rys. 7-46. Panel kontrolny → Zaawansowane → Zarządzanie HDD.

## USTERKI

Wygląd interfejsu pokazano na rys. 7-47. W niektórych wersjach oprogramowania spotyka się nazwę **ABNORMITY**.

| Konfiguracja                                                                                                    | -           | ×                            |
|----------------------------------------------------------------------------------------------------|-------------|------------------------------|
| Panel kontrolny<br>Informacje<br>WERSJA<br>INFO O HDD                                                                                                    | Typ zdarz   |                              |
| CONTRACTOR CONTRACTOR |             |                              |
| ERMINARZ<br>RS232                                                                                                    | P Nomal Out | 1 2 3                        |
| ALARM<br>BETEKCJA<br>BAN/TILT/ZOOM<br>BEFAULT/ARCHIW                                                                                                    | Czas        | 10 sek. 1**300 🖓 Alam Upload |
| Zaawansowane     ZARZĄDZANIE HDD     ZARZĄDZANIE HDD     ZARZĄDZANIE HDD     ZARZĄDZANIE     KONTA     ZDJĘCIE     KONSERWACJA     Funkcje dodatkowe     TEKST NAKLADKI     Auto-reiestracia                                                                                                    | f" Engl     | ₩ Konunikat                  |
| Ust. DNS                                                                                                    | Casy        | Zapisz Odłwiez               |

Rys. 7-47. Panel kontrolny → Zaawansowane → Usterki.

Można tu zaprogramować reakcje rejestratora na różne nienormalne zdarzenia, które trzeba wybrać z rozwijanej listy **Typ zdarz.** spośród:

- IDE brak Brak dysku twardego w rejestratorze,
  - IDE bł. Błąd dysku np. wskutek usterki dysku,
- IDE nis. Dysk pełny, czyli wolna część dysku jest mniejsza od zaprogramowanej wartości procentowej,
  - Net Err Sieć odłączona lub uszkodzone połączenie sieciowe,
- IP Confict Konflikt IP, najczęściej w sieci występują dwa urzadzenia o tym samym adresie IP.

### WYJ. ALARMOWE

•

# Uwaga: Rejestratory serii LE-AN nie obsługują RS232, funkcji alarmowych oraz sterowania PTZ.

Konfigurację wyjść alarmowych przeprowadzamy w interfejsie pokazanym na rys. 7-48.

| Konfiguracja                                                                                  |       |                   |         | X |
|-----------------------------------------------------------------------------------------------|-------|-------------------|---------|---|
| Konfiguracja                                                                                  | Wy/ce | — Alam I/O Config | Trigger |   |
| 2DJĘCIE<br>KONSERWACJA<br>Funkcje dodatkowo<br>TEKST NAKLADKI<br>Auto-rejestracja<br>Ust. DNS |       |                   |         |   |

Rys. 7-48. Panel kontrolny → Zaawansowane → Alarm I/O Config.

#### Uwaga: Wyjście alarmowe nie może być bezpośrednio podłączone do zasilania o wysokim obciążeniu. Maksymalny prąd nie może przekraczać 1 A. Dla większych obciążeń proszę stosować styczniki sterowane z wyjścia alarmowego.

## MAGRYWANIE

Interfejs do kontroli nagrywania jest przedstawiony na rysunku 7-49. Można tu dla każdego kanału video indywidualnie uruchomić nagrywanie z terminarza lub w trybie ciągłym, albo też całkowicie zatrzymać nagrywanie.

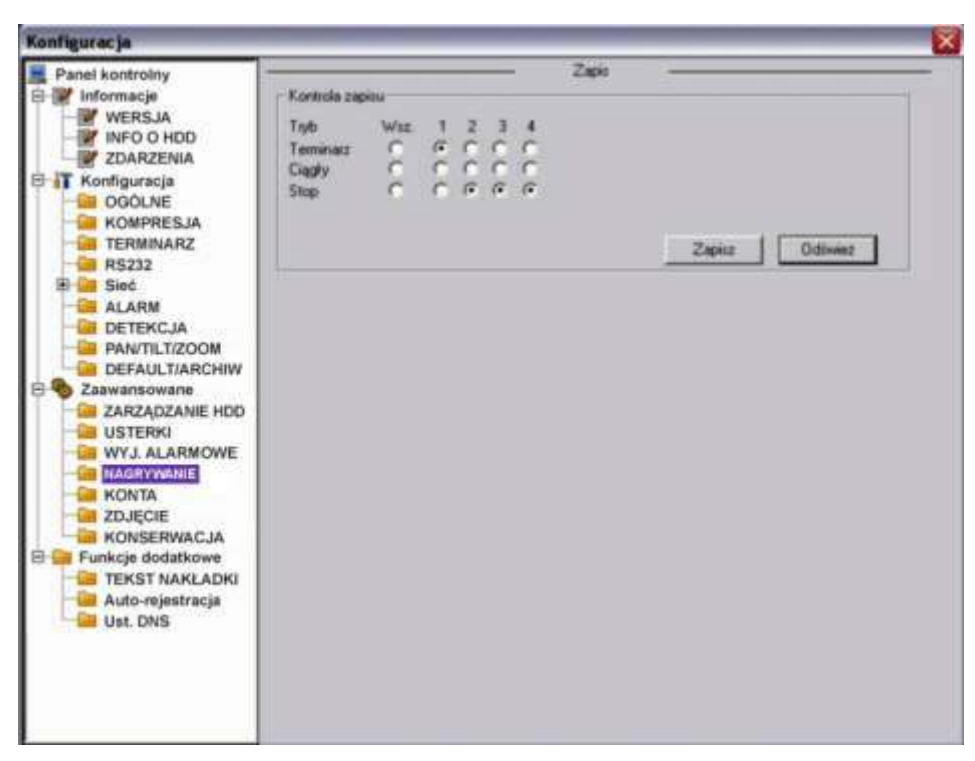

Rys. 7-49. Panel kontrolny  $\rightarrow$  Zaawansowane  $\rightarrow$  Zapis.

## الله <u>KONTA</u>

Interfejs Konta pokazano na rysunku 7-50. Można tutaj dodać lub modyfikować grupę użytkowników, szczególnie w zakresie nadanych uprawnień, oraz dodać i modyfikować pojedynczego użytkownika (również w zakresie nadanych uprawnień). Można też modyfikować hasło użytkownika (rys. 7-51).

| Konnguracja                                                                                                    |                                                                  | 1201714 |  |
|----------------------------------------------------------------------------------------------------|------------------------------------------------------------------|---------|--|
| Panel kontrolny<br>Informacje<br>WWERSJA<br>WIERSJA<br>WIERSJA<br>COMPLEXA<br>COMPLEXA | Konto<br>edmin<br>domin [Multi-Log]<br>user<br>SS5555<br>delault | KUNTA   |  |

Rys. 7-50. Panel kontrolny  $\rightarrow$  Zaawansowane  $\rightarrow$  Konta.

|             | 1    |    |
|-------------|------|----|
| Stare haslo |      |    |
| Nowe haslo  | -    | _  |
| Potwierdź   | -    |    |
| Grupa       | user | Ψ. |

Rys. 7-51. Interfejs "Modyfikuj hasło".

## ZDJĘCIE

Interfejs pokazano na rysunku 7-52. Proszę pamiętać, że nie we wszystkich rejestratorach ta funkcja jest aktywna.

Najpierw wybierz kanał video, z którego zdjęcia mają być wykonywane. Następnie wybierz tryb robienia zdjęć: Snap Timing (co określony interwał czasu) lub Snap Spring (zaaktywowane zdarzeniem alarmowym lub w funkcji detekcji). Teraz ustaw ilość klatek (1 ÷ 7 kl./s), rozdzielczość (D1, CIF, QCIF z zastrzeżeniem identycznym jak w rozdzielczości przy podglądzie w czasie rzeczywistym – patrz specyfikacja dla danej serii) i jakość zdjęć (wyrażona w procentach 10%, 20%, … 90%, 100%, przy czym 100% oznacza najwyższą jakość).

| Konfiguracja      |               |             |    |         | E                |
|-------------------|---------------|-------------|----|---------|------------------|
| Panel kontrolny   | 1             | 74          |    | ZDJĘCIE |                  |
| WERSJA            | Kanak         | Kanař 81    | -  |         |                  |
| ZDARZENIA         | Tab           | Snap_Timing | •r | Aktywny |                  |
| B T Konfiguracja  | Houid klatek. | 1F/S        | -  |         |                  |
| - KOMPRESJA       | Rozdzielczość | CIF         | *  |         |                  |
| - TERMINARZ       | Jakość        | 60%         | ٠  |         |                  |
| 🗄 🞑 Sieć          |               |             |    |         |                  |
| DETEKCJA          |               |             |    |         |                  |
| PAN/TILT/ZOOM     |               |             |    |         |                  |
| B 🎨 Zaawansowane  |               |             |    |         |                  |
| USTERKI           |               |             |    |         |                  |
| WYJ. ALARMOWE     |               |             |    |         |                  |
| - KONTA           |               |             |    |         |                  |
| KONSERWACJA       |               |             |    |         |                  |
| Funkcje dodatkowe |               |             |    |         |                  |
| Auto-rejestracja  |               |             |    |         |                  |
| Ust. DNS          | Cope          | 1           |    |         | Zapitz   Odiwiet |
|                   |               |             |    |         |                  |
|                   |               |             |    |         |                  |
|                   |               |             |    |         |                  |

Rys. 7-52. Panel kontrolny → Zaawansowane → Zdjęcie.

## KONSERWACJA

W interfejsie pokazanym na rys. 7-53 można ustawić termin automatycznego restartu systemu oraz okresu przechowywania starych plików (po ilu dniach mają być automatycznie usuwane). Proszę bardzo uważać przy definiowaniu funkcji Usuwania starych plików, gdyż wówczas nagrania nie będą przechowywane mimo istnienia wolnego miejsca na dysku twardym.

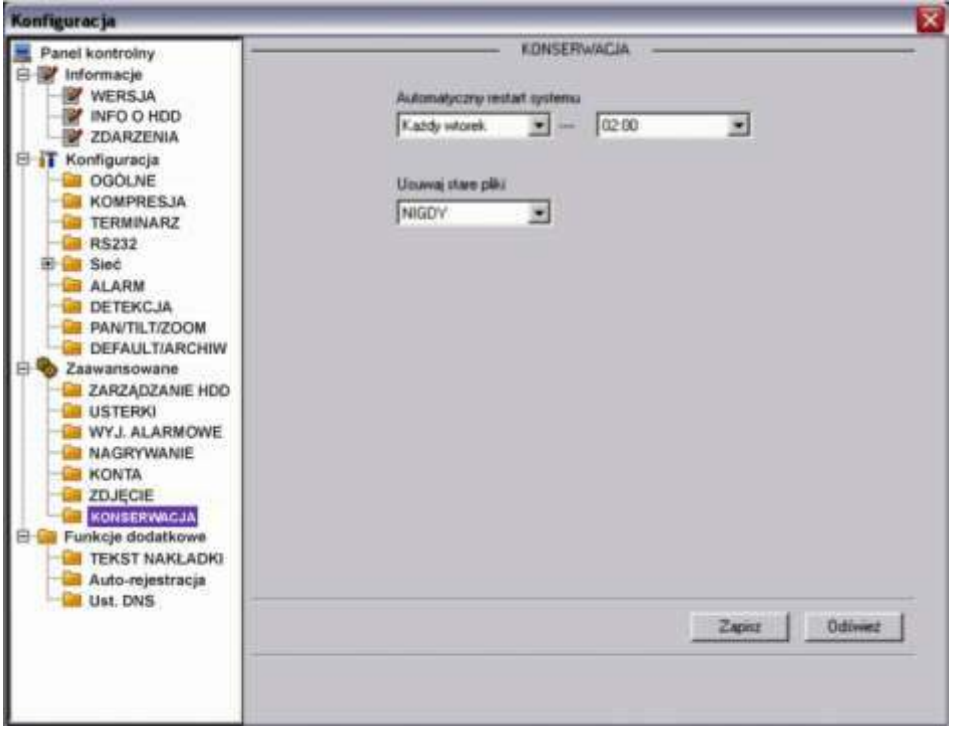

Rys. 7-53. Panel kontrolny  $\rightarrow$  Zaawansowane  $\rightarrow$  Konserwacja.

# 7.3.4 FUNKCJE DODATKOWE

Menu **Konfiguracja** → **Funkcje dodatkowe** obejmuje następujące interfejsy do wprowadzania zmian w ustawieniach systemowych:

- TEKST NAKŁADKI
- ☑ Auto-rejestracja
- ☑ Ust. DNS

## TEKST NAKŁADKI

Interfejs pozwala na nałożenie na obraz z kamery nakładki tekstowej np. wirtualnego wydruku z kasy fiskalnej.

W interfejsie pokazanym można wybrać źródło tekstu nakładki: port COM lub sieć (NET). Przy wyborze źródła COM interfejs wygląda jak na rys. 7-54a.

- Protokół Wybierz z rozwijanej listy protokół komunikacji z urządzeniem źródłowym.
- ✓ Ustaw. Kliknij przycisk Ustaw COM, a pojawi się interfejs do ustawiania parametrów RS232.
- Kanał nakładki Wybierz kanały, przez podświetlenie odpowiednich kwadracików, na obrazach których ma pojawić się nakładka.

☑ Tryb nakładki Do wyboru przez podświetlenia kwadracika po lewej stronie są dwie opcje: Podgląd i Kodowanie. Zaznaczenie trybu Podgląd spowoduje pojawienie się nakładki tekstowej tylko na obrazie wyświetlanym na monitorze lokalnym, natomiast tryb Kodowanie oznacza zapisanie na dysk twardy zakodowanego pliku obrazów zawierających nakładkę tekstową.

# ✓ Poz. nakładki Z

Z rozwijanej listy wybierz miejsce usytuowania nakładki na obrazie video: LewaGóra, LewyDół, PrawaGóra, PrawyDół.

| Panel kontrolny     Informacje     MrROSJA     MiFOO HDD     WERSJA     MiFOO HDD     WZRZENIA     Morracja     OGOLNE     GROGUNE     GROGUNE |                                                                                                    |
|----------------------------------------------------------------------------------------------------|----------------------------------------------------------------------------------------------------|
| CONCECTION     CONCECTION      CONCECTION     CONCECTION   |                                                                                                    |
| TERMINAR2     Ustaw     Set Ca     Rs232     Ustaw     Set Ca     Siec     ALARM     Kanat nakladki     T     C     DETEKCJA     DETEKCJA     DETEKCJA     DETAULTIARCHIW     Tryb nakladki     Podgli     Zaawansowane     ZARZADZANIE HDD     USTERKI     WYJ. ALARMOWE     NAGRYWANIE     KONTA     ZDJĘCIE                                                                                                    | <br>TF                                                                                                    |
| ALARM     Kanat nakladki     T     Z     DETEKCJA     DETEKCJA     PANTILT/ZOOM     DEFAULT/ARCHIW     Tryb nakladki     F Podgli     ZARZADZANIE HDD     USTERKI     WYJ. ALARMOWE     NAGRYWANIE     KONTA     ZDJĘCIE                                                                                                    | 1                                                                                                    |
| DEFAULT/ARCHIW     Tryb nakładki   Podgli     Zaawansowane     ZARZĄDZANIE HDD     USTERKI     WYJ. ALARMOWE     KONTA     ZDJĘCIE                                                                                                    |                                                                                                    |
| ZARZĄDZANIE HDD     Pozycja nakladki LewaGd     WYJ. ALARMOWE     NAGRYWANIE     KONTA     ZDJĘCIE                                                                                                    | V Kodowanie                                                                                                    |
| CONSERVIACJA                                                                                                    | 1                                                                                                    |
| 24                                                                                                    | The second second second second second second second second second second second second second second second se |

Rys. 7-54a. Panel kontrolny → Funkcje dodatkowe → Tekst nakładki – źródło COM.

Przy wyborze źródła NET interfejs wygląda jak na rys. 7-54b.

- Protokół
   Wybierz protokół ATM/POS do komunikacji z urządzeniem źródłowym.
- Ustaw. Kliknij przycisk ATM/POS, a pojawi się interfejs do ustawiania parametrów połączenia sieciowego z urządzeniem źródłowym, jak na rysunku 5-31c. Szczegóły ustawień omówiono poniżej.

Istnieją dwa rodzaje komunikacji sieciowej: z lub bez protokołu, zgodnie z wymaganiami klienta.

## Z protokołem:

Korzystając z trybu komunikacji ATM / POS z protokołem, wystarczy ustawić adres IP źródła danych i docelowy adres IP. Czasami trzeba jeszcze wprowadzić odpowiedni numer portu.

| Konfiguracja                                                                                       |                  | and the second second second second second second second second second second second second second second secon | ×       |
|----------------------------------------------------------------------------------------------------|------------------|----------------------------------------------------------------------------------------------------|---------|
| Panel kontrolny  Finformacje  WERSJA  NFO O HDD  TO DOTAL                                          | Sniller Mode     | NET                                                                                                    |         |
| CLANCENIA<br>Konfiguracja<br>GOGULNE<br>CARCENIA<br>CONTENIARZ<br>CONTENIARZ                       | Protokól         | ATM/POS                                                                                                    |         |
| H Cal Sieć                                                                                         | Kanal nakladki   | 1 2 3 4                                                                                                    |         |
| DEFAULT/ARCHIW                                                                                     | Tryb nakładki    | Podgląd 🖓 Kodowanie                                                                                             |         |
| AACAGAGANIE HUD     USTERKI     WYJ. ALARMOWE     NAGRYWANIE     KONTA     ZDJĘCIE     KONSERWACJA | Pozycja nakladki | LewaGóra                                                                                                    |         |
|                                                                                                    |                  | Zapinz                                                                                                    | Odiwiet |
|                                                                                                    |                  |                                                                                                    |         |

Rys. 7-54b. Panel kontrolny → Funkcje dodatkowe → Tekst nakładki – źródło COM.

#### Bez protokołu:

Korzystając z trybu komunikacji ATM / POS bez protokołu, trzeba w interfejsie pokazanym na rysunku 7-54c wypełnić następujące pola:

| Grupa<br>Žródky IP<br>Docelowy IP |        | 0.0     | Ziódłowy port<br>Docelowy port | 0<br>0 |
|-----------------------------------|--------|---------|--------------------------------|--------|
| чадумале                          | 0ditep | Dhugošć | Klucz                          |        |
| Fiamka ID1                        | 1      | 0       |                                | Dane   |
| Ramka ID2                         | 1      | 0       | -                              | Dane   |
| Ramka 103                         | 1      | 0       | -                              | Dane   |
| Ramka ID4                         | 1      | 0       | -                              | Dane   |
| Ramka ID5                         | 1      | 0       | -                              | Dane   |
| Flamka 106                        | 1      | 0       | [                              | Dane   |

Rys. 7-54c. Menu Tekst nakładki dla sieciowego źródła danych.

 Źródłowy adres IP – wprowadź adres IP hosta (wraz z portem), który wysyła informacje mające stanowić nakładkę. Najczęściej jest to host urządzenia będącego źródłem danych.

- Docelowy adres IP adres IP i port definiują inne systemy, które otrzymują informacje. Zwykle nie ma potrzeby definowania obu portów: źródłowego i docelowego.
- Grupa danych istnieją łącznie cztery grupy adresów IP.
- Nagr.Kanał wybierz kanały, przez podświetlenie odpowiednich kwadracików, które mają być nagrywane wraz z nakładką.
- Sześć ramek ID, ponumerowanych od ID1 do ID6, gwarantuje weryfikację informacji i legalność.

Kliknij przycisk **Dane** w danym wierszu, aby przejść do podmenu pokazanego na rys. 7-54d. Można tu dla każdego z 4 pól ustawić wielkość odstępu, długość i nazwę w zależności od protokołu komunikacyjnego i pakietu danych.

| 1      | 1 | 0  | 1 | -1 |
|--------|---|----|---|----|
| Cae 1  |   | 10 | - | -8 |
| Pole 2 | 1 | 0  | 1 |    |
| Pole 3 | 1 | 0  |   |    |
| Pole 4 | 1 | 0  | - |    |

Rys. 7-54d. Podmenu ustawiania parametrów pola.

✓ Tryb nakładki Do wyboru przez podświetlenia kwadracika po lewej stronie są dwie opcje: Podgląd i Kodowanie. Zaznaczenie trybu Podgląd spowoduje pojawienie się nakładki tekstowej tylko na obrazie wyświetlanym na monitorze lokalnym, natomiast tryb Kodowanie oznacza zapisanie na dysk twardy zakodowanego pliku obrazów zawierających nakładkę tekstową.

Poz. nakładki – Z rozwijanej listy wybierz miejsce usytuowania nakładki na obrazie video: LewaGóra, LewyDół, PrawaGóra, PrawyDół.

Na zakończenie kliknięciem **Zapisz** zapamiętujemy ustawienia i powracamy do menu **Konfiguracja**.

## AUTO-REJESTACJA

Wygląd menu Automatycznej rejestracji pokazuje rysunek 7-55. W menu tym należy zdefiniować następujące opcje:

- **Aktywny** Zaznaczenie kwadracika z lewej strony aktywuje funkcję.
- ✓ Nr Numer serwera SVR
- IPAdres IP serwera SVR
- Port Numer portu serwera SVR
- ☑ **ID urządz.** Identyfikator urządzenia na serwerze SVR

| Paget Lasterieu                                                                                                    |                                                         |  |
|----------------------------------------------------------------------------------------------------|---------------------------------------------------------|--|
| Panel kontrolny<br>Panel kontrolny<br>WERSJA<br>WERSJA<br>KONFIguracja<br>GOLNE<br>KOMPRESJA<br>TERMINARZ<br>RS232<br>Bosic<br>ALARM<br>DETEKCJA<br>DETEKCJA<br>DE | Ni 1   Ni 1   Ni 0.000   Port   Port 0000   Ni ussads 0 |  |
| Ust. DNS                                                                                                    | Zapisz                                                  |  |

Rys. 7-55. Menu Auto-rejestracji nma serwerze SVR.

## @ Ust. DNS

W interfejsie pokazanym na rys. 7-56 można ustawić adresy IP głównego i alternatywnego serwera DNS.

|                          | ×                                              |
|--------------------------|------------------------------------------------|
|                          | _                                              |
| DNS 202 . 101 . 172 . 35 |                                                |
| Onugi DNS 202 101 172 35 |                                                |
|                          |                                                |
| Zapinz Oddiw             | ez                                             |
|                          | DNS 202 101 172 35<br>Drugi DNS 202 101 172 35 |

Rys. 7-56. Panel kontrolny  $\rightarrow$  Funkcje dodatkowe  $\rightarrow$  DNS.

# 7.4 Wyszukiwanie

W górnym pasku menu (patrz: rys. 7-3 na stronie 96) kliknij zakładkę **Wyszukiwanie**, jak pokazano na rysunku 7-57.

| WEB Service Wyszukiwanie Sygnalizacji konfiguracji informacje wylo | GUJ |
|--------------------------------------------------------------------|-----|
|--------------------------------------------------------------------|-----|

Otworzy się interfejs **Odtwarzanie**, pokazany na rysunku 7-58. Służy on do wyszukiwania nagrań zapisanych na dyskach rejestratora.

| Typ   | Para          | metry  |            |            |                    | Operacie         |         |
|-------|---------------|--------|------------|------------|--------------------|------------------|---------|
| · Za  | pis Poo       | zątek  | 07-09-2010 | • 09.55.52 | -                  | Szukaj 0         | diviórz |
| C Ak  | wm Kor        | niec   | 08-09-2010 | • 09.55.52 | -                  |                  | -       |
| C De  | tekcja        |        |            |            | DownLoad Type File |                  |         |
| C Lol | kains Nar     | lar.   | IN         | -          |                    | Zərədu           |         |
| C 24  | ecie          |        |            |            |                    | Otwórz lokalne n | agranie |
| Ска   | da            |        |            | Entest     | Rec                | Znak wodn        | v 1     |
| Nr.   | Rozmiar plik. | Pocza  | tek        | Koniec     |                    | Tvo nagrania     | Kanał   |
| Nt.   | Rozmiar plik  | Począ  | tek        | Koniec.    |                    | Typ nagrania     | Kanał   |
| Nt.   | Rozmiar plik  | Począ  | tek.       | Koniec     |                    | Typ nagrania     | Kanał   |
| Nt.   | Rozmiar plik  | Począ  | tek.       | Koniec     |                    | Typ nagrania     | Kanał   |
| Nt.   | Rozmiar plik  | Począ  | tek.       | Koniec.    |                    | Typ nagrania     | Kanał   |
| Nt.   | Rozmiar plik  | Począł | tek.       | Koniec     |                    | Typ nagrania     | Kanał   |
| Nr.   | Rozmiar plik  | Począ  | tek.       | Koniec     |                    | Typ nagrania     | Kanat   |
| Nt.   | Rozmiar plik  | Począ  | tek.       | Koniec     |                    | Typ nagrania     | Kanał   |
| Nr.   | Rozmiar plik  | Począ  | tek.       | Koniec     |                    | Typ nagrania     | Kanat   |

Rys. 7-58. Interfejs Wyszukiwanie.

Tutaj możesz wybrać typ nagrania, numer kanału oraz datę i czas rejestracji nagrania, którego poszukujesz. Po ustawieniu wszystkich kryteriów, należy kliknąć przycisk **Szukaj** – spowoduje to wyświetlenie w dolnym oknie listy wszystkich plików, które spełniają postawione kryteria (rys. 7-58a).

Poszczególne pola menu mają dostępne następujące opcje:

## Pole Typ:

- Zapis Zaznaczenie tej opcji oznacza, że będą wyszukiwane pliki nagrane w trybie normalnym, detekcji ruchu oraz wystąpienia alarmu
- Alarm Będą wyszukiwane pliki powstałe tylko w wyniku pobudzenia

Rys. 7-57. Górny pasek menu z otwartą zakładką Wyszukiwanie.

wejść alarmowych.

- Detekcja Będą wyszukiwane pliki powstałe w wyniku detekcji ruchu, zaniku video lub zamaskowania kamery.
- ☑ **Lokalny** Będą wyszukiwane pliki powstałe lokalnie
- Zdjęcie Będą wyszukiwane pliki zdjęć
- **Karta** Ta funkcja nie jest dostępna w bieżącym urządzeniu.

## Pole Parametry:

- Początek Tutaj należy wprowadzić z listy rozwijanej datę i godzinę startu wyszukiwania.
- **Koniec** Tutaj należy wprowadzić z listy rozwijanej datę i godzinę startu wyszukiwania.
  - **Kanał** Wybierz z listy rozwijanej potrzebny kanał video.

## Pole Operacje:

Szukaj

 $\mathbf{\Lambda}$ 

 $\mathbf{\nabla}$ 

Kliknięcie tego przycisku rozpoczyna wyszukiwanie plików spełniających podane wymagania. W oknie poniżej wyświetli się lista maksimum 100 wyszukanych plików. Można używać klawiszy Page Up / Page Down aby przewijać tę listę.

Odtwórz Najpierw należy z wyświetlonej listy wybrać interesujące pliki, a następnie kliknąć ten przycisk – system rozpocznie odtwarzanie wybranych plików video.

| 19p-                                                        | Para                                                                                      | metry                                                                                                    | 0                                                                                                    | peracje                                                                                                    |                                                         |
|-------------------------------------------------------------|-------------------------------------------------------------------------------------------|----------------------------------------------------------------------------------------------------|----------------------------------------------------------------------------------------------------|----------------------------------------------------------------------------------------------------|---------------------------------------------------------|
| οz                                                          | apis Poo                                                                                  | zątek 07-09-2010                                                                                                    | • 09:55:52 +                                                                                                    | Szukaj Od                                                                                                    | wórz                                                    |
| C A                                                         | larm Kor                                                                                  | niec 08-09-2010                                                                                                    | 09.55.52                                                                                                    |                                                                                                    |                                                         |
| CD                                                          | etekcia                                                                                   |                                                                                                    |                                                                                                    | ownLoad Type F                                                                                                    | e _                                                     |
| C.L                                                         | Kar                                                                                       | nak Al 1                                                                                                    |                                                                                                    | Zəfədu                                                                                                    |                                                         |
|                                                             | ware-                                                                                     |                                                                                                    |                                                                                                    | Otwórz lokalne nac                                                                                                    | sanie                                                   |
| 02                                                          | digate                                                                                    |                                                                                                    |                                                                                                    |                                                                                                    |                                                         |
| CK                                                          | ata                                                                                       |                                                                                                    | Eastest Rep                                                                                                    | Znak wodny                                                                                                    | 0 = 1                                                   |
|                                                             |                                                                                           |                                                                                                    |                                                                                                    |                                                                                                    |                                                         |
| Nt.                                                         | Rozmiar plik                                                                              | Początek                                                                                                    | Koniec                                                                                                    | Typ nagrania                                                                                                    | Kanał                                                   |
| 4t.<br>1                                                    | Rozmiar plik                                                                              | Początek<br>2010-10-07 09:56:31                                                                                                    | Koniec<br>2010-10-07 09:57:05                                                                                                    | Typ nagrania<br>Wspólne n                                                                                                    | Kanal                                                   |
| \t <u>.</u><br>1<br>2                                       | Rozmiar plik<br>1184<br>12                                                                | Początek<br>2010-10-07 09:56:31<br>2010-10-07 09:59:51                                                                                                    | Koniec<br>2010-10-07 09:57:05<br>2010-10-07 09:59:56                                                                                                    | Typ nagrania<br>Wspólne n<br>Wspólne n                                                                                            | Kanal<br>1                                              |
| 4r.<br>1<br>2<br>3                                          | Rozmiar plik.<br>1184<br>12<br>0                                                          | Początek<br>2010-10-07 09:56:31<br>2010-10-07 09:59:51<br>2010-10-07 10:00:00                                                                                                    | Koniec<br>2010-10-07 09:57:05<br>2010-10-07 09:59:56<br>2010-10-07 10:00:00                                                                                                    | Typ nagrania<br>Wspólne n<br>Wspólne n<br>Wspólne n                                                                               | Kanal<br>1<br>1                                         |
| 4 <u>1.</u><br>1<br>2<br>3<br>4                             | Rozmiar plik<br>1184<br>12<br>0<br>9541<br>9541                                           | Początek<br>2010-10-07 09:56:31<br>2010-10-07 09:59:51<br>2010-10-07 10:00:00<br>2010-10-07 10:01:58                                                                                                    | Koniec<br>2010-10-07 09:57:05<br>2010-10-07 09:59:56<br>2010-10-07 10:00:00<br>2010-10-07 10:06:14                                                                                                    | Typ nagrania<br>Wspólne n<br>Wspólne n<br>Wspólne n<br>Wspólne n                                                                  | Kana/<br>1<br>1<br>1                                    |
| 4t.<br>1<br>2<br>3<br>4<br>5                                | Rozmiar plik<br>1184<br>12<br>0<br>9541<br>2306<br>46594                                  | Początek<br>2010-10-07 09:56:31<br>2010-10-07 09:59:51<br>2010-10-07 10:00:00<br>2010-10-07 10:01:58<br>2010-10-07 10:07:11<br>2010-10-07 10:07:11                                                                                             | Koniec<br>2010-10-07 09:57:05<br>2010-10-07 09:59:56<br>2010-10-07 10:00:00<br>2010-10-07 10:06:14<br>2010-10-07 10:08:23                                                                                                    | Typ nagrania<br>Wspólne n<br>Wspólne n<br>Wspólne n<br>Wspólne n<br>Wspólne n                                                     | Kanal<br>1<br>1<br>1<br>1                               |
| 4r.<br>1<br>2<br>3<br>4<br>5<br>5<br>5<br>7                 | Rozmiar plik.<br>1184<br>12<br>0<br>9541<br>2306<br>16581<br>8780                         | Początek<br>2010-10-07 09:56:31<br>2010-10-07 09:59:51<br>2010-10-07 10:00:00<br>2010-10-07 10:01:58<br>2010-10-07 10:07:11<br>2010-10-07 10:07:59<br>2010-10-07 10:11:20                                                                      | Koniec<br>2010-10-07 09:57:05<br>2010-10-07 09:59:56<br>2010-10-07 10:00:00<br>2010-10-07 10:06:14<br>2010-10-07 10:08:23<br>2010-10-07 10:19:24<br>2010-10-07 10:19:47                                                                                                    | Typ nagrania<br>Wspólne n<br>Wspólne n<br>Wspólne n<br>Wspólne n<br>Wspólne n<br>Wspólne n<br>Wspólne n                           | Kanal<br>1<br>1<br>1<br>1<br>3                          |
| 4r.<br>1<br>2<br>3<br>4<br>5<br>5<br>5<br>7<br>8            | Rozmisr plik<br>1184<br>12<br>0<br>9541<br>2306<br>16581<br>8780<br>14132                 | Początek<br>2010-10-07 09:56:31<br>2010-10-07 09:59:51<br>2010-10-07 10:00:00<br>2010-10-07 10:01:58<br>2010-10-07 10:07:11<br>2010-10-07 10:07:59<br>2010-10-07 10:11:00<br>2010-10-07 10:12:00                                               | Koniec<br>2010-10-07 09:57:05<br>2010-10-07 09:59:56<br>2010-10-07 10:00:00<br>2010-10-07 10:06:14<br>2010-10-07 10:08:23<br>2010-10-07 10:19:04<br>2010-10-07 10:15:47<br>2010-10-07 10:20:15                                                                                                    | Typ nagrania<br>Wspólne n<br>Wspólne n<br>Wspólne n<br>Wspólne n<br>Wspólne n<br>Wspólne n<br>Wspólne n<br>Wspólne n              | Kana/<br>1<br>1<br>1<br>1<br>3<br>1<br>2                |
| Vr.<br>1<br>2<br>3<br>4<br>5<br>5<br>5<br>5<br>7<br>8<br>9  | Rozmisr plik<br>1184<br>12<br>0<br>9541<br>2306<br>16581<br>8780<br>14132<br>576          | Początek<br>2010-10-07 09:56:31<br>2010-10-07 09:59:51<br>2010-10-07 10:00:00<br>2010-10-07 10:01:58<br>2010-10-07 10:07:11<br>2010-10-07 10:07:59<br>2010-10-07 10:11:00<br>2010-10-07 10:12:00<br>2010-10-07 10:18:17                        | Koniec<br>2010-10-07 09:57:05<br>2010-10-07 09:59:56<br>2010-10-07 10:00:00<br>2010-10-07 10:06:14<br>2010-10-07 10:08:23<br>2010-10-07 10:19:04<br>2010-10-07 10:15:47<br>2010-10-07 10:18:29<br>2010-10-07 10:18:29                                                                                                    | Typ nagrania<br>Wspólne n<br>Wspólne n<br>Wspólne n<br>Wspólne n<br>Wspólne n<br>Wspólne n<br>Wspólne n<br>Wspólne n              | Kanai<br>1<br>1<br>1<br>1<br>3<br>1<br>2<br>1           |
| 4t.<br>2<br>3<br>4<br>5<br>5<br>3<br>7<br>3<br>3<br>10      | Rozmise plik<br>1184<br>12<br>0<br>9541<br>2306<br>16581<br>8780<br>14132<br>576<br>21008 | Początek<br>2010-10-07 09:56:31<br>2010-10-07 09:59:51<br>2010-10-07 10:00:00<br>2010-10-07 10:01:58<br>2010-10-07 10:07:11<br>2010-10-07 10:07:59<br>2010-10-07 10:11:00<br>2010-10-07 10:12:00<br>2010-10-07 10:18:17<br>2010-10-07 10:24:55 | Koniec           2010-10-07 09:57:05           2010-10-07 09:59:56           2010-10-07 10:00:00           2010-10-07 10:00:14           2010-10-07 10:06:14           2010-10-07 10:08:23           2010-10-07 10:19:04           2010-10-07 10:15:47           2010-10-07 10:20:15           2010-10-07 10:20:15           2010-10-07 10:18:29           2010-10-07 10:47:38 | Typ nagrania<br>Wspólne n<br>Wspólne n<br>Wspólne n<br>Wspólne n<br>Wspólne n<br>Wspólne n<br>Wspólne n<br>Wspólne n<br>Wspólne n | Kanal<br>1<br>1<br>1<br>1<br>3<br>1<br>2<br>1<br>1<br>2 |
| 4t.<br>1<br>2<br>3<br>4<br>5<br>5<br>5<br>7<br>8<br>9<br>10 | Rozmisr plik<br>1184<br>12<br>0<br>9541<br>2306<br>16581<br>8780<br>14132<br>576<br>21008 | Początek<br>2010-10-07 09:56:31<br>2010-10-07 09:59:51<br>2010-10-07 10:00:00<br>2010-10-07 10:07:11<br>2010-10-07 10:07:59<br>2010-10-07 10:11:00<br>2010-10-07 10:12:00<br>2010-10-07 10:18:17<br>2010-10-07 10:24:55                        | Koniec           2010-10-07 09:57:05           2010-10-07 09:59:56           2010-10-07 10:00:00           2010-10-07 10:00:14           2010-10-07 10:08:23           2010-10-07 10:19:04           2010-10-07 10:15:47           2010-10-07 10:15:47           2010-10-07 10:18:29           2010-10-07 10:18:29           2010-10-07 10:18:29           2010-10-07 10:47:38 | Typ nagrania<br>Wspólne n<br>Wspólne n<br>Wspólne n<br>Wspólne n<br>Wspólne n<br>Wspólne n<br>Wspólne n<br>Wspólne n              | Kanal<br>1<br>1<br>1<br>1<br>3<br>1<br>2<br>1<br>1      |
| Nr.<br>1<br>2<br>3<br>4<br>5<br>5<br>6<br>7<br>8<br>9<br>10 | Rozmisr plik<br>1184<br>12<br>0<br>9541<br>2306<br>16581<br>8780<br>14132<br>576<br>21008 | Początek<br>2010-10-07 09:56:31<br>2010-10-07 09:59:51<br>2010-10-07 10:00:00<br>2010-10-07 10:01:58<br>2010-10-07 10:07:59<br>2010-10-07 10:11:00<br>2010-10-07 10:12:00<br>2010-10-07 10:18:17<br>2010-10-07 10:24:55                        | Koniec           2010-10-07 09:57:05           2010-10-07 09:59:56           2010-10-07 10:00:00           2010-10-07 10:00:14           2010-10-07 10:08:23           2010-10-07 10:19:04           2010-10-07 10:15:47           2010-10-07 10:20:15           2010-10-07 10:18:29           2010-10-07 10:47:38                                                             | Typ nagrania<br>Wspólne n<br>Wspólne n<br>Wspólne n<br>Wspólne n<br>Wspólne n<br>Wspólne n<br>Wspólne n<br>Wspólne n<br>Wspólne n | Kanal<br>1<br>1<br>1<br>1<br>3<br>1<br>2<br>1<br>1      |

Rys. 7-58a. Interfejs Odtwarzanie.

- DownLoad Type Z rozwijanej listy możesz wybrać File lub Time. Jeżeli wybierzesz File, następnie wybierzesz z listy potrzebne pliki i klikniesz przycisk Załaduj, to system stworzy automatyczną kopię archiwizacyjną danego pliku we wskazanym folderze komputera. Jeżeli wybierzesz Time to system załaduje do wskazanego folderu pliki z określonego okresu czasu.
- Załaduj Zaznacz na liście potrzebne pliki i kliknij ten przycisk. System wyświetli okno dialogowe definiowania folderu docelowego ścieżki dostępu, a następnie do wskazanego folderu skopiuje wskazane pliki. Na dole pojawi się pasek postępu kopiowania, a na zakończenie wyświetlony zostanie komunikat: Download Complete.
- **Otwórz lokalne nagranie** Zaznacz lokalne nagranie do odtworzenia.

#### Pole Odtwarzanie wielu kanałów

 $\mathbf{\Lambda}$ 

System obsługuje odtwarzanie jednego pliku z kilku kanałów monitoringu.

Aby odtworzyć nagranie zapisane w danym pliku należy dwukrotnie kliknąć jego nazwę, lub zaznaczyć go i kliknąć przycisk **Odtwórz**.

Jeżeli w opcji **Download Type** wybierzesz z rozwijanej listy **File**, to system w czasie odtwarzania stworzy automatyczną kopię archiwizacyjną danego pliku we wskazanym folderze komputera.

W momencie rozpoczęcia odtwarzania, na dole ekranu pojawia się pasek odtwarzania (rys. 7-59), który posiada następujące przyciski (od lewej):

Wskaźnik graficzny postępu odtwarzania pliku

- 🖻 🕨 Odtwarzaj (Play)
- 🖻 📕 Pauza
  - Stop
- Wolne odtwarzanie

Szybkie odtwarzanie

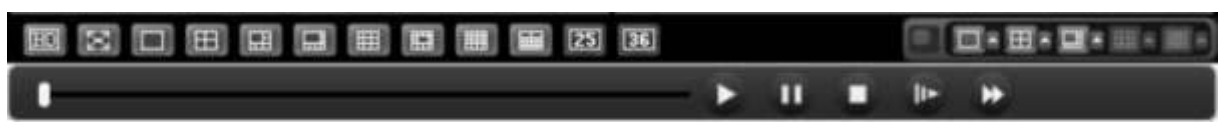

Rys. 7-59. Dolny pasek menu do sterowania odtwarzaniem.

## 7.5 Sygnalizacja

W górnym pasku menu (patrz: rys. 7-3 na stronie 96) kliknij zakładkę **Sygnalizacja**, jak pokazano na rysunku 7-60.

| WEB Service | WYSZUKIWAN | SYGNALIZACJA | KONFIGURACJ | INFORMACJE | WYLOGUJ |
|-------------|------------|--------------|-------------|------------|---------|
|             |            |              |             |            |         |

Rys. 7-60. Górny pasek menu z otwartą zakładką Sygnalizacja.

Otworzy się interfejs **Alarm**, pokazany na rysunku 7-61. Służy on do ustawiania parametrów sygnalizowania (alarmowania) przez rejestrator w przypadku wystąpienia różnych ważnych zdarzeń systemowych, wybranych w ramce **Typ zdarzenia**.

| yp zdarz<br>☐ Brak Video ☐ Alarm zewn.<br>☐ Detekcja ruchu ☐ Broken Alarm<br>☐ Dysk pełny<br>☐ Błąd dysku<br>☐ Zamaskowanie |            | wn. Opera                       | Operacje<br>T Dikno komunikatu T Dikno Video T Prompi<br>Sygnał alamu<br>T Aktywny<br>Plik Wave |   |  |  |
|----------------------------------------------------------------------------------------------------|------------|---------------------------------|-------------------------------------------------------------------------------------------------|---|--|--|
|                                                                                                    |            | Uarm<br>Sygna<br>F Al<br>Plik W |                                                                                                 |   |  |  |
| 281                                                                                                    | Urządzenie | Typ zdarz.                      | Port/Kanał                                                                                      | 1 |  |  |
|                                                                                                    |            |                                 |                                                                                                 |   |  |  |
|                                                                                                    |            |                                 |                                                                                                 |   |  |  |
|                                                                                                    |            |                                 |                                                                                                 |   |  |  |
|                                                                                                    |            |                                 |                                                                                                 |   |  |  |
|                                                                                                    |            |                                 |                                                                                                 |   |  |  |

Rys. 7-61. Interfejs Alarm.

Poszczególne pola menu mają dostępne następujące opcje:

## Pole Typ zdarzenia:

- **Brak video** System alarmuje w przypadku zaniku sygnału video.
- ☑ Detekcja ruchu System alarmuje, jeżeli zostanie wykryty ruch
- ☑ Dysk pełny System aklarmuje, gdy dysk napełni się.
  - **Błąd dysku** System alarmuje w przypadku wystąpienia błędu dysku.
  - Zamaskowanie System alarmuje, o ile nastąpi zamaskowanie kamery.
  - Alarm zewn. System alarmuje, jeśli zostanie wykryty alarm z urządzeń peryferyjnych.
  - **Broken Alarm** System alarmuje jeżeli wewnetyrzne urzadzenie systemu wygeneruje sygnał alarmu.

## Pole Operacje:

 $\mathbf{N}$ 

- **Okno komunikatu** System generuje komunikat internetowy.
  - **Okno Video** System automatycznie aktywuje monitoring video. Funkcja ta ma zastosowanie wyłącznie dla zdarzenia detekcji (ruchu, zaniku sygnału lub zamaskowania kamery).
- Promet Automatycznie pojawia się okno dialogowe alarm.

#### Pole Sygnał alarmu

 $\checkmark$ 

Tutaj można aktywować i wybrać dźwiękowy sygnał alarmowy, który będzie generowany przez system w przypadku wystapienia alarmu.

# 7.6 Informacje

W górnym pasku menu (patrz: rys. 7-3 na stronie 96) kliknij zakładkę **Informacje**, jak pokazano na rysunku 7-63.

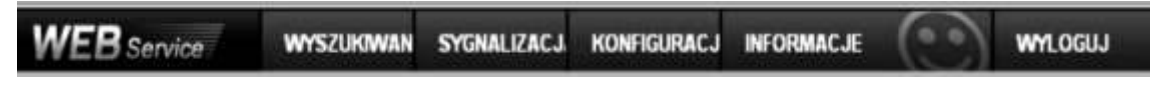

Rys. 7-63. Górny pasek menu z otwartą zakładką Informacje.

Otworzy się okno z informacją o aktualnej wersji oprogramowania web klient (rys.7-64).

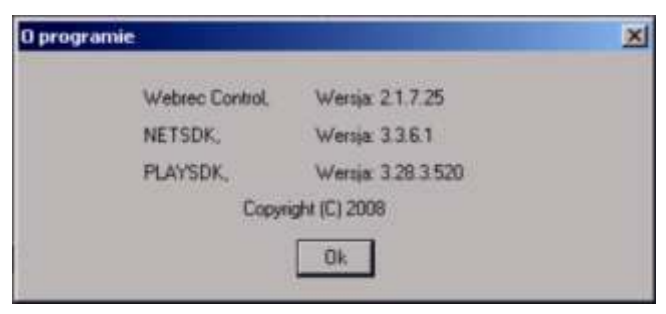

Rys. 7-64. Informacje o systemie.

## 7.7 Wylogowanie

W górnym pasku menu (patrz: rys. 7-3 na stronie 96) kliknij zakładkę **Wyloguj**, jak pokazano na rysunku 7-65.

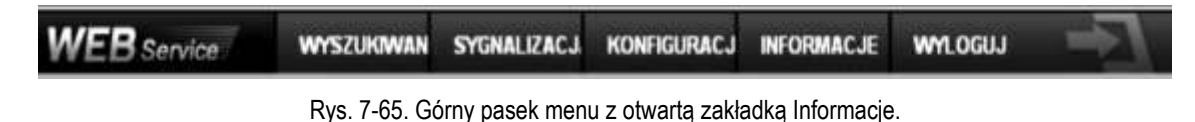

System wyświetli obraz, jak przy logowaniu (rys. 7-66). Zamknij go bez logowania.

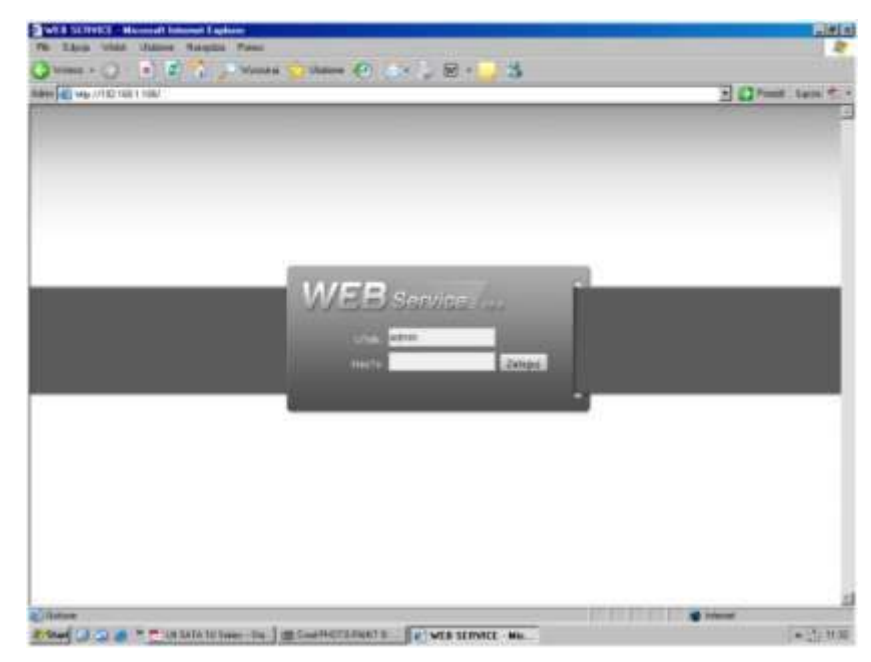

Rys. 7-66. Ekran logowania.

# 8 Program zdalnego podglądu

Połączenia sieciowe z rejestratorem można obsługiwać przez profesjonalny program nadzoru PSS (*Professional Surveillance System*). Aplikacja ta umożliwia jednoczesne połączenie kilku rejestratorów do jednego komputera.

# 8.1 Cechy

Program posiada następujące cechy:

- ☑ Wygodne zarządzanie wyświetlaniem
- ☑ Obsługa kilku połączeń jednocześnie z podglądem na żywo i odtwarzaniem
- Zarządzanie urządzeniami oraz użytkownikami
- Sterowanie urządzeniami alarmowymi, nagrywaniem i urządzeniami PTZ
- Obsługa elektronicznych map i zdalnej archiwizacji nagrań

## 8.2 Środowisko

Zalecane parametry komputera: Sprzęt:

- CPU P4 2.0G
- ☑ Karta graficzna: wspomagana sprzętowo, zgodna z ATI, TNT2 PRO. Zalecana ATI9800 lub wyższa dwukanałowa; pamięć 128M/128bit
- ☑ Karta sieciowa: 100MBit
- System operacyjny: zalecany Windows 2000 lub Windows XP.

# 8.3 Widok ekranu

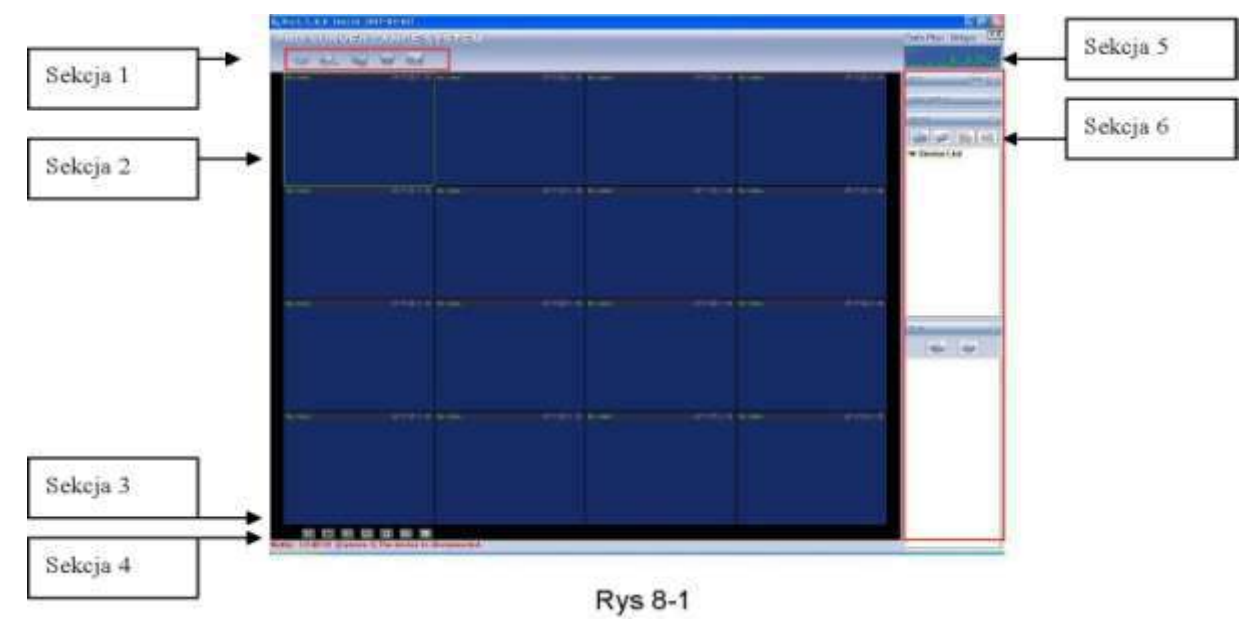

Główny ekran został podzielony na 6 sekcji:

- Sekcja 1: Posiada następujące przyciski funkcyjne: Podgląd, Zapis, Urządzenia, System oraz Mapy.
- Sekcja 2: Podgląd obrazu z kamer. możliwy jest podgląd obrazu z 1, 4, 8, 9, 16, 25 i 36 kamer (oczywiście z kilku rejestratorów).
- Sekcja 3: Wybór trybów wyświetlania (poddziałów).
- Sekcja 4: Wyświetlanie bieżących informacji.
- Sekcja 5: Wyświetlanie informacji o transmisji i obciążeniu procesora.
- Sekcja 6: Zakładki konfiguracyjne: Urządzenia PTZ / Kolory / Urządzenia / Plany.

# 9 RS232 – Operacje

## 9.1 Połączenia sieciowe

Rejestratory BCS umożliwiają stworzenie połączenia sieciowego z wykorzystaniem złącza RS232. Zatem możliwe jest wykorzystanie klawiatury BCS KBDB, podłączanej za pomocą złącza RS232 lub klawiatury BCS NKBDB, podłączanej przez sieć LAN. Pozwala to na zdalne narządzanie rejestratorem w sposób identyczny jak z przedniego panela. Klawiaturę należy skonfigurować i podłączyć, posługując się dołączoną do niej instrukcją.

## 9.2 Klawiatura

Klawiatura BCS KBDB może sterować kilkoma rejestratorami oraz kamerami Speed Dome. Aby ustawić obsługę rejestratora przez klawiaturę, wejdź do menu głównego, wybierz "Ustawienia RS232", a następnie ustaw typ podłączonego urządzenia - "klawiatura".

Do podłączenia jest wymagany konwerter RS232 > RS485. Należy również odpowiednio podłączyć urządzenia. Więcej informacji znajduje się w instrukcji do klawiatury.

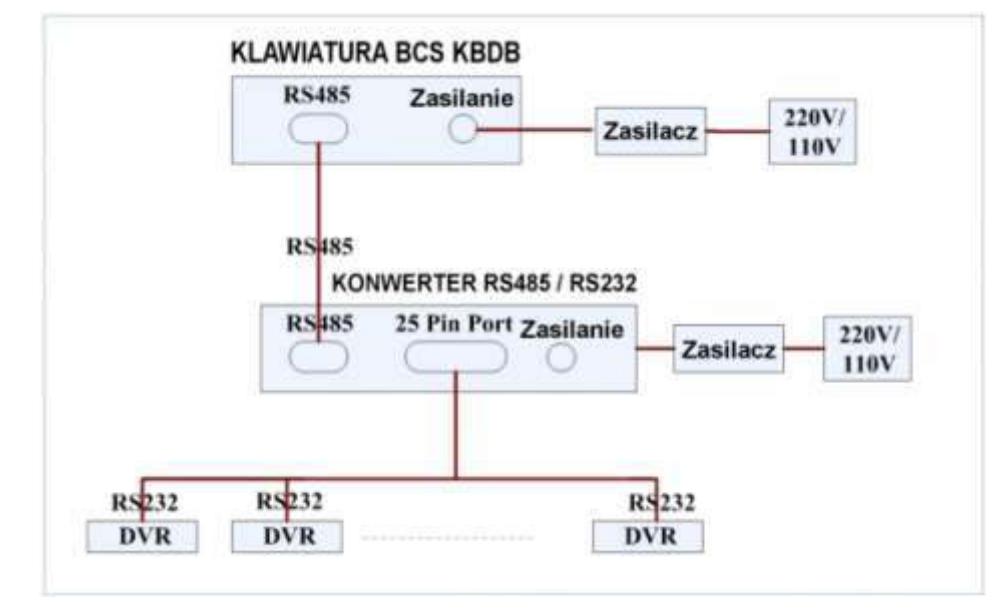

Rys. 9-1. Podłączenie klawiatury BCS KBDB do kilku rejestratorów.

# 10 Rozwiązywanie problemów

#### 1. Rejestrator nie uruchamia się.

- Zasilanie nie jest prawidłowe
- Nieprawidłowe połączenia zasilania
- Uszkodzony lub wyłączony jest klawisz załączania zasilania
- Nieprawidłowo wykonano aktualizację oprogramowania rejestratora
- Dysk twardy jest uszkodzony lub nieprawidłowo podłączony (uszkodzona taśma SATA)
- Istnieje problem z kompatybilnością dysku twardego
- Błąd panela frontowego (uszkodzony, odłączony itp.)
- Uszkodzona jest płyta główna rejestratora

#### 2. Rejestrator automatycznie wyłącza się bądź zatrzymuje przy uruchamianiu.

- Zasilanie nie jest prawidłowe: napięcie jest niestabilne lub zbyt niskie
- Dysk twardy jest uszkodzony lub nieprawidłowo podłączony
- Przycisk "Power" jest niesprawny
- Sygnał video jest niestabilny
- Śródowisko pracy rejestratora jest zbyt zanieczyszczone lub jest zbyt dużo kurzu
- Istnieją błędy hardwaerowe rejestratora

#### 3. System nie wykrywa dysku twardego.

- Dysk twardy jest uszkodzony lub nieprawidłowo podłączony
- Uszkodzony jest przewód podłączeniowy SATA
- Uszkodzony jest przewód zasilania HDD
- Port SATA jest uszkodzony

# 4. Brak sygnału wyjściowego video bez względu na to, czy jest wyświetlany 1 kanał, czy obraz podzielony z kilku kanałów, czy wszystkie kanały.

- Program nie jest kompatybilny należy wykonać aktualizację do najnowszej wersji
- Jasność jest ustawiona na "0" proszę przywrócić nastawy fabryczne
- Brak jest sygnału wejściowego, lub jest zbyt słaby
- Sprawdź maski prywatności, ukryte kamery i wygaszacz ekranu monitora
- Istnieją błędy hardwaerowe rejestratora

#### 5. Podgląd w czasie rzeczywistym jest zniekształcony lub brak jest kolorów.

- Jeżeli używasz wyjścia z wtykiem BNC, a struktura NTSC lub PAL nie jest poprawna obraz podglądu będzie widziany jako czarno / biały
- Rejestrator i monitor nie są kompatybilne pod względem rezystancji
- Przewód transmitujący sygnał video jest zbyt długi lub zakłócenia są zbyt silne
- Błędne są ustawienia obrazu w zakresie jasności i kolorów

#### 6. Nie można znaleźć plików, które powinny być zapisane na dysku.

- Uszkodzony jest przewód podłączeniowy HDD SATA
- Uszkodzony jest dysk twardy
- Uaktualniony program nie jest kompatybilny
- Poszukiwany plik został już nadpisany
- Funkcja zapisu była wyłączona

#### 7. Przy lokalnym odtwarzaniu zapis video jest uszkodzony.

- Ustawiono zbyt niską jakość zapisu
- Wystąpił błąd odczytu zapisanych plików, zbyt mało danych zostało odczytanych na całym ekranie występuje "pikseloza". Proszę zrestartować rejestrator dla wyeliminowania problemu.
- Uszkodzony jest przewód podłączeniowy HDD SATA
- Uszkodzony jest dysk twardy
- Uaktualniony program nie jest kompatybilny

#### 8. Brak jest audio na monitorze.

- Brak jest zespołu audio lub nie jest podłączony
- Kabel audio jest uszkodzony
- Istnieją błędy hardwaerowe rejestratora

#### 9. Sygnał audio jest słyszalny w podglądzie, ale nie ma go przy odtwarzaniu zapisanego materiału.

Ustawienia rejestratora nie są właściwe – proszę włączyć funkcję audio

Odpowiedni kanał nie ma sygnału wejściowego video – odtwarzanie nie będzie kontynuowane jeśli nie ma nagranego sygnału video

#### 10. Wyświetlany czas nie jest prawidłowy.

- Ustawienia rejestratora nie są właściwe
- Bateria podtrzymująca ma niewłaściwy kontakt lub zbyt niskie napięcie
- Uszkodzona jest płyta główna rejestratora

#### 11. DVR nie steruje PTZ.

- Błąd panela frontowego
- Nieprawidłowe podłączenie kamery PTZ lub błędne ustawienia protokołów
- Nieprawidłowe lub uszkodzone są połączenia przewodowe
- Ustawienia PTZ są nieprawidłowe
- Niezgodność protokołów lub adresów kamery PTZ i rejestratora
- Jeżeli używasz kilku dekoderów, należy włączyć rezystor 120Ω pomiędzy linie A i B, na ich końcu, aby poprawić niedostateczną impedancję obwodu i skasować odbicia sygnału. W przeciwnym przypadku sterowanie PTZ pracuje niestabilnie.
- Dystans sterowania PTZ jest zbyt duży

#### 12. Nie działa detekcja ruchu.

- Ustawiono nieprawidłowy okres detekcji
- Ustawiono nieprawidłowo strefy detekcji
- Ustawiono zbyt małą czułość detekcji

#### 13. Nie można zalogować się do dostępu zdalnego przez sieć.

- Użytkownicy Windows 98 lub Windows ME powinni zaktualizować system operacyjny do Windows 2000 sp4. Ewentualnie należy zainstalować oprogramowanie dostępu zdalnego we wcześniejszej wersji. Proszę zwrócić uwagę, że rejestrator nie jest kompatybilny z Windows VISTA.
- ActiveX jest wyłączony
- Zainstaluj DIRECTX w wersji 8.1 lub wyższej.
- Istnieje błąd połączenia sieciowego lub ustawień sieciowych
- Błędny login lub hasło
- *<sup>ce</sup>* Użyte oprogramowanie dostępu zdalnego nie jest kompatybilne z rejestratorem

#### 14. Na zdalnym podglądzie i przy odtwarzaniu widać tylko poszczególne piksele zamiast obrazu video.

- Zbyt niska przepustowość sieci
- Ograniczenie transmisji
- Ustanowiono grupę Multiple-Cast, co powoduje występowanie "pikselozy" na obrazie. Nie zalecamy stosowania trybu Multiple-Cast w takim przypadku.
- Ustawiono maski prywatności lub ukryto kamerę
- Zalogowany użytkownik nie ma uprawnień do podglądu i / lub odtwarzania
- Lokalny sygnał wyjściowy video ma zbyt niską jakość

#### 15. Połączenie sieciowe rejestratora jest niestabilne.

- Sieć jest niestabilna na tym łączu
- Występuje konflikt adresu IP
- Występuje konflikt MAC adresu
- Uszkodzona karta sieciowa rejestratora lub komputera PC

#### 16. Błąd w czasie archiwizacji.

- Uszkodzony przewód podłączeniowy urządzenia archiwizacyjnego
- Przeciążenie procesora rejestratora proszę wyłączyć nagrywanie i dopiero wykonać archiwizację.
- Ilość danych do archiwizacji przekracza wielkość nośnika, co może powodować zgłaszanie błędu nagrywarki
- *•* Urządzenie archiwizacyjne nie jest kompatybilne z rejestratorem
- Urządzenie archiwizacyjne nie jest sprawne

#### 17. Klawiatura nie steruje rejestratorem.

- Ustawienia portu komunikacji szeregowej nie są poprawne
- Nieprawidłowy adres
- Podłączono zbyt dużo urządzeń do portu i zasilanie nie jest wystarczające
- Dystans transmisji jest zbyt duży

#### 18. Nie można wyłączyć sygnału alarmowego.

- Ustawienia alarmu nie są poprawne
- Alarm musi być wyłączony ręcznie
- Uszkodzenie wejścia alarmowego lub połączenia są nieprawidłowe
Błąd w programie rejestratora – konieczna aktualizacji oprogramowania

### 19. Brak funkcji alarmowania.

- Ustawienia alarmu nie są poprawne
- Połączenia alarmowe są nieprawidłowe
- Sygnały alarmowe wejściowe są niepoprawne
- Urządzenie alarmowe podłączono do zacisków z dwóch wyjść alarmowych

#### 20. Nie działa pilot zdalnego sterowania.

- Adres zdalnego sterowania jest nieprawidłowy
- Dystans jest zbyt duży lub kąt jest niewłaściwy
- Wyczerpana bateria pilota
- Uszkodzony pilot lub uszkodzony panel frontowy rejestratora

#### 21. Czas przechowywania zapisu jest niedostateczny.

- Jakość kamery jest zbyt niska. Obiektyw jest brudny. Kamera jest skierowana wprost na źródło światła, a przysłona nie jest w stanie tego naprawić.
- Pojemność dysku twardego jest zbyt mała
- Dysk twardy jest uszkodzony

#### 22. Nie można odtworzyć pobranych plików.

- Nie jest zainstalowany odtwarzacz video (media player)
- Zainstaluj DIRECTX w wersji 8.1 lub wyższej.
- Mie ma sterownika DivX503Bundle.exe, który ma przetwarzać pliki AVI dla odtwarzacza
- Mie ma DivX503Bundle.exe lub ffdshow-2004 1012 .exe dla Windows XP OS.

## 23. Nie można uruchomić nagrywania z terminarza.

Nieprawidłowo ustawiony terminarz. Pamiętaj, że ustawienie jednej pozycji terminarza może zaczynać się nie wcześniej niż o godz. 00:00 i musi się kończyć nie później niż o godz. 23:59. Niedozwolone jest przejście przez północ.

#### 24. Dioda nagrywania pulsuje.

- Jakość sygnału video odbiega od standardu.
- Zbyt powolny odczyt z dysku twardego dysk powinien być zmieniony na inny.

#### 25. Obudowa rejestratora jest gorąca.

 Podczas pracy rejestrator wydziela dużą ilość ciepła, co jest zjawiskiem normalnym. Pamiętaj, aby urządzenie było zainstalowane w miejscu o swobodnej cyrkulacji powietrza, co zapewni stabilną pracę i dłuższą żywotność rejestratora.

# 26. Brak obrazu z jednego kanału, podczas gdy inne działają poprawnie.

- Uszkodzenie podłączenia przewodowego kamery do rejestratora.
- Uszkodzenie zasilania kamery
- Uszkodzenie kamery

## 27. Zaraz po połączeniu z rejestratorem obraz jest złej jakości.

Obraz powinien uzyskać dobrą jakość po kilku sekundach – jest to normalne zjawisko, wynikające z zastosowanej kompresji H.264.

#### 28. Utracono login lub / i hasło wejściowe do menu (lokalne lub sieciowe).

Jak najszybciej skontaktuj się z serwisem dystrybutora rejestratorów.

Uwaga: W konkretnym rejestratorze mogą wystąpić niewielkie różnice w interfejsie użytkownika.

Producent zastrzega sobie możliwość dokonania zmian w konfiguracji i oprogramowaniu w stosunku do niniejszej Instrukcji bez powiadomienia Użytkownika.

# Dodatek A. Kalkulacja pojemności dysku twardego

Kalkulację pełnej pojemności dysku twardego przeprowadzamy dla każdego rejestratora inaczej, w zależności od parametrów nagrywania.

Krok 1.

Wykorzystując wzór do obliczania zajętości dysku  $q_i$  dla zapisu każdego kanału na godzinę, wyrażoną w MB (megabajtach):

$$q_i = d_i : 8 \cdot 3600:1024$$

gdzie: di oznacza szybkość zapisu w wyrażoną w Kb/s

<u>Krok 2.</u>

Wiedząc jakie są potrzeby w zakresie czasu przechowywania nagranego materiału, należy policzyć pojemność dysku niezbędną dla zapisu obrazu video z jednego tylko kanału:

# $\boldsymbol{m}_i = \boldsymbol{q}_i \boldsymbol{\cdot} \boldsymbol{h}_i \boldsymbol{\cdot} \boldsymbol{D}_i$

gdzie:  $h_i$  oznacza czas zapisywania w każdym dniu wyrażony w godzinach [h],  $D_i$  oznacza ilość dni przechowywania = ilość dni zapisu bez nadpisywania

<u>Krok 3.</u>

Stosując wzór do obliczania pełnej potrzebnej pojemności dysku  $q_T$  dla zapisu wszystkich kanałów:

$$q_T = \sum m_i = m_1 + m_2 + \dots + m_c$$

gdzie: *c* oznacza ilość wykorzystywanych kanałów w danym rejestratorze.

<u>Krok 4.</u>

Otrzymana wartość  $q_T$  dotyczy zapisu ciągłego lub zapisu wg terminarza (zawiera wskaźnik ilości godzin zapisu na dobę). Jeżeli obliczenia przeprowadzamy dla zapisu z detekcji ruchu, należy wartość  $q_T$  pomnożyć przez współczynnik procentowy a% odpowiadający średniemu występowaniu ruchu w polach detekcji obrazów rejestrowanych. Ten współczynnik należy ustalić doświadczalnie (lub przyjąć, że jest równy 100%).

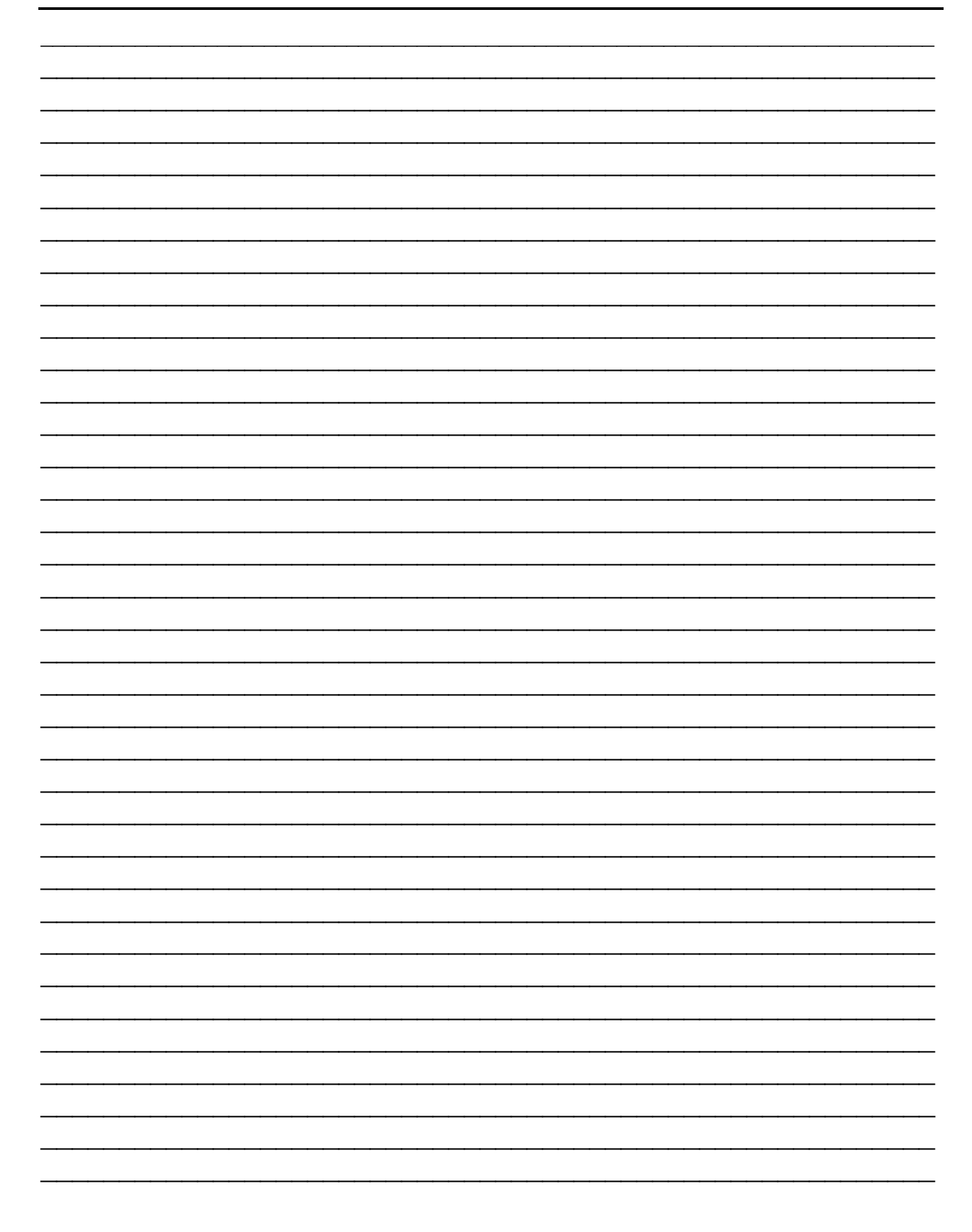